## Οδηγός χρήσης Nokia N95 8GB

#### **ΥΗΛΟΣΗ ΣΛΜΜΟΦΦΟΣΗΣ C€**0434 **①**

ΜΕ ΤΗΝ ΠΑΡΟΥΣΑ. Η ΝΟΚΙΑ CORPORATION ΔΗΛΩΝΕΙ ΟΤΙ ΤΟ RM-320 ΣΥΜΜΟΡΦΩΝΕΤΑΙ ΠΡΟΣ ΤΙΣ ΟΥΣΙΩΔΕΙΣ ΑΠΑΙΤΗΣΕΙΣ ΚΑΙ ΤΙΣ ΛΟΙΠΕΣ ΣΧΕΤΙΚΕΣ ΔΙΑΤΑΞΕΙΣ ΤΗΣ ΟΔΗΓΙΑΣ 1999/5/ΕΚ. Αντίγραφο της δήλωσης συμμόρφωσης είναι διαθέσιμο στη διεύθυνση http://www.nokia.com/phones/declaration of conformity/.

© 2009 Nokia. Με την επιφύλαξη παντός δικαιώματος.

Τα σήματα Nokia. Nokia Connecting People. Nseries. N95. N-Gage. Visual Radio και Nokia Care είναι εμπορικά σήματα ή κατατεθέντα εμπορικά σήματα της Nokia Corporation. Το Nokia tune είναι ηχητικό σήμα της Nokia Corporation. Οι ονομασίες άλλων προϊόντων και εταιρειών που αναφέρονται στο παρόγ ενδέχεται να αποτελούν σήματα ή εμπορικές επωνυμίες των αντίστοιχων δικαιούχων τους.

Απαγορεύεται η αναπαραγωγή, μεταφορά, διαγομή ή αποθήκευση τμήματος ή του συγόλου των περιεχομένων του παρόντος εγγράφου σε οποιαδήποτε μορφή χωρίς την προηγούμενη έγγραφη συναίνεση της Nokia.

symbian This product includes software licensed from Symbian Software Ltd © 1998-2008. Symbian and Symbian OS are trademarks of Symbian l td

US Patent No 5818437 and other pending patents. T9 text input software Copyright © 1997-2008. Tegic Communications. Inc. All rights reserved.

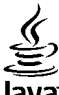

#### lava

POWERED Java and all Java-based marks are trademarks or registered trademarks of Sun Microsystems. Inc.

Portions of the Nokia Maps software are copyright © 1996-2008 The FreeType Project. All rights reserved.

This product is licensed under the MPEG-4 Visual Patent Portfolio License (i) for personal and noncommercial use in connection with information which has been encoded in compliance with the MPEG-4 Visual Standard by a consumer engaged in a personal and noncommercial activity and (ii) for use in connection with MPEG-4 video provided by a licensed video provider. No license is granted or shall be implied for any other use. Additional information, including that related to promotional, internal, and commercial uses, may be obtained from MPEG LA, LLC, See http://www.mpegla.com,

Η άδεια χρήσης MPEG-4 Visual Patent Portfolio License για αυτό το προϊόν χρρηγείται (i) για προσωπική και μη εμπορική χρήση σε συνδυασμό με πληροφορίες που κωδικοποιήθηκαν σύμφωνα με το πρότυπο εικόνας MPEG-4 από καταναλωτή που αναπτύσσει προσωπική και όχι εμπορική δραστηριότητα, και (ii) για χρήση σε συνδυασμό με εικόνα MPEG-4 που παρέχεται από εξουσιοδοτημένο φορέα παροχής εικόνας. Δεν χορηγείται ή συνάγεται άδεια για καμία άλλη χρήση. Μπορείτε να λάβετε πρόσθετες πληροφορίες, συμπεριλαμβανομένων εκείνων που σχετίζονται με εσωτερική και εμπορική χρήση ή χρήση στα πλαίσια διαφήμισης, από την MPEG LA, LLC. Ανατρέξτε στη διεύθυνση http://www.mpeqla.com.

Η Νοκίa ακολουθεί πολιτική συνεχούς ανάπτυξης των προϊόντων της, και διατηρεί το δικαίωμα να επιφέρει αλλανές και βελτιώσεις στα προϊόντα που περιγράφονται στο παρόν έγγραφο χωρίς προηγούμενη ειδοποίηση.

ΣΤΟ ΜΕΓΙΣΤΟ ΒΑΘΜΟ ΠΟΥ ΕΠΙΤΡΕΠΕΤΑΙ ΑΠΟ ΤΗΝ ΙΣΧΥΟΥΣΑ ΝΟΜΟΘΕΣΙΑ, ΣΕ ΚΑΜΙΑ ΠΕΡΙΠΤΩΣΗ ΔΕΝ ΕΥΘΥΝΕΤΑΙ Η ΝΟΚΙΑΉ ΟΙ ΔΙΚΑΙΟΠΑΡΟΧΟΙ ΤΗΣ ΓΙΑ ΑΠΩΛΕΙΑ ΔΕΔΟΜΕΝΩΝ Ή ΕΙΣΟΔΗΜΑΤΟΣ Ή ΓΙΑ ΟΠΟΙΑΔΗΠΟΤΕ ΕΙΔΙΚΗ. ΑΠΟΘΕΤΙΚΗ. ΠΑΡΕΠΟΜΕΝΗ Ή ΈΜΜΕΣΗ ΖΗΜΙΑ ΤΥΧΟΝ ΠΡΟΚΛΗΘΕΙ ΜΕ ΟΠΟΙΟΝΔΗΠΟΤΕ ΤΡΟΠΟ.

ΤΟ ΠΕΡΙΕΧΟΜΕΝΟ ΤΟΥ ΠΑΡΟΝΤΟΣ ΕΓΓΡΑΦΟΥ ΠΑΡΕΧΕΤΑΙ «ΩΣ ΕΧΕΙ». ΕΚΤΟΣ ΤΩΝ ΠΕΡΙΠΤΩΣΕΩΝ ΠΟΥ ΠΡΟΒΛΕΠΟΝΤΑΙ ΑΠΟ ΤΗΝ ΙΣΧΥΟΥΣΑ ΤΟΠΙΚΗ ΝΟΜΟΘΕΣΙΑ, ΔΕΝ ΠΑΡΕΧΟΝΤΑΙ ΟΠΟΙΕΣΔΗΠΟΤΕ ΕΓΓΥΗΣΕΙΣ, ΕΙΤΕ ΡΗΤΕΣ ΕΙΤΕ ΣΙΩΠΗΡΕΣ, ΣΥΜΠΕΡΙΛΑΜΒΑΝΟΜΕΝΩΝ, ΕΝΔΕΙΚΤΙΚΑ, ΤΩΝ ΣΙΩΠΗΡΩΝ ΕΓΓΥΗΣΕΩΝ ΠΕΡΙ ΕΜΠΟΡΕΥΣΙΜΟΤΗΤΑΣ ΚΑΙ ΚΑΤΑΛΛΗΛΟΤΗΤΑΣ, ΟΣΟΝ ΑΦΟΡΑ ΤΗΝ ΑΚΡΙΒΕΙΑ, ΤΗΝ ΑΞΙΟΠΙΣΤΙΑ Ή ΤΟ ΠΕΡΙΕΧΟΜΕΝΟ ΤΟΥ ΠΑΡΟΝΤΟΣ ΕΓΓΡΑΦΟΥ. Η ΝΟΚΙΑ ΔΙΑΤΗΡΕΙ ΤΟ ΔΙΚΑΙΩΜΑ ΝΑ ΤΡΟΠΟΠΟΙΗΣΕΙ ΤΟ ΠΑΡΟΝ ΕΓΓΡΑΦΟ Ή ΝΑ ΤΟ ΑΠΟΣΥΡΕΙ ΑΝΑ ΠΑΣΑ ΣΤΙΓΜΉ ΧΩΡΙΣ ΠΡΟΗΓΟΥΜΕΝΗ ΕΙΔΟΠΟΙΗΣΗ.

Οι εφαρμογές τρίτων που παρέχονται με τη συσκευή ενδέχεται να έχουν δημιουργηθεί και να αποτελούν ιδιοκτησία ατόμων ή φορέων που δεν ελέγχονται ή δεν σχετίζονται με την Nokia. Η Nokia δεν κατέχει τα πνευματικά δικαιώματα των εφαρμογών τρίτων. Συνεπώς, η Nokia δεν ευθύνεται για την υποστήριξη τελικού χρήστη, για τη λειτουργικότητα αυτών των εφαρμογών ή για τις πληροφορίες που παρουσιάζονται στις εφαρμογές ή σε αυτά τα υλικά. Η Nokia δεν παρέχει καμία εγγύηση για τις εφαρμογές τρίτων.

ΧΡΗΣΙΜΟΠΟΙΩΝΤΑΣ ΤΙΣ ΕΦΑΡΜΟΓΕΣ ΑΝΑΓΝΩΡΙΖΕΤΕ ΟΤΙ ΟΙ ΕΦΑΡΜΟΓΕΣ ΠΑΡΕΧΟΝΤΑΙ "ΩΣ ΕΧΟΥΝ" ΧΩΡΙΣ ΟΠΟΙΑΔΗΠΟΤΕ ΕΓΓΥΗΣΗ, ΕΙΤΕ ΡΗΤΗ ΕΙΤΕ ΣΙΩΠΗΡΗ, ΚΑΙ ΣΤΟ ΜΕΓΙΣΤΟ ΒΑΘΜΟ ΠΟΥ ΕΠΙΤΡΕΠΕΤΑΙ ΑΠΟ ΤΗΝ ΙΣΧΥΟΥΣΑ ΝΟΜΟΘΕΣΙΑ. ΕΠΙΣΗΣ ΑΝΑΓΝΩΡΙΖΕΤΕ ΟΤΙ ΟΥΤΕ Η ΝΟΚΙΑ ΟΥΤΕ ΟΙ ΕΛΕΓΧΟΜΕΝΕΣ ΑΠΟ ΑΥΤΗΝ ΕΤΑΙΡΕΙΕΣ ΠΑΡΕΧΟΥΝ ΚΑΜΙΑ ΥΠΟΣΧΕΣΗ Ή ΕΓΓΥΗΣΗ, ΡΗΤΗ Ή ΣΙΩΠΗΡΗ, ΣΥΜΠΕΡΙΛΑΜΒΑΝΟΜΕΝΩΝ, ΕΝΔΕΙΚΤΙΚΑ, ΤΩΝ ΕΓΓΥΗΣΕΩΝ ΠΕΡΙ ΤΙΤΛΟΥ, ΕΜΠΟΡΕΥΣΙΜΟΤΗΤΑΣ Ή ΚΑΤΑΛΛΗΛΟΤΗΤΑΣ ΓΙΑ ΣΥΓΚΕΚΡΙΜΕΝΟ ΣΚΟΠΟ Ή ΟΤΙ ΟΙ ΕΦΑΡΜΟΓΕΣ ΔΕ ΘΑ ΠΑΡΑΒΙΑΣΟΥΝ ΤΑ ΔΙΠΛΩΜΑΤΑ ΕΥΡΕΣΙΤΕΧΝΙΑΣ, ΤΑ ΠΝΕΥΜΑΤΙΚΑ ΔΙΚΑΙΩΜΑΤΑ, ΤΑ ΕΜΠΟΡΙΚΑ ΣΗΜΑΤΑ Ή ΑΛΛΑ ΔΙΚΑΙΩΜΑΤΑ ΤΡΙΤΩΝ.

Η διαθεσιμότητα συγκεκριμένων προϊόντων, εφαρμογών και υπηρεσιών για αυτά τα προϊόντα ενδέχεται να ποικίλλει ανά περιοχή. Επικοινωνήστε με τον αντιπρόσωπο της Nokia στην περιοχή σας για λεπτομέρειες και τη διαθεσιμότητα των επιλογών γλώσσας.

#### Διατάξεις ελέγχου εξαγωγών

Η συγκεκριμένη συσκευή ενδέχεται να αποτελείται από αγαθά, τεχνολογία ή λογισμικό τα οποία υπόκεινται στη νομοθεσία και τους κανονισμούς περί εξαγωγών από τις Η.Π.Α. και άλλες χώρες. Η παρέκκλιση από τη νομοθεσία απαγορεύεται.

#### ΠΡΟΕΙΔΟΠΟΙΗΣΗ FCC/INDUSTRY CANADA

Το τηλέφωνό σας ενδέχεται να προκαλέσει παρεμβολές στην τηλεόραση ή στο ραδιόφωνο (π.χ. όταν το τηλέφωνο χρησιμοποιείται κοντά σε δέκτη). Το FCC/Industry Canada μπορεί να ζητήσει τη διακοπή της χρήσης του τηλεφώνου σας αν αυτή η παρεμβολή δεν μπορεί να αντιμετωπιστεί. Εάν χρειαστείτε βοήθεια, επικοινωνήστε με τον πλησιέστερο εξουσιοδοτημένο αντιπρόσωπο. Αυτή η συσκευή συμμορφώνεται με την ενότητα 15 των κανονισμών FCC. Η λειτουργία της συσκευής υπόκειται στους δύο παρακάτω όρους: (1) Η παρούσα συσκευή δεν προκαλεί επιζήμια παρεμβολή και (2) η παρούσα συσκευή πρέπει να δέχεται τις παρεμβολές που λαμβάνει, ακόμα και εκείνες που ενδεχομένως να προκαλέσουν την ανεπιθύμητη λειτουργία της συσκευής. Τυχόν αλλαγές ή τροποποιήσεις σε αυτήν τη συσκευή που δεν εγκρίνονται ρητώς από τη Nokia ενδέχεται το ακυρώσουν την εξουσιοδότηση του χρήστη να χειρίζεται τον εξοπλισμό.

/Τεύχος 4

| Για την ασφάλειά σας                     | 10 |
|------------------------------------------|----|
| Πληροφορίες για τη συσκευή               | 11 |
| Υπηρεσίες δικτύου                        | 12 |
| Αξεσουάρ, μπαταρίες και φορτιστές        | 13 |
|                                          |    |
| Συνδεθείτε                               | 15 |
|                                          |    |
| Χρήσιμες πληροφορίες                     | 17 |
| Βοήθεια                                  | 17 |
| Ξεκινώντας                               | 17 |
| Πληροφορίες υποστήριξης και επικοινωνίας |    |
| Nokia                                    | 17 |
| Πρόσθετες εφαρμογές                      | 17 |
| Ενημερώσεις λογισμικού                   | 18 |
| Ρυθμίσεις                                | 18 |
| Κωδικοί πρόσβασης                        | 18 |
| Παράταση διάρκειας ζωής της μπαταρίας    | 19 |
| Ελεύθερη μνήμη                           | 21 |
| _                                        |    |
| Η συσκευή σας                            | 23 |
| Καλώς ήρθατε                             | 23 |
| Μεταφορά                                 | 23 |
| Μεταφορά περιεχομένου                    | 23 |
| Συγχρονισμός, ανάκτηση ή αποστολή        |    |
| περιεχομένου                             | 24 |
| Ενδείξεις οθόνης                         | 25 |
| Έλεγχος έντασης και μεγαφώνου            | 27 |
| Κλείδωμα πληκτρολογίου                   | 27 |
| Προφίλ εκτός σύνδεσης                    | 27 |
| Μενού πολυμέσων                          | 28 |
|                                          |    |

| Ταχεία λήψη                              | 29 |
|------------------------------------------|----|
| Πρόγραμμα περιήγησης Ιστού               | 30 |
| Περιήγηση στον Ιστό                      |    |
| Γραμμή εργαλείων προγράμματος            |    |
| περιήγησης                               | 32 |
| Περιήγηση σε σελίδες                     | 32 |
| Κείμενα δεδομένων Ιστού και δημοσιεύσεις |    |
| blog                                     | 33 |
| Widgets                                  | 33 |
| Αναζήτηση περιεχομένου                   | 34 |
| Λήψη και αγορά στοιχείων                 | 34 |
| Σελιδοδείκτες                            | 35 |
| Άδειασμα της προσωρινής μνήμης           | 35 |
| Τερματισμός της σύνδεσης                 | 36 |
| Ασφάλεια σύνδεσης                        | 36 |
| Ρυθμίσεις περιήγησης ιστού               | 36 |
| Συνδέσεις                                | 39 |
| Ασύρματο LAN                             | 39 |
| Σχετικά με τα WLAN                       |    |
| συνδέσεις WLAN                           | 39 |
| Οδηγός WLAN                              | 40 |
| Σημεία πρόσβασης WLAN στο internet       | 41 |
| Καταστάσεις λειτουργίας                  | 41 |
| Διαχείριση σύνδεσης                      | 41 |
| Ενεργές συνδέσεις δεδομένων              | 41 |
| Διαθέσιμα δίκτυα WLAN                    | 42 |
| Συνδεσιμότητα Bluetooth                  | 42 |
| Σχετικά με τη συνδεσιμότητα Bluetooth    | 42 |
|                                          |    |

| Ρυθμίσεις4                                | 3   Ταξινόμηση λίστας φίλων59           |
|-------------------------------------------|-----------------------------------------|
| Συμβουλές ασφαλείας44                     | Βαθμολόγηση παίκτη59                    |
| Αποστολή δεδομένων με συνδεσιμότητα       | Αποστολή μηνυμάτων59                    |
| Bluetooth44                               | 4 Ρυθμίσεις N-Gage59                    |
| Αντιστοίχηση συσκευών4!                   |                                         |
| Λήψη δεδομένων με συνδεσιμότητα           | Φάκελος μουσικής61                      |
| Bluetooth4                                | Πρόγραμμα αναπαραγωγής μουσικής         |
| Εξ αποστάσεως πρόσβαση στη SIM4           | Αναπαραγωνή ενός τραγουδιού ή ενός      |
| Υπέρυθρες                                 | 7 επεισοδίου podcast61                  |
| USB                                       | 7 Μενού μουσικής63                      |
| Συνδέσεις με υπολογιστή                   | β Λίστες αναπαραγωγής63                 |
| Ασύοματο Πληκτοολόγιο Nokia               | Podcasts 64                             |
| Μόντεμ                                    | Οικείο δίκτυο με πρόγραμμα αναπαραγωγής |
|                                           |                                         |
| Nokia Κέντρο βίντεο50                     | Μεταφορά μουσικής στη συσκευή σας       |
| Εύρεση και προβολή βίντεο                 | ) Μεταφορά μουσικής από υπολογιστή      |
| Bíντεο Internet                           | Μεταφορά με την εφαρμονή Windows Media  |
| Αναπαραγωνή ληφθέντων βίντερ              | Plaver                                  |
| Μεταφορά βίντεο από τον υπολογιστή σας 52 | Ρ Μουσικό Κατάστημα της Nokia 67        |
|                                           | Ραδιόφωνο 68                            |
|                                           | Ακοόαση οαδιοωώνου 68                   |
| N-Gage                                    | Ποοβολή οπτικού περιεχομένου            |
| Σχετικά με την εφαρμονή N-Gage 54         | 4 Αποθηκειμένοι σταθμοί 69              |
| Ποοβολές Ν-Gage 54                        | Γ Ρυθυίσεις 69                          |
| -εκινώντας                                | Nokia Podrasting 70                     |
| Δημιουογία ονόματος παίκτη 5              |                                         |
| Έναοξη παιχνιδιού                         | 5 Δναζήτηση 71                          |
| Έλεννος πορόδου                           | 5 Κατάλονοι 72                          |
| Παιγνίδι με ωίλους                        | 5 Λήμεις 73                             |
| Παιχνίοι με φυιος                         | γηφειζ                                  |
| Επεξεργασία στοιχείων πορωίλ              |                                         |
| Σύνδεση με άλλους παίκτες                 | α φάκελος πολυμέσων                     |
| Εύρεση και προσθήκη φίλων                 | RealPlayer 75                           |
| Ποοβολή στοιχείων ωίλου                   | 3 Αναπαραγωνή βίντερ κλιπ 75            |
|                                           |                                         |
|                                           |                                         |

| Συνεχής ροή περιεχομένου μέσω ραδιοσήματος<br>(over the air)7<br>Ρυθμίσεις RealPlayer7<br>Adobe Flash Player7 | 75<br>76 |
|----------------------------------------------------------------------------------------------------|----------|
| (over the air)7<br>Ρυθμίσεις RealPlayer7<br>Adobe Flash Player                                                | '5<br>'6 |
| Puθμίσεις RealPlayer7<br>Adobe Flash Player                                                                   | 6        |
| Adobe Flash Player                                                                                            | 20       |
| Adobe Hash Hayer                                                                                              | n        |
| Nokia Lifehlog 7                                                                                              | 16       |
| Σνετικά με το Nokia Lifeblog                                                                                  | 6        |
| Σχετικά με το Νοκία Επερίου                                                                                   | 7        |
| Σύμδεση της συσκευής σας με του                                                                               | '        |
| 20νοεοη της ουσκεσης σας με τον                                                                               | 0        |
|                                                                                                    | 0        |
|                                                                                                    | 0        |
|                                                                                                    | 9        |
| Δημοσιεύση στον ιστο                                                                                          | 9        |
| Εισαγωγή στοιχείων                                                                                            | 50       |
| Κλειδια ενεργοποιησης8                                                                                        | ST.      |
| Εγγραφή8                                                                                                    | 32       |
| Véucoa 0                                                                                                    | 2        |
| καμερα                                                                                                    | 5        |
| Σχετικα με την καμερα8                                                                                        | 33       |
| Ληψη εικονας8                                                                                                 | 33       |
| Ενδείξεις κάμερας ακίνητων εικόνων8                                                                           | 34       |
| Ενεργή γραμμή εργαλείων8                                                                                      | 34       |
| Λήψη φωτογραφιών8                                                                                             | 85       |
| Μετά τη λήψη μιας φωτογραφίας8                                                                                | 37       |
| Φλας8                                                                                                    | 87       |
| Σκηνές8                                                                                                    | 88       |
| Λήψη φωτογραφιών σε ακολουθία8                                                                                | 88       |
| Εσείς στη φωτογραφία—χρονοδιακόπτης8                                                                          | 39       |
| Υποδείξεις για λήψη καλών φωτογραφιών9                                                                        | 0        |
| Εγγραφή βίντεο9                                                                                               | )1       |
| Ενδείξεις λήψης βίντεο9                                                                                       | )1       |
| Βιντεοσκόπηση9                                                                                                | 12       |
| Μετά την εννραφή βίντεο9                                                                                      | )2       |
| Ρυθυίσεις κάμερας                                                                                             | 3        |
| Ρυθμίσεις κάμερας ακίνητων εικόνων                                                                            | 3        |
| Μετα την εγγραφή βιντεο                                                                                       | 12       |

| Ρυθμίσεις διαμόρφωσης—ρύθμιση χρώματο     | ς και |
|-------------------------------------------|-------|
| φωτισμού                                  | 94    |
| Ρυθμίσεις βίντεο                          | 95    |
| Έκθεση                                    | 97    |
| Προβολή και οργάνωση αρχείων              | 97    |
| Εικόνες και βίντεο κλιπ                   |       |
| Προβολή εικόνων και βίντεο                |       |
| Οργάνωση εικόνων και βίντεο               | 99    |
| Ενεργή γραμμή εργαλείων                   | 99    |
| Συλλογές                                  | 100   |
| Καλάθι εκτυπώσεων                         | 100   |
| Εμφάνιση σλάιντς                          | 101   |
| Επεξεργασία εικόνων                       | 102   |
| Επεξεργασία εικόνας                       | 102   |
| Περικοπή εικόνας                          | 102   |
| Περιορισμός φαινομένου "κόκκινων          |       |
| ματιών"                                   | 102   |
| Χρήσιμες συντομεύσεις                     | 103   |
| Επεξεργασία βίντεο                        | 103   |
| Λειτουργία εξόδου τηλεόρασης              | 103   |
| Παρουσιάσεις                              | 104   |
| Εκτύπωση εικόνων                          | 105   |
| Εκτύπωση εικόνων                          | 105   |
| Επιλογή εκτυπωτή                          | 105   |
| Προεπισκόπηση εκτύπωσης                   | 106   |
| Ρυθμίσεις εκτύπωσης                       | 106   |
| Εκτύπωση σε σύνδεση                       | 106   |
| Κοινή χρήση εικόνων και βίντεο σε σύνδεση | 106   |
| Οικείο δίκτυο                             | 107   |
| Σχετικά με το οικείο δίκτυο               | 107   |
| Σημαντικές πληροφορίες ασφάλειας          | 108   |
| Ρυθμίσεις για το οικείο δίκτυο            | 109   |
|                                           |       |

| Ενεργοποίηση κοινής χρήσης και προσδιορισ<br>περιεχομένου | μός<br>110 |
|-----------------------------------------------------------|------------|
| Προβολή και κοινή χρήση αρχειών                           |            |
| πολυμέσων                                                 | 110        |
| Αντιγραφή αρχείων μέσων                                   | 111        |
| Εντοπισμός θέσης (GPS)                                    | 113        |
| Σχετικά με το GPS                                         | 113        |
| Δέκτης GPS                                                | 114        |
| Συμβουλές σχετικά με τη δημιουργία μιας                   |            |
| σύνδεσης GPS                                              | 115        |
| Αιτήσεις εντοπισμού θέσης                                 | 115        |
| Χάρτες                                                    | 116        |
| Σχετικά με την εφαρμονή Χάρτες                            | 116        |
| Περιήνηση στους χάρτες                                    | 117        |
| Λήψη χαρτών                                               | 119        |
| Εύρεση σημείου.                                           |            |
| Ειδικές υπηρεσίες για την εφαρμογή Χάρτες                 |            |
| Πλοήνηση                                                  |            |
| Πληροφορίες κυκλοφορίας                                   | 123        |
| Ωδηνοί                                                    | 124        |
| Ορόσημα                                                   | 124        |
| οροσηματικα<br>Λεδουένα GPS                               | 125        |
| Καθοδήνηση δοομολογίου                                    | 126        |
| Ανάκτηση πληροφοριών θέσης                                | 126        |
| Μετοπτής ταξιδιού                                         | 126        |
|                                                           |            |
| Προσαρμογή της συσκευής στις                              |            |
| προτιμήσεις σας                                           | 128        |
| ρτημέθ                                                    |            |

| προτιμήσεις σας                      | 128 |
|--------------------------------------|-----|
| Θέματα                               |     |
| Προφίλ—ορισμός ήχων                  | 129 |
| Ήχοι 3-D                             | 129 |
| Τροποποίηση της λειτουργίας αναμονής |     |
| Τροποποίηση του κύριου μενού         | 131 |
|                                      |     |

| A                                          |
|--------------------------------------------|
|                                            |
| Ρολόι                                      |
| Αφύπνιση132                                |
| Παγκόσμιο ρολόι132                         |
| Ημερολόγιο133                              |
| Δημιουργία μίας καταχώρισης ημερολογίου133 |
| Προβολές ημερολογίου134                    |
| Διαχείριση καταχωρίσεων ημερολογίου134     |
| Μηνύματα 135                               |
| Κύοια ποοβολή Μηνιμιάτων                   |
| Δημιομονία κειμένου                        |
| Παραδραιακή μέθρδος εισαγωνής κειμένου 136 |
| Παρασυστακή μεσσους εισαγωγής κειμενου130  |
| Τιμθριλέφη είσαγωγης κειμενου              |
| 20μρουλές υχετικά με την εισαγωγή 127      |
| κειμενου                                   |
| Αλλαγή της γλωσσας σημισυργιας             |
|                                            |
| Δημιουργία και αποστολή μηνυματών139       |
| εισερχομενα Μηνυματα141                    |
| Ληψη μηνυματων141                          |
| Μηνύματα πολυμέσων141                      |
| Δεδομένα, ρυθμίσεις και μηνύματα υπηρεσιών |
| περιήγησης142                              |
| Γραμματοκιβώτιο142                         |
| Ορισμός των ρυθμίσεων e-mail142            |
| Άνοιγμα του γραμματοκιβωτίου142            |
| Ανάκτηση μηνυμάτων e-mail143               |
| Διαγραφή μηνυμάτων e-mail144               |
| Αποσύνδεση από το γραμματοκιβώτιο144       |
| Προβολή των μηνυμάτων κάρτας SIM145        |
| Ρυθμίσεις μηνυμάτων145                     |
| Ρυθμίσεις μηνυμάτων κειμένου145            |
| Ρυθμίσεις μηνυμάτων πολυμέσων146           |

| Ρυθμίσεις e-mail                    | 147 |
|-------------------------------------|-----|
| Διαχείριση γραμματοκιβωτίων         | 147 |
| Ρυθμίσεις σύνδεσης                  | 147 |
| Ρυθμίσεις χρήστη                    | 148 |
| Ρυθμίσεις ανάκτησης                 | 149 |
| Ρυθμίσεις αυτόματης ανάκτησης       | 149 |
| Ρυθμίσεις μηνυμάτων υπηρεσίας       |     |
| περιήγησης                          | 150 |
| Ρυθμίσεις εκπομπής κυψέλης          | 150 |
| Άλλες ρυθμίσεις                     | 150 |
|                                     |     |
| Πραγματοποίηση κλήσεων              | 152 |
| κλήσεις ομιλίας                     | 152 |
| Επιλογές στη διάρκεια κλήσης        | 152 |
| Αυτόματος τηλεφωνητής και αυτόματος |     |
| τηλεφωνητής βίντεο                  | 153 |

| κλήσεις ομιλίας                         | 152 |
|-----------------------------------------|-----|
| Επιλογές στη διάρκεια κλήσης            | 152 |
| Αυτόματος τηλεφωνητής και αυτόματος     |     |
| τηλεφωνητής βίντεο                      | 153 |
| Απάντηση ή απόρριψη μιας κλήσης         | 154 |
| Πραγματοποίηση κλήσης συνακρόασης       | 154 |
| Ταχεία κλήση αριθμού τηλεφώνου          | 155 |
| Αναμονή κλήσεων                         | 155 |
| Φωνητική κλήση                          | 156 |
| Πραγματοποίηση κλήσης βίντεο            | 157 |
| Επιλογές στη διάρκεια κλήσης βίντεο     | 158 |
| Απάντηση ή απόρριψη μιας κλήσης βίντεο  | 158 |
| Κοινή χρήση βίντεο                      | 159 |
| Απαιτήσεις                              | 159 |
| Ρυθμίσεις                               | 159 |
| Κοινή χρήση ζωντανού βίντεο και βίντεο  |     |
| κλιπ                                    | 160 |
| Αποδοχή μιας πρόσκλησης                 | 161 |
| Κλήσεις μέσω internet                   | 162 |
| Δημιουργία προφίλ κλήσεων μέσω internet | 163 |
| Σύνδεση με την υπηρεσία κλήσεων μέσω    |     |
| internet                                | 163 |
|                                         |     |

| Ρυθμίσεις υπηρεσίας<br>Μητρώο<br>Πρόσφατες κλήσεις<br>Διάρκεια κλήσης<br>Πακέτα δεδομένων<br>Παρακολούθηση όλων των συμβάντων                                                                                                    | 164<br>165<br>165<br>165<br>166<br>166                                           |
|----------------------------------------------------------------------------------------------------|----------------------------------------------------------------------------------|
| επικοινωνίας                                                                                                    | 166                                                                              |
| <b>Επαφές (τηλεφωνικός κατάλογος)</b>                                                                                                    | 168                                                                              |
| αριθμών                                                                                                    | 168                                                                              |
| Διαχείριση ονομάτων και αριθμών                                                                                                    |                                                                                  |
| Ποοεπιλενμένοι αριθμοί και διευθύνσεις                                                                                                    |                                                                                  |
| Προσθήκη ήχων κλήσης για τις επαφές                                                                                                    | 169                                                                              |
| Αντιγραφή επαφών                                                                                                    | 170                                                                              |
| Κατάλογος SIM και άλλες υπηρεσίες SIM                                                                                                    | 170                                                                              |
| Διαχείριση ομάδων επαφών                                                                                                    | 171                                                                              |
| Φάκελος νοαφείου                                                                                                    | 172                                                                              |
| Ψακέλος γραψείου                                                                                                    |                                                                                  |
| Quickoffice                                                                                                    | 172                                                                              |
| Quickoffice                                                                                                    | 172                                                                              |
| Quickoffice<br>Quickword<br>Quickbeet                                                                                                    | 172<br>172<br>172                                                                |
| Quickoffice<br>Quickword<br>Quicksheet<br>Quicksheet                                                                                                    | 172<br>172<br>172<br>172<br>173                                                  |
| Quickoffice<br>Quickword<br>Quicksheet<br>Quickpoint<br>Quickmanager.                                                                                                    | 172<br>172<br>172<br>173<br>173                                                  |
| Quickoffice<br>Quickword<br>Quicksheet<br>Quickpoint<br>Quickmanager<br>Σημειώσεις                                                                                                    | 172<br>172<br>172<br>173<br>173<br>173                                           |
| Quickoffice<br>Quickword<br>Quicksheet<br>Quickpoint<br>Quickmanager<br>Σημειώσεις<br>Adobe PDF Reader                                                                                                    | 172<br>172<br>172<br>173<br>173<br>173<br>173<br>174                             |
| Quickoffice<br>Quickword<br>Quicksheet<br>Quickpoint<br>Quickmanager<br>Σημειώσεις<br>Adobe PDF Reader<br>Μετατροπέας                                                                                                    | 172<br>172<br>172<br>173<br>173<br>173<br>173<br>174<br>174                      |
| Quickoffice           Quickword           Quicksheet           Quicksheet           Quicksheet           Quicksheet           Quicksheet           Quicksheet           Quicksheet           Quicksheet           Quicksheet           Quickmanager           Σημειώσεις           Αdobe PDF Reader           Μετατροπέας                                                                                                    | 172<br>172<br>172<br>173<br>173<br>173<br>174<br>174<br>174                      |
| Quickoffice           Quickword           Quicksheet           Quickpoint           Quickopoint           Quickopoint           Quickopoint           Quickopoint           Quickopoint           Quickopoint           Quickopoint           Quickopoint           Quickopoint           Quickopoint           Quickopoint           Quickopoint                                                                                                    |                                                                                  |
| Quickoffice       Quickword         Quickword       Quicksheet         Quicksheet       Quicksheet         Quicksheet       Quicksheet         Quicksheet       Quicksheet         Quicksheet       Quicksheet         Quicksheet       Quicksheet         Quicksheet       Quicksheet         Quickmanager       ZnµEiώσεις         Adobe PDF Reader       Adobe PDF Reader         Μετατροπέας       Διαχείριση συμπίεσης         Εφαρμογή ανάγνωσης γραμμωτού κώδικα       Φάκελος εισαρμογών |                                                                                  |
| Quickoffice         Quickoffice           Quickword         Quicksheet           Quicksheet         Quickpoint           Quickoffice         Quickoffice           Quicksheet         Quickoffice           Quickoffice         Quicksheet           Quicksheet                                                                                                    |                                                                                  |
| Quickoffice<br>Quickword<br>Quicksheet<br>Quicksheet<br>Quickpoint<br>Quickmanager<br>Σημειώσεις<br>Adobe PDF Reader<br>Μετατροπέας<br>Διαχείριση συμπίεσης<br>Εφαρμογή ανάγνωσης γραμμωτού κώδικα<br><b>Φάκελος εφαρμογών</b><br>Αριθμομηχανή                                                                                                    | 172<br>172<br>172<br>173<br>173<br>173<br>174<br>174<br>175<br>176<br>176<br>176 |

| Εγκατάσταση εφαρμογών και λογισμικού | 177 |
|--------------------------------------|-----|
| Διαγραφή εφαρμογών και λογισμικού    | 179 |
| Ρυθμίσεις                            | 179 |

#### Φάκελος εργαλείων.....180

| Διαχείριση αρχείων           |  |
|------------------------------|--|
| Εργαλείο μαζικής αποθήκευσης |  |
| Φωνητικές εντολές            |  |
| Συγχρονισμός                 |  |
| Διαχείριση συσκευών          |  |

| Ρυθμίσεις                          | 184 |
|------------------------------------|-----|
| Γενικές ρυθμίσεις                  | 184 |
| Επιλογές προσωπικών ρυθμίσεων      | 184 |
| Ρυθμίσεις αξεσουάρ                 | 186 |
| Ρυθμίσεις ασφαλείας                | 187 |
| Τηλέφωνο και SIM                   | 187 |
| Διαχείριση πιστοποιητικών          | 188 |
| Λειτουργική μονάδα ασφαλείας       | 190 |
| Επαναφορά αρχικών ρυθμίσεων        | 190 |
| Ρυθμίσεις εντοπισμού θέσης         | 190 |
| Ρυθμίσεις τηλεφώνου                | 190 |
| Ρυθμίσεις κλήσεων                  | 191 |
| Προώθηση κλήσεων                   | 192 |
| Φραγή κλήσεων                      | 193 |
| Ρυθμίσεις δικτύου                  | 193 |
| Ρυθμίσεις σύνδεσης                 | 194 |
| Συνδέσεις δεδομένων και σημεία     |     |
| πρόσβασης                          | 194 |
| Σημεία πρόσβασης                   | 195 |
| Δημιουργία ενός νέου σημείου       |     |
| πρόσβασης                          | 195 |
| Σημεία πρόσβασης πακέτων δεδομένων | 196 |
| Σημεία πρόσβασης WLAN στο internet | 197 |

| Ρυθυίσεις πακέτων δεδομένων                                                                                                    | 108                                                                                     |
|----------------------------------------------------------------------------------------------------|-----------------------------------------------------------------------------------------|
| ΡυΑμίσεις ασύοματου Ι ΔΝ                                                                                                    | 100                                                                                     |
| Ρυθμίσεις αθυρματου ΕΑΝ                                                                                                    | 100                                                                                     |
|                                                                                                    | 199                                                                                     |
| Ρυθμισεις κλησεων μεσω πιτεπιετ                                                                                                    | 199                                                                                     |
| Διαμορφωσεις                                                                                                    | 199                                                                                     |
| Ελεγχος ονοματος σημειου προσβασης                                                                                                    | 200                                                                                     |
| Ρυθμίσεις εφαρμογών                                                                                                    | 200                                                                                     |
| Αυτιμετώπιση πορβλημάτων                                                                                                    | 201                                                                                     |
|                                                                                                    | 201                                                                                     |
| Πληροφορίες για τις μπαταρίες                                                                                                    | 205                                                                                     |
| Φόρτιση και αποφόρτιση                                                                                                    | 205                                                                                     |
| Οδηγίες για τον έλεγχο αυθεντικότητας των                                                                                                    |                                                                                         |
| υπατασιών Nokia                                                                                                    | 206                                                                                     |
| Έλεννος ολογοάιματος                                                                                                    | 206                                                                                     |
| Αν η αυθεντικότητα της υπαταρίας σας δεν υπ                                                                                                    | 200<br>00cí                                                                             |
| Αν η αυσεντικοτητά της μπαταρίας σας σεν μπ                                                                                                    | 207                                                                                     |
| vu itto toitotijoet                                                                                                    |                                                                                         |
|                                                                                                    |                                                                                         |
| Προφυλάξεις και συντήρηση                                                                                                    | 208                                                                                     |
| <b>Προφυλάξεις και συντήρηση</b><br>Απόροιψη                                                                                                    | 208                                                                                     |
| <b>Προφυλάξεις και συντήρηση</b><br>Απόρριψη                                                                                                    | <b>208</b><br>209                                                                       |
| <b>Προφυλάξεις και συντήρηση</b><br>Απόρριψη<br><b>Πρόσθετες πληροφορίες ασφαλείας</b>                                                                                                    | 208<br>209                                                                              |
| <b>Προφυλάξεις και συντήρηση</b><br>Απόρριψη<br><b>Πρόσθετες πληροφορίες ασφαλείας</b><br>Μικρά παιδιά                                                                                                    | 208<br>209<br>210                                                                       |
| <b>Προφυλάξεις και συντήρηση</b><br>Απόρριψη<br><b>Πρόσθετες πληροφορίες ασφαλείας</b><br>Μικρά παιδιά<br>Γεριβάλλου λειτουργίας                                                                                                    | 208<br>209<br>210<br>210<br>210                                                         |
| <b>Προφυλάξεις και συντήρηση</b><br>Απόρριψη<br><b>Πρόσθετες πληροφορίες ασφαλείας</b><br>Μικρά παιδιά<br>Περιβάλλον λειτουργίας<br>Ιατοικές συσκευές                                                                                                    | 208<br>209<br>210<br>210<br>210<br>210                                                  |
| <b>Προφυλάξεις και συντήρηση</b><br>Απόρριψη<br><b>Πρόσθετες πληροφορίες ασφαλείας</b><br>Μικρά παιδιά<br>Περιβάλλον λειτουργίας<br>Ιατρικές συσκευές<br>Εμφυτευμένες ιατοικές συσκευές                                                                                                    | 208<br>209<br>210<br>210<br>210<br>210<br>210<br>210<br>210                             |
| <b>Προφυλάξεις και συντήρηση</b><br>Απόρριψη<br><b>Πρόσθετες πληροφορίες ασφαλείας</b><br>Μικρά παιδιά<br>Περιβάλλον λειτουργίας<br>Ιατρικές συσκευές<br>Εμφυτευμένες ιατρικές συσκευές<br>Ακουστικά βοηθήματα                                                                                                 | 208<br>209<br>210<br>210<br>210<br>210<br>211<br>211<br>211                             |
| <b>Προφυλάξεις και συντήρηση</b><br>Απόρριψη<br><b>Πρόσθετες πληροφορίες ασφαλείας</b><br>Μικρά παιδιά<br>Περιβάλλον λειτουργίας<br>Ιατρικές συσκευές<br>Εμφυτευμένες ιατρικές συσκευές<br>Ακουστικά βοηθήματα<br>Ονήματα                                                                                      | 208<br>209<br>210<br>210<br>210<br>210<br>211<br>211<br>211<br>211                      |
| <b>Προφυλάξεις και συντήρηση</b><br>Απόρριψη<br><b>Πρόσθετες πληροφορίες ασφαλείας</b><br>Μικρά παιδιά<br>Περιβάλλον λειτουργίας<br>Ιατρικές συσκευές<br>Εμφυτευμένες ιατρικές συσκευές<br>Ακουστικά βοηθήματα<br>Οχήματα<br>Στουρχές όπου υπάρχει κίνδυνος εκρόξεων                                           | 208<br>209<br>210<br>210<br>210<br>210<br>211<br>211<br>211<br>211                      |
| Προφυλάξεις και συντήρηση<br>Απόρριψη<br>Πρόσθετες πληροφορίες ασφαλείας<br>Μικρά παιδιά<br>Περιβάλλον λειτουργίας<br>Ιατρικές συσκευές<br>Εμφυτευμένες ιατρικές συσκευές<br>Ακουστικά βοηθήματα<br>Οχήματα<br>Περιοχές όπου υπάρχει κίνδυνος εκρήξεων<br>Επείνουσες κλόσεις                                   | 208<br>209<br>210<br>210<br>210<br>211<br>211<br>211<br>211<br>212<br>212               |
| Προφυλάξεις και συντήρηση<br>Απόρριψη<br>Πρόσθετες πληροφορίες ασφαλείας<br>Μικρά παιδιά<br>Περιβάλλον λειτουργίας<br>Ιατρικές συσκευές<br>Εμφυτευμένες ιατρικές συσκευές<br>Ακουστικά βοηθήματα<br>Οχήματα<br>Περιοχές όπου υπάρχει κίνδυνος εκρήξεων<br>Επείγουσες κλήσεις                                   | 208<br>209<br>210<br>210<br>210<br>210<br>211<br>211<br>211<br>211<br>212<br>213<br>213 |
| Προφυλάξεις και συντήρηση<br>Απόρριψη<br>Πρόσθετες πληροφορίες ασφαλείας<br>Μικρά παιδιά<br>Γεριβάλλον λειτουργίας<br>Ιατρικές συσκευές<br>Εμφυτευμένες ιατρικές συσκευές<br>Ακουστικά βοηθήματα<br>Οχήματα<br>Περιοχές όπου υπάρχει κίνδυνος εκρήξεων<br>Επείγουσες κλήσεις<br>Πληροφορίες πιστοποίησης (ΣΕΑ) | 208<br>209<br>210<br>210<br>210<br>211<br>211<br>211<br>211<br>212<br>213<br>213        |
| Προφυλάξεις και συντήρηση<br>Απόρριψη<br>Πρόσθετες πληροφορίες ασφαλείας<br>Μικρά παιδιά<br>Γεριβάλλον λειτουργίας<br>Ιατρικές συσκευές<br>Εμφυτευμένες ιατρικές συσκευές<br>Ακουστικά βοηθήματα<br>Οχήματα<br>Περιοχές όπου υπάρχει κίνδυνος εκρήξεων<br>Επείγουσες κλήσεις<br>Πληροφορίες πιστοποίησης (ΣΕΑ) | 208<br>209<br>210<br>210<br>210<br>211<br>211<br>211<br>211<br>213<br>213<br>215        |

# Για την ασφάλειά σας

Διαβάστε αυτές τις απλές οδηγίες. Η μη συμμόρφωση με αυτές μπορεί να αποβεί επικίνδυνη ή παράνομη. Διαβάστε ολόκληρο τον Οδηγό χρήσης για περισσότερες πληροφορίες.

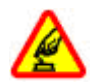

#### ΑΣΦΑΛΗΣ ΕΝΕΡΓΟΠΟΙΗΣΗ

Μην ενεργοποιείτε τη συσκευή όταν η χρήση ασύρματου τηλεφώνου απαγορεύεται ή όταν ενδέχεται να προκαλέσει παρεμβολές ή να αποβεί επικίνδυνη.

#### ΠΡΟΕΧΕΙ Η ΟΔΙΚΗ ΑΣΦΑΛΕΙΑ

Να συμμορφώνεστε με την εγχώρια νομοθεσία. Κατά την οδήγηση, τα χέρια σας πρέπει να είναι πάντα ελεύθερα για το χειρισμό του οχήματος. Η πρώτη σας προτεραιότητα ενώ οδηγείτε πρέπει να είναι η οδική ασφάλεια.

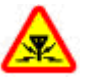

#### ΠΑΡΕΜΒΟΛΕΣ

Όλες οι ασύρματες συσκευές είναι δυνατό να δεχθούν παρεμβολές οι οποίες μπορεί να επηρεάσουν την απόδοσή τους.

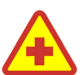

#### ΑΠΕΝΕΡΓΟΠΟΙΕΙΤΕ ΤΗ ΣΥΣΚΕΥΗ ΣΕ ΝΟΣΟΚΟΜΕΙΑ

Να συμμορφώνεστε με τους περιορισμούς. Απενεργοποιείτε τη συσκευή όταν βρίσκεστε κοντά σε ιατρικές συσκευές.

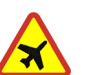

#### ΑΠΕΝΕΡΓΟΠΟΙΕΙΤΕ ΤΗ ΣΥΣΚΕΥΗ ΣΕ ΑΕΡΟΣΚΑΦΟΣ

Να συμμορφώνεστε με τους περιορισμούς. Οι ασύρματες συσκευές μπορούν να προκαλέσουν παρεμβολές στα συστήματα αεροσκαφών.

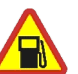

#### ΑΠΕΝΕΡΓΟΠΟΙΕΙΤΕ ΤΗ ΣΥΣΚΕΥΗ ΣΕ ΣΗΜΕΙΑ ΑΝΕΦΟΔΙΑΣΜΟΥ ΚΑΥΣΙΜΩΝ

Μη χρησιμοποιείτε τη συσκευή σε σημεία ανεφοδιασμού καυσίμων (πρατήρια). Μην τη χρησιμοποιείτε κοντά σε εύφλεκτες ή χημικές ουσίες.

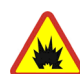

#### ΑΠΕΝΕΡΓΟΠΟΙΕΙΤΕ ΤΗ ΣΥΣΚΕΥΗ ΚΟΝΤΑ ΣΕ ΠΕΡΙΟΧΕΣ ΑΝΑΤΙΝΑΞΕΩΝ

Να συμμορφώνεστε με τους περιορισμούς. Μη χρησιμοποιείτε τη συσκευή σε περιοχές όπου εκτελούνται έργα ανατινάξεων.

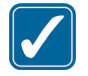

#### ΧΡΗΣΙΜΟΠΟΙΕΙΤΕ ΤΗ ΣΥΣΚΕΥΗ ΣΑΣ ΜΕ ΣΥΝΕΣΗ

Χρησιμοποιείτε τη συσκευή μόνο στις θέσεις που περιγράφονται στην τεκμηρίωση του προϊόντος. Μην αγγίζετε άσκοπα την κεραία.

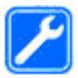

#### ΣΥΝΤΗΡΗΣΗ ΑΠΟ ΕΙΔΙΚΕΥΜΕΝΟ ΠΡΟΣΩΠΙΚΟ

Μόνο ειδικευμένο προσωπικό επιτρέπεται να αναλαμβάνει την εγκατάσταση ή τη συντήρηση αυτού του προϊόντος.

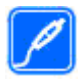

#### ΑΞΕΣΟΥΑΡ ΚΑΙ ΜΠΑΤΑΡΙΕΣ

Χρησιμοποιείτε μόνο εγκεκριμένα αξεσουάρ και μπαταρίες. Μη συνδέετε ασύμβατα προϊόντα.

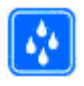

#### ΑΝΤΟΧΗ ΣΤΟ ΝΕΡΟ

Η συσκευή δεν είναι ανθεκτική στο νερό. Διατηρείτε την στεγνή.

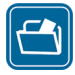

#### ΑΝΤΙΓΡΑΦΑ ΑΣΦΑΛΕΙΑΣ

θυμηθείτε να δημιουργείτε αντίγραφα ασφαλείας ή να διατηρείτε έγγραφο αρχείο με όλες τις σημαντικές πληροφορίες που είναι αποθηκευμένες στο τηλέφωνό σας.

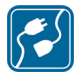

#### ΣΥΝΔΕΣΗ ΜΕ ΑΛΛΕΣ ΣΥΣΚΕΥΕΣ

Κατά τη σύνδεση με οποιαδήποτε άλλη συσκευή, να διαβάζετε τον οδηγό χρήσης της συσκευής για αναλυτικές οδηγίες σχετικά με την ασφάλεια. Μη συνδέετε ασύμβατα προϊόντα.

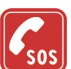

#### ΕΠΕΙΓΟΥΣΕΣ ΚΛΗΣΕΙΣ

Βεβαιωθείτε ότι η λειτουργία τηλεφώνου της συσκευής είναι ενεργοποιημένη και λειτουργεί. Πατήστε το πλήκτρο τερματισμού όσες φορές χρειάζεται για να καθαρίσετε την οθόνη και να επιστρέψετε στην κατάσταση αναμονής. Πληκτρολογήστε τον αριθμό επείγουσας κλήσης και πατήστε το πλήκτρο κλήσης. Δηλώστε τη θέση σας. Μην τερματίσετε την κλήση προτού σας επιτραπεί.

## Πληροφορίες για τη συσκευή

Η ασύρματη συσκευή που περιγράφεται σε αυτόν τον οδηγό έχει εγκριθεί για χρήση στα δίκτυα (E)GSM 850, 900, 1800, 1900, και UMTS 900 και 2100. Επικοινωνήστε με το φορέα παροχής υπηρεσιών δικτύου για περισσότερες πληροφορίες σχετικά με δίκτυα.

Όταν χρησιμοποιείτε τις λειτουργίες αυτής της συσκευής, να τηρείτε όλους τους νόμους, σεβόμενοι τα τοπικά ήθη, την προσωπική ζωή και τα νόμιμα δικαιώματα τρίτων, συμπεριλαμβανομένων των πνευματικών δικαιωμάτων. Υπάρχουν ορισμένες εικόνες, μουσική (συμπεριλαμβανομένων ήχων κλήσεων) και άλλοι τύποι περιεχομένου που ενδέχεται να προστατεύονται από δικαιώματα πνευματικής ιδιοκτησίας και να μην επιτρέπεται η αντιγραφή, η τροποποίηση, η μεταφορά ή η προώθησή τους.

Η συσκευή σας υποστηρίζει συνδέσεις στο Internet και άλλες μεθόδους σύνδεσης. Όπως και οι υπολογιστές, η συσκευή σας ενδέχεται να εκτεθεί σε ιούς, κακόβουλα μηνύματα και εφαρμογές, και άλλο επιβλαβές περιεχόμενο. Να είστε προσεκτικοί και να ανοίγετε μηνύματα, να δέχεστε αιτήσεις σύνδεσης, να λαμβάνετε περιεχόμενο και να αποδέχεστε εγκαταστάσεις μόνο από έμπιστες πηγές. Για να αυξήσετε την ασφάλεια των συσκευών σας, εγκαταστήστε, χρησιμοποιείτε και ενημερώνετε τακτικά το λογισμικό προστασίας από ιούς, την εφαρμογή τείχους προστασίας και άλλα σχετικά λογισμικά στη συσκευή σας και οποιονδήποτε συνδεδεμένο υπολογιστή.

**Προειδοποίηση:** Για να χρησιμοποιήσετε οποιαδήποτε λειτουργία αυτής της συσκευής, εκτός από την αφύπνιση, η συσκευή πρέπει να είναι ενεργοποιημένη. Μην ενεργοποιείτε τη συσκευή όταν η χρήση ασύρματης συσκευής ενδέχεται να προκαλέσει παρεμβολές ή να αποβεί επικίνδυνη. Οι εφαρμογές office υποστηρίζουν τις κοινές

λειτουργίες των Microsoft Word, PowerPoint και Excel

(Microsoft Office 2000, XP και 2003). Δεν είναι δυνατή η προβολή ή τροποποίηση όλων των μορφών αρχείων.

Κατά την εκτέλεση λειτουργιών μεγάλης διάρκειας, όπως μια ενεργή κοινή χρήση βίντεο ή η σύνδεση δεδομένων υψηλής ταχύτητας, η συσκευή μπορεί να θερμανθεί ελαφρώς. Στις περισσότερες περιπτώσεις, αυτό είναι κάτι σύνηθες. Εάν έχετε υποψίες ότι η συσκευή δεν λειτουργεί σωστά, παραδώστε την στον πλησιέστερο εξουσιοδοτημένο αντιπρόσωπο.

Η συσκευή σας μπορεί να διαθέτει προεγκατεστημένους σελιδοδείκτες και συνδέσμους για δικτυακούς τόπους τρίτων μερών στο Internet. Μπορείτε, επίσης, να έχετε πρόσβαση σε άλλους δικτυακούς τόπους τρίτων μέσω της συσκευής σας. Οι δικτυακοί τόποι τρίτων δεν έχουν εταιρική σχέση με τη Nokia και η Nokia δεν αναλαμβάνει ούτε φέρει ευθύνη για αυτούς. Εάν επιλέξετε να προσπελάσετε τέτοιους δικτυακούς τόπους, πρέπει να λάβετε προφυλάξεις σχετικά με την ασφάλεια ή το περιεχόμενο.

Οι εικόνες σε αυτόν τον οδηγό ενδέχεται να διαφέρουν από αυτές που εμφανίζονται στην οθόνη της συσκευής.

## Υπηρεσίες δικτύου

Για να χρησιμοποιήσετε το τηλέφωνο πρέπει να εξυπηρετείστε από κάποιο φορέα παροχής υπηρεσιών ασύρματου δικτύου. Πολλές από τις λειτουργίες απαιτούν ειδικές λειτουργίες δικτύου. Οι λειτουργίες αυτές δεν είναι διαθέσιμες σε όλα τα δίκτυα. Μερικά δίκτυα ενδέχεται να απαιτούν να κάνετε ειδική συμφωνία με το φορέα παροχής υπηρεσιών δικτύου για να μπορέσετε να χρησιμοποιήσετε τις υπηρεσίες δικτύου. Ο φορέας παροχής υπηρεσιών μπορεί να σας δώσει οδηγίες και να σας ενημερώσει για τις χρεώσεις που ισχύουν. Ορισμένα δίκτυα ενδέχεται να έχουν περιορισμούς που να επηρεάζουν τον τρόπο με τον οποίο μπορείτε να χρησιμοποιείτε τις υπηρεσίες δικτύου. Για παράδειγμα, ορισμένα δίκτυα ενδέχεται να μην παρέχουν υποστήριξη για όλους τους χαρακτήρες και τις υπηρεσίες που εξαρτώνται από τη γλώσσα.

Ο φορέας παροχής υπηρεσιών δικτύου που χρησιμοποιείτε ενδέχεται να έχει ζητήσει ορισμένες λειτουργίες να είναι μη διαθέσιμες ή να είναι απενεργοποιημένες στη συσκευή σας. Στην περίπτωση αυτή, οι λειτουργίες αυτές δε θα εμφανίζονται στο μενού της συσκευής σας. Η συσκευή σας ενδέχεται να έχει ειδική διαμόρφωση όπως αλλαγές στα ονόματα των μενού, στη σειρά των μενού και στα εικονίδια. Επικοινωνήστε με τον φορέα παροχής υπηρεσιών για περισσότερες πληροφορίες.

Αυτή η συσκευή υποστηρίζει πρωτόκολλα WAP 2.0 (HTTP και SSL) που λειτουργούν σε συνδυασμό με πρωτόκολλα TCP/IP. Ορισμένες λειτουργίες της συσκευής, όπως τα μηνύματα MMS, η περιήγηση και το e-mail απαιτούν δικτυακή υποστήριξη για αυτές τις τεχνολογίες.

## Αξεσουάρ, μπαταρίες και φορτιστές

Απενεργοποιείτε πάντα τη συσκευή και αποσυνδέετε το φορτιστή πριν αφαιρέσετε την μπαταρία.

Ελέγχετε τον αριθμό μοντέλου οποιουδήποτε φορτιστή πριν τον χρησιμοποιήσετε με αυτή τη συσκευή. Η συσκευή αυτή προορίζεται για χρήση με παροχή ρεύματος από το φορτιστή DC-4, AC-4, ή AC-5 και από το φορτιστή AC-1, ACP-8, ACP-9, ACP-12, ή LCH-12 όταν χρησιμοποιείται με τον μετασχηματιστή CA-44.

Ο ακριβής αριθμός μοντέλου του φορτιστή ποικίλει ανάλογα με τον τύπο της πρίζας. Ο τύπος του βύσματος προσδιορίζεται από κάποιο από τα ακόλουθα: Ε, ΕΒ, Χ, ΑR, U, Α, C ή UB.

Η μπαταρία που προορίζεται για χρήση με αυτή τη συσκευή είναι η BL-6F.

Προειδοποίηση: Χρησιμοποιείτε μόνο μπαταρίες, φορτιστές και αξεσουάρ που έχουν εγκριθεί από τη Nokia για χρήση με αυτό το συγκεκριμένο μοντέλο. Η χρήση εξαρτημάτων οποιουδήποτε άλλου τύπου ενδέχεται να καταστήσει άκυρη κάθε έγκριση ή εγγύηση και ενδέχεται να αποβεί επικίνδυνη.

Για τη διαθεσιμότητα των εγκεκριμένων αξεσουάρ, απευθυνθείτε στον αντιπρόσωπο της περιοχής σας. Όταν αποσυνδέετε το καλώδιο ρεύματος από οποιοδήποτε αξεσουάρ, πρέπει να κρατάτε και να τραβάτε την πρίζα και όχι το καλώδιο.

## Συνδεθείτε

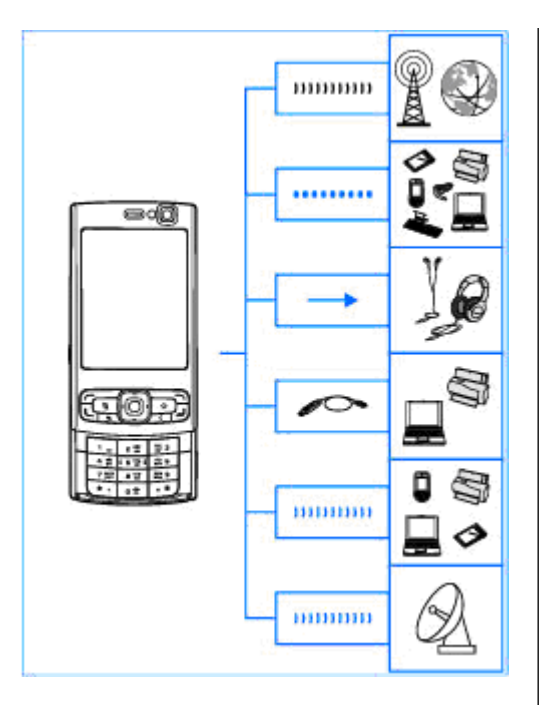

Το Nokia N95 8GB υποστηρίζει τις ακόλουθες μεθόδους συνδεσιμότητας:

- δίκτυα 2G και 3G
- Συνδεσιμότητα Bluetooth για να μεταφέρετε αρχεία και να συνδεθείτε με συμβατά εξαρτήματα. <u>Βλέπε «Συνδεσιμότητα</u> <u>Bluetooth», σελ. 42.</u>
- Υποδοχή Nokia AV (3.5 mm) για να συνδεθείτε με συμβατά ακουστικά, ακουστικά κεφαλής, τηλεοράσεις ή στερεοφωνικές οικιακές συσκευές. <u>Βλέπε «Λειτουργία εξόδου</u> τηλεόρασης», σελ. 103.
- Καλώδιο δεδομένων για να συνδεθείτε με συμβατές συσκευές, όπως εκτυπωτές και υπολογιστές.<u>Βλέπε «USB», σελ. 47.</u>
- Ασύρματο LAN (WLAN) για να συνδεθείτε στο Internet και συσκευές με δυνατότητα σύνδεσης WLAN. <u>Βλέπε «Ασύρματο</u> LAN», σελ. 39.
- Υπέρυθρες για να μεταφέρετε και να συγχρονίσετε δεδομένα μεταξύ συμβατών συσκευών. <u>Βλέπε « Υπέρυθρες», σελ. 47.</u>

•

GPS — για να συνδεθείτε με δορυφόρους GPS για εντοπισμό της θέσης σας. <u>Βλέπε</u> <u>«Εντοπισμός θέσης (GPS)», σελ. 113.</u>

# Χρήσιμες πληροφορίες

Αριθμός μοντέλου: N95-2 Στο εξής θα αναφέρεται ως Nokia N95 8GB.

## Βοήθεια 🛽

Η συσκευή σας διαθέτει βοήθεια αναφορικά με το περιεχόμενο στο οποίο βρίσκεστε. Όταν μια εφαρμογή είναι ανοιχτή, επιλέξτε **Επιλογές** > **Βοήθεια** για πρόσβαση στη βοήθεια της τρέχουσας προβολής.

Όταν διαβάζετε τις οδηγίες, για να μεταβαίνετε από τη Βοήθεια στην εφαρμογή που είναι ανοικτή στο παρασκήνιο και αντιστρόφως, πατήστε και κρατήστε πατημένο το πλήκτρο 😚.

Για να ανοίξετε τη βοήθεια από το κύριο μενού, επιλέξτε Εργαλεία > Βοηθήματα > Βοήθεια. Επιλέξτε την εφαρμογή που επιθυμείτε για να εμφανίσετε μια λίστα με τα θέματα βοήθειας.

#### Ξεκινώντας

Ανατρέξτε στον οδηγό Ξεκινώντας για πληροφορίες σχετικά με τα πλήκτρα και τα εξαρτήματα, οδηγίες για τη ρύθμιση της συσκευής ώστε να είναι έτοιμη για χρήση καθώς και άλλες σημαντικές πληροφορίες.

## Πληροφορίες υποστήριξης και επικοινωνίας Nokia

Επισκεφθείτε τις ιστοσελίδες www.nseries.com/ support ή τον τοπικό διαδικτυακό τόπο της Nokia για τους τελευταίους οδηγούς, επιπλέον πληροφορίες, λήψεις, και υπηρεσίες σχετικές με το προϊόν σας Nokia.

Εάν χρειάζεστε να έρθετε σε επαφή με την εξυπηρέτηση πελατών, δείτε τη λίστα με τα κέντρα Nokia Care στις ιστοσελίδες www.nokia.com/customerservice.

Για υπηρεσίες συντήρησης, δείτε το πλησιέστερο σημείο Nokia Care στα www.nokia.com/repair.

## Πρόσθετες εφαρμογές

Υπάρχουν πολλές εφαρμογές που παρέχονται από την Nokia και από διάφορους τρίτους κατασκευαστές λογισμικού για να σας βοηθήσουν να αξιοποιήσετε περισσότερο τη συσκευή σας. Αυτές οι εφαρμογές εξηγούνται στους οδηγούς χρήσης που είναι διαθέσιμοι στις σελίδες υποστήριξης προϊόντος στη διεύθυνση www.nseries.com/support ή στο διαδικτυακό τόπο Nokia της περιοχής σας.

## Ενημερώσεις λογισμικού

Η Nokia ενδέχεται να δημιουργεί ενημερώσεις που μπορεί να προσφέρουν νέες δυνατότητες, βελτιωμένες λειτουργίες ή βελτιωμένη απόδοση. Μπορεί να έχετε τη δυνατότητα να ζητήσετε αυτές τις ενημερώσεις μέσω της εφαρμογής υπολογιστή Nokia Software Updater. Για να ενημερώσετε το λογισμικό της συσκευής, χρειάζεστε την εφαρμογή Nokia Software Updater και ένα συμβατό υπολογιστή με λειτουργικό σύστημα Microsoft Windows 2000 ή XP ή Vista, ευρυζωνική πρόσβαση στο Internet και ένα συμβατό καλώδιο δεδομένων για να συνδέσετε τη συσκευή σας στον υπολογιστή.

Για περισσότερες πληροφορίες και για λήψη της εφαρμογή Nokia Software Updater, επισκεφτείτε τη διεύθυνση www.nokia.com/softwareupdate ή την ιστοσελίδα Nokia της περιοχής σας.

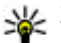

**Συμβουλή:** Για να ελέγξετε την έκδοση λογισμικού στη συσκευή σας, εισάγετε **\*#0000#** σε κατάσταση αναμονής.

## Ρυθμίσεις

Στη συσκευή σας οι λειτουργίες MMS, GPRS, συνεχούς ροής και Internet μέσω κινητού διαμορφώνονται αυτόματα στη συσκευή, βάσει των πληροφοριών του φορέα παροχής υπηρεσιών του δικτύου. Μπορεί να υπάρχουν ήδη εγκατεστημένες ρυθμίσεις από τους φορείς παροχής υπηρεσιών στη συσκευή σας ή μπορεί να λάβετε ή να ζητήσετε τις ρυθμίσεις από τους φορείς παροχής υπηρεσιών δικτύου ως ειδικό μήνυμα.

Μπορείτε να αλλάξετε τις γενικές ρυθμίσεις της συσκευής σας, όπως η γλώσσα, η κατάσταση αναμονής, οι ρυθμίσεις οθόνης και το κλείδωμα του πληκτρολογίου. <u>Βλέπε «Γενικές</u> <u>ρυθμίσεις», σελ. 184.</u>

## Κωδικοί πρόσβασης

Αν ξεχάσετε οποιονδήποτε από τους κωδικούς πρόσβασης, επικοινωνήστε με το φορέα παροχής υπηρεσιών σας.

 Προσωπικός αριθμός αναγνώρισης (κωδικός PIN) — Ο κωδικός αυτός προστατεύει την κάρτα SIM σας από μη εξουσιοδοτημένη χρήση. Ο κωδικός PIN (4 έως 8 ψηφία) παρέχεται συνήθως με την κάρτα SIM. Μετά από τρεις συνεχόμενες εσφαλμένες καταχωρήσεις κωδικού PIN, ο κωδικός μπλοκάρεται και χρειάζεστε τον κωδικό PUK για να ξεμπλοκαριστεί.

- κωδικός UPIN Ο κωδικός αυτός μπορεί να παρέχεται με την κάρτα USIM. Η κάρτα USIM είναι μια προηγμένη έκδοση της κάρτας SIM και υποστηρίζεται από κινητά τηλέφωνα UMTS.
- κωδικός PIN2 Ο κωδικός αυτός (4 έως 8 ψηφία) παρέχεται με μερικές κάρτες SIM και απαιτείται για την πρόσβαση σε ορισμένες λειτουργίες της συσκευής σας.
- Κωδικός κλειδώματος (γνωστός και ως κωδικός ασφαλείας) — Ο κωδικός αυτός (5 ψηφία) μπορεί να χρησιμοποιηθεί νια το κλείδωμα της συσκευής για την αποφυγή μη εξουσιοδοτημένης χρήσης. Ο προκαθορισμένος κωδικός κλειδώματος είναι 12345. Για να αποφύγετε μη εξουσιοδοτημένη χρήση της συσκευής σας, αλλάξτε τον κωδικό κλειδώματος. Κρατήστε το νέο κωδικό μυστικό και σε ασφαλές μέρος, χωριστά από τη συσκευή σας. Σε περίπτωση που ξεχάσετε τον κωδικό σας, δοκιμάστε να τον πληκτρολογήσετε μόνο μια φορά. Αν ο κωδικός που πληκτρολογήσατε δεν είναι σωστός, απευθυνθείτε σε κάποιο από τα σημεία Nokia Care ή στο φορέα παροχής υπηρεσιών σας.
- Κωδικός PUK (Personal Unblocking key) και κωδικός PUK2 — Οι κωδικοί αυτοί (8 ψηφία) απαιτούνται για την αλλαγή ενός

μπλοκαρισμένου κωδικού ΡΙΝ ή κωδικού ΡΙΝ2 αντίστοιχα. Αν οι παραπάνω κωδικοί δεν παρέχονται με την κάρτα SIM, επικοινωνήστε με το διαχειριστή δικτύου της κάρτας SIM που έχετε στη συσκευή σας.

 κωδικός UPUK — Ο κωδικός αυτός (8 ψηφία) απαιτείται για την αλλαγή ενός μπλοκαρισμένου κωδικού UPIN. Αν ο κωδικός δεν παρέχεται μαζί με την κάρτα USIM, επικοινωνήστε με το διαχειριστή δικτύου της κάρτας USIM που έχετε στη συσκευή σας.

#### Παράταση διάρκειας ζωής της μπαταρίας

Πολλές λειτουργίες στη συσκευή σας αυξάνουν την κατανάλωση της ισχύος της μπαταρίας και μειώνουν τη διάρκεια ζωής της μπαταρίας. Για εξοικονόμηση ισχύος της μπαταρίας να έχετε υπόψη σας ότι:

 Οι λειτουργίες που χρησιμοποιούν τεχνολογία Bluetooth ή επιτρέπουν σε τέτοιες λειτουργίες να εκτελούνται στο παρασκήνιο ενώ χρησιμοποιούνται άλλες λειτουργίες, αυξάνουν την κατανάλωση της ισχύος της μπαταρίας. Για να παρατείνετε το χρόνο λειτουργίας της συσκευής σας, απενεργοποιήστε την τεχνολογία Bluetooth όταν δεν την χρειάζεστε. Οι λειτουργίες που χρησιμοποιούν ασύρματο LAN (WLAN) ή επιτρέπουν σε τέτοιες λειτουργίες να εκτελούνται στο παρασκήνιο ενώ χρησιμοποιούνται άλλες λειτουργίες, αυξάνουν την κατανάλωση της ισχύος της μπαταρίας. Το WLAN στη συσκευή Nokia απενεργοποιείται όταν δεν προσπαθείτε να συνδεθείτε ή δεν είστε συνδεδεμένοι σε άλλο σημείο πρόσβασης ή όταν δεν κάνετε σάρωση για διαθέσιμα δίκτυα. Για να μειώσετε επιπλέον την κατανάλωση μπαταρίας, μπορείτε να ρυθμίσετε τη συσκευή σας να μην σαρώνει ή να σαρώνει λιγότερο συχνά για διαθέσιμα δίκτυα στο παρασκήνιο. Το WLAN απενεργοποιείται μεταξύ των σαρώσεων παρασκηνίου. Βλέπε «Ασύρματο LAN», σελ. 39. Όταν η Αναζήτηση δικτύων ρυθμιστεί στο Ποτέ, το εικονίδιο διαθεσιμότητας WLAN δεν εμφανίζεται στην κατάσταση αναμονής. Ωστόσο, μπορείτε ακόμη να σαρώσετε μη αυτόματα για διαθέσιμα δίκτυα WI AN και να συνδεθείτε σε δίκτυα WI AN ως συνήθως.

 Εάν έχετε ορίσει τη ρύθμιση Σύνδ. πακέτων δεδομ. σε Όταν διατίθεται στις ρυθμίσεις σύνδεσης και δεν υπάρχει κάλυψη μεταφοράς πακέτων δεδομένων (GPRS), η συσκευή επιχειρεί περιοδικά να πραγματοποιήσει σύνδεση για μεταφορά πακέτων δεδομένων, που προκαλεί αυξημένες απαιτήσεις ισχύος μπαταρίας. Για να παρατείνετε το χρόνο λειτουργίας της συσκευής σας, επιλέξτε Σύνδ. πακέτων δεδομ. > Όταν απαιτείται.

- Η εφαρμογή Χάρτες κάνει λήψη νέων πληροφοριών χάρτη όταν μεταβείτε σε νέες περιοχές στο χάρτη, πράγμα που αυξάνει την κατανάλωση ισχύος της μπαταρίας. Μπορείτε να αποτρέψετε τη συσκευή από την αυτόματη λήψη νέων χαρτών. <u>Βλέπε «Χάρτες», σελ. 116.</u>
- Αν η ισχύς σήματος του κυψελοειδούς δικτύου ποικίλλει πολύ στην περιοχή σας, η συσκευή σας πρέπει να κάνει επανειλημμένα σάρωση για το διαθέσιμο δίκτυο. Αυτό αυξάνει την κατανάλωση ισχύος μπαταρίας.

Αν η λειτουργία δικτύου είναι ρυθμισμένη σε dual mode (διπλή λειτουργία) στις ρυθμίσεις δικτύου, η συσκευή αναζητά το δίκτυο UMTS. Αν δεν είναι διαθέσιμο, η συσκευή χρησιμοποιεί το διαθέσιμο GSM δίκτυο. Για να χρησιμοποιήσετε μόνο το GSM δίκτυο πατήστε εργαλεία > Ρυθμίσεις > Τηλέφωνο > Δίκτυο > Λειτουργία δικτύου > GSM.

Ο φωτισμός της οθόνης αυξάνει την κατανάλωση ισχύος μπαταρίας. Για να αλλάξετε το χρονικό όριο λήξης με το πέρας του οποίου θα απενεργοποιείται ο φωτισμός της οθόνης πατήστε (β), και επιλέξτε Εργαλεία > Ρυθμίσεις > Γενικές > Προσ. ρυθμίσ. > Προβολή > Χρόνος φωτισμού. Για να ρυθμίσετε τον αισθητήρα φωτισμού που

παρατηρεί τις συνθήκες φωτισμού και ρυθμίζει τη φωτεινότητα της οθόνης, στις ρυθμίσεις οθόνης επιλέξτε **Αισθητήρας φωτός**.

 Η εκτέλεση εφαρμογών στο παρασκήνιο αυξάνει την κατανάλωση της ισχύος της μπαταρίας. Για να κλείσετε όλες τις εφαρμογές τις οποίες δεν χρησιμοποιείτε, πατήστε και κρατήστε πατημένο το φ , μεταβείτε σε μία εφαρμογή στη λίστα και πατήστε C.

Πατώντας το **C** δεν κλείνει το πρόγραμμα αναπαραγωγής μουσικής. Για να κλείσετε το πρόγραμμα αναπαραγωγής μουσικής, επιλέξτε το από τη λίστα και **Επιλογές** > **Έξοδος**.

#### Ελεύθερη μνήμη

Πολλές λειτουργίες της συσκευής χρησιμοποιούν μνήμη για την αποθήκευση δεδομένων. Η συσκευή σας ειδοποιεί όταν η μνήμη της συσκευής έχει σχεδόν γεμίσει.

Για να δείτε τους τύπους δεδομένων που έχετε στη συσκευή και την ποσότητα μνήμης που καταναλώνουν οι διάφοροι τύποι δεδομένων, πιέστε το και επιλέξτε Εργαλεία > Διαχ. αρχ. > Επιλογές > Στοιχεία μνήμης. Το μέγεθος της διαθέσιμης μνήμης εμφανίζεται στην Ελεύθερη μνήμη. Για να δημιουργήσετε ελεύθερο χώρο στη μνήμη της συσκευής, μεταφέρετε δεδομένα σε ένα συμβατό υπολογιστή.

Για να διαγράψετε δεδομένα προκειμένου να ελευθερώσετε μνήμη, χρησιμοποιήστε την εφαρμογή Διαχείριση αρχείων για να διαγράψετε τα αρχεία που δεν χρειάζεστε πλέον ή μεταβείτε στην αντίστοιχη εφαρμογή. Μπορείτε να διαγράψετε τα ακόλουθα:

- Μηνύματα στους φακέλους της εφαρμογής
   Μηνύματα και ανακτημένα μηνύματα email από το γραμματοκιβώτιο
- Αποθηκευμένες ιστοσελίδες
- Πληροφορίες επαφών
- Σημειώσεις ημερολογίου
- Εφαρμογές που εμφανίζονται στη Διαχείριση εφαρμογών τις οποίες δεν χρειάζεστε
- Αρχεία εγκατάστασης (.sis ή .sisx) εφαρμογών που έχετε εγκαταστήσει στη συσκευή σας.
- Εικόνες και βίντεο κλιπ στην Έκθεση.
   Δημιουργήστε αντίγραφα ασφαλείας των αρχείων σε έναν συμβατό υπολογιστή χρησιμοποιώντας το Nokia Nseries PC Suite.

Αν επιχειρήσετε να διαγράψετε πολλαπλά στοιχεία και εμφανιστεί κάποιο από τα παρακάτω μηνύματα, διαγράψετε τα στοιχεία ένα προς ένα ξεκινώντας από το μικρότερο σε μέγεθος στοιχείο:

- Ανεπαρκής μνήμη για την ενέργεια αυτή.
   Διαγράψτε δεδομένα πρώτα.
- Μνήμη σχεδόν πλήρης. Διαγράψτε κάποια δεδομένα από μνήμη τηλεφώνου.

# Η συσκευή σας

## Καλώς ήρθατε 🛸

Όταν ενεργοποιείτε τη συσκευή σας για πρώτη φορά, στην οθόνη εμφανίζεται η εφαρμογή υποδοχής

Ορίστε μία από τις ακόλουθες επιλογές:

- Οδηγ. ρυθμ. για να διαμορφώσετε διάφορες ρυθμίσεις, όπως το e-mail. Για περισσότερες πληροφορίες σχετικά με την εφαρμογή Οδηγού ρυθμίσεων, ανατρέξτε στους οδηγούς χρήσης για τη συσκευή σας που είναι διαθέσιμοι στις σελίδες υποστήριξης προϊόντος της ιστοσελίδας Nokia ή στο διαδικτυακό τόπο Nokia της περιοχής σας.
- Μεταφορά για να μεταφέρετε περιεχόμενο, όπως επαφές και καταχωρίσεις ημερολογίου, από συμβατή συσκευή Nokia. <u>Βλέπε «Μεταφορά</u> <u>περιεχομένου», σελ. 23.</u>

Ίσως υπάρχει διαθέσιμη επίσης μια επίδειξη της συσκευής σας στην εφαρμογή υποδοχής.

Για να ανοίξετε την εφαρμογή υποδοχής αργότερα, πατήστε 😚 και επιλέξτε Εργαλεία > Βοηθήματα > Καλωσήρθ.. Μπορείτε, επίσης, να αποκτήσετε πρόσβαση σε μεμονωμένες εφαρμογές από δικές τους θέσεις μενού.

## Μεταφορά 🐴 Μεταφορά περιεχομένου

Με την εφαρμογή Μεταφορά, μπορείτε να μεταφέρετε περιεχόμενο, όπως τις επαφές, μεταξύ δύο συμβατών συσκευών Nokia χρησιμοποιώντας συνδεσιμότητα Bluetooth ή υπέρυθρες.

Ο τύπος του περιεχομένου που μπορεί να μεταφερθεί εξαρτάται από το μοντέλο της συσκευής από την οποία θέλετε να μεταφέρετε περιεχόμενο. Εάν η άλλη συσκευή υποστηρίζει τη λειτουργία συγχρονισμού, μπορείτε επίσης να συγχρονίσετε δεδομένα μεταξύ της άλλης συσκευής και της συσκευής σας. Η συσκευή σάς ειδοποιεί αν η άλλη συσκευή δεν είναι συμβατή.

Αν η άλλη συσκευή δε μπορεί να τεθεί σε λειτουργία χωρίς κάρτα SIM, μπορείτε να τοποθετήσετε τη δική σας κάρτα SIM σε αυτήν. Όταν η συσκευή σας είναι σε λειτουργία χωρίς κάρτα SIM, το προφίλ εκτός σύνδεσης ενεργοποιείται αυτόματα.

#### Μεταφορά περιεχομένου

- Για να ανακτήσετε δεδομένα από την άλλη συσκευή για πρώτη φορά, στη συσκευή σας, επιλέξτε Μεταφορά στην εφαρμογή υποδοχής, ή πατήστε β και επιλέξτε Εργαλεία > Βοηθήματα > Μεταφορά.
- Επιλέξτε τον τύπο της σύνδεσης που θέλετε να χρησιμοποιήσετε για τη μεταφορά των δεδομένων. Και οι δύο συσκευές πρέπει να υποστηρίζουν τον επιλεγμένο τύπο σύνδεσης.
- 3. Εάν επιλέξετε Bluetooth: Για να αναζητήσει η συσκευή σας συσκευές με συνδεσιμότητα Bluetooth, επιλέξτε Συνέχεια. Επιλέξτε τη συσκευή από την οποία θέλετε να μεταφέρετε περιεχόμενο. Θα σας ζητηθεί να καταχωρίσετε ένα κωδικό στη συσκευή σας. Εισαγάγετε ένα κωδικό (1-16 ψηφία) και επιλέξτε Εντάξει. Πληκτρολογήστε τον ίδιο κωδικό στην άλλη συσκευή και επιλέξτε Εντάξει. Οι συσκευές έχουν τώρα αντιστοιχηθεί. <u>Βλέπε</u> «Αντιστοίχηση συσκευών», σελ. 45.

Για ορισμένα μοντέλα τηλεφώνου, η εφαρμογή Μεταφορά αποστέλλεται στην άλλη συσκευή με τη μορφή μηνύματος. Για να εγκαταστήσετε την εφαρμογή Μεταφορά στην άλλη συσκευή, ανοίξτε το μήνυμα και ακολουθήστε τις οδηγίες στην οθόνη.

Εάν επιλέξετε τις υπέρυθρες, συνδέστε τις δύο συσκευές. <u>Βλέπε « Υπέρυθρες», σελ. 47.</u>  Από τη συσκευή σας, επιλέξτε το περιεχόμενο που θέλετε να μεταφέρετε από την άλλη συσκευή.

Μόλις αρχίσει η μεταφορά, μπορείτε να την ακυρώσετε και να συνεχίσετε αργότερα.

Ο χρόνος μεταφοράς εξαρτάται από την ποσότητα των δεδομένων που μεταφέρονται.

Το περιεχόμενο μεταφέρεται από τη μνήμη της άλλης συσκευής στην αντίστοιχη τοποθεσία στη συσκευή σας.

#### Συγχρονισμός, ανάκτηση ή αποστολή περιεχομένου

Μετά την πρώτη μεταφορά, επιλέξτε από τα παρακάτω για να ξεκινήσει μια νέα μεταφορά, ανάλογα με το μοντέλο της άλλης συσκευής:

για συγχρονισμό περιεχομένου ανάμεσα στη συσκευή σας και στην άλλη συσκευή, εάν η άλλη συσκευή υποστηρίζει συγχρονισμό. Ο συγχρονισμός είναι αμφίδρομος. Εάν ένα στοιχείο διαγραφεί σε μια συσκευή, διαγράφεται και στις δύο. Δε μπορείτε να επαναφέρετε με το συγχρονισμό στοιχεία που έχουν διαγραφεί.

για ανάκτηση δεδομένων από την άλλη συσκευή στη δική σας. Με την ανάκτηση, τα δεδομένα μεταφέρονται από την άλλη συσκευή στη δική σας. Μπορεί να σας ζητηθεί να κρατήσετε ή να διανράψετε τα αρχικά δεδομένα στην άλλη συσκευή, ανάλογα με το μοντέλο.

🔄 να στείλετε δεδομένα από τη συσκευή σας στην άλλη συσκευή.

Εάν η λειτουργία Μεταφορά δεν υπορεί να μεταφέρει ένα στοιχείο, ανάλογα με τον τύπο της άλλης συσκευής, μπορείτε να προσθέσετε το στοιχείο στο Φάκελος Nokia στο C:\Data\Nokia ή E:\Data\Nokia και να το μεταφέρετε από εκεί. Όταν επιλέξετε το φάκελο που θα μεταφερθεί, τα στοιχεία συγχρογίζονται στον αντίστοιχο φάκελο της άλλης συσκευής και αντίστροφα.

#### Χρησιμοποιήστε τις συντομεύσεις για να επαναλάβετε μια μεταφορά.

Μετά από μια μεταφορά δεδομένων, μπορείτε να αποθηκεύσετε τη συντόμευση με τις ρυθμίσεις της μεταφοράς στην κύρια προβολή και να την επαναλάβετε αργότερα.

Για να επεξεργαστείτε μια συντόμευση, μεταβείτε σε αυτήν και επιλέξτε Επιλογές > Ρυθμίσεις συντόμευσης. Μπορείτε για παράδειγμα γα δημιουργήσετε ή να αλλάξετε το όνομα της συντόμευσης.

Ένα αρχείο καταγραφής της μεταφοράς εμφανίζεται μετά από κάθε μεταφορά. Για να δείτε το αρχείο καταγραφής μιας προηγούμενης μεταφοράς, μετακινηθείτε σε μία συντόμευση του

κύριου μενού και επιλέξτε Επιλονές > Προβολή μητοώου.

#### Χειρισμός προβλημάτων στη μεταφορά

Εάν ένα στοιχείο που πρόκειται να μεταφερθεί έχει υποστεί επεξεργασία και στις δύο συσκευές, η συσκευή επιχειοεί να συνχωνεύσει αυτόματα τις αλλαγές. Εάν αυτό δεν είναι εφικτό, υπάρχει πρόβλημα μεταφοράς. Επιλέξτε Έλεγχος μία προς μία, Προτερ. σε αυτό το τηλ., ή Προτερ. στο άλλο τηλ. για επίλυση του προβλήματος. Για περισσότερες οδηγίες, επιλέξτε Επιλογές > Βοήθεια.

## Ενδείξεις οθόνης

Ψ Η συσκευή χρησιμοποιείται σε δίκτυο GSM (υπηρεσία δικτύου).

**3G** Η συσκευή χρησιμοποιείται σε δίκτυο UMTS (υπηρεσία δικτύου).

Έχετε ένα ή περισσότερα μη αναγνωσμένα μηνύματα στο φάκελο Εισερχόμενα της εφαρμογής Μηνύματα.

Έχετε λάβει ένα νέο e-mail στο απομακρυσμένο γραμματοκιβώτιο.

. Υπάρχουν μηνύματα που δεν έχουν αποσταλεί ακόμη στο φάκελο Εξερχόμενα.

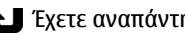

Ο ήχος κλήσης έχει οριστεί στο αθόρυβο και ο ήχος ειδοποίησης μηνυμάτων και μηνυμάτων email έχει απενεργοποιηθεί.

**-Ο** Το πληκτρολόγιο της συσκευής είναι κλειδωμένο.

🔀 Μια αφύπνιση είναι ενεργή.

2 Η δεύτερη τηλεφωνική γραμμή χρησιμοποιείται (υπηρεσία δικτύου).

Όλες οι εισερχόμενες κλήσεις στη συσκευή προωθούνται σε άλλον αριθμό (υπηρεσία δικτύου). Εάν έχετε δύο τηλεφωνικές γραμμές, ένας αριθμός υποδεικνύει την ενεργή γραμμή.

Ένα συμβατό καλώδιο εξόδου τηλεόρασης είναι συνδεδεμένο στη συσκευή.

Μια συμβατή συσκευή ανάγνωσης κειμένου είναι συνδεδεμένη στη συσκευή.

**D** Υπάρχει ενεργή κλήση δεδομένων (υπηρεσία δικτύου).

Μια σύνδεση πακέτων δεδομένων GPRS είναι ενεργή (υπηρεσία δικτύου). Η ένδειξη υποδεικνύει ότι η σύνδεση είναι σε αναμονή και η ένδειξη δότι μια σύνδεση είναι διαθέσιμη.

Ηια σύνδεση πακέτων δεδομένων είναι ενεργή σε τμήμα του δικτύου που υποστηρίζει EGPRS (υπηρεσία δικτύου). Η ένδειξη 5 υποδεικνύει ότι η σύνδεση είναι σε αναμονή και η ένδειξη 5 ότι μια σύνδεση είναι διαθέσιμη. Τα εικονίδια υποδεικνύουν ότι το EGPRS είναι διαθέσιμο στο δίκτυο, αλλά η συσκευή σας δε χρησιμοποιεί απαραίτητα το EGPRS στη μεταφορά δεδομένων.

<sup>32</sup> Μια σύνδεση πακέτων δεδομένων UMTS είναι ενεργή (υπηρεσία δικτύου). Η ένδειξη υποδεικνύει ότι η σύνδεση είναι σε αναμονή και η ένδειξη <sup>33</sup> ότι μια σύνδεση είναι διαθέσιμη.

Υποστηρίζεται και είναι ενεργή η πρόσβαση πακέτων ταχείας λήψης (HSDPA) (υπηρεσία δικτύου). Η ένδειξη 2 υποδεικνύει ότι η σύνδεση είναι σε αναμονή και η ένδειξη 3 ότι μια σύνδεση είναι διαθέσιμη. <u>Βλέπε «Ταχεία λήψη», σελ. 29.</u>

Εχετε ρυθμίσει τη συσκευή να αναζητά ασύρματα LAN και ένα ασύρματο LAN είναι διαθέσιμο (υπηρεσία δικτύου). <u>Βλέπε «Σχετικά με</u> τα WLAN», σελ. 39.

**67** Μια σύνδεση ασύρματου LAN είναι ενεργή σε ένα δίκτυο που έχει κρυπτογράφηση.

Μια σύνδεση ασύρματου LAN είναι ενεργή σε ένα δίκτυο που δεν έχει κρυπτογράφηση.

Η συνδεσιμότητα Bluetooth είναι ενεργοποιημένη. <u>Βλέπε «Συνδεσιμότητα</u> <u>Bluetooth», σελ. 42.</u> (\*) Μεταδίδονται δεδομένα μέσω συνδεσιμότητας Bluetooth. Όταν αναβοσβήνει η ένδειξη, η συσκευή σας προσπαθεί να συνδεθεί με μια άλλη συσκευή.

🔁 Μια σύνδεση USB είναι ενεργή.

•••• Δ Μια σύνδεση με υπέρυθρες είναι ενεργή. Εάν η ένδειξη αναβοσβήνει, η συσκευή προσπαθεί να συνδεθεί με την άλλη συσκευή ή η σύνδεση έχει χαθεί.

#### Έλεγχος έντασης και μεγαφώνου

Για να αυξήσετε ή να μειώσετε την ένταση του ήχου όταν έχετε μια ενεργή κλήση ή όταν ακούτε έναν ήχο, χρησιμοποιήστε το πλήκτρο έντασης.

Το ενσωματωμένο μεγάφωνο σάς δίνει τη δυνατότητα να μιλάτε και

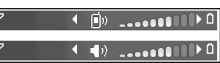

να ακούτε από μικρή απόσταση χωρίς να χρειάζεται να κρατάτε τη συσκευή στο αυτί σας.

Δ Προειδοποίηση: Μην κρατάτε τη συσκευή κοντά στο αυτί σας όταν χρησιμοποιείτε το μεγάφωνο, διότι η ένταση του ήχου ενδέχεται να είναι εξαιρετικά υψηλή. Για να χρησιμοποιήσετε το μεγάφωνο κατά τη διάρκεια μιας κλήσης, επιλέξτε Επιλογές > Ενεργοπ. μεγαφώνου.

Για να απενεργοποιήσετε το μεγάφωνο, επιλέξτε Επιλογές > Ενεργοπ. ακουστικού.

## Κλείδωμα πληκτρολογίου

Για να κλειδώσετε τα πλήκτρα, πατήστε το αριστερό πλήκτρο επιλογής και στη συνέχεια το δεξί πλήκτρο επιλογής.

Για να ξεκλειδώσετε τα πλήκτρα, ανοίξτε το κάλυμμα δύο κατευθύνσεων ή πατήστε το αριστερό πλήκτρο επιλογής και στη συνέχεια το δεξί πλήκτρο επιλογής.

Μπορείτε να επιλέξετε την αυτόματη ενεργοποίηση του κλειδώματος του πληκτρολογίου μετά το πέρας ενός χρόνου λήξης ή όταν το κάλυμμα δύο κατευθύνσεων είναι κλειστό. <u>Βλέπε «Ρυθμίσεις ασφαλείας», σελ. 187.</u>

## Προφίλ εκτός σύνδεσης

Πατήστε 😗 και επιλέξτε Εργαλεία > Προφίλ > Εκτός σύνδεσης.

Το προφίλ εκτός σύνδεσης σάς επιτρέπει να χρησιμοποιείται τη συσκευή χωρίς να συνδέεστε στο ασύρματο δίκτυο. Όταν ενεργοποιείτε το προφίλ εκτός σύνδεσης, η σύνδεση στο ασύρματο δίκτυο απενεργοποιείται, όπως επισημαίνεται από το εικονίδιο 🗶 στην περιοχή ένδειξης ισχύος του σήματος. Δεν γίνεται λήψη κανενός σήματος RF του ασύρματου δικτύου από και προς τη συσκευή. Αν προσπαθήσετε να στείλετε μηνύματα, τοποθετούνται στο φάκελο εξερχόμενων για να σταλούν αργότερα.

Όταν το προφίλ εκτός σύνδεσης είναι ενεργοποιημένο, μπορείτε να χρησιμοποιήσετε τη συσκευή σας χωρίς κάρτα SIM.

Σημαντικό: Στο προφίλ εκτός σύνδεσης δεν μπορείτε να πραγματοποιείτε ή να λαμβάνετε κλήσεις ή να χρησιμοποιείτε άλλες λειτουργίες που απαιτούν κάλυψη κυψελοειδούς δικτύου. Η πραγματοποίηση κλήσεων ενδέχεται να είναι δυνατή προς τον επίσημο αριθμό επείγουσας κλήσης που έχει προγραμματιστεί στη συσκευή σας. Για να πραγματοποιήσετε κλήσεις, πρέπει πρώτα να ενεργοποιήσετε τη λειτουργία τηλεφώνου αλλάζοντας προφίλ. Αν η συσκευή είναι κλειδωμένη, πληκτρολογήστε τον κωδικό κλειδώματος.

Όταν ενεργοποιήσετε το προφίλ εκτός σύνδεσης, μπορείτε να χρησιμοποιείτε το ασύρματο LAN, για παράδειγμα, για να διαβάσετε τα e-mail σας ή για να κάνετε αναζήτηση στο Internet. Θα πρέπει να τηρείτε όλες τις απαιτήσεις ασφαλείας όταν δημιουργείτε και χρησιμοποιείτε μια ασύρματη σύνδεση LAN. Μπορείτε, επίσης, να χρησιμοποιήσετε συνδεσιμότητα Bluetooth ενώ βρίσκεστε στο προφίλ εκτός σύνδεσης.

Για να αφήσετε το προφίλ εκτός σύνδεσης, πατήστε στιγμιαία το πλήκτρο λειτουργίας και επιλέξτε άλλο προφίλ. Η συσκευή ενεργοποιεί πάλι τη δυνατότητα ασύρματης μετάδοσης (εφόσον η ισχύς του σήματος επαρκεί).

## Μενού πολυμέσων

Με το μενού πολυμέσων, μπορείτε να προβάλετε το περιεχόμενο πολυμέσων που χρησιμοποιείτε πιο συχνά. Το επιλεγμένο περιεχόμενο εμφανίζεται στην κατάλληλη εφαρμογή.

Για να ανοίξετε ή να κλείσετε το μενού πολυμέσων, πιέστε το πλήκτρο πολυμέσων. Για

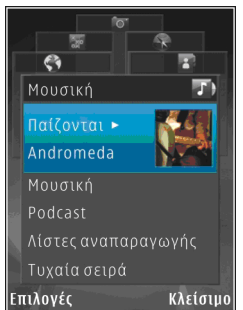

να περιηγηθείτε στα πλακίδια, μετακινηθείτε με κύλιση αριστερά ή δεξιά. Για να επιλέξετε στοιχεία, πατήστε το πλήκτρο κύλισης. Για να επιστρέψετε στο μενού πολυμέσων από μία ανοιχτή εφαρμογή, πατήστε το πλήκτρο πολυμέσων. Ορίστε μία από τις ακόλουθες επιλογές:

- Μουσική Μπείτε στο πρόγραμμα αναπαραγωγής μουσικής και στην προβολή Now playing, περιηγηθείτε στα τραγούδια και τις λίστες αναπαραγωγής ή κάντε λήψη και διαχειριστείτε podcasts.
- Έκθεση Δείτε την τελευταία φωτογραφία που τραβήχτηκε, ξεκινήστε μια εμφάνιση σλάιντς των εικόνων σας ή προβάλετε αρχεία πολυμέσων σε συλλογές.
- Παιχνίδια Δοκιμάστε τα παιχνίδια Nokia Nseries
- Χάρτες Δείτε τα αγαπημένα σας μέρη στην εφαρμογή Χάρτες.
- Ιστός Δείτε τους αγαπημένους σας συνδέσμους ιστού στο πρόγραμμα περιήγησης.
- Επαφές Προσθέστε τις δικές σας επαφές, στείλετε μηνύματα ή πραγματοποιήστε φωνητικές κλήσεις. Για να προσθέσετε μια νέα επαφή σε μία κενή θέση της λίστας, πιέστε το πλήκτρο κύλισης, και επιλέξτε μια επαφή. Για να στείλετε ένα μήνυμα. στο μενού πολυμέσων, επιλέξτε μια επαφή και Αποστ. μην. κειμένου ή Αποστολή μην. πολυμέσ..
- Βίντεο Δείτε τα αγαπημένα σας βίντεο και βίντεο κλιπ τα οποία είναι αποθηκευμένα στο Nokia Video Centre.

Για να αλλάξετε τη σειρά των πλακιδίων, επιλέξτε Επιλογές > Τακτοποίηση πλακιδίων.

## Ταχεία λήψη

Η πρόσβαση πακέτων ταχείας λήψης (HSDPA, που επίσης καλείται 3.5G και που υποδηλώνεται από την ένδειξη **3.5**G) είναι μια υπηρεσία δικτύου στα δίκτυα UMTS που παρέχει λήψεις δεδομένων με υψηλή ταχύτητα. Όταν στη συσκευή ενεργοποιηθεί η υποστήριξη HSDPA και η συσκευή είναι συνδεδεμένη σε δίκτυο UMTS που υποστηρίζει HSDPA, η λήψη δεδομένων όπως μηνύματα, e-mail και σελίδων προγράμματος περιήγησης μέσω του κυψελοειδούς δικτύου μπορεί να είναι ταχύτερη. Μια ενεργή σύνδεση HSDPA υποδεικνύεται με την ένδειξη <sup>35</sup> <u>Βλέπε «Ενδείξεις οθόνης», σελ. 25.</u>

Μπορείτε να ενεργοποιήσετε ή να απενεργοποιήσετε την υποστήριξη για πρόσβαση πακέτων ταχείας λήψης (HSDPA) στις ρυθμίσεις συσκευής. <u>Βλέπε «Ρυθμίσεις πακέτων</u> δεδομένων», σελ. 198.

Για πληροφορίες σχετικά με τη διαθεσιμότητα και την εγγραφή στις υπηρεσίες μεταφοράς δεδομένων, επικοινωνήστε με το φορέα παροχής υπηρεσιών δικτύου.

Το HSDPA επηρεάζει μόνο την ταχύτητα λήψης και όχι την αποστολή δεδομένων στο δίκτυο, όπως η αποστολή μηνυμάτων και e-mail.

# Πρόγραμμα περιήγησης Ιστού 🌒

Με το πρόγραμμα περιήγησης, μπορείτε να προβάλετε ιστοσελίδες γλώσσας hypertext markup language (HTML) στο Internet όπως έχουν σχεδιαστεί αρχικά. Μπορείτε, επίσης, να περιηγηθείτε σε ιστοσελίδες που έχουν σχεδιαστεί ειδικά για συσκευές κινητών τηλεφώνων και να χρησιμοποιήσετε τη γλώσσα extensible hypertext markup language (XHTML) ή τη γλώσσα wireless markup language (WML).

Για να περιηγηθείτε στον ιστό, χρειάζεστε ένα σημείο πρόσβασης που να έχει διαμορφωθεί στη συσκευή σας.

## Περιήγηση στον Ιστό

Πατήστε 😚 και επιλέξτε Ιστός.

Συντόμευση: Για να εκκινήσετε το πρόγραμμα περιήγησης, πατήστε και κρατήστε πατημένο το πλήκτρο 0 στην κατάσταση αναμονής.

Σημαντικό: Χρησιμοποιείτε μόνο τις υπηρεσίες που εμπιστεύεστε και που παρέχουν επαρκή ασφάλεια και προστασία ενάντια σε επιβλαβές λογισμικό. Σημαντικό: Εγκαθιστάτε και χρησιμοποιείτε μόνο εφαρμογές και άλλο λογισμικό που προέρχονται από αξιόπιστες πηγές, όπως εφαρμογές που φέρουν την υπογραφή Symbian ή έχουν περάσει τη δοκιμή Java Verified™.

Για να περιηγηθείτε σε μια ιστοσελίδα, στην προβολή σελιδοδεικτών, επιλέξτε ένα σελιδοδείκτη ή πληκτρολογήστε τη διεύθυνση στο πεδίο (🌒) και πιέστε το πλήκτρο κύλισης.

Ορισμένες ιστοσελίδες ενδέχεται να περιέχουν υλικό, όπως γραφικά και ήχους, που απαιτεί μεγάλη ποσότητα μνήμης για προβολή. Εάν η συσκευή σας δεν διαθέτει μνήμη κατά τη φόρτωση μιας τέτοιας σελίδας, τα γραφικά στη σελίδα δεν θα εμφανιστούν.

Για να περιηγηθείτε σε ιστοσελίδες χωρίς γραφικά, προκειμένου να εξοικονομήσετε μνήμη, επιλέξτε Επιλογές > Ρυθμίσεις > Σελίδα > Φόρτωση υλικού > Μόνο κείμενο.

Για να καταχωρίσετε τη διεύθυνση μιας νέας ιστοσελίδας που θέλετε να επισκεφθείτε, επιλέξτε Επιλογές > Μετ. στη διεύθ. ιστού.

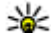

Συμβουλή: Για να επισκεφθείτε μια ιστοσελίδα που έχει αποθηκευτεί ως σελιδοδείκτης στην προβολή σελιδοδεικτών, κατά την περιήγηση, πατήστε 1, και επιλέξτε ένα σελιδοδείκτη.

Για να ανακτήσετε το πιο πρόσφατο περιεχόμενο της σελίδας από το διακομιστή, επιλέξτε Επιλογές > Επιλ. πλοήγησης > Επαναφόρτωση.

Για να αποθηκεύσετε τη διεύθυνση ιστού της τρέχουσας σελίδας ως σελιδοδείκτη, επιλέξτε Επιλογές > Αποθήκ. ως σελ/δείκτη.

Για να χρησιμοποιήσετε το οπτικό ιστορικό για να προβάλετε στιγμιότυπα των σελίδων που επισκεφθήκατε κατά τη διάρκεια του τρέχοντος κύκλου περιήγησης, επιλέξτε **Πίσω** (διατίθεται εάν το **Ιστορικό** έχει ενεργοποιηθεί στις ρυθμίσεις του προγράμματος περιήγησης και η τρέχουσα σελίδα δεν είναι η πρώτη που επισκέπτεστε). Για να μεταβείτε σε μια σελίδα που επισκεφθήκατε προηγουμένως, επιλέξτε τη σελίδα.

Για να αποθηκεύσετε μια σελίδα κατά την περιήγηση, επιλέξτε Επιλογές > Εργαλεία > Αποθήκευση σελίδας.

Μπορείτε να αποθηκεύσετε σελίδες και να περιηγηθείτε σε αυτές αργότερα, όταν δεν είναι ενεργοποιημένη η σύνδεση. Μπορείτε, επίσης, να ομαδοποιήσετε αυτές τις αποθηκευμένες σελίδες σε φακέλους. Για να αποκτήσετε πρόσβαση στις σελίδες που έχετε αποθηκεύσει, επιλέξτε Επιλογές > Σελιδοδείκτες > Αποθηκ. σελίδες.

Για να ανοίξετε μια δευτερεύουσα λίστα εντολών ή ενεργειών για την ανοιχτή σελίδα, επιλέξτε Επιλογές > Επιλογές υπηρεσίας (εάν υποστηρίζεται από την ιστοσελίδα).

Για να επιτρέψετε ή να εμποδίσετε το αυτόματο άνοιγμα πολλαπλών παραθύρων, επιλέξτε Επιλογές > Παράθυρο > Φραγή αναδυόμ. ή Εμφάνιση αναδυόμ..

#### Συντομεύσεις κατά την περιήγηση

- Πατήστε 1 για να ανοίξετε τους σελιδοδείκτες σας.
- Πατήστε 2 για να αναζητήσετε λέξεις κλειδιά μέσα στην τρέχουσα σελίδα.
- Πατήστε 3 για να επιστρέψετε στην προηγούμενη σελίδα.
- Πατήστε 5 για να εμφανιστούν σε μορφή λίστας όλα τα ανοιχτά παράθυρα.
- Πατήστε 8 για να εμφανιστεί η επισκόπηση σελίδας της τρέχουσας σελίδας. Πατήστε ξανά το πλήκτρο 8 για μεγέθυνση και προβολή του επιθυμητού τμήματος της σελίδας.
- Πατήστε 9 για να καταχωρίσετε μια νέα διεύθυνση Ιστού.

- Πατήστε 0 για να μεταβείτε στην αρχική σελίδα (αν έχει οριστεί στις ρυθμίσεις).
- Πατήστε \* και # για μεγέθυνση ή σμίκρυνση στη σελίδα.

Συμβουλή: Για να επιστρέψετε στην κατάσταση αναμονής με το πρόγραμμα περιήγησης να παραμένει ανοικτό στο παρασκήνιο, πατήστε δυο φορές f ή το πλήκτρο τερματισμού κλήσης. Για να επιστρέψετε στο πρόγραμμα περιήγησης, πατήστε και κρατήστε πατημένο το f και επιλέξτε το πρόγραμμα περιήγησης από τη λίστα.

#### Γραμμή εργαλείων προγράμματος περιήγησης

Η γραμμή εργαλείων της εφαρμογής περιήγησης σας βοηθά να επιλέξετε τις λειτουργίες του προγράμματος περιήγησης που χρησιμοποιείτε πιο συχνά.

Για να ανοίξετε τη γραμμή εργαλείων, πατήστε και κρατήστε πατημένο το πλήκτρο κύλισης σε ένα κενό σημείο σε μια ιστοσελίδα. Για να μετακινηθείτε εντός της γραμμής εργαλείων, πατήστε το πλήκτρο κύλισης αριστερά ή δεξιά. Για να επιλέξετε μια λειτουργία, πατήστε το πλήκτρο κύλισης. Στη γραμμή εργαλείων, επιλέξτε από τα ακόλουθα:

- Σύνδ. συχνής χρήσης Προβολή της λίστας των διευθύνσεων Ιστού που επισκέπτεστε συχνά.
- Επισκόπηση σελίδας Προβολή μιας επισκόπησης της τρέχουσας σελίδας ιστού.
- Εύρεση Αναζήτηση λέξεων-κλειδιά μέσα στην τρέχουσα σελίδα.
- Επαναφόρτωση Ανανέωση της σελίδας.
- Συνδρ. σε μεταδ. Ιστού (αν είναι διαθέσιμη) — Προβολή μιας λίστας με τα διαθέσιμα κείμενα δεδομένων Ιστού στην τρέχουσα ιστοσελίδα και εγγραφή σε ένα κείμενο δεδομένων Ιστού.

## Περιήγηση σε σελίδες

Οι εφαρμογές Mini Map και επισκόπηση σελίδας σας βοηθούν να περιηγηθείτε σε ιστοσελίδες που περιέχουν μεγάλο όγκο πληροφοριών.

Όταν είναι ενεργοποιημένη η εφαρμογή Mini Map στις ρυθμίσεις του προγράμματος περιήγησης και πραγματοποιείτε κύλιση σε μια μεγάλη ιστοσελίδα, ανοίγει η εφαρμογή Mini Map και εμφανίζει μια επισκόπηση της ιστοσελίδας στην οποία περιηγείστε.

Για να ενεργοποιήσετε την εφαρμογή Mini Map, επιλέξτε Επιλογές > Ρυθμίσεις > Γενικές > Επισκόπηση > Ενεργοποιημένη. Για να μετακινηθείτε στην εφαρμογή Mini Map, πραγματοποιήστε κύλιση προς τα αριστερά, δεξιά, πάνω ή κάτω. Όταν εντοπίσετε το επιθυμητό σημείο, σταματήστε την κύλιση. Η εφαρμογή Mini Map εξαφανίζεται αφήνοντάς σας στην επιλεγμένη θέση.

Όταν περιηγείστε σε μια ιστοσελίδα που περιέχει μεγάλο όγκο πληροφοριών, μπορείτε επίσης να χρησιμοποιήσετε την **Επισκόπηση σελίδας** για να δείτε τι είδους πληροφορίες περιέχει η σελίδα.

Για να εμφανιστεί η επισκόπηση της τρέχουσας σελίδας, πατήστε **8**. Για να βρείτε το επιθυμητό σημείο στη σελίδα, πραγματοποιήστε κύλιση προς τα πάνω, κάτω, αριστερά ή δεξιά. Πατήστε ξανά το πλήκτρο **8** για μεγέθυνση και προβολή του επιθυμητού τμήματος της σελίδας.

#### Κείμενα δεδομένων Ιστού και δημοσιεύσεις blog

Τα κείμενα δεδομένων ιστού είναι αρχεία xml σε ιστοσελίδες που χρησιμοποιούνται ευρέως από την κοινότητα weblog και ειδησεογραφικούς οργανισμούς για κοινή χρήση των πιο πρόσφατα καταχωρημένων τίτλων ειδήσεων ή κειμένων, για παράδειγμα, κείμενα δεδομένων ειδήσεων. Τα blog ή weblog είναι ημερολόγια ιστού. Τα περισσότερα κείμενα δεδομένων ιστού χρησιμοποιούν τις τεχνολογίες RSS και Atom. Συνηθίζεται να βρίσκονται κείμενα δεδομένων Ιστού σε σελίδες Ιστού, blog και wiki.

Το πρόγραμμα περιήγησης ανιχνεύει αυτόματα εάν μια ιστοσελίδα περιέχει κείμενα δεδομένων Ιστού.

Για να εγγραφείτε σε κείμενο δεδομένων ιστού, επιλέξτε Επιλογές > Συνδρομή.

Για να προβάλετε τα κείμενα δεδομένων Ιστού στα οποία έχετε εγγραφεί, στην προβολή σελιδοδεικτών, επιλέξτε **Μεταδόσ. Ιστού**.

Για να ενημερώσετε ένα κείμενο δεδομένων ιστού, επιλέξτε το και επιλέξτε **Επιλογές** > Ανανέωση.

Για να ορίσετε τον τρόπο με τον οποίο θα ενημερώνονται τα κείμενα δεδομένων ιστού, επιλέξτε Επιλογές > Ρυθμίσεις > Μεταδόσ. Ιστού.

#### Widgets

Το πρόγραμμα περιήγησης υποστηρίζει widgets (υπηρεσία δικτύου). Τα widgets είναι μικρές εφαρομογές ιστού που μπορείτε να λάβετε και οι οποίες διανέμουν στη συσκευή σας πολυμέσα, κείμενα δεδομένων ειδήσεων και άλλες πληροφορίες όπως προγνώσεις καιρού. Τα εγκαταστημένα widgets εμφανίζονται ως ξεχωριστές εφαρμογές στο φάκελο **Εφαρμογές**. Μπορεί να λάβετε widgets είτε χρησιμοποιώντας την εφαρμονή Λήψη! ή μέσω του ιστού.

Το προκαθορισμένο σημείο πρόσβασης για widgets είναι το ίδιο με αυτό της εφαρμογής περιήνησης στον ιστό. Όταν είναι ενεργά στο παρασκήνιο, τα widgets ενδέχεται να ενημερώσουν αυτόματα πληροφορίες στη συσκευή σας.

## Αναζήτηση περιεχομένου

Για να αναζητήσετε λέξεις-κλειδιά, αριθμούς τηλεφώνων, ή διευθύνσεις e-mail μέσα στην τρέχουσα ιστοσελίδα, επιλέξτε Επιλογές > Εύρεση και την επιλογή που επιθυμείτε. Για να μεταβείτε στην προηγούμενη αντιστοίχιση, πατήστε το πλήκτρο κύλισης επάνω. Για να μεταβείτε στην επόμενη αντιστοίχιση, πατήστε το πλήκτρο κύλισης κάτω.

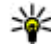

Συμβουλή: Για να αναζητήσετε λέξεις κλειδιά μέσα στη σελίδα, πατήστε 2.

## Λήψη και αγορά στοιχείων

Μπορείτε να λάβετε στοιχεία όπως ήχους κλήσης. εικόνες, λογότυπα φορέα, θέματα και βίντεο κλιπ. Τα στοιχεία αυτά μπορεί να παρέχονται δωρεάν ή μπορείτε να τα αγοράσετε. Μετά τη λήψη των στοιχείων, στη συσκευή σας ενεργοποιούνται οι

αντίστοιχες εφαρμογές για το χειρισμό τους, για παράδεινμα, μια φωτογραφία ή ένα αρχείο mp3 αποθηκεύεται στην Έκθεση.

**Σημαντικό:** Εγκαθιστάτε και χρησιμοποιείτε μόνο εφαρμονές και άλλο λονισμικό που προέρχονται από αξιόπιστες πηνές, όπως εφαρμογές που φέρουν την υπογραφή Symbian ή έχουν περάσει τη δοκιμή Java Verified™.

Για να λάβετε ένα στοιχείο, κάντε τα εξής:

- Επιλέξτε το σύνδεσμο.
- 2. Επιλέξτε την κατάλληλη επιλογή για να ανοράσετε το στοιχείο (για παράδειγμα. "Ανορά").
- Διαβάστε προσεκτικά όλες τις πληροφορίες που παρέχονται.
- 4. Για να συνεχίσετε ή να ακυρώσετε τη λήψη. επιλέξτε την κατάλληλη επιλογή (για παράδειγμα, "Αποδοχή" ή "Ακύρωση").

Κατά την εκκίνηση μιας λήψης, εμφανίζεται μια λίστα λήψεων σε εξέλιξη και ολοκληρωμένων λήψεων από τον τρέχοντα κύκλο περιήγησης.

Για να τροποποιήσετε τη λίστα, επιλέξτε Επιλογές > Λήψεις. Στη λίστα, μεταβείτε σε ένα στοιχείο και επιλέξτε Επιλογές για να ακυρώσετε λήψεις σε εξέλιξη ή για να ανοίξετε, να

αποθηκεύσετε ή να διαγράψετε ολοκληρωμένες λήψεις.

## Σελιδοδείκτες

Η προβολή σελιδοδεικτών ανοίγει όταν ανοίγεται την εφαρμογή περιήγησης. Μπορείτε να επιλέξετε διευθύνσεις ιστού από μια λίστα ή από μια συλλογή σελιδοδεικτών στο φάκελο **Αυτ. σελ/ δείκτες**. Μπορείτε, επίσης, να καταχωρίσετε τη διεύθυνση URL της ιστοσελίδας που θέλετε να επισκεφθείτε απευθείας στο πεδίο (**@**).

δηλώνει την αρχική σελίδα που έχει οριστεί για
 το προεπιλεγμένο σημείο πρόσβασης.

Μπορείτε να αποθηκεύσετε διευθύνσεις URL ως σελιδοδείκτες, ενώ περιηγείστε στο Internet. Μπορείτε, επίσης, να αποθηκεύσετε στους σελιδοδείκτες σας διευθύνσεις που λαμβάνετε σε μηνύματα και να στείλετε τους αποθηκευμένους σελιδοδείκτες.

Για να ανοίξετε την προβολή σελιδοδεικτών κατά την περιήγηση, πατήστε **1** ή επιλέξτε Επιλογές > Σελιδοδείκτες.

Για να επεξεργαστείτε τα στοιχεία ενός σελιδοδείκτη, όπως ο τίτλος, επιλέξτε Επιλογές > Διαχ. σελιδοδεικ. > Επεξεργασία.

Στην προβολή σελιδοδεικτών, μπορείτε επίσης να ανοίξετε άλλους φακέλους προγράμματος

περιήγησης. Η εφαρμογή περιήγησης σας επιτρέπει να αποθηκεύσετε ιστοσελίδες κατά την περιήγηση. Στο φάκελο **Αποθηκ. σελίδες**, μπορείτε να προβάλετε εκτός σύνδεσης το περιεχόμενο των σελίδων που έχετε αποθηκεύσει.

Η εφαρμογή περιήγησης διατηρεί επίσης αρχείο των ιστοσελίδων που επισκεφθήκατε κατά την περιήγηση. Στο φάκελο **Αυτ. σελ/δείκτες** μπορείτε να προβάλετε τη λίστα με τις ιστοσελίδες που επισκεφθήκατε.

Στο **Μεταδόσ. Ιστού**, μπορείτε να προβάλετε αποθηκευμένους συνδέσμους σε κείμενα δεδομένων Ιστού και blog στα οποία έχετε εγγραφεί. Τα κείμενα δεδομένων Ιστού βρίσκονται συνήθως σε ιστοσελίδες μεγάλων ειδησεογραφικών οργανισμών, σε προσωπικά weblog, σε online κοινότητες που προσφέρουν τους πιο πρόσφατους τίτλους ειδήσεων και σε περιλήψεις άρθρων. Τα κείμενα δεδομένων χρησιμοποιούν τις τεχνολογίες RSS και Atom.

#### Άδειασμα της προσωρινής μνήμης

Οι πληροφορίες ή οι υπηρεσίες, στις οποίες αποκτήσατε πρόσβαση αποθηκεύονται στην προσωρινή μνήμη της συσκευής. Η προσωρινή μνήμη είναι μια θέση μνήμης που χρησιμοποιείται για την προσωρινή αποθήκευση δεδομένων. Εάν επιχειρήσατε ή αποκτήσατε πρόσβαση σε εμπιστευτικές πληροφορίες που απαιτούν κωδικό πρόσβασης, αδειάστε την προσωρινή μνήμη μετά από κάθε χρήση. Οι πληροφορίες ή οι υπηρεσίες στις οποίες αποκτήσατε πρόσβαση αποθηκεύονται στην προσωρινή μνήμη.

Για να αδειάσετε την προσωρινή μνήμη, επιλέξτε Επιλογές > Διαγρ. δεδ. εμπιστευτικ. > Σβήσ. προσ. μνήμης.

#### Τερματισμός της σύνδεσης

Για να τερματίσετε τη σύνδεση και να προβάλετε τη σελίδα του προγράμματος περιήγησης εκτός σύνδεσης, επιλέξτε **Επιλογές > Εργαλεία > Αποσύνδεση** ή για να τερματίσετε τη σύνδεση και να κλείσετε το πρόγραμμα περιήγησης, επιλέξτε **Επιλογές > Έξοδος.** 

Για να μεταφέρετε το πρόγραμμα περιήγησης στο παρασκήνιο, πιέστε το πλήκτρο τερματισμού κλήσης μια φορά. Για να τερματίσετε τη σύνδεση, πατήστε και κρατήστε πατημένο το πλήκτρο τερματισμού κλήσης.

Για να διαγράψετε τις πληροφορίες που συλλέγει ο διακομιστής δικτύου σχετικά με τις επισκέψεις σας σε διάφορες ιστοσελίδες, επιλέξτε Επιλογές > Διαγρ. δεδ. εμπιστευτικ. > Διαγραφή cookies.

## Ασφάλεια σύνδεσης

Αν η ένδειξη ασφαλείας ( ) εμφανίζεται κατά τη διάρκεια μιας σύνδεσης, η μετάδοση δεδομένων μεταξύ της συσκευής και της πύλης ή του διακομιστή internet είναι κρυπτογραφημένη.

Το εικονίδιο ασφαλείας δεν δηλώνει ότι η μετάδοση δεδομένων μεταξύ της πύλης και του διακομιστή περιεχομένου (ή της τοποθεσίας όπου είναι αποθηκευμένη η πηγή που ζητήθηκε) είναι ασφαλής. Ο φορέας παροχής υπηρεσιών δικτύου διασφαλίζει τη μετάδοση δεδομένων ανάμεσα στην πύλη και το διακομιστή περιεχομένου.

Τα πιστοποιητικά ασφαλείας μπορεί να απαιτούνται για ορισμένες υπηρεσίες, όπως οι τραπεζικές υπηρεσίες. Θα λάβετε μια ειδοποίηση αν η ταυτότητα του διακομιστή δεν είναι αυθεντική ή αν δεν διαθέτετε το σωστό πιστοποιητικό ασφάλειας στη συσκευή σας. Για περισσότερες πληροφορίες, επικοινωνήστε με το φορέα παροχής υπηρεσιών δικτύου.

## Ρυθμίσεις περιήγησης ιστού

Πατήστε 😚 και επιλέξτε Ιστός.
Επιλέξτε Επιλογές > Ρυθμίσεις και από τα ακόλουθα:

#### Γενικές ρυθμίσεις

- Σημείο πρόσβασης Αλλάξτε το προκαθορισμένο σημείο πρόσβασης. Ορισμένα ή όλα τα σημεία πρόσβασης μπορεί να είναι προκαθορισμένα για τη συσκευή σας από το φορέα παροχής υπηρεσιών και ίσως να μην μπορείτε να τα αλλάξετε, να τα δημιουργήσετε, να τα επεξεργαστείτε ή να τα καταργήσετε.
- Αρχική σελίδα Ορίστε την αρχική ιστοσελίδα.
- Επισκόπηση Ενεργοποιήστε ή απενεργοποιήστε την εφαρμογή Mini Map.
   <u>Βλέπε «Περιήγηση σε σελίδες», σελ. 32.</u>
- Ιστορικό Κατά την περιήγηση, για να επιλέξετε Πίσω για να δείτε μια λίστα των σελίδων που επισκεφτήκατε στη διάρκεια του τρέχοντος κύκλου περιήγησης, ενεργοποιήστε το Ιστορικό.
- Προειδοπ. ασφάλειας Αποκρύψτε ή εμφανίστε τις ειδοποιήσεις για την ασφάλεια.
- Δέσμη Java/ECMA Ενεργοποιήστε ή απενεργοποιήστε τη χρήση δεσμών.

#### Ρυθμίσεις σελίδας

 Φόρτωση υλικού — Επιλέξτε εάν θέλετε να γίνεται φόρτωση εικόνων και άλλων αντικειμένων κατά την περιήγηση. Αν επιλέξετε Μόνο κείμενο, για να κάνετε φόρτωση εικόνων ή αντικειμένων αργότερα κατά την περιήγηση, επιλέξτε Επιλογές > Εργαλεία > Λήψη εικόνων.

- Μέγεθος οθόνης Επιλέξτε μεταξύ της προβολής πλήρους οθόνης και της κανονικής προβολής με τη λίστα επιλογών.
- Προεπιλεγμ. κωδικοπ. Εάν οι χαρακτήρες κειμένου δεν εμφανίζονται σωστά, μπορείτε να επιλέξετε διαφορετική κωδικοποίηση ανάλογα με τη γλώσσα για την τρέχουσα σελίδα.
- Φραγή αναδυόμ. Επιτρέψτε ή απαγορεύστε το αυτόματο άνοιγμα διαφόρων αναδυόμενων παραθύρων κατά την περιήγηση.
- Αυτόματη επαναφόρτ. Εάν θέλετε οι ιστοσελίδες να ανανεώνονται αυτόματα κατά την περιήγηση, επιλέξτε Ενεργοποιημένη.
- Μέγεθος γραμματ. Ορίστε το μέγεθος γραμματοσειρών που χρησιμοποιείται για τις ιστοσελίδες.

#### Ρυθμίσεις προσωπικών δεδομένων

 Αυτόμ. σελιδοδείκτες — Ενεργοποιήστε ή απενεργοποιήστε την αυτόματη συλλογή σελιδοδεικτών. Αν θέλετε να συνεχιστεί η αποθήκευση των διευθύνσεων των ιστοσελίδων που επισκέπτεστε στο φάκελο Αυτ. σελ/δείκτες, αλλά να αποκρύψετε το φάκελο από την προβολή σελιδοδεικτών, επιλέξτε Απόκρυψη φακέλ.. Αποθήκ. δεδομ. φόρμας — Εάν δε θέλετε τα δεδομένα που καταχωρείτε σε διάφορα έντυπα σε μια ιστοσελίδα να αποθηκεύονται και να χρησιμοποιούνται την επόμενη φορά που θα επισκεφτείτε τη σελίδα, επιλέξτε Απενεργοποιημένη.

 Cookies — Ενεργοποιήστε ή απενεργοποιήστε τη λήψη και αποστολή cookies.

#### Ρυθμίσεις κειμένων δεδομένων Ιστού

- Αυτόματες ενημερώσεις Ορίστε εάν θέλετε τα κείμενα δεδομένων Ιστού να ενημερώνονται αυτόματα καθώς και τη συχνότητα ενημέρωσής τους. Η ρύθμιση της συσκευής για την αυτόματη λήψη κειμένων δεδομένων Ιστού ενδέχεται να περιλαμβάνει τη μετάδοση μεγάλων ποσοτήτων δεδομένων μέσω του δικτύου του φορέα παροχής υπηρεσιών. Επικοινωνήστε με το φορέα παροχής υπηρεσιών δικτύου για πληροφορίες σχετικά με τις χρεώσεις μετάδοσης δεδομένων.
- Σημ. πρόσβ. αυτόμ. ενημ. Επιλέξτε το επιθυμητό σημείο πρόσβασης για την ενημέρωση. Η επιλογή αυτή είναι διαθέσιμη μόνο αν η λειτουργία Αυτόματες ενημερώσεις είναι ενεργοποιημένη.

## Συνδέσεις

Η συσκευή σας προσφέρει διάφορες επιλογές για να συνδεθείτε στο Internet ή με μία άλλη συμβατή συσκευή ή υπολογιστή.

## Ασύρματο LAN

Η συσκευή σας υποστηρίζει ασύρματο τοπικό δίκτυο (WLAN). Με το WLAN, μπορείτε να συνδέσετε τη συσκευή σας με το Internet και με συμβατές συσκευές που διαθέτουν δυνατότητες WLAN.

#### Σχετικά με τα WLAN

Για να χρησιμοποιήσετε WLAN, θα πρέπει να υπάρχει διαθέσιμο στο χώρο που βρίσκεστε και η συσκευή σας πρέπει να είναι συνδεδεμένη με αυτό.

Σε ορισμένες περιοχές, όπως η Γαλλία, υπάρχουν περιορισμοί σχετικά με τη χρήση του ασύρματου LAN. Συμβουλευτείτε τις τοπικές αρχές για περισσότερες πληροφορίες.

Οι λειτουργίες που χρησιμοποιούν WLAN ή που επιτρέπεται να εκτελούνται στο παρασκήνιο ενώ χρησιμοποιούνται άλλες λειτουργίες, αυξάνουν την κατανάλωση της ισχύος της μπαταρίας και μειώνουν τη διάρκεια ζωής της.

Η συσκευή σας υποστηρίζει τις ακόλουθες λειτουργίες WLAN:

- Πρότυπο IEEE 802.11b/g
- Λειτουργία σε συχνότητα 2,4 GHz
- Μέθοδοι κρυπτογράφησης WEP με κλειδιά έως 128 bit, πρόσβαση Wi-Fi με προστασία (WPA), και 802.1x. Οι λειτουργίες αυτές μπορούν να χρησιμοποιηθούν μόνο εάν υποστηρίζονται από το δίκτυο.

#### συνδέσεις WLAN

Για να χρησιμοποιήσετε το δίκτυο WLAN, πρέπει να δημιουργήσετε ένα σημείο πρόσβασης στο Internet (IAP) για WLAN. Χρησιμοποιήστε το σημείο πρόσβασης για εφαρμογές που απαιτούν σύνδεση στο Internet. <u>Βλέπε «Σημεία πρόσβασης WLAN</u> <u>στο internet», σελ. 41.</u>

Σημαντικό: Ενεργοποιείτε πάντα μια από τις διαθέσιμες μεθόδους κρυπτογράφησης για να αυξήσετε την ασφάλεια της ασύρματης σύνδεσης LAN. Η χρήση της κρυπτογράφησης μειώνει τον κίνδυνο μη εξουσιοδοτημένης πρόσβασης στα δεδομένα σας.

Δημιουργείται μια σύνδεση WLAN όταν δημιουργείτε μια σύγδεση δεδομέγων χοησιμοποιώντας ένα σημείο πρόσβασης Internet WLAN. Η ενεργή σύνδεση WLAN τερματίζεται όταν τερματίζετε τη σύνδεση δεδομένων.

Μπορείτε να χρησιμοποιήσετε το WLAN κατά τη διάρκεια μιας κλήσης ομιλίας ή όταν είναι ενερνό ένα πακέτο δεδομένων. Μπορείτε να συνδεθείτε μόνο σε μια συσκευή σημείου πρόσβασης WLAN τη φορά, αλλά ένας αριθμός εφαρμογών μπορούν να χρησιμοποιήσουν το ίδιο σημείο πρόσβασης Internet.

Όταν η συσκευή είναι σε προφίλ εκτός σύνδεσης, εξακολουθείτε να μπορείτε να χρησιμοποιείτε WLAN (εάν υπάρχει). Θα πρέπει να τηρείτε όλες τις απαιτήσεις ασφαλείας όταν δημιουργείτε και χρησιμοποιείτε μια σύνδεση WLAN.

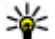

40

🔆 Συμβουλή: Για να ελέγξετε τη μοναδική διεύθυνση media access control (MAC) που προσδιορίζει την ταυτότητα της συσκευής σας, πληκτρολογήστε \*#62209526# στην κατάσταση αναμονής.

## Οδηγός WLAN 🔞

Ο οδηνός WLAN σάς βοηθά να συνδεθείτε σε ένα WLAN και να διαχειριστείτε τις συνδέσεις WLAN.

Ο οδηνός WLAN σας δείχνει την κατάσταση των συνδέσεων WLAN στην κατάσταση ενεργής αναμονής. Για να προβάλετε τις διαθέσιμες επιλογές, μεταβείτε στη σειρά που δείχνει την κατάσταση και επιλέξτε την.

Αν η αναζήτηση εντοπίσει WLAN, για παράδειγμα, εμφανιστεί το μήνυμα Βρέθηκε δίκτυο WLAN, για να δημιουργήσετε ένα σημείο πρόσβασης στο internet (IAP) και για να εκκινήσετε το πρόγραμμα περιήνησης χρησιμοποιώντας αυτό το ΙΑΡ. επιλέξτε την κατάσταση και Έναρξη περιήν. Ιστού.

Αν επιλέξετε ένα ασφαλές δίκτυο WLAN, σας ζητείτε να καταχωρίσετε τους σχετικούς κωδικούς πρόσβασης. Για να συνδεθείτε σε ένα κρυφό δίκτυο, πρέπει να καταχωρίσετε το σωστό όνομα δικτύου (SSID). Για να δημιουργήσετε ένα νέο σημείο πρόσβασης για ένα κρυφό WLAN, επιλέξτε NÉO WLAN.

Αν έχετε συνδεθεί με ένα WLAN, εμφανίζεται το όνομα του ΙΑΡ. Για να ξεκινήσετε το πρόγραμμα περιήνησης χρησιμοποιώντας αυτό το ΙΑΡ. επιλέξτε την κατάσταση και την επιλογή Συνέχιση περιήν. Ιστού. Για να τερματίσετε τη σύνδεση στο WLAN, επιλέξτε την κατάσταση και την επιλογή Αποσύνδεση WLAN.

Αν η σάρωση WLAN είναι απενεργοποιημένη και δεν είστε συνδεδεμένοι σε οποιοδήποτε WLAN.

εμφανίζεται η ένδειξη **Απενεργ. σάρωσης WLAN.** Για να ενεργοποιήσετε τη σάρωση και να πραγματοποιήσετε αναζήτηση για διαθέσιμα WLAN, επιλέξτε την κατάσταση και πατήστε το πλήκτρο κύλισης.

Για να ξεκινήσετε μια αναζήτηση για διαθέσιμα WLAN, επιλέξτε την κατάσταση και την επιλογή **Αναζήτηση WLAN**. Για να απενεργοποιήσετε τη σάρωση WLAN, επιλέξτε την κατάσταση και την επιλογή **Απενεργ. σάρωσης WLAN**.

Για πρόσβαση στον οδηγό WLAN στο μενού, πατήστε 😗 και επιλέξτε Εργαλεία > Οδηγ. WLAN.

#### Σημεία πρόσβασης WLAN στο internet

Πατήστε 😚 και επιλέξτε Εργαλεία > Οδηγ. WLAN

Επιλέξτε Επιλογές και από τα ακόλουθα:

- Φίλτρο δικτύων WLAN Φιλτράρετε τα WLAN στη λίστα των δικτύων που έχουν εντοπιστεί. Τα επιλεγμένα δίκτυα φιλτράρονται την επόμενη φορά που η εφαρμογή θα εκτελέσει αναζήτηση για WLAN.
- Στοιχεία Προβολή των λεπτομερειών ενός δικτύου που εμφανίζεται στη λίστα. Αν επιλέξετε μια ενεργή σύνδεση, τα στοιχεία της σύνδεσης εμφανίζονται στην οθόνη.

- Ορισμός σημ. πρόσβ. Δημιουργία ενός σημείου πρόσβασης στο Internet (IAP) σε ένα WLAN.
- Επεξ. σημείου πρόσβ. Επεξεργασία των στοιχείων ενός υφιστάμενου ΙΑΡ.

Μπορείτε, επίσης, να χρησιμοποιήσετε τη διαχείριση σύνδεσης για να δημιουργήσετε σημεία πρόσβασης internet. <u>Βλέπε «Ενεργές</u> συνδέσεις δεδομένων», σελ. 41.

### Καταστάσεις λειτουργίας

Υπάρχουν δύο καταστάσεις λειτουργίας στο WLAN: υποδομή και προσωρινή.

Η κατάσταση λειτουργίας υποδομής επιτρέπει δύο είδη επικοινωνίας: οι ασύρματες συσκευές συνδέονται μεταξύ τους μέσα από μια συσκευή σημείου πρόσβασης WLAN ή οι ασύρματες συσκευές συνδέονται σε ένα ενσύρματο LAN μέσω μιας συσκευής σημείου πρόσβασης WLAN.

Στην προσωρινή κατάσταση λειτουργίας, οι συσκευές μπορούν να αποστέλλουν και να λαμβάνουν απευθείας δεδομένα μεταξύ τους.

## Διαχείριση σύνδεσης 🌲

Ενεργές συνδέσεις δεδομένων

Πατήστε 😗 και επιλέξτε Εργαλεία > Συνδεσιμ. > Διαχ. συνδ. > Ενεργ. συνδ. δεδ.. Στην προβολή ενεργών συνδέσεων, μπορείτε να δείτε τις ανοιχτές συνδέσεις δεδομένων:

D κλήσεις δεδομένων

🗮 συνδέσεις πακέτων δεδομένων

🔳 συνδέσεις WLAN

Σημείωση: Ο πραγματικός χρόνος που χρεώνεται για κλήσεις από το φορέα παροχής υπηρεσιών δικτύου ενδέχεται να διαφέρει ανάλογα με τα χαρακτηριστικά του δικτύου, τη στρογγυλοποίηση του λογαριασμού, κ.ο.κ.

Για να τερματίσετε μια σύνδεση, επιλέξτε Επιλογές > Αποσύνδεση. Για να τερματίσετε όλες τις ενεργές συνδέσεις, επιλέξτε Επιλογές > Αποσύνδεση όλων.

Για να δείτε τα στοιχεία μιας σύνδεσης, επιλέξτε Επιλογές > Στοιχεία . Τα στοιχεία που εμφανίζονται είναι ανάλογα με τον τύπο σύνδεσης.

#### Διαθέσιμα δίκτυα WLAN

Πατήστε 😗 και επιλέξτε Εργαλεία > Συνδεσιμ. > Διαχ. συνδ. > Διαθέσ. WLAN.

Η προβολή διαθέσιμων ασύρματων δικτύων LAN δείχνει μια λίστα με τα ασύρματα δίκτυα LAN εντός εμβέλειας, τη λειτουργία δικτύου τους (υποδομή ή προσωρινό) και την ένδειξη ισχύος σήματος. Η ένδειξη 🚰 εμφανίζεται για δίκτυα με κρυπτογράφηση και η ένδειξη َ αν η συσκευή σας έχει ενεργή σύνδεση με το δίκτυο.

Για να δείτε τα στοιχεία μιας σύνδεσης, επιλέξτε Επιλογές > Στοιχεία.

Για να δημιουργήσετε ένα σημείο πρόσβασης Internet σε ένα δίκτυο, επιλέξτε Επιλογές > Προεπιλ. σημ. πρόσβ.

## Συνδεσιμότητα Bluetooth 🚯

#### Σχετικά με τη συνδεσιμότητα Bluetooth

Μπορείτε να συνδέεστε ασύρματα με άλλες συμβατές συσκευές με τη συνδεσιμότητα Bluetooth. Οι συμβατές συσκευές μπορεί να είναι κινητά τηλέφωνα, υπολογιστές και εξαρτήματα, όπως ακουστικά και κιτ αυτοκινήτου. Μπορείτε να χρησιμοποιήσετε συνδεσιμότητα Bluetooth για την αποστολή εικόνων, βίντεο κλιπ, κλιπ μουσικής και ήχου και σημειώσεων, καθώς και για να συνδεθείτε ασύρματα με τον συμβατό υπολογιστή σας (για παράδειγμα, για μεταφορά αρχείων) και να συνδεθείτε με έναν συμβατό εκτυπωτή για την εκτύπωση εικόνων με την Εκτύπωση εικόνων.

Εφόσον οι συσκευές με ασύρματη τεχνολογία Bluetooth επικοινωνούν χρησιμοποιώντας ραδιοκύματα δεν χρειάζεται να βρίσκονται σε απευθείας οπτική επαφή. Ωστόσο, πρέπει να βρίσκονται σε μεταξύ τους απόσταση μικρότερη από 10 μέτρα, παρόλο που η σύνδεση μπορεί να υφίσταται παρεμβολές ή να εμποδίζεται από τοίχους ή άλλες ηλεκτρονικές συσκευές.

Αυτή η συσκευή υποστηρίζει προδιαγραφές Bluetooth 2.0 καθώς και τα παρακάτω προφίλ: Advanced Audio Distribution Profile, Audio/Video Remote Control Profile, Basic Imaging Profile, Basic Printing Profile, Dial-up Networking Profile, File Transfer Profile, Hands-Free Profile, Headset Profile, Human Interface Device Profile, Object Push Profile, SIM Access Profile, και Synchronization Profile. Για να διασφαλίσετε τη διαλειτουργικότητα μεταξύ άλλων συσκευών που υποστηρίζουν την τεχνολογία Bluetooth, χρησιμοποιείτε αξεσουάρ που έχουν εγκριθεί από τη Nokia για το μοντέλο αυτό. Συμβουλευτείτε τους κατασκευαστές των άλλων συσκευών για να διαπιστώσετε αν είναι συμβατές με τη συγκεκριμένη συσκευή.

Σε ορισμένες περιοχές ενδέχεται να υπάρχουν περιορισμοί στη χρήση της τεχνολογίας Bluetooth. Συμβουλευτείτε τις τοπικές αρχές ή το φορέα παροχής υπηρεσιών δικτύου.

Οι λειτουργίες που χρησιμοποιούν τεχνολογία Bluetooth ή επιτρέπουν σε τέτοιες λειτουργίες να εκτελούνται στο παρασκήνιο ενώ χρησιμοποιούνται άλλες λειτουργίες, αυξάνουν την κατανάλωση της ισχύος της μπαταρίας και μειώνουν τη διάρκεια ζωής της. Όταν η συσκευή είναι κλειδωμένη, δεν μπορείτε να χρησιμοποιείτε τη συνδεσιμότητα Bluetooth. <u>Βλέπε «Τηλέφωνο και SIM», σελ. 187.</u>

#### Ρυθμίσεις

Πατήστε 😗 και επιλέξτε Εργαλεία > Bluetooth.

Όταν ανοίξετε την εφαρμογή για πρώτη φορά, θα σας ζητηθεί να ορίσετε ένα όνομα για τη συσκευή σας. Αργότερα μπορείτε να αλλάξετε το όνομα. Επιλέξτε μία από τις ακόλουθες επιλογές:

- Bluetooth Για να συνδεθείτε ασύρματα με άλλη συμβατή συσκευή, ρυθμίστε πρώτα τη συνδεσιμότητα Bluetooth Ενεργοποιημένο και, στη συνέχεια, πραγματοποιήστε τη σύνδεση. Για να απενεργοποιήσετε τη συνδεσιμότητα Bluetooth, επιλέξτε Απενεργοποιημένο.
- Ορατ. συσκευής μου Για να μπορούν να εντοπίσουν τη συσκευή σας άλλες συσκευές με ασύρματη τεχνολογία Bluetooth, επιλέξτε
  Ορατή σε όλους. Για να ορίσετε την περίοδο μετά την οποία η ορατότητα αλλάζει από εμφάνιση σε απόκρυψη, επιλέξτε Ορίστε περίοδο. Για να αποκρύψετε τη συσκευή σας από άλλες συσκευές, επιλέξτε Κρυφό.

 Όνομα τηλεφών. μου — Επεξεργαστείτε το όνομα που εμφανίζεται σε άλλες συσκευές με ασύρματη τεχνολογία Bluetooth.

Εξ αποστ. πρόσβ. SIM — Για να δώσετε τη δυνατότητα σε μια άλλη συσκευή, όπως ένα συμβατό εξάρτημα κιτ αυτοκινήτου, να χρησιμοποιεί την κάρτα SIM της συσκευής σας για σύνδεση στο δίκτυο, επιλέξτε Ενεργοποιημένη. <u>Βλέπε «Εξ αποστάσεως</u> πρόσβαση στη SIM», σελ. 46.

#### Συμβουλές ασφαλείας

Πατήστε 😗 και επιλέξτε Εργαλεία > Bluetooth.

Όταν δεν χρησιμοποιείτε τη συνδεσιμότητα Bluetooth, για να ελέγχετε ποιός μπορεί να βρει τη συσκευή σας και να συνδεθεί με αυτή επιλέξτε Bluetooth > Απενεργοποιημένο ή Ορατ. συσκευής μου > Κρυφό.

Μην αντιστοιχίζετε ή αποδέχεσθε αιτήσεις σύνδεσης από άγνωστες συσκευές. Με αυτόν τον τρόπο προστατεύετε τη συσκευή σας από επικίνδυνο περιεχόμενο.

#### Αποστολή δεδομένων με συνδεσιμότητα Bluetooth

Μπορείτε να πραγματοποιήσετε αρκετές συνδέσεις Bluetooth ταυτόχρονα. Για παράδειγμα, αν έχετε συνδέσει συμβατά ακουστικά, μπορείτε επίσης να μεταφέρετε αρχεία σε άλλη συμβατή συσκευή ταυτόχρονα.

- Ανοίξτε την εφαρμογή στην οποία έχει αποθηκευτεί το στοιχείο που θέλετε να στείλετε. Για παράδειγμα, για να στείλετε μια εικόνα σε άλλη συμβατή συσκευή, ανοίξτε την εφαρμογή Gallery (Έκθεση).
- Επιλέξτε το στοιχείο και Επιλογές > Αποστολή > Μέσω Bluetooth.

Εμφανίζονται συσκευές με ασύρματη τεχνολογία Bluetooth που βρίσκονται εντός εμβέλειας. Τα εικονίδια συσκευών έχουν ως εξής:

- 🛄 υπολογιστής
- 📘 τηλέφωνο
- 📢 συσκευή ήχου ή εικόνας
- 👔 άλλη συσκευή

Για να διακόψετε την αναζήτηση, επιλέξτε Διακοπή.

- Επιλέξτε τη συσκευή με την οποία θέλετε να συνδεθείτε.
- 4. Αν η άλλη συσκευή απαιτεί αντιστοίχηση πριν τη μετάδοση δεδομένων, ακούγεται ένα ήχος και σας ζητείται να εισάγετε κωδικό πρόσβασης. <u>Βλέπε «Αντιστοίχηση</u> <u>συσκευών», σελ. 45.</u>

Όταν πραγματοποιηθεί η σύνδεση, η ένδειξη Αποστολή δεδομένων...εμφανίζεται στην οθόνη.

Συμβουλή: Κατά την αναζήτηση συσκευών, μερικές συσκευές ίσως εμφανίζουν μόνο τις μοναδικές διευθύνσεις (διεύθυνση συσκευής). Για να μάθετε ποια είναι η μοναδική διεύθυνση του τηλεφώνου σας, εισάγετε τον κωδικό \*#2820# σε κατάσταση αναμονής.

#### Αντιστοίχηση συσκευών

Για να αντιστοιχίσετε μεταξύ τους συμβατές συσκευές και να τις προβάλετε, στην κύρια προβολή της συνδεσιμότητας Bluetooth, μεταβείτε δεξιά.

Πριν από την αντιστοίχηση, δημιουργήστε τον προσωπικό σας κωδικό πρόσβασης (1ως16 ψηφία) και συμφωνήστε με τον κάτοχο της άλλης συσκευής να χρησιμοποιήσει τον ίδιο κωδικό. Συσκευές που δεν διαθέτουν περιβάλλον χρήστη, διαθέτουν κωδικό πρόσβασης ρυθμισμένο από τον κατασκευαστή τους. Ο κωδικός πρόσβασης χρησιμοποιείται μόνο μία φορά.

 Για να αντιστοιχίσετε με μια συσκευή, επιλέξτε Επιλογές > Νέα αξιόπ. συσκευή. Εμφανίζονται συσκευές που βρίσκονται εντός εμβέλειας.

- Επιλέξτε τη συσκευή και εισάγετε τον κωδικό πρόσβασης. Ο ίδιος κωδικός πρόσβασης πρέπει να εισαχθεί και στην άλλη συσκευή.
- Ορισμένα εξαρτήματα ήχου συνδέονται αυτόματα με τη συσκευή σας μετά την αντιστοίχηση. Διαφορετικά, μεταβείτε στο εξάρτημα και επιλέξτε Επιλογές > Σύνδεση με συσκ. ήχου.

Οι αντιστοιχισμένες συσκευές επισημαίνονται με την ένδειξη \* \* κατά τη διαδικασία αναζήτησης συσκευών.

Για να ορίσετε μια συσκευή ως εξουσιοδοτημένη ή μη εξουσιοδοτημένη, μεταβείτε στη συσκευή και ορίστε μία από τις ακόλουθες επιλογές:

- Εξουσιοδοτημένη Είναι δυνατό να γίνουν συνδέσεις μεταξύ της συσκευής σας και της εξουσιοδοτημένης συσκευής, χωρίς να το γνωρίζετε. Δεν απαιτείται ξεχωριστή αποδοχή ή εξουσιοδότηση από εσάς. Χρησιμοποιήστε αυτήν την κατάσταση για τις προσωπικές σας συσκευές, για παράδειγμα, τα συμβατά ακουστικά ή τον υπολογιστή σας ή για συσκευές που ανήκουν σε έμπιστα πρόσωπα. Το εικονίδιο
   δηλώνει εξουσιοδοτημένες συσκευές στην προβολή αντιστοιχισμένων συσκευών.
- Μη εξουσιοδοτημένη Οι αιτήσεις σύνδεσης από αυτήν τη συσκευή πρέπει να γίνονται κάθε φορά αποδεκτές από τον κάτοχο του τηλεφώνου.

Για να ακυρώσετε μια αντιστοίχηση, μεταβείτε στη συσκευή και επιλέξτε Επιλογές > Διαγραφή.

Αν θέλετε να ακυρώσετε όλες τις αντιστοιχίσεις, επιλέξτε Επιλογές > Διαγραφή όλων.

#### Λήψη δεδομένων με συνδεσιμότητα Bluetooth

Όταν λαμβάνετε δεδομένα μέσω συνδεσιμότητας Bluetooth, ακούγεται ένας ηχητικός τόνος και το τηλέφωνο σάς ρωτά αν θέλετε να αποδεχτείτε το μήνυμα. Αν αποδεχτείτε, εμφανίζεται η ένδειξη και το μήνυμα αποθηκεύεται στο φάκελο **Εισερχόμενα** των Μηνυμάτων. Τα μηνύματα που λαμβάνονται μέσω συνδεσιμότητας Bluetooth έχουν την ένδειξη **\***.

#### Εξ αποστάσεως πρόσβαση στη SIM

Για να μπορέσετε να ενεργοποιήσετε τη λειτουργία εξ αποστάσεως πρόσβασης στη SIM, πρέπει να έχετε αντιστοιχίσει τις δύο συσκευές και η αντιστοίχηση να έχει ξεκινήσει από την άλλη συσκευή. Κατά την αντιστοίχηση, χρησιμοποιήστε έναν 16ψήφιο κωδικό πρόσβασης και ορίστε την άλλη συσκευή ως εξουσιοδοτημένη.

Για να χρησιμοποιήσετε την εξ αποστάσεως πρόσβαση στη SIM με ένα συμβατό εξάρτημα κιτ αυτοκινήτου, ενεργοποιήστε τη συνδεσιμότητα Bluetooth και ενεργοποιήστε τη δυνατότητα χρήσης της εξ αποστάσεως πρόσβασης στη SIM με τη συσκευή σας. Ενεργοποιήστε την εξ αποστάσεως πρόσβαση στη SIM από την άλλη συσκευή.

Όταν είναι ενεργοποιημένη στη συσκευή σας η εξ αποστάσεως πρόσβαση στη SIM, εμφανίζεται η ένδειξη **Εξ αποστ. πρόσβ. SIM** στην κατάσταση αναμονής. Η σύνδεση στο ασύρματο δίκτυο είναι απενεργοποιημένη, όπως δηλώνει η ένδειξη **Χ** στην περιοχή ένδειξης ισχύος σήματος και δεν μπορείτε να χρησιμοποιήσετε τις λειτουργίες ή τις υπηρεσίες της κάρτας SIM που απαιτούν κάλυψη κυψελοειδούς δικτύου.

Όταν η ασύρματη συσκευή βρίσκεται σε κατάσταση εξ αποστάσεως πρόσβασης στη SIM, μπορείτε να χρησιμοποιήσετε μόνο ένα συμβατό συνδεδεμένο αξεσουάρ, όπως ένα κιτ αυτοκινήτου, για την πραγματοποίηση ή τη λήψη κλήσεων. Η ασύρματη συσκευή μπορεί να πραγματοποιήσει κλήσεις μόνο προς τους αριθμούς επείγουσας κλήσης που έχουν προγραμματιστεί στη συσκευή σας, όσο βρίσκεται σε αυτήν την κατάσταση. Για να πραγματοποιήσετε κλήσεις από τη συσκευή σας, πρέπει να βγείτε από τη λειτουργία εξ αποστάσεως πρόσβασης στη SIM. Αν η συσκευή είναι κλειδωμένη, πληκτρολογήστε τον κωδικό κλειδώματος για γα την ξεκλειδώσετε.

Για να βνείτε από τη λειτουργία εξ αποστάσεως πρόσβασης στη SIM, πατήστε το πλήκτρο λειτουργίας και επιλέξτε Τέλος πρόσβασ. SIM.

## Υπέρυθρες 🍡 🌒

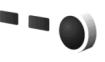

Με τις υπέρυθρες μπορείτε να μεταφέρετε δεδομένα (όπως επαγγελματικές κάρτες, σημειώσεις ημερολογίου και αρχεία πολυμέσων) με μια συμβατή συσκευή.

Μην κατευθύνετε την υπέρυθρη ακτίνα στα μάτια κανενός και μην επιτρέπετε την παρεμβολή της με άλλες συσκευές υπερύθρων. Αυτή η συσκευή είναι συσκευή laser Τάξεως 1.

Για να στείλετε δεδομένα μέσω υπερύθρων, κάντε τα ακόλουθα:

- Βεβαιωθείτε ότι οι θύρες υπερύθρων των συσκευών αποστολής και λήψης είναι στραμμένες η μία προς την άλλη και ότι δεν υπάρχουν εμπόδια μεταξύ των συσκευών. Η απόσταση μεταξύ των δύο συσκευών δεν είναι μεναλύτερη από 1 μέτρο.
- Ο χρήστης της συσκευής λήψης ενεργοποιεί τη θύρα υπερύθρων.

- Για να ενερνοποιήσετε τη θύρα υπερύθρων στη συσκευή σας, πατήστε 🔐 και επιλέξτε Ερναλεία > Συνδεσιμ. > Υπέρυθρ..
- 4. Ο χρήστης της συσκευής αποστολής επιλένει τη λειτουργία υπερύθρων που θέλει για να ξεκινήσει η μεταφορά των δεδομένων.
- Για να στείλετε δεδομένα μέσω υπερύθρων, εντοπίστε το αρχείο που θέλετε μέσα σε μια εφαρμογή ή στη διαχείριση αρχείων και επιλέξτε Επιλογές > Αποστολή > Μέσω υπέρυθρων.

Εάν δεν ξεκινήσει η μεταφορά δεδομένων μέσα σε 1 λεπτό από την ενεργοποίηση της θύρας υπερύθρων, η σύνδεση ακυρώνεται και πρέπει να ξεκινήσει ξανά.

Τα στοιχεία που λαμβάνονται μέσω των υπερύθρων τοποθετούνται στο φάκελο Εισερχόμενα της εφαρμογής Μηνύματα. Τα νέα μηνύματα υπερύθρων έχουν την ένδειξη \*\_\_.

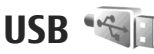

Πατήστε 🔐 και επιλέξτε Εργαλεία > Συνδεσιμ. > USB.

Για να ζητά η συσκευή το σκοπό της σύνδεσης κάθε φορά που συνδέετε ένα συμβατό καλώδιο δεδομένων, επιλέξτε Ερώτ. κατά τη σύνδ. > Ναι.

Αν η επιλογή **Ερώτ. κατά τη σύνδ.** είναι απενεργοποιημένη ή αν θέλετε να αλλάξετε τη λειτουργία στη διάρκεια μιας ενεργής σύνδεσης, επιλέξτε **Λειτουργία USB** και από τα ακόλουθα:

- PC Suite Χρησιμοποιήστε εφαρμογές Nokia PC όπως οι Nokia Nseries PC suite, Nokia Lifeblog και Nokia Software Updater.
- Μεταφορά δεδομ. Μεταφέρετε δεδομένα μεταξύ της συσκευής σας και ενός συμβατού υπολογιστή. Χρησιμοποιήστε αυτή τη λειτουργία και για λήψη χαρτών με την εφαρμογή Nokia Map Loader για υπολογιστή.
- Εκτύπωση εικόνας Εκτυπώστε εικόνες σε συμβατό εκτυπωτή.
- Αναπαρ. πολυμέσων Συγχρονίστε μουσική με την εφαρμογή Windows Media Player.

## Συνδέσεις με υπολογιστή

Μπορείτε να χρησιμοποιήσετε τη συσκευή σας με μια πληθώρα συμβατών εφαρμογών συνδεσιμότητας με υπολογιστή και επικοινωνίας δεδομένων. Με το Nokia Nseries PC Suite μπορείτε, για παράδειγμα, να μεταφέρετε εικόνες μεταξύ της συσκευής σας και ενός συμβατού υπολογιστή.

Να δημιουργείτε πάντα τη σύνδεση από το PC για να το συγχρονίσετε με τη συσκευή σας.

### Ασύρματο Πληκτρολόγιο Nokia

Για να εγκαταστήσετε ένα Ασύρματο Πληκτρολόγιο Nokia ή άλλο συμβατό ασύρματο πληκτρολόγιο που υποστηρίζει το προφίλ Bluetooth Human Interface Devices (HID) για χρήση με τη συσκευή σας, χρησιμοποιήστε την εφαρμογή του Ασύρματου πληκτρολογίου. Το πληκτρολόγιο σάς δίνει τη δυνατότητα να εισαγάγετε κείμενο με ευκολία, χρησιμοποιώντας την πλήρη διάταξη QWERTY, για μηνύματα κειμένου, e-mail και καταχωρίσεις ημερολογίου.

- Ενεργοποιήστε τη συνδεσιμότητα Bluetooth στη συσκευή σας.
- 2. Ενεργοποιήστε το πληκτρολόγιο
- Πατήστε 😯 και επιλέξτε Εργαλεία > Συνδεσιμ. > Ασύρ. πληκ..
- Για να ξεκινήσει η αναζήτηση συσκευών με συνδεσιμότητα Bluetooth, επιλέξτε Επιλογές > Εύρεση πληκτρολογίου.
- Επιλέξτε το πληκτρολόγιο από τη λίστα και πατήστε το πλήκτρο κύλισης για να ξεκινήσει η σύνδεση.
- Για να αντιστοιχίσετε το πληκτρολόγιο στη συσκευή σας, καταχωρίστε έναν κωδικό πρόσβασης της επιλογής σας (1 έως 9 ψηφία)

στη συσκευή και τον ίδιο κωδικό πρόσβασης στο πληκτρολόγιό σας.

Για να καταχωρίσετε τα ψηφία του κωδικού πρόσβασης, μπορεί να χρειαστεί να πατήσετε πρώτα το πλήκτρο **Fn**.

 Εάν σας ζητηθεί μια διάταξη πληκτρολογίου, επιλέξτε την από μια λίστα στη συσκευή σας.

Όταν εμφανιστεί το όνομα του πληκτρολογίου, η κατάστασή του αλλάζει σε **Το πληκτρολόγιο** συνδέθηκε και αναβοσβήνει αργά η πράσινη ένδειξη του πληκτρολογίου σας. Το πληκτρολόγιο είναι έτοιμο για χρήση.

Για λεπτομέρειες σχετικά με τη λειτουργία και συντήρηση του πληκτρολογίου σας, ανατρέξτε στο εγχειρίδιο οδηγιών χρήστη του.

## Μόντεμ 🖏

Πατήστε 😗 και επιλέξτε Εργαλεία > Συνδεσιμ. > Μόντεμ.

Για να συνδέσετε τη συσκευή σας ως μόντεμ σε ένα συμβατό υπολογιστή με χρήση υπερύθρων, πατήστε το πλήκτρο κύλισης.

<u>Βλέπε « Υπέρυθρες», σελ. 47.</u>

## Νοκία Κέντρο βίντεο 🖃

Με το Nokia Κέντρο βίντεο (υπηρεσία δικτύου), μπορείτε να κάνετε λήψη βίντεο κλιπ και συνεχή ροή κλιπ μέσω ραδιοεπαφής (over the air) από συμβατές υπηρεσίες βίντεο στο Internet χρησιμοποιώντας πακέτα δεδομένων ή ασύρματο LAN. Μπορείτε, επίσης, να μεταφέρετε βίντεο κλιπ από συμβατό υπολογιστή στη συσκευή σας και να τα προβάλετε στο Κέντρο βίντεο.

Το Κέντρο βίντεο υποστηρίζει τις ίδιες μορφές αρχείων με το RealPlayer. Όλα τα βίντεο αναπαράγονται σε προεπιλεγμένη προβολή οριζόντιου προσανατολισμού.

Η συσκευή σας μπορεί να έχει προκαθορισμένες υπηρεσίες.

Οι παροχείς υπηρεσιών ενδέχεται να παρέχουν το περιεχόμενο δωρεάν ή με χρέωση. Ελέγξτε τις χρεώσεις στην υπηρεσία ή από τον παροχέα υπηρεσιών σας.

## Εύρεση και προβολή βίντεο

1. Πατήστε 😚 και επιλέξτε Κέντρο βίντ..

 Για να συνδεθείτε σε μια υπηρεσία, μετακινηθείτε δεξιά ή αριστερά και επιλέξτε την επιθυμητή υπηρεσία βίντεο.

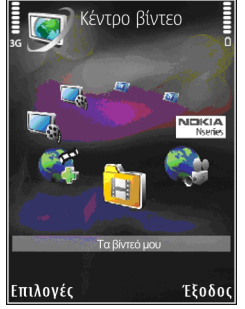

Η συσκευή ενημερώνει και εμφανίζει το περιεχόμενο που είναι διαθέσιμο στην υπηρεσία.

- Για να προβάλετε βίντεο κατά κατηγορίες (αν υπάρχουν), μετακινηθείτε δεξιά ή αριστερά για να δείτε και τις άλλες καρτέλες.
- Για να προβάλετε πληροφορίες σχετικά με ένα βίντεο, επιλέξτε Επιλογές > Στοιχεία βίντεο.
- Για ορισμένα βίντεο κλιπ υπάρχει δυνατότητα συνεχούς ροής μέσω ραδιοεπαφής (over the

air), άλλα, όμως, πρέπει να τα κάνετε πρώτα λήψη στη συσκευή σας. Για να κάνετε λήψη ενός βίντεο κλιπ, επιλέξτε **Επιλογές** > <mark>Λήψη</mark>.

Για συνεχή ροή ενός βίντεο κλιπ ή προβολή ενός ληφθέντος κλιπ, επιλέξτε Επιλογές > Αναπαραγωγή.

6. Κατά την αναπαραγωγή ενός κλιπ, χρησιμοποιήστε τα πλήκτρα πολυμέσων για να ελέγξετε το πρόγραμμα αναπαραγωγής. Για να ρυθμίσετε την ένταση, πατήστε το πλήκτρο έντασης.

Αν βγείτε από την εφαρμογή, οι λήψεις συνεχίζουν στο παρασκήνιο. Τα ληφθέντα βίντεο αποθηκεύονται στο **Κέντρο βίντ.** > **Τα βίντεό** μου.

Για να συνδεθείτε στο Internet προκειμένου να περιηγηθείτε στις διαθέσιμες υπηρεσίες που μπορείτε να προσθέσετε στην κύρια προβολή, επιλέξτε Προσθ. νέων υπηρεσιών.

### **Βίντεο Internet**

Τα βίντεο Internet είναι βίντεο κλιπ που διανέμονται στο Internet με χρήση τροφοδοσιών βάσει RSS. Μπορείτε να προσθέσετε νέες τροφοδοσίες στο **Βίντεο Ιστού** στις ρυθμίσεις.

Μπορείτε να δείτε τις τροφοδοσίες σας στο φάκελο **Βίντεο Ιστού** στο Κέντρο βίντεο. Για να προσθέσετε ή να διαγράψετε τροφοδοσίες, επιλέξτε Επιλογές > Συνδρομές σχολίων.

Για να προβάλετε τα βίντεο που διατίθενται σε μια τροφοδοσία, μεταβείτε σε αυτήν και πατήστε το πλήκτρο κύλισης.

Για να προβάλετε πληροφορίες σχετικά με ένα βίντεο, επιλέξτε Επιλογές > Στοιχεία βίντεο.

Για να κάνετε λήψη ενός βίντεο, μεταβείτε σε αυτό και επιλέξτε Επιλογές > Λήψη.

Για να αναπαράγετε τα ληφθέντα βίντεο, πατήστε το πλήκτρο κύλισης.

#### Αναπαραγωγή ληφθέντων βίντεο

Τα ληφθέντα βίντεο αποθηκεύονται στο Κέντρο βίντ. > Τα βίντεό μου.

Για να αναπαράγετε ένα από τα ληφθέντα βίντεο, πατήστε το πλήκτρο κύλισης.

Για να αναπαράγετε ένα από τα ληφθέντα βίντεο στο οικείο δίκτυο, επιλέξτε **Επιλογές > Προβολή** μέσω οικ. δικτ.. Το οικείο δίκτυο πρέπει να διαμορφωθεί πρώτο. <u>Βλέπε «Σχετικά με το οικείο</u> δίκτυο», σελ. 107.

Κατά την αναπαραγωγή ενός κλιπ, χρησιμοποιήστε τα πλήκτρα πολυμέσων για να ελέγξετε το πρόγραμμα αναπαραγωγής. Για να ρυθμίσετε την ένταση, πατήστε το πλήκτρο έντασης.

Αν δεν υπάρχει αρκετός ελεύθερος χώρος στη μνήμη της συσκευής, η εφαρμογή διαγράφει αυτόματα ορισμένα από τα παλαιότερα βίντεο, όταν λαμβάνονται νέα βίντεο. Η ένδειξη 🗊 υποδεικνύει βίντεο που ενδέχεται να διαγραφούν σύντομα.

Για να αποτρέψετε την αυτόματη διαγραφή ενός βίντεο ()), επιλέξτε Επιλογές > Προστασία.

# Μεταφορά βίντεο από τον υπολογιστή σας.

Μεταφέρετε τα δικά σας βίντεο στο Κέντρο βίντεο από συμβατές συσκευές, χρησιμοποιώντας συμβατό καλώδιο δεδομένων USB.

Για να μεταφέρετε βίντεο από ένα συμβατό υπολογιστή, κάνετε τα ακόλουθα:

- Για να προβάλετε τη συσκευή σας στον υπολογιστή ως εξωτερική μονάδα μνήμης (E:\), όπου μπορείτε να μεταφέρετε οποιαδήποτε αρχεία δεδομένων, κάντε τη σύνδεση με ένα συμβατό καλώδιο USB.
- Επιλέξτε Μεταφορά δεδομένων ως τρόπο σύνδεσης.

- Επιλέξτε τα βίντεο που θέλετε να αντιγράψετε από τον υπολογιστή σας.
- Μεταφέρετε τα βίντεο στο Ε:\Τα βίντεό μου στη μνήμη μαζικής αποθήκευσης της συσκευής σας.

Τα βίντεο που μεταφέρονται εμφανίζονται στο φάκελο **Τα βίντεό μου** του Κέντρο βίντεο. Τα αρχεία βίντεο σε άλλους φακέλους της συσκευής σας δεν εμφανίζονται.

## Ρυθμίσεις

Στην κύρια προβολή του Video Centre, επιλέξτε Επιλογές > Ρυθμίσεις και από τα ακόλουθα:

 Επιλ. υπηρ. βίντεο — Επιλέξτε τις υπηρεσίες βίντεο που θέλετε να εμφανίζονται στην κύρια προβολή της εφαρμογής. Μπορείτε επίσης να δείτε τις λεπτομέρειες μίας υπηρεσίας βίντεο.

Ορισμένες υπηρεσίες απαιτούν τη χρήση ενός ονόματος χρήστη και ενός κωδικού πρόσβασης, τα οποία λαμβάνετε από τον παροχέα υπηρεσιών.

 Προεπ. σημεία πρόσβ. — Επιλέξτε τα σημεία πρόσβασης που χρησιμοποιούνται για τη σύνδεση δεδομένων. Η χρήση σημείων πρόσβασης πακέτων δεδομένων για τη λήψη αρχείων ενδέχεται να περιλαμβάνει τη μετάδοση μεγάλων όγκων δεδομένων μέσω του δικτύου του παροχέα υπηρεσιών σας. Επικοινωνήστε με το φορέα παροχής υπηρεσιών δικτύου για πληροφορίες σχετικά με τις χρεώσεις μετάδοσης δεδομένων.

- Γονικός έλεγχος Ενεργοποιήστε το κλείδωμα για ανηλίκους σε υπηρεσίες βίντεο.
- Προτιμώμενη μνήμη Επιλέξτε εάν τα ληφθέντα βίντεο θα αποθηκεύονται στη μνήμη της συσκευής ή στη μνήμη μαζικής αποθήκευσης. Αν η επιλεγμένη μνήμη γεμίσει, η συσκευή αποθηκεύει το περιεχόμενο στην άλλη μνήμη, αν υπάρχει. Αν δεν υπάρχει αρκετός ελεύθερος χώρος στην άλλη μνήμη, η εφαρμογή διαγράφει αυτόματα κάποια από τα παλαιότερα βίντεο που έχετε παρακολουθήσει.
- Μικρογραφίες Επιλέξτε εάν θέλετε να βλέπετε μικρογραφίες στις λίστες των βίντεο.

## **N-Gage**

### Σχετικά με την εφαρμογή N-Gage

Το N-Gage είναι μια κινητή πλατφόρμα παιχνιδιών, που διατίθεται για μια σειρά συμβατών κινητών συσκευών Nokia. Μπορείτε να αποκτήσετε πρόσβαση σε παιχνίδια, παίκτες και περιεχόμενο N-Gage από την εφαρμογή N-Gage στη συσκευή σας. Μπορείτε, επίσης, να λάβετε παιχνίδια και να αποκτήσετε πρόσβαση σε κάποιες λειτουργίες από τον υπολογιστή σας, στην τοποθεσία www.ngage.com.

Με την εφαρμογή N-Gage, μπορείτε να λάβετε και να αγοράσετε παιχνίδια και να παίξετε μόνοι ή με τους φίλους σας. Μπορείτε να λάβετε δοκιμαστικές εκδόσεις παιχνιδιών για να δοκιμάσετε καινούρια παιχνίδια και να αγοράσετε αυτά που σας αρέσουν. Η εφαρμογή N-Gage σας δίνει, επίσης, τη δυνατότητα να μείνετε σε επαφή με άλλους παίκτες και να παρακολουθείτε και να μοιράζεστε βαθμολογίες και άλλα επιτεύγματά σας, όταν παίζετε.

Για να μπορέσετε να χρησιμοποιήσετε το N-Gage, χρειάζεστε μια σύνδεση GPRS ή 3G. Μπορείτε επίσης να χρησιμοποιήσετε δίκτυο WLAN, αν διατίθεται. Επίσης, χρειάζεστε τη σύνδεση για να μπορέσετε να αποκτήσετε πρόσβαση σε λειτουργίες σύνδεση, όπως λήψη παιχνιδιών, άδειες παιχνιδιών, παιχνίδια με πολλαπλούς παίκτες ή συνομιλίες. Χρειάζεστε, επίσης, τη σύνδεση για να μπορείτε να συμμετέχετε σε παιχνίδια σε σύνδεση ή με πολλαπλούς παίκτες ή για να στείλετε μηνύματα σε άλλους παίκτες.

Όλες οι υπηρεσίες N-Gage περιλαμβάνουν τη μετάδοση μεγάλων όγκων δεδομένων, όπου απαιτείται σύνδεση με τους διακομιστές N-Gage, όπως στις περίπτωση λήψης αρχείων παιχνιδιών, αγοράς παιχνιδιών, δημιουργίας ονόματος παίκτη, συνομιλίας και αποστολής και λήψης μηνυμάτων.

Ο φορέας παροχής υπηρεσιών σας θα σάς χρεώσει για τη μεταφορά δεδομένων. Για περισσότερες πληροφορίες σχετικά με το πλάνο μεταφοράς δεδομένων, επικοινωνήστε με το φορέα παροχής υπηρεσιών κινητής τηλεφωνίας.

## Προβολές N-Gage

Η εφαρμογή N-Gage αποτελείται από πέντε διαφορετικά μέρη. Η προβολή Home ανοίγει, όταν εκκινείτε την εφαρμογή N-Gage. Μπορείτε να αρχίσετε να παίζετε ή να συνεχίσετε το παιχνίδι που παίξατε τελευταία, να ελέγξετε τους βαθμούς σας N-Gage, να βρείτε περισσότερα παιχνίδια, να διαβάσετε τα μηνύματά σας ή να συνδεθείτε με ένα φίλο στο N-Gage που είναι διαθέσιμος για να παίξετε.

Στη λειτουργία Παιχνίδια μου, μπορείτε να παίξετε και να διαχειριστείτε παιχνίδια που έχετε λάβει στη συσκευή σας. Μπορείτε να εγκαταστήσετε και να διαγράψετε παιχνίδια, να βαθμολογήσετε και να κρίνετε παιχνίδια που παίξατε, καθώς και να τα προτείνετε στους φίλους στο N-Gage.

Στη λειτουργία Το Προφίλ μου, μπορείτε να διαχειριστείτε τα στοιχεία και τις λεπτομέρειες του προφίλ σας και να διατηρείτε ένα αρχείο με το ιστορικό των παιχνιδιών σας N-Gage.

Στη λειτουργία Οι Φίλοι μου, μπορείτε να προσκαλείτε στη λίστα φίλων σας άλλους παίκτες N-Gage και να τους βλέπετε, όταν είναι συνδεδεμένοι και διαθέσιμοι για να παίξετε. Μπορείτε, επίσης, να στείλετε μηνύματα στους φίλους σας στο N-Gage.

Στο Showroom (Έκθεση) μπορείτε να βρείτε πληροφορίες για παιχνίδια N-Gage, καθώς και στιγμιότυπα οθόνης και κριτικές παιχνιδιών από παίκτες. Μπορείτε, επίσης, να δοκιμάσετε καινούρια παιχνίδια λαμβάνοντας δοκιμαστικές εκδόσεις ή να εμπλουτίσετε την εμπειρία του παιχνιδιού με game extras (πρόσθετα παιχνιδιού) για τα παιχνίδια που έχετε ήδη στη συσκευή σας.

#### Ξεκινώντας Δημιουργία ονόματος παίκτη

Μπορείτε να λάβετε, να αγοράσετε και να παίξετε παιχνίδια χωρίς να διαθέτετε όνομα παίκτη, προτείνεται, ωστόσο, να δημιουργήσετε ένα. Με ένα όνομα παίκτη σας δίνεται η δυνατότητα να συμμετέχετε στην κοινότητα N-Gage, να συνδεθείτε με άλλους παίκτες και να μοιραστείτε τα επιτεύγματά σας στο παιχνίδι, προτάσεις και κριτικές. Το όνομα παίκτη είναι, επίσης, απαραίτητο για να μεταφέρετε τα στοιχεία του προφίλ σας και τους Βαθμούς N-Gage σε άλλη συσκευή.

Όταν ανοίξετε την εφαρμογή N-Gage και συνδεθείτε στην υπηρεσία N-Gage για πρώτη φορά, θα σας ζητηθεί να δημιουργήσετε ένα όνομα παίκτη N-Gage. Μπορείτε να συνδεθείτε στο δίκτυο, για παράδειγμα, και να ρυθμίσετε τη διαθεσιμότητά σας επιλέγοντας Options > Set Availability > Available to Play.

Αν διαθέτετε ήδη ένα όνομα παίκτη N-Gage, επιλέξτε "Έχω λογαριασμό" και εισάγετε το όνομα

χρήστη και τον κωδικό πρόσβασης για να συνδεθείτε.

Για να δημιουργήσετε ένα νέο όνομα παίκτη:

- 1. Επιλέξτε Εγγραφή Νέου Λογαριασμού.
- Εισάγετε την ημερομηνία γεννήσεώς σας, το επιθυμητό όνομα παίκτη και κωδικό πρόσβασης. Αν το όνομα παίκτη χρησιμοποιείται ήδη, η εφαρμογή N-Gage προτείνει μια λίστα με διαθέσιμα, παρόμοια ονόματα.
- Για να καταχωρήσετε το όνομα παίκτη σας. εισάγετε τα στοιχεία σας, διαβάστε και αποδεχτείτε τους Όρους και Προϋποθέσεις και επιλέξτε Register.

Μπορείτε, επίσης, να δημιουργήσετε το όνομα παίκτη σας στο διαδικτυακό τόπο N-Gage στη σελίδα www.n-gage.com.

Μόλις δημιουργήσετε ένα όνομα παίκτη, μπορείτε να επεξεργαστείτε ρυθμίσεις και προσωπικές πληροφορίες από την καρτέλα προσωπικά, της λειτουργίας Το Προφίλ μου.

Ενδέχεται να ισχύουν χρεώσεις για μεταφορά δεδομένων, όταν δημιουργείτε όνομα παίκτη στη συσκευή σας.

#### Έναρξη παιχνιδιού

Για να αρχίσετε να παίζετε το παιχνίδι που παίξατε τελευταίο, μεταβείτε στην προβολή Home και επιλέξτε **Start Game**.

Για να συνεχίσετε ένα παιχνίδι που είχατε παύσει, επιλέξτε Options > Resume Game.

## Έλεγχος προόδου

Για να δείτε τους βαθμούς N-Gage που έχετε, μεταβείτε στην προβολή Home και επιλέξτε **Track** My Progress.

### Παιχνίδι με φίλους

Για να συνδεθείτε με άλλους παίκτες στο N-Gage και να τους καλέσετε σε ένα παιχνίδι, επιλέξτε **Play With Friends**. Το N-Gage σας προτείνει ένα φίλο για να παίξετε μαζί, βάσει του ιστορικού των παιχνιδιών σας και της διαθεσιμότητας των φίλων στο N-Gage.

Για να βρείτε κάποιον άλλο παίκτη και να παίξετε, επιλέξτε Options > View My Friends.

Το στοιχείο αυτό δεν εμφανίζεται, αν η λίστα φίλων σας είναι άδεια. <u>Βλέπε «Σύνδεση με άλλους</u> παίκτες», σελ. 58.

#### Παιχνίδι και διαχείριση παιχνιδιών

Για να παίξετε και να διαχειριστείτε τα παιχνίδια που έχετε λάβει και εγκαταστήσει στη συσκευή σας, επιλέξτε **My Games.** Τα παιχνίδια ταξινομούνται βάσει της τελευταίας ημερομηνίας που παίξατε, με πρώτη την πιο πρόσφατη ημερομηνία.

Υπάρχουν πέντε πιθανοί τύποι παιχνιδιών στη λειτουργία Παιχνίδια μου:

- Πλήρη παιχνίδια Είναι παιχνίδια που έχετε αγοράσει και φέρουν πλήρη άδεια. Ενδέχεται να υπάρχουν αρκετοί τύποι αδειών, ανάλογα το παιχνίδι και την περιοχή σας.
- Δοκιμαστικά παιχνίδια Είναι πλήρη αρχεία παιχνιδιών στα οποία έχετε πρόσβαση για περιορισμένο χρονικό διάστημα μόνο ή διαθέτουν περιορισμένο περιεχόμενο. Όταν η δοκιμαστική περίοδος λήξει, θα πρέπει να αγοράσετε μια άδεια για να "ξεκλειδώσετε" το πλήρες παιχνίδι και να συνεχίσετε. Τα παιχνίδια αυτά φέρουν μια επισήμανση, όπου αναγράφεται TRIAL.
- Επιδείξεις παιχνιδιών Είναι μικρότερα μέρη του παιχνιδιού με πολύ περιορισμένες λειτουργίες και επίπεδα. Τα παιχνίδια αυτά φέρουν μια επισήμανση, όπου αναγράφεται DEMO.

- Πλήρη που έχουν λήξει Είναι παιχνίδια που έχετε αγοράσει και φέρουν περιορισμένη άδεια, η οποία έχει λήξει. Τα παιχνίδια αυτά φέρουν ένα ρολόι και ένα βέλος.
- Μη διαθέσιμα Είναι πλήρη παιχνίδια που είτε έχετε καταργήσει είτε έχετε λάβει αλλά δεν έχετε ολοκληρώσει την εγκατάστασή τους. Τα παιχνίδια αυτά εμφανίζονται ως μη διαθέσιμα στη λίστα παιχνιδιών. Επίσης, τα παιχνίδια που έχουν εγκατασταθεί στην κάρτα μνήμης εμφανίζονται ως μη διαθέσιμα, αν η κάρτα μνήμης έχει αφαιρεθεί.

Αν έχετε λάβει κάποιο game extra (πρόσθετο παιχνιδιού) αλλά δεν το έχετε εγκαταστήσει πλήρως, το σχετικό γραφικό δεν είναι διαθέσιμο και δεν μπορείτε να παίξετε το παιχνίδι μέχρι να εγκαταστήσετε το game extra (πρόσθετο παιχνιδιού).

## Επεξεργασία στοιχείων προφίλ

Για να επεξεργαστείτε τα στοιχεία του δημόσιου προφίλ σας, επιλέξτε **Επιλογές > Edit Profile**, ανοίξτε την δημόσια καρτέλα και επιλέξτε από τα ακόλουθα:

 Icon — Προσθέστε μια εικόνα που σας αντιπροσωπεύει. Όταν αλλάζετε το εικονίδιο,

57

το N-Gage εμφανίζει μια λίστα με όλες τις εικόνες που έχετε αποθηκευμένες στην Έκθεση και μπορούν να χρησιμοποιηθούν ως εικονίδια. Επιλέξτε, από τη λίστα, την εικόνα που θέλετε να χρησιμοποιήσετε ή χρησιμοποιήστε την αναζήτηση για να τη βρείτε.

- Motto Προσθέστε ένα σύντομο, προσωπικό μήνυμα. Για να επεξεργαστείτε το κείμενο, επιλέξτε Change.
- Favorite Game(s) Εισάγετε τα ονόματα των αγαπημένων σας παιχνιδιών.
- Device Model Ο αριθμός μοντέλου της συσκευής σας. Αυτό ορίζεται αυτόματα και δεν μπορείτε να το επεξεργαστείτε.
- Show Location Επιλέξτε για να εμφανίζεται η πόλη και η χώρα σας στο δημόσιο προφίλ σας. Μπορείτε να αλλάξετε την τοποθεσία σας στην καρτέλα προσωπικά.

Αφού ενημερώσετε το προφίλ σας, συνδεθείτε στην υπηρεσία χρησιμοποιώντας το όνομα παίκτη σας, για να βεβαιωθείτε ότι οι αλλαγές που κάνατε στο προφίλ σας συγχρονίστηκαν με το διακομιστή της υπηρεσίας N-Gage.

## Σύνδεση με άλλους παίκτες

Για να συνδεθείτε με άλλους παίκτες που χρησιμοποιούν την εφαρμογή N-Gage και για να διαχειριστείτε τη λίστα των φίλων σας, μεταβείτε στη λειτουργία Οι Φίλοι μου. Μπορείτε να αναζητήσετε ένα συγκεκριμένο παίκτη που χρησιμοποιεί την εφαρμογή N-Gage, να καλέσετε παίκτες στη λίστα φίλων σας και, στη συνέχεια, να βλέπετε ποιοι από τους φίλους σας είναι σε σύνδεση και διαθέσιμοι για να παίξετε. Μπορείτε, επίσης, να στείλετε και να λάβετε προσωπικά μηνύματα και προτάσεις σχετικά με τα παιχνίδια.

## Εύρεση και προσθήκη φίλων

Για να προσκαλέσετε ένα παίκτη στο N-Gage, στη λίστα φίλων σας, εισάγετε το όνομα του παίκτη στο πεδίο Add a Friend της λίστας φίλων. Αν χρειάζεται, προσθέστε στην πρόσκληση ένα μήνυμα. Για να στείλετε την πρόσκληση, επιλέξτε Send. Αν ο παίκτης αποδεχτεί την πρόσκλησή σας, τότε εμφανίζεται στη λίστα φίλων σας.

Αν δεν έχετε Φίλους στο N-Gage και θέλετε να "συναντήσετε" άλλους παίκτες, μεταβείτε στη διαδικτυακή τοποθεσία N-Gage Arena στη σελίδα www.n-gage.com για να επισκεφθείτε το τμήμα Chatrooms and Forums.

## Προβολή στοιχείων φίλου

Για να προβάλετε πληροφορίες σχετικά με ένα φίλο, όπως τους βαθμούς του στο N-Gage ή τα παιχνίδια που έπαιξε πρόσφατα, μεταβείτε στον παίκτη, στη λίστα φίλων σας. Θα πρέπει να είστε συνδεδεμένοι στο δίκτυο και την υπηρεσία N-

N-Gage

Gage, για να εμφανίσετε την ηλεκτρονική κατάσταση των φίλων σας.

Η ένδειξη δίπλα στο όνομα παίκτη υποδηλώνει τη διαθεσιμότητα του παίκτη.

Μπορείτε να στέλνετε προσωπικά μηνύματα σε φίλους στο N-Gage, ακόμη και αν δεν είστε διαθέσιμοι ή εκτός σύνδεσης.

#### Ταξινόμηση λίστας φίλων

Για να ταξινομήσετε τους φίλους σας κατά διαθεσιμότητα, όνομα παίκτη ή βαθμούς N-Gage, επιλέξτε **Options > Sort Friends By**.

#### Βαθμολόγηση παίκτη

Για να βαθμολογήσετε έναν παίκτη, μεταβείτε στον παίκτη στη λίστα φίλων σας και επιλέξτε **Options > Rate Player**. Μπορείτε να βαθμολογήσετε έναν παίκτη με ένα έως πέντε αστέρια. Η βαθμολόγησή σας επηρεάζει τη φήμη που έχει ο παίκτης στην κοινότητα.

#### Αποστολή μηνυμάτων

Στη λειτουργία Οι φίλοι μου μπορείτε να αποστέλλετε προσωπικά μηνύματα σε παίκτες από τη λίστα φίλων σας. Αν ο φίλος σας είναι συνδεδεμένος στην υπηρεσία N-Gage, μπορεί να απαντήσει στο μήνυμά σας και μπορείτε να συνομιλείτε ένας προς έναν. Για να προβάλετε νέα μηνύματα που έχετε λάβει από ένα Φίλο στο N-Gage, μεταβείτε στο φίλο σας στη λίστα φίλων και επιλέξτε **Options > View Message**. Τα αναγνωσμένα μηνύματα διαγράφονται αυτόματα κατά την έξοδό σας από την υπηρεσία N-Gage.

Για να προβάλετε προτάσεις για παιχνίδια, επιλέξτε **Options > View Recommendation**. Οι προτάσεις για παιχνίδια διαγράφονται αυτόματα μία εβδομάδα μετά τη λήψη τους.

Για να στείλετε ένα μήνυμα σε ένα φίλο στο N-Gage, μεταβείτε στο φίλο σας στη λίστα φίλων και επιλέξτε Options > Αποστολή μηνύματος. Το μέγιστο μέγεθος ενός προσωπικού μηνύματος είναι 115 χαρακτήρες. Για να στείλετε το μήνυμα, επιλέξτε Submit.

Χρειάζεται μια σύνδεση GPRS, 3G ή ασύρματου LAN, για να μπορέσετε να χρησιμοποιήσετε τη λειτουργία αποστολής και λήψης μηνυμάτων. Ενδέχεται να ισχύουν χρεώσεις για μεταφορά δεδομένων. Για περισσότερες πληροφορίες, επικοινωνήστε με το φορέα παροχής υπηρεσιών κινητής τηλεφωνίας.

## Ρυθμίσεις N-Gage

Για να αλλάξετε τις ρυθμίσεις της υπηρεσίας N-Gage, επιλέξτε **Options > Edit Profile**, ανοίξτε την

59

καρτέλα "προσωπικά" και επιλέξτε Options > N-Gage Settings.

Ορίστε μία από τις ακόλουθες επιλογές:

- Player Name Επεξεργαστείτε το όνομα παίκτη σας. Μπορείτε να επεξεργαστείτε το όνομα, μόνο αν δεν έχετε συνδεθεί ακόμη στην υπηρεσία N-Gage.
- Personal Settings Ορίστε τα προσωπικά σας στοιχεία, που δεν θα εμφανίζονται στο δημόσιο προφίλ σας και εγγραφείτε συνδρομητές στο ενημερωτικό δελτίο του N-Gage. Ορίστε, επίσης, αν επιθυμείτε να λαμβάνετε ειδοποιήσεις από φίλους στο N-Gage, ενώ παίζετε παιχνίδια.
- Connection Settings Επιλέξτε αν θα επιτρέπετε στο N-Gage να συνδέεται αυτόματα στο δίκτυο, όταν χρειάζεται, και ορίστε το σημείο πρόσβασης που επιθυμείτε και το όριο μεταφοράς δεδομένων που θα ενεργοποιεί μια ειδοποίηση.
- Account Details Επιλέξτε τις προτιμήσεις αγορών σας. Όταν αγοράζετε ένα παιχνίδι, ερωτάστε αν επιθυμείτε να αποθηκεύσετε τις λεπτομέρειες του λογαριασμού σας, συμπεριλαμβανομένου του αριθμού της πιστωτικής σας κάρτας, για πιο γρήγορες αγορές στο μέλλον.

## Φάκελος μουσικής

## Πρόγραμμα αναπαραγωγής μουσικής 🎝

**Προειδοποίηση:** Μην ακούτε μουσική πολύ δυνατά. Η συνεχής έκθεση σε ήχους υψηλής έντασης μπορεί να προκαλέσει βλάβη στην ακοή σας. Μην κρατάτε τη συσκευή κοντά στο αυτί σας όταν χρησιμοποιείτε το μεγάφωνο, διότι η ένταση του ήχου ενδέχεται να είναι εξαιρετικά υψηλή.

Το πρόγραμμα αναπαραγωγής μουσικής υποστηρίζει μορφές αρχείων όπως ΑΑC, ΑΑC+, eAAC +, MP3 και WMA. Το πρόγραμμα αναπαραγωγής μουσικής δεν υποστηρίζει απαραίτητα όλα τα χαρακτηριστικά μιας μορφής αρχείου ή όλες τις παραλλαγές μορφών αρχείων.

Μπορείτε επίσης να χρησιμοποιήσετε το πρόγραμμα αναπαραγωγής μουσικής για να ακούσετε επεισόδια podcast. Podcasting είναι η μέθοδος παράδοσης περιεχομένου ήχου ή βίντεο μέσω internet χρησιμοποιώντας τεχνολογίες RSS ή ATOM για αναπαραγωγή σε συσκευές κινητών και υπολογιστές. Μπορείτε να μεταφέρετε μουσική από άλλες συμβατές συσκευές στη συσκευή σας. <u>Βλέπε</u> «<u>Μεταφορά μουσικής στη συσκευή</u> <u>σας», σελ. 65.</u>

#### Αναπαραγωγή ενός τραγουδιού ή ενός επεισοδίου podcast

Μπορεί να χρειαστεί να ανανεώσετε τις βιβλιοθήκες μουσικής και podcast αφού έχετε ενημερώσει την επιλογή τραγουδιού ή podcast στη συσκευή σας. Για να προσθέσετε όλα τα διαθέσιμα στοιχεία στη βιβλιοθήκη, στην κύρια προβολή του προγράμματος αναπαραγωγής μουσικής, επιλέξτε Επιλογές > Ανανέωση

Για να αναπαράγετε ένα τραγούδι ή ένα επεισόδιο podcast, κάνετε τα ακόλουθα:

- Πατήστε 😚 και επιλέξτε Μουσική > Μουσική.
- 2. Επιλέξτε Μουσική ή Podcast.

- Επιλέξτε κατηγορίες για να περιηγηθείτε στο τραγούδι ή στο επεισόδιο podcast που θέλετε να ακούσετε.
- Για να αναπαράγετε τα επιλεγμένα αρχεία, πιέστε
   ■

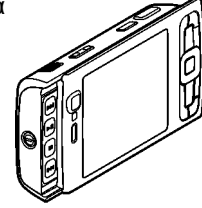

Για παύση της αναπαραγωγής, πατήστε ▶ || και για συνέχιση της αναπαραγωγής, πατήστε ξανά ▶ ||. Για να διακόψετε την αναπαραγωγή, πατήστε

Για γρήγορη προώθηση ή επαναφορά, πατήστε και κρατήστε πατημένο το πλήκτρο **ΕΝ** ή **Κ**.

Για να μεταβείτε στο επόμενο στοιχείο, πατήστε ►. Για να επιστρέψετε στην αρχή του στοιχείου, πατήστε . Για να μεταβείτε στο

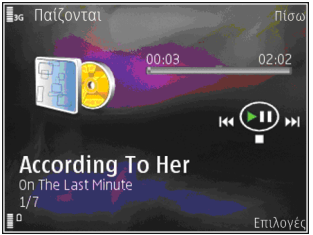

προηγούμενο στοιχείο, πατήστε ξανά 🗲 εντός 2 δευτερολέπτων μετά την έναρξη του τραγουδιού ή του podcast. Για να ενεργοποιήσετε/απενεργοποιήσετε την τυχαία αναπαραγωγή (雪), επιλέξτε Επιλογές > Ανακατάταξη.

Για επανάληψη του τρέχοντος στοιχείου (금), όλων των στοιχείων (금) ή για απενεργοποίηση της επανάληψης, επιλέξτε Επιλογές > Επανάληψη.

Εάν αναπαράγετε podcasts, η τυχαία αναπαραγωγή και η επανάληψη απενεργοποιούνται αυτόματα.

Για να ρυθμίσετε την ένταση, πατήστε το πλήκτρο έντασης.

Για να τροποποιήσετε τον τόνο της αναπαραγωγής μουσικής, επιλέξτε Επιλογές > Ισοσταθμιστής.

Για να τροποποιήσετε την εξισορρόπηση και τη στερεοφωνική ακρόαση ή για να ενισχύσετε το μπάσο, επιλέξτε **Επιλογές > Ρυθμίσεις ήχου**.

Για να προβάλετε μια οπτικοποίηση του ήχου στη διάρκεια της αναπαραγωγής, επιλέξτε Επιλογές > Εμφάν. οπτικοποίησης.

Για να επιστρέψετε στην κατάσταση αναμονής και να αφήσετε το πρόγραμμα αναπαραγωγής να λειτουργεί στο παρασκήνιο, πατήστε το πλήκτρο τερματισμού, ή για να μεταβείτε σε άλλη ανοιχτή εφαρμογή, πατήστε και κρατήστε πατημένο το **β**. Για να κλείσετε το πρόγραμμα αναπαραγωγής, επιλέξτε Επιλογές > Έξοδος.

#### Μενού μουσικής

Πατήστε 😗 και επιλέξτε Μουσική > Μουσική > Μουσική.

Το μενού μουσικής προβάλει τη διαθέσιμη μουσική. Επιλέξτε την επιθυμητή επιλογή στο μενού μουσικής για να προβάλετε όλα τα τραγούδια, τα ταξινομημένα τραγούδια ή τις λίστες αναπαραγωγής.

Για να ανοίξετε την προβολή Now playing κατά τη λειτουργία του προγράμματος αναπαραγωγής στο παρασκήνιο, πιέστε και κρατήστε πιεσμένο το πλήκτρο πολυμέσων.

#### Λίστες αναπαραγωγής

Πατήστε 😗 και επιλέξτε Μουσική > Μουσική > Μουσική.

Για να προβάλετε και να διαχειριστείτε λίστες αναπαραγωγής, στο μενού μουσικής, επιλέξτε Λίστες κομματιών.

Για να δείτε τα στοιχεία της λίστας αναπαραγωγής, επιλέξτε Επιλογές > Στοιχ. λίστας κομμ..

#### Δημιουργία λίστας αναπαραγωγής

 Επιλέξτε Επιλογές > Δημ. λίστας αναπαραγ..

- Πληκτρολογήστε ένα όνομα για τη λίστα αναπαραγωγής και επιλέξτε Εντάξει.
- Για να προσθέσετε νέα τραγούδια, επιλέξτε Ναι; ή για να προσθέσετε τα τραγούδια αργότερα, προσθέστε Όχι.
- 4. Εάν επιλέξατε Ναι, επιλέξτε καλλιτέχνες για να βρείτε τα τραγούδια που θέλετε να περιλάβετε στη λίστα αναπαραγωγής. Πιέστε το πλήκτρο κύλισης για να προσθέσετε στοιχεία.

Για να εμφανιστεί η λίστα τραγουδιών κάτω από τον τίτλο ενός καλλιτέχνη, μετακινηθείτε δεξιά. Για να αποκρύψετε τη λίστα τραγουδιών, μετακινηθείτε αριστερά.

5. Όταν ολοκληρώσετε τις επιλογές σας, επιλέξτε Εντάξει.

Η λίστα αναπαραγωγής αποθηκεύεται στη μνήμη της συσκευής σας.

Για να προσθέσετε περισσότερα τραγούδια αργότερα, στην προβολή της λίστας αναπαραγωγής, επιλέξτεΕπιλογές > Προσθήκη τραγουδιών.

Για να προσθέσετε τραγούδια, συλλογές, καλλιτέχνες, είδη και συνθέτες σε μια λίστα αναπαραγωγής από τις διάφορες προβολές του μενού μουσικής, επιλέξτε ένα στοιχείο και επιλέξτε Επιλογές > Προσθ. σε λίστ. κομμ. > Αποθηκ. λίστα κομμ. ή Νέα λίστα κομματιών. Για να αφαιρέσετε ένα τραγούδι από μια λίστα αναπαραγωγής, επιλέξτε **Επιλογές > Αφαίρεση.** Αυτή η επιλογή δε διαγράφει το τραγούδι από τη συσκευή, απλώς το αφαιρεί από τη λίστα αναπαραγωγής.

Για αναδιοργάνωση της σειράς των τραγουδιών σε μια λίστα αναπαραγωγής, μεταβείτε στο τραγούδι που θέλετε να μετακινήσετε και επιλέξτε Επιλογές > Αναδιάταξη λίστας. Για να σύρετε τραγούδια σε μια νέα θέση, χρησιμοποιήστε το πλήκτρο κύλισης.

#### **Podcasts**

Πατήστε 😗 και επιλέξτε Μουσική > Μουσική > Podcast.

Το μενού podcast εμφανίζει τα διαθέσιμα podcast στη συσκευή.

Υπάρχουν τρεις καταστάσεις επεισοδίων podcast: αυτά που δεν έχουν παιχτεί ποτέ, αυτά που έχουν παιχτεί τμηματικά και αυτά που έχουν παιχτεί εξ ολοκλήρου. Εάν ένα επεισόδιο έχει παιχτεί τμηματικά, συνεχίζεται από το τελευταίο σημείο αναπαραγωγής την επόμενη φορά που θα παιχτεί. Εάν ένα επεισόδιο δεν έχει παιχτεί ποτέ ή έχει παιχτεί εξ ολοκλήρου, θα ξεκινήσει από την αρχή.

#### Οικείο δίκτυο με πρόγραμμα αναπαραγωγής μουσικής

Μπορείτε να αναπαράγετε εξ αποστάσεως περιεχόμενο που είναι αποθηκευμένο στη συσκευή σας Nokia σε συμβατές συσκευές σε ένα οικείο δίκτυο. Μπορείτε επίσης να αντιγράψετε αρχεία από τη συσκευή Nokia σε άλλες συσκευές που είναι συνδεδεμένες στο οικείο δίκτυο. Το οικείο δίκτυο πρέπει να διαμορφωθεί πρώτο. <u>Βλέπε «Σχετικά με το οικείο δίκτυο», σελ. 107.</u>

#### Αναπαραγωγή εξ' αποστάσεως ενός τραγουδιού ή ενός podcast

- Πατήστε 😚 και επιλέξτε Μουσική > Μουσική.
- 2. Επιλέξτε Μουσική ή Podcast.
- Επιλέξτε κατηγορίες για να περιηγηθείτε στο τραγούδι ή στο επεισόδιο podcast που θέλετε να ακούσετε.
- Επιλέξτε το τραγούδι ή το podcast που θέλετε και Επιλογές > Αναπαραγωγή > Μέσω οικ. δικτύου.
- 5. Επιλέξτε τη συσκευή στην οποία αναπαράγεται το αρχείο.

#### Αντιγράψτε τραγούδια ή podcasts ασύρματα

Για να αντιγράψετε ή να μεταφέρετε αρχεία μέσων από τη συσκευή σας σε μία άλλη συμβατή συσκευή ενός οικείου δικτύου, επιλέξτε ένα αρχείο και Επιλογές > Μετακ. και αντιγρ. > Αντιγρ. στο οικ. δίκτυο ή Μετακίν. στο οικ. δίκτ.. Η κοινή χρήση περιεχομένου δεν είναι αναγκαίο να ενεργοποιηθεί στις ρυθμίσεις του οικείου δικτύου. <u>Βλέπε «Ενεργοποίηση κοινής χρήσης και</u> προσδιορισμός περιεχομένου», σελ. 110.

#### Μεταφορά μουσικής στη συσκευή σας

Μπορείτε να μεταφέρετε μουσική από ένα συμβατό υπολογιστή ή άλλες συμβατές συσκευές χρησιμοποιώντας συμβατό καλώδιο USB ή συνδεσιμότητα Bluetooth.

Απαιτήσεις του υπολογιστή για μεταφορά μουσικής:

- Λειτουργικό σύστημα Microsoft Windows XP (ή νεότερη έκδοση)
- Συμβατή έκδοση της εφαρμογής Windows Media Player. Μπορείτε να λάβετε πιο λεπτομερείς πληροφορίες σχετικά με τη συμβατότητα του Windows Media Player από τις σελίδες προϊόντος της συσκευής σας στην ιστοσελίδα της Nokia.
- Nokia Nseries PC Suite 1,6 ή νεότερη έκδοση

To Windows Media Player μπορεί να προκαλέσει καθυστερήσεις αναπαραγωγής σε αρχεία που διαθέτουν τεχνολογία προστασίας WMDRM αφού αυτά έχουν μεταφερθεί στη συσκευή σας.. Δείτε την ιστοσελίδα υποστήριξης της Microsoft για οδηγίες αντιμετώπισης του προβλήματος με το Windows Media Player 10 ή αποκτήστε μια νεώτερη έκδοση του Windows Media Player.

#### Μεταφορά μουσικής από υπολογιστή

Μπορείτε να χρησιμοποιήσετε τρεις διαφορετικές μεθόδους για τη μεταφορά μουσικής:

- Για να προβάλετε τη συσκευή σας στον υπολογιστή ως εξωτερική μονάδα μνήμης, όπου μπορείτε να μεταφέρετε οποιαδήποτε αρχεία δεδομένων, κάντε τη σύνδεση με ένα συμβατό καλώδιο USB ή συνδεσιμότητα Bluetooth. Αν χρησιμοποιείτε το καλώδιο USB, επιλέξτε Μεταφορά δεδομένων ως το καλώδιο σύνδεσης.
- Για να συγχρονίσετε μουσική με το Windows Media Player, συνδέστε το συμβατό καλώδιο USB και επιλέξτε Αναπαρ. πολυμέσων ως λειτουργία σύνδεσης.
- Για να χρησιμοποιήσετε το Nokia Music Manager του Nokia Nseries PC Suite, συνδέστε το συμβατό καλώδιο USB και επιλέξτε PC Suite ως λειτουργία σύνδεσης.

Χρησιμοποιήστε τις λειτουργίες Μεταφορά δεδομένων και Αναπαρ. πολυμέσων για μεταφορά αρχείων στη μνήμη της συσκευής σας. Για να αλλάξετε την προεπιλεγμένη λειτουργία σύνδεσης USB, πατήστε 😯 ,και επιλέξτε Εργαλεία > Συνδεσιμ. > USB > Λειτουργία USB.

Τόσο το Windows Media Player όσο και το Nokia Music Manager του Nokia Nseries PC Suite έχουν βελτιστοποιηθεί για τη μεταφορά αρχείων μουσικής. Για πληροφορίες σχετικά με τη μεταφορά μουσικής με το Nokia Music Manager, δείτε τη λειτουργία βοήθειας στο Nokia Nseries PC Suite ή επισκεφτείτε τις σελίδες υποστήριξης της Nokia.

#### Μεταφορά με την εφαρμογή Windows Media Player.

Οι λειτουργίες συγχρονισμού μουσικής ενδέχεται να διαφέρουν μεταξύ των διαφόρων εκδόσεων της εφαρμογής Windows Media Player. Για περισσότερες πληροφορίες, ανατρέξτε στους αντίστοιχους οδηγούς και τη βοήθεια της εφαρμογής Windows Media Player.

#### Μη αυτόματος συγχρονισμός

Με το μη αυτόματο συγχρονισμό μπορείτε να επιλέξετε τα τραγούδια και τις λίστες αναπαραγωγής που θέλετε να μετακινήσετε, αντιγράψετε ή να αφαιρέσετε.

 Μετά τη σύνδεση της συσκευής σας στην εφαρμογή Windows Media Player, επιλέξτε τη συσκευή σας στο παράθυρο πλοήγησης στα δεξιά, σε περίπτωση που υπάρχουν συνδεδεμένες περισσότερες από μια συσκευές.

- Στο αριστερό πλαίσιο πλοήγησης, αναζητήστε τα μουσικά αρχεία που θέλετε να συγχρονίσετε στον υπολογιστή.
- Σύρετε και αποθέστε τραγούδια στη Λίστα συγχρονισμού στα δεξιά.

Πάνω από τη **Λίστα συγχρονισμού** μπορείτε να δείτε το μέγεθος της διαθέσιμης μνήμης στη συσκευή σας.

- 4. Για να αφαιρέσετε τραγούδια ή συλλογές, επιλέξτε ένα στοιχείο στη Λίστα συγχρονισμού, κάνετε δεξί κλικ και επιλέξτε Κατάργηση από τη λίστα.
- 5. Για να αρχίσει ο συγχρονισμός, κάνετε κλικ στο Έναρξη συγχρ..

#### Αυτόματος συγχρονισμός

- Για να ενεργοποιήσετε τη λειτουργία αυτόματου συγχρονισμού στο Windows Media Player, κάντε κλικ στην καρτέλα Συγχρονισμός, επιλέξτε Ακουστικό Nokia > Ρύθμιση συγχρονισμού... και επιλέξτε το πλαίσιο ελέγχου Αυτόματος συγχρονισμός αυτής της συσκευής.
- Επιλέξτε τις λίστες αναπαραγωγής που επιθυμείτε να συγχρονίσετε αυτόματα, από το παράθυρο Διαθέσιμες Λίστες

## Αναπαραγωγής και κάντε κλικ στο Προσθήκη.

Τα επιλεγμένα στοιχεία μεταφέρονται στο παράθυρο **Λίστες Αναπαραγωγής προς** συγχρονισμό.

 Για να ολοκληρωθεί η διαμόρφωση της διαδικασίας αυτόματου συγχρονισμού, κάντε κλικ στο Τέλος.

Αν επιλεχτεί ο **Αυτόματος συγχρονισμός** συσκευής και συνδέσετε τη συσκευή στον υπολογιστή σας, η μουσική βιβλιοθήκη στη συσκευή σας ενημερώνεται αυτόματα βάσει των λιστών αναπαραγωγής που έχετε επιλέξει στην εφαρμογή Windows Media Player. Αν δεν έχουν επιλεχτεί καθόλου λίστες αναπαραγωγής, επιλέγεται ολόκληρη η μουσική βιβλιοθήκη του υπολογιστή για συγχρονισμό. Εάν δεν υπάρχει αρκετή ελεύθερη μνήμη στη συσκευή σας, το Windows Media Player επιλέγει αυτόματα το μηαυτόματο συγχρονισμό.

Για να σταματήσετε τον αυτόματο συγχρονισμό, κάντε κλικ στην καρτέλα **Συγχρονισμός** και επιλέξτε **Διακοπή συγχρονισμού προς** "Ακουστικό Nokia".

#### Μουσικό Κατάστημα της Nokia

Στο μουσικό κατάστημα της Nokia (υπηρεσία δικτύου) μπορείτε να αναζητήσετε, περιηγηθείτε και αγοράσετε μουσική για λήψη στη συσκευή σας. Για να μπορέσετε να αγοράσετε μουσική, θα πρέπει, πρώτα, να εγγραφείτε στην υπηρεσία.

Για να ελέγξετε τη διαθεσιμότητα του Μουσικού Καταστήματος της Nokia στη χώρα σας, επισκεφτείτε την ιστοσελίδα music.nokia.com.

Για να έχετε πρόσβαση στο Μουσικό Κατάστημα της Nokia, πρέπει να διαθέτετε ενεργοποιημένο σημείο πρόσβασης Internet στη συσκευή.

Για να ανοίξετε το μουσικό κατάστημα της Nokia, πατήστε 😲 και επιλέξτε Μουσική > Κατ. μουσ..

Για να βρείτε περισσότερη μουσική από διαφορετικές κατηγορίες του μουσικού μενού, επιλέξτε Επιλογές > Εύρεση σε Κατ. μουσ.

#### Ρυθμίσεις Μουσικού Καταστήματος της Nokia

Η διαθεσιμότητα και εμφάνιση των ρυθμίσεων καταστήματος μουσικής μπορεί να ποικίλουν. Οι ρυθμίσεις μπορούν, επίσης, να είναι προκαθορισμένες και χωρίς δυνατότητα επεξεργασίας. Εάν οι ρυθμίσεις δεν είναι προκαθορισμένες, μπορεί να σας ζητηθεί να επιλέξετε το σημείο πρόσβασης που θα χρησιμοποιηθεί κατά τη σύνδεση στο μουσικό κατάστημα. Για να επιλέξετε το σημείο σύνδεσης, επιλέξτε **Πρ. σημ. πρόσβ.**.

Στο κατάστημα μουσικής, μπορεί να έχετε τη δυνατότητα να επεξεργαστείτε τις ρυθμίσεις επιλέγοντας Επιλογές > Ρυθμίσεις

### Ραδιόφωνο 🗟

Μπορείτε να χρησιμοποιήσετε την εφαρμογή το ραδιόφωνο ως συμβατικό ραδιόφωνο FM με αυτόματο συντονισμό και αποθηκευμένους σταθμούς ή με παράλληλες οπτικές πληροφορίες στην οθόνη οι οποίες σχετίζονται με το ραδιοφωνικό πρόγραμμα, αν συντονιστείτε με σταθμούς που προσφέρουν υπηρεσία Visual Radio. Η υπηρεσία Visual Radio χρησιμοποιεί πακέτα δεδομένων (υπηρεσία δικτύου).

**Προειδοποίηση:** Μην ακούτε μουσική πολύ δυνατά. Η συνεχής έκθεση σε ήχους υψηλής έντασης μπορεί να προκαλέσει βλάβη στην ακοή σας. Μην κρατάτε τη συσκευή κοντά στο αυτί σας όταν χρησιμοποιείτε το μεγάφωνο, διότι η ένταση του ήχου ενδέχεται να είναι εξαιρετικά υψηλή.

Όταν ανοίγετε το ραδιόφωνο για πρώτη φορά, ένας οδηγός σας βοηθάει να αποθηκεύσετε τους τοπικούς ραδιοφωνικούς σταθμούς (υπηρεσία δικτύου).

Αν δεν έχετε πρόσβαση στην υπηρεσία Visual Radio, οι διαχειριστές και οι ραδιοφωνικοί σταθμοί της περιοχής σας ενδέχεται να μην υποστηρίζουν την υπηρεσία Visual Radio.

#### Ακρόαση ραδιοφώνου

Το ραδιόφωνο FM εξαρτάται από μία κεραία εκτός από την κεραία της ασύρματης συσκευής. Για τη σωστή λειτουργία του ραδιοφώνου FM πρέπει να συνδεθεί στη συσκευή ένα συμβατό σετ μικροφώνου-ακουστικού ή ένα αξεσουάρ.

Πατήστε 😗 και επιλέξτε Μουσική > Radio.

Σημειώστε ότι η ποιότητα της ραδιοφωνικής μετάδοσης εξαρτάται από την κάλυψη του ραδιοφωνικού σταθμού στη συγκεκριμένη περιοχή.

Συνήθως είναι δυνατή η πραγματοποίηση ή η απάντηση εισερχόμενης κλήσης κατά τη διάρκεια της ακρόασης ραδιοφώνου. Στο ραδιόφωνο πραγματοποιείται σίγαση όταν υπάρχει ενεργή κλήση.

Για να ξεκινήσετε μια αναζήτηση σταθμού, επιλέξτε 💽 ή 💽. Για να αλλάξετε μη αυτόματα τη συχνότητα, επιλέξτε Επιλογές > Μη αυτόμ. συντονισμ.. Αν είχατε αποθηκεύσει ραδιοφωνικούς σταθμούς, επιλέξτε **τ** ή **τ**, για να μεταβείτε στον επόμενο ή τον προηγούμενο αποθηκευμένο σταθμό.

Για να ρυθμίσετε την ένταση, πατήστε το πλήκτρο έντασης.

Για να ακούσετε ραδιόφωνο χρησιμοποιώντας το μεγάφωνο, επιλέξτε Επιλογές > Ενεργοπ. μεγαφώνου.

Για να προβάλετε τους διαθέσιμους σταθμούς με βάση τη θέση, επιλέξτε Επιλογές > Κατάλογος σταθμών (υπηρεσία δικτύου).

Για να αποθηκεύσετε το σταθμό με τον οποίο μόλις συντονιστήκατε στη λίστα σταθμών σας, επιλέξτε Επιλογές > Αποθήκευση σταθμού. Για να ανοίξετε τη λίστα με τους αποθηκευμένους σταθμούς σας, επιλέξτε Επιλογές > Σταθμοί.

Για να επιστρέψετε στην κατάσταση αναμονής και να αφήσετε το ραδιόφωνο FM να παίζει στο παρασκήνιο, επιλέξτε Επιλογές > Αναπαρ. στο παρασκ..

#### Προβολή οπτικού περιεχομένου

Για να ελέγξετε τη διαθεσιμότητα και το κόστος και για να εγγραφείτε στην υπηρεσία, επικοινωνήστε με το φορέα παροχής υπηρεσιών σας.

Για να προβάλετε το διαθέσιμο οπτικό περιεχόμενο ενός συντονισμένου σταθμού, επιλέξτε 🐷 ή

Επιλογές > Ενεργ. οπτικής υπηρ.. Αν το αναγνωριστικό της οπτικής υπηρεσίας δεν έχει αποθηκευτεί για το σταθμό, πληκτρολογήστε το ή επιλέξτε Ανάκτηση για να το αναζητήσετε στον κατάλογο σταθμών (υπηρεσία δικτύου).

Όταν δημιουργηθεί σύνδεση με την οπτική υπηρεσία, στην οθόνη εμφανίζεται το τρέχον οπτικό περιεχόμενο.

#### Αποθηκευμένοι σταθμοί

Για να ανοίξετε τη λίστα με τους αποθηκευμένους σταθμούς σας, επιλέξτε Επιλογές > Σταθμοί.

Για να ακούσετε έναν αποθηκευμένο σταθμό, επιλέξτε Επιλογές > Σταθμός > Ακρόαση. Για να προβάλετε το διαθέσιμο οπτικό περιεχόμενο ενός σταθμού με την υπηρεσία Visual Radio, επιλέξτε Επιλογές > Σταθμός > Ενεργ. οπτικής υπηρ..

Για να αλλάξετε τα στοιχεία του σταθμού, επιλέξτε Επιλογές > Σταθμός > Επεξεργασία.

#### Ρυθμίσεις

Πατήστε 😗 και επιλέξτε Μουσική > Radio. Επιλέξτε Επιλογές > Ρυθμίσεις και από τα ακόλουθα:

 Ήχος εκκίνησης — Επιλέξτε εάν θα αναπαράγεται ένας ήχος όταν η εφαρμογή ξεκινήσει.

70

- Αυτόμ. εκκ. υπηρεσίας Επιλέξτε Ναι για να ξεκινάει αυτόματα η υπηρεσία οπτικού ραδιοφώνου Visual Radio όταν επιλέγετε έναν αποθηκευμένο σταθμό που προσφέρει υπηρεσίες Visual Radio.
- Σημείο πρόσβασης Επιλέξτε το σημείο πρόσβασης που χρησιμοποιείται για τη σύνδεση δεδομένων. Δεν απαιτείται σημείο πρόσβασης για να χρησιμοποιήσετε την εφαρμογή ως σύνηθες ραδιόφωνο FM.
- Τρέχουσα περιοχή Επιλέξτε την περιοχή στην οποία βρίσκεστε εκείνη τη στιγμή. Η ρύθμιση αυτή εμφανίζεται μόνο αν δεν υπήρχε κάλυψη δικτύου κατά την εκκίνηση της εφαρμογής.

## Nokia Podcasting

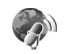

Με την εφαρμογή Nokia Podcasting (υπηρεσία δικτύου), μπορείτε να κάνετε αναζήτηση, να ανακαλύψετε, να εγγραφείτε και να κάνετε λήψη podcasts μέσω ραδιοσήματος (over the air) και να αναπαραγάγετε, να διαχειριστείτε και να κάνετε κοινή χρήση podcasts ήχου και βίντεο με τη συσκευή σας.

**Προειδοποίηση:** Μην ακούτε μουσική πολύ δυνατά. Η συνεχής έκθεση σε ήχους υψηλής έντασης μπορεί να προκαλέσει βλάβη στην ακοή σας. Μην κρατάτε τη συσκευή κοντά στο αυτί σας όταν χρησιμοποιείτε το μεγάφωνο, διότι η ένταση του ήχου ενδέχεται να είναι εξαιρετικά υψηλή.

#### Ρυθμίσεις

Πριν χρησιμοποιήσετε την εφαρμογή Nokia Podcasting, ρυθμίστε τη σύνδεσή σας και κάντε λήψη ρυθμίσεων.

Η μέθοδος σύνδεσης που συνιστάται είναι το ασύρματο LAN(WLAN). Συμβουλευτείτε το φορέα παροχής υπηρεσιών για τους όρους και τις χρεώσεις υπηρεσιών δεδομένων πριν χρησιμοποιήσετε άλλες συνδέσεις. Για παράδειγμα, ένα οικονομικό πρόγραμμα σταθερής χρέωσης δεδομένων μπορεί να επιτρέπει μεγάλες μεταφορές δεδομένων με μία μηνιαία χρέωση.

#### Ρυθμίσεις σύνδεσης

Για να επεξεργαστείτε τις ρυθμίσεις σύνδεσης, πατήστε 😯 και επιλέξτε Μουσική > Podcasting > Επιλογές > Ρυθμίσεις > Σύνδεση. Ορίστε τα ακόλουθα:

- Προεπιλ. σημ. πρόσβ. Επιλέξτε το σημείο πρόσβασης για να ορίστε τη σύνδεσή σας στο Internet.
- URL υπηρ. αναζήτησης Επιλέξτε την υπηρεσία αναζήτησης podcast που θα χρησιμοποιηθεί στο.

#### Ρυθμίσεις λήψης

Για να επεξερναστείτε τις ρυθμίσεις λήψης. πατήστε 🔐 και επιλέξτε Μουσική > Podcasting > Επιλογές > Pυθμίσεις > Λήψη.Ορίστε τα ακόλουθα:

- Αποθήκευση στη θέση Ορίστε την θέση που θέλετε να αποθηκεύσετε τα podcasts. Για βέλτιστη χρήση του χώρου αποθήκευσης. συνιστάται η μνήμη μαζικής αποθήκευσης.
- Συχνότητα ενημέρωσης Ορίστε πόσο συχνά ενημερώνονται τα podcasts.
- Ημ. επόμ. ενημέρωσης Ορίστε την ημερομηνία της επόμενης αυτόματης ενημέρωσης.
- Ωρα επόμ. ενημέρωσης Ορίστε την ώρα της επόμενης αυτόματης ενημέρωσης.

Αυτόματες ενημερώσεις είναι δυνατές μόνο εάν έχετε επιλέξει ένα συγκεκριμένο προεπιλεγμένο σημείο πρόσβασης και λειτουργεί η εφαρμογή Nokia Podcasting. Εάν η εφαρμογή NokiaPodcasting δε λειτουργεί, οι αυτόματες ενημερώσεις δεν είναι ενεργοποιημένες.

- Όριο λήψης (%) Ορίστε το μέγεθος της μνήμης που χρησιμοποιείται για λήψεις podcast.
- Εάν υπέρβαση ορίου Ορίστε τι πρέπει να κάνετε εάν οι λήψεις υπερβούν το όριο λήψης.

Η ρύθμιση της συσκευής για την αυτόματη λήψη podcast ενδέχεται να περιλαμβάνει τη μετάδοση μεγάλων ποσοτήτων δεδομένων μέσω του

δικτύου του φορέα παροχής υπηρεσιών. Επικοινωνήστε με το φορέα παροχής υπηρεσιών δικτύου για πληροφορίες σχετικά με τις χρεώσεις μετάδοσης δεδομένων.

Για να επαναφέρετε τις προκαθορισμένες ρυθμίσεις, επιλέξτε Επιλογές > Επαναφ. προεπ/ νών στην προβολή ρυθμίσεων.

#### Αναζήτηση

Η αναζήτηση σας βοηθάει να βρείτε podcasts μέσω λέξεων - κλειδιών ή τίτλων.

Η μηχανή αναζήτησης χρησιμοποιεί την υπηρεσία αναζήτησης podcast που έχετε ρυθμίσει στο Podcasting >  $E\pi\iota\lambda oyéc > Pu\theta\mu i\sigma\epsilon\iotac >$ Σύνδεση > URL υπηρ. αναζήτησης.

Για να αναζητήσετε podcasts, πατήστε 🔐 , επιλέξτε Μουσική > Podcasting > Αναζήτηση και πληκτρολογήστε τις επιθυμητές λέξεις-κλειδιά.

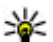

Συμβουλή: Η λειτουργία αναζήτησης ψάχνει για τίτλους podcasts και λέξεις - κλειδιά στις περιγραφές και όχι για συγκεκριμένα επεισόδια. Γενικά θέματα όπως ποδόσφαιρο ή hip-hop, δίνουν συνήθως καλύτερα αποτελέσματα απ' ότι μια συγκεκριμένη ομάδα ή ένας καλλιτέχνης.

Για να εγγραφείτε στα μαρκαρισμένα κανάλια και να τα προσθέσετε στα podcasts σας,

επιλέξτε**Επιλογές > Εγγραφή.** Μπορείτε επίσης να προσθέσετε ένα podcast επιλέγοντάς το.

Για να ξεκινήσετε νέα αναζήτηση, επιλέξτε Επιλογές > Νέα αναζήτηση.

Για να μεταβείτε στο δικτυακό τόπο του podcast, επιλέξτε Επιλογές > Άνοιγμα ιστοσελίδας (υπηρεσία δικτύου).

Για να δείτε τα στοιχεία ενός podcast, επιλέξτε Επιλογές > Περιγραφή.

Για να αποστείλετε επιλεγμένα podcasts σε μία άλλη συμβατή συσκευή, επιλέξτε Επιλογές > Αποστολή.

#### Κατάλογοι

Οι κατάλογοι σας βοηθούν να βρίσκετε νέα επεισόδια podcast στα οποία μπορείτε να γραφτείτε.

Για να ανοίξετε καταλόγους, πατήστε 😚 και επιλέξτε Μουσική > Podcasting > Κατάλογοι.

Τα περιεχόμενα των καταλόγων αλλάζουν. Επιλέξτε τον επιθυμητό φάκελο καταλόγου για να τον ενημερώσετε (υπηρεσία δικτύου). Όταν το χρώμα του φακέλου αλλάζει, πιέστε ξανά το πλήκτρο κύλισης για να τον ανοίξετε.

Οι κατάλογοι μπορούν να περιέχουν τα πιο δημοφιλή podcasts με βάση τη δημοτικότητα ή θεματικούς φακέλους. Για να ανοίξετε το επιθυμητό θέμα φακέλου, πιέστε το πλήκτρο κύλισης. Εμφανίζεται μία λίστα με podcasts.

Για να εγγραφείτε σε ένα podcast, επιλέξτε τον τίτλο και πιέστε το πλήκτρο κύλισης Αφού έχετε εγγραφεί στα επεισόδια ενός podcast, μπορείτε να κάνετε λήψη τους, να τα διαχειριστείτε και να τα αναπαράγετε στο μενού podcast.

Για να προσθέσετε ένα νέο κατάλογο ή φάκελο, επιλέξτε Επιλογές > Δημιουργία > Κατάλογος Web ή Φάκελος. Επιλέξτε έναν τίτλο, URL του αρχείου .opml (outline processor markup language) και Εντάξει.

Για να επεξεργαστείτε τον επιλεγμένο φάκελο, το σύνδεσμο ιστού ή το δικτυακό κατάλογο, επιλέξτε Επιλογές > Επεξεργασία.

Για να εισάγετε ένα αρχείο .opml που είναι αποθηκευμένο στη συσκευή σας, επιλέξτε Επιλογές > Εισ. αρχείου OPML. Επιλέξτε την τοποθεσία του αρχείου και εισάγετέ το.

Για να αποστείλετε έναν φάκελο πολυμέσων ως μήνυμα πολυμέσων ή με συνδεσιμότητα Bluetooth, επιλέξτε το φάκελο και Επιλογές > Αποστολή.

Όταν λαμβάνετε ένα μήνυμα με αρχείο .opml μέσω Bluetooth, ανοίξτε το αρχείο και αποθηκεύστε το στο φάκελο **Ληφθέντα** στους καταλόγους. Ανοίξτε το φάκελο για να εγγραφείτε
σε κάποιον από τους συνδέσμους που θα προσθέσετε στα podcast σας.

#### Λήψεις

Αφού έχετε εγγραφεί σε ένα podcast, από τους καταλόγους, από αναζήτηση ή από εισαγωγή URL, μπορείτε να διαχειριστείτε, να κάνετε λήψη ή να αναπαράγετε επεισόδια στο **Podcast**.

Για να δείτε τα podcasts στα οποία έχετε εγγραφεί, επιλέξτε, Podcasting > Podcast.

Για να δείτε ξεχωριστούς τίτλους επεισοδίων (ένα επεισόδιο είναι ένα συγκεκριμένο αρχείο πολυμέσων σε ένα podcast), επιλέξτε τον τίτλο του podcast.

Για να αρχίσει η λήψη, επιλέξτε τον τίτλο του επεισοδίου. Για να αρχίσετε ή να συνεχίσετε τη λήψη επιλεγμένων ή μαρκαρισμένων επεισοδίων, επιλέξτεΕπιλογές > Λήψη ή Συνέχιση λήψης. Μπορείτε να κάνετε λήψη πολλαπλών επεισοδίων ταυτόχρονα.

Για να αναπαράγετε ένα τμήμα podcast κατά τη διάρκεια της λήψης ή μετά από τμηματική λήψη, επιλέξτε το podcast και Επιλογές > Αναπαραγ. δείγματος.

Τα ολοκληρωμένα podcasts βρίσκονται στο φάκελο **Podcast**, αλλά δεν εμφανίζονται μέχρι την ανανέωση της βιβλιοθήκης.

# Αναπαραγωγή και διαχείριση podcasts.

Για να προβληθούν τα διαθέσιμα επεισόδια από το επιλεγμένο podcast, επιλέξτε **Επιλογές** > **Άνοιγμα**. Κάτω από κάθε επεισόδιο, βλέπετε τη μορφή του αρχείου, τη μέγεθος και την ώρα αποστολής του στον ιστό.

Όταν έχει ολοκληρωθεί η λήψη του podcast, για να αναπαράγετε το πλήρες επεισόδιο, επιλέξτε Podcast > Επιλογές > Αναπαραγωγή, ή πιέστε γ και επιλέξτε Μουσική > Μουσική > Podcast.

Για ενημέρωση του επιλεγμένου podcast ή μαρκαρισμένων podcasts, για ένα νέο επεισόδιο, επιλέξτε Επιλογές > Ενημέρωση.

Για να διακόψετε την ενημέρωση, επιλέξτε Επιλογές > Διακοπή ενημέρωσης.

Για να προσθέσετε ένα νέο podcast εισάγοντας τη διεύθυνση URL του podcast, επιλέξτε **Επιλογές** > **Νέο podcast**. Εάν δεν έχετε καθορίσει σημείο πρόσβασης ή εάν κατά τη διάρκεια της σύνδεσης πακέτων δεδομένων σας ζητηθεί να εισάγετε όνομα χρήστη και κωδικό πρόσβασης, επικοινωνήστε με τον παροχέα του δικτύου σας.

Για να επεξεργαστείτε τη διεύθυνση URL του επιλεγμένου podcast, επιλέξτε Επιλογές > Επεξεργασία.

Για να διαγράψετε ένα ολοκληρωμένο podcast ή μαρκαρισμένα podcasts από τη συσκευή σας, επιλέξτε Επιλογές > Διαγραφή.

Για να στείλετε το επιλεγμένο podcast ή μαρκαρισμένα podcasts σε μία άλλη συμβατή συσκευή, ως αρχεία .opml σε μηνύματα πολυμέσων ή μέσω συνδεσιμότητας Bluetooth, επιλέξτε**Επιλογές > Αποστολή**.

Για ενημέρωση, διαγραφή και ταυτόχρονη αποστολή ομάδας επιλεγμένων podcasts, επιλέξτε Επιλογές > Επιλογή/Εξαίρεση, μαρκάρετε τα επιθυμητά podcasts και επιλέξτε Επιλογές για να επιλέξετε την επιθυμητή ενέργεια.

Για να ανοίξετε την ιστοσελίδα του podcast (υπηρεσία δικτύου), επιλέξτε Επιλογές > Άνοιγμα ιστοσελίδας.

Ορισμένα podcast παρέχουν τη δυνατότητα επικοινωνίας με τους δημιουργούς τους με σχόλια και ψηφοφορίες. Για να συνδεθείτε στο Internet και να το κάνετε αυτό, επιλέξτε Επιλογές > Προβολή σχολίων.

# Φάκελος πολυμέσων

# RealPlayer 🏈

Με το RealPlayer, μπορείτε να αναπαραγάγετε βίντεο κλιπ ή να μεταδώσετε αρχεία πολυμέσων με συνεχή ροή μέσω ραδιοεπαφής χωρίς να τα αποθηκεύσετε πρώτα στη συσκευή.

Η εφαρμογή RealPlayer υποστηρίζει αρχεία με επεκτάσεις όπως .3gp, .mp4 ή .rm. Ωστόσο, η εφαρμογή RealPlayer δεν υποστηρίζει απαραίτητα όλες τις μορφές αρχείων ή όλες τις παραλλαγές τους.

Στον οριζόντιο προσανατολισμό, ενώ η αναπαραγωγή βρίσκεται σε εξέλιξη χρησιμοποιήστε τα πλήκτρα πολυμέσων για να ελέγξετε το πρόγραμμα αναπαραγωγής.

### Αναπαραγωγή βίντεο κλιπ

Πατήστε 😗 και επιλέξτε Εφαρμογές > Πολυμέσα > RealPlayer.

 Για να αναπαραγάγετε ένα αποθηκευμένο αρχείο πολυμέσων, επιλέξτε Επιλογές > Άνοιγμα και από τα ακόλουθα:

- Πρόσφατα κλιπ Αναπαραγωγή ενός από τα τελευταία έξι αρχεία που αναπαράχθηκαν στο RealPlayer.
- Αποθηκευμένο κλιπ Αναπαραγωγή ενός αρχείου που έχει αποθηκευτεί στην Έκθεση.
- Μεταβείτε σε ένα αρχείο και πατήστε το πλήκτρο κύλισης για την αναπαραγωγή του αρχείου.

Για να ρυθμίσετε την ένταση, χρησιμοποιήστε το πλήκτρο έντασης.

#### Συνεχής ροή περιεχομένου μέσω ραδιοσήματος (over the air)

Πολλοί φορείς παροχής υπηρεσιών απαιτούν τη χρήση ενός σημείου πρόσβασης στο Internet (IAP) για το προεπιλεγμένο σημείο πρόσβασής σας. Άλλοι φορείς παροχής υπηρεσιών επιτρέπουν τη χρήση ενός σημείου πρόσβασης WAP.

Στο RealPlayer, μπορείτε μόνο να ανοίξετε μια διεύθυνση rtsp:// URL. Ωστόσο, το RealPlayer αναπαράγει ένα αρχείο .ram εφόσον ανοίξετε ένα σύνδεσμο http σε αυτό μέσω ενός προγράμματος περιήγησης. Για τη συνεχή ροή περιεχομένου μέσω ραδιοσήματος (υπηρεσία δικτύου), επιλέξτε έναν σύνδεσμο συνεχούς ροής που έχει αποθηκευτεί στην Έκθεση, σε μια ιστοσελίδα, ή που έχει ληφθεί με μήνυμα κειμένου ή μήνυμα πολυμέσων. Ποιν από τη συνεχή ροή του ζωντανού περιεχομένου, η συσκευή σας θα συνδεθεί στην τοποθεσία και θα αρχίσει να φορτώνει το περιεχόμενο. Το περιεχόμενο δεν αποθηκεύεται στη συσκευή.

### **Ρυθμίσεις RealPlayer**

Πατήστε 🔐 και επιλέξτε Εφαρμογές > Πολυμέσα > RealPlayer.

Μπορεί να λάβετε ρυθμίσεις RealPlayer σε ειδικό μήνυμα από το φορέα παροχής υπηρεσιών. Για περισσότερες πληροφορίες, επικοινωνήστε με το φορέα παροχής υπηρεσιών δικτύου.

Επιλέξτε Επιλογές > Ρυθμίσεις και από τα ακόλουθα:

- Βίντεο Επιλέξτε εάν τα βίντεο κλιπ θα επαναλαμβάνονται αυτόματα μετά τη λήξη της αναπαρανωνής τους.
- Συνεχής ροή Για να επιλέξετε αν θα χρησιμοποιείτε ένα διακομιστή μεσολάβησης, νια να αλλάξετε το προεπιλενμένο σημείο πρόσβασης και για να ορίσετε το εύρος θύρας που θα χρησιμοποιείται κατά τη σύνδεση. Επικοινωνήστε με το φορέα παροχής υπηρεσιών για τις σωστές ρυθμίσεις.

# Adobe Flash Player 🕼

Πατήστε 🔐 και επιλέξτε Εφαρμογές > Πολυμέσα > Αναπ. Flash.

Για να προβάλετε, αναπαράνετε και να αλληλεπιδράτε με συμβατά αρχεία flash που έχουν κατασκευαστεί για συσκευές κιγητών τηλεφώνων. χρησιμοποιήστε το Adobe Flash Player.

Για να ανοίξετε ένα αρχείο flash, μεταβείτε σε αυτό και επιλέξτε το.

# Nokia Lifeblog

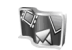

Πατήστε 🔐 και επιλέξτε Εφαρμογές > Πολυμέσα > Lifeblog.

## Σχετικά με το Nokia Lifeblog

Το Lifeblog είναι ένας συνδυασμός λονισμικού νια κινητό τηλέφωνο και ηλεκτρονικού υπολογιστή που διατηρεί ένα ημερολόνιο πολυμέσων νια τα στοιχεία που συλλέγετε με τη συσκευή σας. Το Lifeblog οργανώνει τις φωτογραφίες, τα βίντεο, τους ήχους, τα μηνύματα κειμένου, τα μηνύματα πολυμέσων και τις δημοσιεύσεις weblog σας σε μία χρονολονική σειρά έτσι ώστε να μπορείτε να περιηγηθείτε, να αναζητήσετε, να μοιραστείτε, να δημοσιεύσετε και να δημιουργήσετε αντίγραφα ασφαλείας αυτών των στοιχείων. Τόσο το Nokia

Lifeblog για υπολογιστή όσο και το Nokia Lifeblog για κινητό σας επιτρέπουν να στέλνετε ή να κάνετε blog τα στοιχεία σας ώστε να τα βλέπουν και άλλοι.

Το Lifeblog για κινητό καταγράφει αυτόματα τα στοιχεία πολυμέσων. Χρησιμοποιήστε το Lifeblog στη συσκευή σας για να περιηγηθείτε στα στοιχεία σας, να τα στέλνετε σε άλλους ή να τα δημοσιεύετε στον Ιστό. Συνδέστε τη συσκευή σας με συμβατό υπολογιστή χρησιμοποιώντας καλώδιο δεδομένων USB ή συνδεσιμότητα Bluetooth για να μεταφέρετε και να συγχρονίζετε τα στοιχεία της συσκευής με τον συμβατό υπολογιστή σας.

Το Lifeblog για υπολογιστή παρέχει δυνατότητα εύκολης περιήγησης και αναζήτησης των στοιχείων που συλλέξατε στη συσκευή σας. Με ένα κουμπί μεταφοράς χρησιμοποιώντας ένα συμβατό καλώδιο δεδομένων USB ή συνδεσιμότητα Bluetooth, οι αγαπημένες φωτογραφίες, τα βίντεο, τα κείμενα και τα μηνύματα πολυμέσων μεταφέρονται πίσω στη συσκευή σας.

Μπορείτε να δημιουργήσετε αντίγραφα ασφαλείας της βάσης δεδομένων Nokia Lifeblog με σκοπό τη φύλαξη, χρησιμοποιώντας το σκληρό δίσκο του συμβατού υπολογιστή σας, συμβατά CD, συμβατά DVD, συμβατή αφαιρούμενη μονάδα δίσκου ή συμβατή μονάδα δικτύου. Επιπλέον, μπορείτε να δημοσιεύετε στοιχεία στο weblog (blog). Για περισσότερες πληροφορίες σχετικά με τις υπηρεσίες weblog και τη συμβατότητά τους με το Nokia Lifeblog, επισκεφθείτε τη διεύθυνση www.nokia.com/lifeblog ή πατήστε **F1** στην εφαρμογή Nokia Lifeblog για υπολογιστή, για να ανοίξετε τη βοήθεια για το Nokia Lifeblog.

#### Εγκατάσταση στον υπολογιστή

Πριν εγκαταστήσετε το Nokia Lifeblog σε συμβατό υπολογιστή, χρειάζεστε τα εξής:

- 1 GHz Intel Pentium ή ισοδύναμο, 128 MB RAM
- 400 MB διαθέσιμου σκληρού δίσκου (αν πρέπει να εγκατασταθούν το Microsoft DirectX και το Nokia Nseries PC Suite)
- Δυνατότητα γραφικών 1024x768 και χρώμα 24bit
- Κάρτα γραφικών 32 MB
- Microsoft Windows 2000 ή Windows XP

Για να εγκαταστήσετε το Nokia Lifeblog στον υπολογιστή σας, κάντε τα εξής:

- Εισάγετε το CD-ROM ή το DVD-ROM που συνοδεύει τη συσκευή σας.
- Εγκαταστήστε το Nokia Nseries PC Suite (συμπεριλαμβανομένων των προγραμμάτων οδήγησης για το καλώδιο συνδεσιμότητας Nokia για σύνδεση USB).

 Εγκαταστήστε το Nokia Lifeblog για υπολογιστή.

Εάν δεν είναι ήδη εγκατεστημένο στον υπολογιστή σας το Microsoft DirectX 9.0, εγκαθίσταται ταυτόχρονα με το Nokia Lifeblog για υπολογιστή.

#### Σύνδεση της συσκευής σας με τον υπολογιστή

Για να συνδέσετε τη συσκευή σας με συμβατό υπολογιστή χρησιμοποιώντας καλώδιο δεδομένων USB, κάνετε τα ακόλουθα:

- 1. Βεβαιωθείτε ότι έχετε εγκαταστήσει το Nokia Nseries PC Suite.
- Συνδέστε το καλώδιο μεταφοράς δεδομένων USB με τη συσκευή και τον υπολογιστή.

Η λειτουργία USB πρέπει να είναι **PC Suite**. <u>Βλέπε «USB», σελ. 47.</u> Όταν συνδέετε τη συσκευή σας σε υπολογιστή για πρώτη φορά μετά από την εγκατάσταση του Nokia Nseries PC Suite, ο υπολογιστής εγκαθιστά ένα συγκεκριμένο πρόγραμμα οδήγησης για τη συσκευή σας. Αυτή η εργασία μπορεί να αργήσει λίγο.

 Εκκινήστε την εφαρμογή Nokia Lifeblog για υπολογιστή. Για να συνδέσετε τη συσκευή σας με συμβατό υπολογιστή χρησιμοποιώντας την ασύρματη τεχνολογία Bluetooth, κάνετε τα ακόλουθα:

- Βεβαιωθείτε ότι έχει γίνει εγκατάσταση του Nokia Nseries PC Suite στον υπολογιστή σας.
- Βεβαιωθείτε ότι έχετε αντιστοιχήσει τη συσκευή σας και τον υπολογιστή μέσω ασύρματης τεχνολογίας Bluetooth με την εφαρμογή Get Connected του Nokia Nseries PC Suite.
- Ενεργοποιήστε τη συνδεσιμότητα Bluetooth στη συσκευή και στον υπολογιστή σας. <u>Βλέπε</u> <u>«Ρυθμίσεις», σελ. 43.</u>

## Αντιγραφή στοιχείων

Για να αντιγράψετε νέα ή επεξεργασμένα στοιχεία από τη συσκευή στον υπολογιστή σας και να αντιγράψετε τα επιλεγμένα στοιχεία από τον υπολογιστή στη συσκευή σας:

- 1. Σύνδεση της συσκευής σας με τον υπολογιστή.
- Εκκινήστε την εφαρμογή Nokia Lifeblog στον υπολογιστή σας.
- Στην εφαρμογή Nokia Lifeblog του υπολογιστή, επιλέξτε File > Copy from phone and to Phone.

Τα νέα στοιχεία από τη συσκευή σας αντιγράφονται στον υπολογιστή σας. Τα

στοιχεία στην ετικέτα **Το phone** του υπολογιστή σας αντιγράφονται στη συσκευή σας.

#### Λωρίδα χρόνου περιήγησης και αγαπημένα

Πατήστε 😚 και επιλέξτε Εφαρμογές > Πολυμέσα > Lifeblog.

Όταν εκκινείτε το Nokia Lifeblog στη συσκευή σας, ανοίγει η προβολή της λωρίδας χρόνου και εμφανίζει τα στοιχεία πολυμέσων.

Για να ανοίξετε τα αποθηκευμένα αγαπημένα σας, επιλέξτε Επιλογές > Προβολή Αγαπημένων.

Όταν εκκινείτε το Nokia Lifeblog στον υπολογιστή σας, μπορείτε να μετακινηθείτε με διάφορους τρόπους στις προβολές της λωρίδας χρόνου και των αγαπημένων. Ο πιο γρήγορος τρόπος είναι να μετακινήσετε τη λαβή του δρομέα προς τα εμπρός ή προς τα πίσω. Εναλλακτικά, κάντε κλικ στη γραμμή ώρας για να επιλέξτε μία ημερομηνία, χρησιμοποιήστε τη δυνατότητα 'Μετάβ. σε ημερ/ νία' ή τα πλήκτρα-βέλη.

#### Δημοσίευση στον ιστό

Πατήστε 😗 και επιλέξτε Εφαρμογές > Πολυμέσα > Lifeblog. Για να μοιραστείτε τα καλύτερα στοιχεία Nokia Lifeblog σας, στείλτε τα στο weblog σας στο Internet για να τα δουν άλλοι.

Πρώτα πρέπει να δημιουργήσετε ένα λογαριασμό με υπηρεσία weblog, να δημιουργήσετε ένα ή περισσότερα weblog που θα χρησιμοποιείτε ως προορισμό των δημοσιεύσεών σας και να προσθέσετε το λογαριασμό weblog στο Lifeblog Nokia. Η υπηρεσία weblog που συνιστάται για Nokia Lifeblog είναι η TypePad από την Six Apart, www.typepad.com.

Στη συσκευή σας, για να προσθέσετε το λογαριασμό weblog στο Nokia Lifeblog, επιλέξτε Επιλογές > Ρυθμίσεις > Blog. Στον υπολογιστή σας, για να επεξεργαστείτε τους λογαριασμούς επιλέξτε File > Blog Account Manager....

Για να δημοσιεύσετε στοιχεία στον Ιστό από τη συσκευή σας

- Στο Γραμμή χρόνου ή Αγαπημένα, επιλέξτε τα στοιχεία που θέλετε να δημοσιεύσετε στον Ιστό.
- Επιλέξτε Επιλογές > Δημοσίευση στον Ιστό.
   Αν χρησιμοποιείτε αυτή τη δυνατότητα για πρώτη φορά, το Nokia Lifeblog ανακτά μία λίστα weblog από το διακομιστή weblog.

Ανοίγει το πλαίσιο διαλόγου δημοσίευσης weblog.

 Επιλέξτε το weblog που θέλετε να χρησιμοποιήσετε από τη λίστα Δημοσίευση σε:. Αν έχετε δημιουργήσει νέα weblog, για να ενημερώσετε τη λίστα weblog, επιλέξτε Επιλογές > Ανανέωση λίστας blog.

- Εισάγετε έναν τίτλο και μία λεζάντα για τη δημοσίευση. Επίσης, μπορείτε να γράψετε ένα μεγαλύτερο άρθρο ή περιγραφή στο πεδίο του σώματος κειμένου.
- Όταν είναι όλα έτοιμα, επιλέξτε Επιλογές > Αποστολή.

#### Για να δημοσιεύσετε στοιχεία στον Ιστό από τον υπολογιστή σας

- Στην επιλογή γραμμής χρόνου των αγαπημένων, επιλέξτε τα στοιχεία (κατά μέγιστο 50) που θέλετε να δημοσιεύσετε στον Ιστό.
- 2. Επιλέξτε Αρχείο > Δημοσ. Στον Ιστό....
- Εισάγετε έναν τίτλο και μία λεζάντα για τη δημοσίευση. Επίσης, μπορείτε να γράψετε ένα μεγαλύτερο άρθρο ή περιγραφή στο πεδίο του σώματος κειμένου.
- Επιλέξτε το weblog που θέλετε να χρησιμοποιήσετε από τη λίστα Δημοσ. σε: λίστα.
- 5. Αν είναι όλα έτοιμα, κάντε κλικ στο **Αποστολή**.

## Εισαγωγή στοιχείων

Εκτός από τις εικόνες .jpg της συσκευής σας, μπορείτε επίσης να εισαγάγετε στο Nokia Lifeblog εικόνες .jpg, καθώς και βίντεο κλιπ .3gp και .mp4, αρχεία ήχου .amr και αρχεία κειμένου .txt από άλλες πηγές (όπως από συμβατούς δίσκους CD ή DVD, ή από φακέλους στο σκληρό δίσκο του συμβατού σας υπολογιστή).

Για να εισαγάγετε στοιχεία ή βίντεο από ένα συμβατό υπολογιστή στην εφαρμογή Lifeblog για υπολογιστή, εκτελέστε τις εξής ενέργειες:

- Στις προβολές της λωρίδας χρόνου ή των αγαπημένων, επιλέξτε File > Import from PC....
- 2. Περιηγηθείτε στη λίστα για να βρείτε το αρχείο εικόνας ή βίντεο ή το αρχείο ήχου ή κειμένου ή περιηγηθείτε στους υπόλοιπους φακέλους για να βρείτε το αρχείο που θέλετε να εισάγετε. Χρησιμοποιήστε τη λίστα Αναζήτηση σεγια να περιηγηθείτε σε άλλους δίσκους ή εφαρμογές.
- Επιλέξτε ένα φάκελο, ένα αρχείο ή αρκετά αρχεία. Μπορείτε να προβάλετε το περιεχόμενό τους στην επιλογή παράθυρο προεπισκόπησης.
- Για να εισάγετε το φάκελο (συμπεριλαμβανομένων και των υποφακέλων) ή τα επιλεγμένα αρχεία κάντε κλικ στο **Open**.

## Κλειδιά ενεργοποίησης 븳

Για να δείτε τα κλειδιά ενεργοποίησης ψηφιακών δικαιωμάτων που βρίσκονται αποθηκευμένα στη συσκευή σας, πατήστε 😯 και επιλέξτε Εφαρμογές > Πολυμέσα > Κλειδ. εν..

#### Διαχείριση ψηφιακών διακαιωμάτων

Οι ιδιοκτήτες περιεχομένου μπορεί να χοησιμοποιήσουν διάφορες τεχνολογίες διαχείρισης ψηφιακών δικαιωμάτων (DRM) νια την προστασία των πνευματικών δικαιωμάτων τους. Αυτή η συσκευή χρησιμοποιεί διάφορους τύπους λονισμικού DRM νια την πρόσβαση σε περιεχόμενο που ποοστατεύεται από την τεχνολογία DRM. Με αυτή τη συσκευή μπορείτε να αποκτήσετε πρόσβαση σε περιεχόμενο που προστατεύεται από WMDRM 10. OMA DRM 1.0 και OMA DRM 2.0. Αν κάποιο λονισμικό DRM δεν προστατεύει το περιεχόμενο, οι ιδιοκτήτες περιεχομένου μπορούν να ζητήσουν την ανάκληση της δυνατότητας αυτού του λογισμικού DRM να παρέχει πρόσβαση σε νέο περιεχόμενο που προστατεύεται με DRM. Η ανάκληση ενδέχεται να μην επιτρέψει την ανανέωση αυτού του περιεχομένου που προστατεύεται με DRM που βρίσκεται ήδη στη συσκευή σας. Η ανάκληση αυτού του λογισμικού DRM δεν επηρεάζει τη χρήση περιεχομένου που προστατεύεται από άλλους τύπους DRM ή τη χρήση περιεχομένου που δεν προστατεύεται με DRM.

Το περιεχόμενο που προστατεύεται με διαχείριση ψηφιακών δικαιωμάτων (DRM) συνοδεύεται από ένα αντίστοιχο κλειδί ενεργοποίησης που καθορίζει τα δικαιώματά σας για τη χρήση του περιεχομένου.

Αν η συσκευή σας έχει περιεχόμενο που προστατεύεται με OMA DRM, για να δημιουργήσετε αντίγραφο ασφαλείας του κλειδιού ενεργοποίησης και του περιεχομένου χρησιμοποιήστε τη λειτουργία δημιουργίας αντιγράφου ασφαλείας του Nokia PC Suite. Άλλες μέθοδοι μεταφοράς ενδέχεται να μη μεταφέρουν τα κλειδιά ενεργοποίησης που πρέπει να αποκατασταθούν μαζί με το περιεχόμενο για να μπορέσετε να συνεχίσετε να χρησιμοποιείτε το περιεχόμενο που προστατεύεται με OMA DRM μετά από τη μορφοποίηση της μνήμης της συσκευής. Ενδέχεται να πρέπει να αποκαταστήσετε τα κλειδιά ενεργοποίησης και στην περίπτωση που καταστραφούν τα αρχεία στη συσκευή.

Αν η συσκευή έχει περιεχόμενο που προστατεύεται με WMDRM, τα κλειδιά ενεργοποίησης και το περιεχόμενο θα χαθούν αν γίνει μορφοποίηση στη μνήμη της συσκευής. Ενδέχεται επίσης να χαθούν τα κλειδιά ενεργοποίησης και το περιεχόμενο στην περίπτωση που καταστραφούν τα αρχεία στη συσκευή. Η απώλεια των κλειδιών ενεργοποίησης ή του περιεχομένου ενδέχεται να περιορίσει τη δυνατότητά σας να χρησιμοποιήσετε το ίδιο περιεχόμενο πάλι στη συσκευή σας. Για περισσότερες πληροφορίες, επικοινωνήστε με το φορέα παροχής υπηρεσιών δικτύου.

Ορισμένα κλειδιά ενεργοποίησης ενδέχεται να συνδέονται με συγκεκριμένη κάρτα SIM και το προστατευμένο περιεχόμενο να μπορεί να προσπελαστεί μόνο αν η κάρτα SIM έχει τοποθετηθεί στη συσκευή.

Στην κύρια προβολή των κλειδιών ενεργοποίησης, επιλέξτε από τα ακόλουθα:

- Έγκυρα κλειδιά Για να εμφανίσετε κλειδιά που συνδέονται με ένα ή περισσότερα αρχεία πολυμέσων και κλειδιά, η περίοδος ισχύος των οποίων δεν έχει ακόμα ξεκινήσει.
- Άκυρα κλειδιά Για να εμφανίσετε κλειδιά που δεν είναι έγκυρα, η χρονική περίοδος για τη χρήση του αρχείου πολυμέσων έχει παρέλθει ή υπάρχει κάποιο προστατευμένο αρχείο πολυμέσων στη συσκευή αλλά κανένα συνδεδεμένο κλειδί ενεργοποίησης.
- Κλ. εκτός χρ. Για να εμφανίσετε κλειδιά που δεν έχουν κανένα αρχείο πολυμέσων συνδεδεμένο στη συσκευή.

Για να αγοράσετε περισσότερο χρόνο χρήσης ή για να επεκτείνετε την περίοδο χρήσης ενός αρχείου πολυμέσων, επιλέξτε ένα μη έγκυρο κλειδί ενεργοποίησης και **Επιλογές > Λήψη νέου** κλειδιού. Τα κλειδιά ενεργοποίησης δεν μπορούν να ενημερωθούν αν έχει απενεργοποιηθεί η λήψη μηνυμάτων από την υπηρεσία περιήγησης. <u>Βλέπε</u> «<u>Ρυθμίσεις μηνυμάτων υπηρεσίας</u> <u>περιήγησης», σελ. 150.</u>

Για να δείτε λεπτομερείς πληροφορίες, όπως η κατάσταση ισχύος και η δυνατότητα αποστολής του αρχείου, μεταβείτε σε ένα κλειδί ενεργοποίησης και πατήστε το πλήκτρο κύλισης.

# Εγγραφή 🎤

Πατήστε 😚 και επιλέξτε Εφαρμογές > Πολυμέσα > Εγγραφή.

Με την εφαρμογή Εγγραφή, μπορείτε να εγγράψετε φωνητικές σημειώσεις και τηλεφωνικές συνομιλίες.

Για να ηχογραφήσετε μια τηλεφωνική συνομιλία, ανοίξτε την εφαρμογή Εγγραφή κατά τη διάρκεια μιας κλήσης ομιλίας. Και τα δύο μέρη ακούν έναν ήχο κάθε 5 δευτερόλεπτα κατά τη διάρκεια της εγγραφής.

# Κάμερα

Για να ενεργοποιήσετε την κύρια κάμερα, πιέστε και κρατήστε πατημένο το πλήκτρο λήψης, ή πιέστε γ και επιλέξτε Εφαρμογές > Κάμερα.

Για να κλείσετε την κύρια κάμερα, πατήστε **Έξοδος**.

# Σχετικά με την κάμερα

Το τηλέφωνο N95 8GB διαθέτει δύο κάμερες, μία κάμερα υψηλής ανάλυσης στο πίσω μέρος της συσκευής (η κύρια κάμερα, μέχρι 5 megapixel, σε λειτουργία τοπίου) και μία κάμερα χαμηλότερης ανάλυσης στο μπροστινό μέρος της συσκευής (η δευτερεύουσα κάμερα σε λειτουργία πορτραίτου). Μπορείτε να χρησιμοποιήσετε και τις δύο κάμερες για τη λήψη φωτογραφιών και την εγγραφή βίντεο.

Η συσκευή σας υποστηρίζει ανάλυση λήψης εικόνων 2592x1944 pixel. Η ανάλυση εικόνας σε αυτόν τον οδηγό μπορεί να εμφανιστεί διαφορετική.

Οι εικόνες και τα βίντεο κλιπ αποθηκεύονται αυτόματα στο φάκελο **Εικόνες/βίντεο** στην Έκθεση. Οι κάμερες δημιουργούν εικόνες τύπου .jpeg. Τα βίντεο κλιπ εγγράφονται σε μορφή αρχείου MPEG-4 με επέκταση αρχείου .mp4 ή σε μορφή αρχείου 3GPP με επέκταση αρχείου .3gp (ποιότητα κοινής χρήσης). <u>Βλέπε «Ρυθμίσεις</u> <u>βίντεο», σελ. 95.</u>

Μπορείτε να στείλετε εικόνες και βίντεο κλιπ με τη μορφή μηνύματος πολυμέσων, ως συνημμένο σε e-mail ή μέσω συνδέσεων άλλου τύπου, όπως συνδεσιμότητα Bluetooth ή ασύρματη σύνδεση δικτύου LAN. Μπορείτε επίσης να τα στείλετε σε μια συμβατή συλλογή σε σύνδεση. <u>Βλέπε «Κοινή χρήση</u> εικόνων και βίντεο σε σύνδεση», σελ. 106.

Για να βελτιστοποιήσετε το μέγεθος της εικόνας ή του βίντεο κλιπ για αποστολή, επιλέξτε την κατάλληλη ποιότητα εικόνας ή βίντεο από τις ρυθμίσεις της κάμερας. Ελέγξτε τα όρια μεγέθους για τα MMS και τα μηνύματα e-mail με το φορέα παροχής υπηρεσιών σας.

# Λήψη εικόνας

Για να ενεργοποιήσετε την κύρια κάμερα, πιέστε και κρατήστε πατημένο το πλήκτρο λήψης, ή πιέστε γ και επιλέξτε Εφαρμογές > Κάμερα.

#### Ενδείξεις κάμερας ακίνητων εικόνων

Το εικονοσκόπιο της κάμερας ακίνητων εικόνων εμφανίζει τις ακόλουθες ενδείξεις:

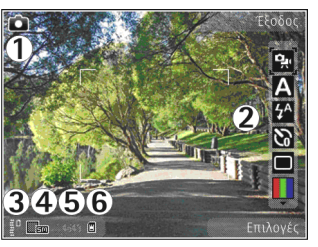

1 — Ένδειξη λειτουργίας λήψης

2 — Ενεργή γραμμή εργαλείων. Η γραμμή εργαλείων δεν εμφανίζεται κατά τη διάρκεια της λήψης εικόνας. <u>Βλέπε «Ενεργή γραμμή</u> εργαλείων», σελ. 84.

3 — Ένδειξη επιπέδου φόρτισης μπαταρίας

4 — Ένδειξη ανάλυσης εικόνας που υποδεικνύει αν η ποιότητα της εικόνας είναι Εκτύπ. 5Μ - Μεγάλη, Εκτύπ. 3Μ - Μεσαία, Εκτύπ. 2Μ - Μεσαία, Ε-mail 0,8M - Μεσαία, ή MMS 0,3M - Μικρή. Η ποιότητα μιας ψηφιακά μεγεθυσμένης φωτογραφίας είναι μικρότερη από αυτήν μιας φωτογραφίας που δεν έχει μεγεθυνθεί. 5 — Μετρητής εικόνων, ο οποίος εμφανίζει τον υπολογιζόμενο αριθμό εικόνων που μπορείτε να τραβήξετε χρησιμοποιώντας την τρέχουσα ρύθμιση ποιότητας εικόνας και τη μνήμη που χρησιμοποιείται. Ο μετρητής δεν εμφανίζεται κατά τη διάρκεια της λήψης εικόνας.

6 — Ενδείξεις της μνήμης της συσκευής () και της μνήμης μαζικής αποθήκευσης () που δηλώνουν τη θέση στην οποία αποθηκεύονται οι εικόνες

## Ενεργή γραμμή εργαλείων

Η ενεργή γραμμή εργαλείων παρέχει συντομεύσεις για διαφορετικά στοιχεία και ρυθμίσεις πριν και μετά τη λήψη μια φωτογραφίας ή την εγγραφή βίντεο. Μεταβείτε στα στοιχεία και επιλέξτε τα πατώντας το πλήκτρο κύλισης. Μπορείτε, επίσης, να προσδιορίσετε το πότε θα είναι ορατή η ενεργή γραμμή εργαλείων στην οθόνη.

Οι ρυθμίσεις στην ενεργή γραμμή εργαλείων επανέρχονται στις προκαθορισμένες επιλογές αφού κλείσετε την κάμερα.

Για να προβάλλετε την ενεργή γραμμή εργαλείων πριν και μετά τη λήψη μιας φωτογραφίας ή την εγγραφή βίντεο, επιλέξτε Επιλογές > Εμφάνιση εικονιδίων. Για να προβάλετε την ενεργή γραμμή εργαλείων μόνο όταν τη χρειάζεστε, επιλέξτε Επιλογές > Απόκρυψη εικονιδίων. Στην οθόνη εμφανίζονται μόνον οι ενδείξεις λειτουργίας λήψης και επιπέδου μπαταρίας. Για να ενεργοποιήσετε την ενεργή γραμμή εργαλείων, πατήστε το πλήκτρο κύλισης. Η γραμμή εργαλείων είναι ορατή για 5 δευτερόλεπτα.

Πριν από τη λήψη μιας φωτογραφίας ή εγγραφή βίντεο, στην ενεργή γραμμή εργαλείων, επιλέξτε ένα από τα ακόλουθα:

🔜 για εναλλαγή ανάμεσα στη λειτουργία βίντεο και εικόνας

Α για επιλογή της σκηνής

για να επιλέξετε τη λειτουργία φλας (μόνο για εικόνες)

για ενεργοποίηση του χρονοδιακόπτη (μόνο για εικόνες). <u>Βλέπε «Εσείς στη φωτογραφία—</u> χρονοδιακόπτης», σελ. 89.

για ενεργοποίηση της διαδοχικής λειτουργίας (μόνο για εικόνες). <u>Βλέπε «Λήψη φωτογραφιών σε</u> <u>ακολουθία», σελ. 88.</u>

📕 για επιλογή ενός χρωματικού εφέ

για εμφάνιση ή απόκρυψη του πλέγματος του εικονοσκοπίου (μόνο για εικόνες)

🚯 για ρύθμιση της ισορροπίας λευκού

况 για ρύθμιση της αντιστάθμισης έκθεσης (μόνο για εικόνες)

🗾 για ρύθμιση της ευκρίνειας (μόνο για εικόνες)

για ρύθμιση της αντίθεσης (μόνο για εικόνες)

🕅 για ρύθμιση της ευαισθησίας φωτός (μόνο για εικόνες)

Τα εικονίδια αλλάζουν ώστε να αντικατοπτρίζουν την τρέχουσα κατάσταση της ρύθμισης.

Οι διαθέσιμες επιλογές ποικίλουν ανάλογα με τη λειτουργία λήψης και προβολής στην οποία βρίσκεστε. <u>Βλέπε «Μετά τη λήψη μιας</u> <u>φωτογραφίας», σελ. 87. Βλέπε «Μετά την</u> <u>εγγραφή βίντεο», σελ. 92.</u> Η ενεργή γραμμή εργαλείων στην Έκθεση περιέχει διαφορετικές επιλογές. <u>Βλέπε «Ενεργή γραμμή</u> <u>εργαλείων», σελ. 99.</u>

#### Λήψη φωτογραφιών

Πριν από τη λήψη μιας φωτογραφίας, λάβετε υπόψη σας τα ακόλουθα:

- Για να πραγματοποιήσετε ρυθμίσεις του φωτισμού και του χρώματος, χρησιμοποιήστε το πλήκτρο κύλισης για να κάνετε κύλιση στη ενεργή γραμμή εργαλείων. <u>Βλέπε «Ρυθμίσεις διαμόρφωσης—ρύθμιση χρώματος και</u> <u>φωτισμού», σελ. 94.</u> Η αποθήκευση της εικόνας που τραβήξατε μπορεί να χρειαστεί περισσότερο χρόνο, αν αλλάξετε τις ρυθμίσεις μεγέθυνσης, φωτισμού ή χρώματος.
- Για να ελευθερώσετε μνήμη για τις νέες φωτογραφίες, να μεταφέρετε αρχεία σε ένα συμβατό υπολογιστή χρησιμοποιώντας για

παράδεινμα, ένα συμβατό καλώδιο δεδομένων USB και να διανράψτε τα αρχεία από τη συσκευή σας. Η συσκευή σας ενημερώνει όταν η μνήμη γεμίσει, και σας ζητά αν θέλετε να αλλάξετε τη μνήμη που χρησιμοποιείται.

Όταν πραγματοποιείτε λήψη κάποιας φωτογραφίας, λάβετε υπόψη σας τα ακόλουθα:

- Χρησιμοποιείτε και τα δύο χέρια για να κρατάτε την κάμερα ακίνητη.
- Η ποιότητα μιας ψηφιακά μεγεθυσμένης φωτογραφίας είναι μικρότερη από αυτήν μιας κανονικής φωτογραφίας.
- Η κάμερα εισέρχεται σε κατάσταση εξοικονόμησης ενέργειας μπαταρίας αν περάσει ένα σύντομο χρονικό διάστημα χωρίς να πατήσετε κανένα πλήκτρο. Για να συνεχίσετε να τραβάτε φωτογραφίες, πατήστε το πλήκτρο λήψης.

Για να πραγματοποιήσετε λήψη κάποιας φωτογραφίας, πρέπει να κάνετε τα ακόλουθα:

 Εάν η κάμερα είναι στη λειτουργία βίντεο. επιλέξτε τη λειτουργία εικόνας από την ενεργή γραμμή εργαλείων.

Για να «κλειδώσετε» την εστίαση σε ένα αντικείμενο, πατήστε το πλήκτρο λήψης μέχρι τη μέση (κύρια κάμερα μόνο, δε διατίθεται νια λήψη τοπίου ή σκηνών αθλημάτων). Στην οθόνη εμφανίζεται η ένδειξη της κλειδωμένης

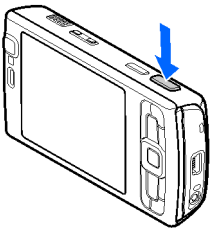

εστίασης με χρώμα πράσινο. Αν η εστίαση δεν είναι κλειδωμένη, η ένδειξη της εστίασης εμφανίζεται με χρώμα κόκκινο. Αφήστε το πλήκτρο λήψης, και πατήστε το πάλι μέχρι τη μέση. Μπορείτε, ωστόσο, να τραβήξετε τη φωτονραφία χωρίς να κλειδώσετε την εστίαση.

 Για να τραβήξετε μια φωτογραφία, πατήστε το πλήκτρο λήψης. Μη μετακινείτε τη συσκευή, προτού αποθηκευτεί η εικόνα.

Για μενέθυνση ή σμίκουνση κατά τη λήψη μιας φωτογραφίας, χρησιμοποιήστε το πλήκτρο μεγέθυνσης στη συσκευή σας.

**Συμβουλή:** Για να ανοίξετε την Έκθεση και να προβάλετε τις εικόνες που έχετε τραβήξει, πατήστε δυο φορές το 📧 στο πλάι της συσκευής σας.

Για να ενεργοποιήσετε τη μπροστινή κάμερα, επιλέξτε Επιλογές > Χρήση 2ης κάμερας. Για να τραβήξετε μια φωτογραφία, πατήστε το πλήκτρο

κύλισης. Για μεγέθυνση ή σμίκρυνση, πατήστε το πλήκτρο κύλισης επάνω ή κάτω.

Για να αφήσετε την κάμερα ανοιχτή στο παρασκήνιο και να χρησιμοποιήσετε άλλες εφαρμογές, πατήστε 😯 . Για να επιστρέψετε στην κάμερα, πιέστε και κρατήστε πατημένο το πλήκτρο λήψης.

#### Μετά τη λήψη μιας φωτογραφίας

Επιλέξτε τα ακόλουθα από την ενεργή γραμμή εργαλείων (διαθέσιμα μόνο αν επιλέξετε Προβολή εικόνας > Ενεργοποιημένη στις ρυθμίσεις κάμερας ακίνητων εικόνων):

- Αν δε θέλετε να αποθηκεύσετε την εικόνα, επιλέξτε Διαγραφή (m).
- Για να στείλετε την εικόνα μέσω ενός μηνύματος πολυμέσων, e-mail, ή μέσω συνδέσεων άλλου τύπου, όπως η συνδεσιμότητα Bluetooth, πατήστε το πλήκτρο κλήσης ή επιλέξτε Αποστολή (). <u>Βλέπε «Δημιουργία και αποστολή μηνυμάτων», σελ. 139.</u> Η επιλογή αυτή δεν είναι διαθέσιμη σε μια ενεργή κλήση. Μπορείτε επίσης να στείλετε την εικόνα σε έναν παραλήπτη κλήσης κατά τη διάρκεια ενεργής κλήσης. Επιλέξτε Αποστολή ()

(διαθέσιμο μόνο κατά τη διάρκεια ενεργής

κλήσης).

- Για να προσαρτήσετε μια ετικέτα σε εικόνες στο Καλάθι Εκτυπώσεων για εκτύπωση αργότερα, επιλέξτε Προσθήκη στο καλ. εκτύπωσης (Ξ).
- Για να στείλετε την εικόνα σε μία συμβατή συλλογή σε σύνδεση, επιλέξτε (Ε) (διατίθεται μόνο εάν έχετε δημιουργήσει ένα λογαριασμό για μία συμβατή συλλογή σε σύνδεση). <u>Βλέπε</u> «Κοινή χρήση εικόνων και βίντεο σε σύνδεση», σελ. 106.

Για να κάνετε μεγέθυνση σε μια φωτογραφία μετά τη λήψη της, πατήστε 📧 για να την ανοίξετε στην Έκθεση και χρησιμοποιήστε την επιλογή μεγέθυνσης από τη λίστα επιλογών.

Για να χρησιμοποιήσετε τη φωτογραφία ως ταπετσαρία στην ενεργή αναμονή, επιλέξτε Επιλογές > Ως ταπετσαρία.

Για να ορίσετε την εικόνα ως εικόνα κλήσης για μια επαφή, επιλέξτε Επιλογές > Ρύθμ. ως εικ. κλ. επαφ. > Προσθήκη σε επαφή.

Για να επιστρέψετε στο εικονοσκόπιο προκειμένου να τραβήξετε μια νέα εικόνα, πιέστε το πλήκτρο λήψης.

#### Φλας

Το φλας είναι διαθέσιμο μόνο για την κύρια κάμερα.

Κρατάτε μια ασφαλή απόσταση κατά τη χρήση του φλας. Μη χρησιμοποιείτε το φλας σε άτομα ή ζώα από πολύ κοντινή απόσταση. Μην καλύπτετε το φλας κατά τη λήψη φωτογραφιών.

Η κάμερα της συσκευής σας διαθέτει ένα φλας LED για συνθήκες χαμηλού φωτισμού. Οι ακόλουθες λειτουργίες φλας είναι διαθέσιμες για την κάμερα ακίνητων εικόνων: Αυτόματο (Μ), Όχι κόκ. μάτ. (Ο), Ενεργοπ. (M), και Απενεργοποιημένη (Θ).

Για να αλλάξετε την λειτουργία φλας, στην ενεργή γραμμή εργαλείων, επιλέξτε την επιθυμητή λειτουργία φλας.

#### Σκηνές

Οι σκηνές είναι διαθέσιμες μόνο στην κύρια κάμερα.

Η σκηνή σάς βοηθά να βρίσκετε τις σωστές ρυθμίσεις χρώματος και φωτισμού για το τρέχον περιβάλλον. Οι ρυθμίσεις κάθε σκηνής έχουν γίνει σύμφωνα με ένα συγκεκριμένο στυλ ή περιβάλλον.

Η προεπιλεγμένη σκηνή στη λειτουργία εικόνας είναι Αυτόματη, και στη λειτουργία βίντεο είναι Αυτόματο (και οι δύο υποδεικνύονται με 🐴).

Για να αλλάξετε σκηνή, στην ενεργή γραμμή εργαλείων, επιλέξτε **Λειτουργίες σκηνής** και μια σκηνή. Για να κάνετε τη δική σας σκηνή κατάλληλη για ένα συγκεκριμένο περιβάλλον, μεταβείτε στην επιλογή **Ορισμ. χρήστη** και επιλέξτε **Επιλογές** > **Αλλαγή**. Στην σκηνή που καθορίζει ο χρήστης, μπορείτε να προσαρμόσετε διάφορες ρυθμίσεις φωτισμού και χρώματος. Για να αντιγράψετε τις ρυθμίσεις μιας άλλης σκηνής, επιλέξτε **Βάσει λειτ/γίας σκηνής** και την επιθυμητή σκηνή. Για να αποθηκεύσετε τις αλλαγές και να επιστρέψετε στη λίστα των σκηνών, πατήστε **Πίσω**. Για να ενεργοποιήσετε τη δική σας σκηνή, μεταβείτε στην επιλογή **Ορισμ.** χρήστη, πιέστε το πλήκτρο κύλισης και επιλέξτε **Επιλογή**.

#### Λήψη φωτογραφιών σε ακολουθία

Η διαδοχική λειτουργία είναι διαθέσιμη μόνο στην κύρια κάμερα.

Για να ορίσετε την κάμερα ώστε να τραβάει φωτογραφίες σε ακολουθία (εάν υπάρχει επαρκής διαθέσιμη μνήμη), στην ενεργή γραμμή εργαλείων επιλέξτε **Λειτουργία ακολουθίας.** 

Για να ξεκινήσετε τη λήψη φωτογραφιών σε γρήγορη ακολουθία, επιλέξτε **Ριπή** και πατήστε παρατεταμένα το πλήκτρο λήψης. Η συσκευή τραβάει φωτογραφίες μέχρι να αφήσετε το πλήκτρο ή μέχρι να εξαντληθεί η μνήμη. Αν πατήσετε το πλήκτρο λήψης σύντομα, η συσκευή θα τραβήξει έξι φωτογραφίες σε ακολουθία.

Για τη διαδοχική λήψη δύο ή περισσοτέρων φωτονραφιών σε καθορισμένα χρονικά διαστήματα, επιλέξτε το χρονικό διάστημα που επιθυμείτε. Για να τραβήξετε τις φωτογραφίες, πατήστε το πλήκτρο λήψης. Για να διακόψετε τη λήψη των φωτογραφιών, επιλέξτε Ακύρωση. Ο αριθμός των φωτογραφιών που λαμβάνονται εξαρτάται από τη διαθέσιμη μνήμη.

Οι φωτονραφίες που τραβήξατε, εμφανίζονται σε πλέγμα στην οθόνη. Για να προβάλετε μια φωτογραφία, πατήστε το πλήκτρο κύλισης. Αν χρησιμοποιήσατε ένα χρονικό διάστημα, στην οθόνη εμφανίζεται μόνο η φωτογραφία που λήφθηκε τελευταία.

Μπορείτε επίσης να χρησιμοποιήσετε τη διαδοχική λειτουργία με το χρονοδιακόπτη.

Για να επιστρέψετε στο εικονοσκόπιο της διαδοχικής λειτουργίας, πατήστε το πλήκτρο λήψης.

Για να απενερνοποιήστε τη λειτουργία ακολουθίας, από την ενεργή γραμμή εργαλείων, επιλέξτε Λειτουργία ακολουθίας > Απλή λήψη.

#### Εσείς στη φωτογραφία χρονοδιακόπτης

Ο χρονοδιακόπτης είναι διαθέσιμος μόνο στην κύρια κάμερα. Χρησιμοποιήστε το χρονοδιακόπτη για να καθυστερήσετε τη λήψη μιας φωτογραφίας, ώστε να συμπεριλάβετε και τον εαυτό σας σε αυτήν.

Για να ρυθμίσετε την καθυστέρηση του χρονοδιακόπτη, στην ενεργή γραμμή εργαλείων, επιλέξτε Χρονοδιακόπτης > 2 δευτερόλεπτα, 10 δευτερόλεπτα, ή 20 δευτερόλεπτα.

Για να ενεργοποιήσετε το χρονοδιακόπτη, επιλέξτε Ενερνοπ/ση. Παράγεται ένα ηχητικό σήμα, όταν λειτουργεί ο χρονοδιακόπτης και το τετράπλευρο αναβοσβήνει αμέσως πριν από τη λήψη της φωτογραφίας. Η κάμερα θα τραβήξει τη φωτογραφία, αφού παρέλθει ο επιλεγμένος χρόνος.

Για να απενεργοποιήσετε το χρονοδιακόπτη. επιλέξτε στην ενεργή γραμμή εργαλείων Χρονοδιακόπτης > Απενεργοποίηση.

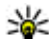

**Συμβουλή:** Στην ενεργή γραμμή εργαλείων, επιλέξτε Χρονοδιακόπτης > 2 δευτερόλεπτα για γα διατηρήσετε σταθερό το χέρι σας κατά τη λήψη της φωτογραφίας.

#### Υποδείξεις για λήψη καλών φωτογραφιών Ποιότητα φωτογραφίας

Χρησιμοποιήστε την κατάλληλη ποιότητα φωτογραφίας. Η κάμερα διαθέτει αρκετές λειτουργίες ποιότητας φωτογραφίας. Χρησιμοποιήστε την υψηλότερη ρύθμιση για να εξασφαλίσετε ότι η κάμερα αποδίδει την καλύτερη διαθέσιμη ποιότητα φωτογραφίας. Σημειώστε ωστόσο ότι η καλύτερη ποιότητα φωτογραφίας απαιτεί περισσότερο χώρο αποθήκευσης. Για επισύναψη σε μηνύματα πολυμέσων (MMS) και email ενδέχεται να χρειαστεί να χρησιμοποιήσετε τη λειτουργία της χαμηλότερης ποιότητας φωτογραφίας που είναι ιδανική για την αποστολή MMS. Μπορείτε να ορίσετε την ποιότητα στις ρυθμίσεις της κάμερας. <u>Βλέπε «Ρυθμίσεις</u> κάμερας ακίνητων εικόνων», σελ. 93.

#### Φόντο

Χρησιμοποιείτε απλό φόντο. Για πορτρέτα και άλλες φωτογραφίες με ανθρώπους, αποφεύγετε να τοποθετείτε το θέμα σας μπροστά από ένα γεμάτο, σύνθετο φόντο που μπορεί να αποσπάσει την προσοχή από το θέμα. Στην περίπτωση που οι συνθήκες αυτές δεν είναι δυνατό να τηρηθούν, μετακινήστε την κάμερα ή το θέμα. Μετακινήστε την κάμερα πιο κοντά στο αντικείμενο για να τραβήξετε πιο καθαρά πορτρέτα.

#### Βάθος

Όταν φωτογραφίζετε τοπία και σκηνικά, προσθέστε βάθος στις φωτογραφίες σας τοποθετώντας αντικείμενα στο προσκήνιο. Εάν το αντικείμενο στο προσκήνιο βρίσκεται πολύ κοντά στην κάμερα, μπορεί να εμφανίζεται θολό.

#### Συνθήκες φωτισμού

Η αλλαγή της πηγής, της ποσότητας και της κατεύθυνσης του φωτός μπορεί να αλλάξει δραματικά τις φωτογραφίες. Στη συνέχεια αναφέρονται ορισμένες τυπικές συνθήκες φωτισμού:

- Η πηγή φωτός πίσω από το θέμα. Αποφεύγετε να τοποθετείτε το θέμα σας μπροστά από ισχυρή πηγή φωτός. Εάν η πηγή φωτός βρίσκεται πίσω από το θέμα ή φαίνεται στην οθόνη, η φωτογραφία που θα προκύψει ενδέχεται να εμφανίζει φτωχή αντίθεση, να είναι πολύ σκοτεινή ή να περιέχει ανεπιθύμητα εφέ φωτός.
- Θέμα που φωτίζεται από το πλάι. Ο ισχυρός πλαινός φωτισμός προσδίδει ένα δραματικό εφέ που μπορεί όμως να είναι πολύ έντονο και να οδηγεί σε υπερβολική αντίθεση.
- Πηγή φωτός μπροστά από το θέμα. Το έντονο ηλιακό φως μπορεί να επηρρεάσει το βλέμμα των ανθρώπων. Η αντίθεση επίσης μπορεί να είναι πολύ έντονη.

 Ο βέλτιστος φωτισμός επιτυγχάνεται σε συνθήκες όπου υπάρχει αφθονία διάχυτου, μαλακού φωτός, για παράδειγμα σε μια φωτεινή, μερικώς συννεφιασμένη ημέρα ή μια ηλιόλουστη ημέρα στη σκιά των δένδρων.

# Εγγραφή βίντεο

Για να ενεργοποιήσετε την κύρια κάμερα, πιέστε και κρατήστε πατημένο το πλήκτρο λήψης, ή πιέστε γ και επιλέξτε Εφαρμογές > Κάμερα.

## Ενδείξεις λήψης βίντεο

Το εικονοσκόπιο του βίντεο εμφανίζει τις ακόλουθες ενδείξεις:

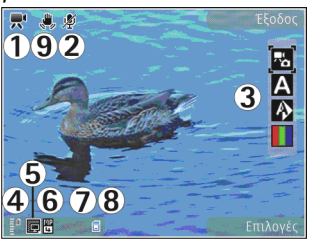

- 1 Ένδειξη λειτουργίας λήψης
- 2 Ένδειξη ενεργοποίησης σίγασης ήχου

3 — Ενεργή γραμμή εργαλείων. Η γραμμή εργαλείων δεν εμφανίζεται κατά τη διάρκεια της

εγγραφής. <u>Βλέπε «Ενεργή γραμμή</u> εργαλείων», σελ. 84.

4 — Ένδειξη επιπέδου φόρτισης μπαταρίας

5 — Η ένδειξη ποιότητας βίντεο υποδεικνύει αν η ποιότητα του βίντεο είναι Υψηλή ποιότ. ΤV, Κανον. ποιότ. TV, Υψηλή ποιότ. e-mail, Κανον. ποιότ. e-mail ή Ποιότ. κοιν. χρήσης

6 — Ο τύπος αρχείου του βίντεο κλιπ

7 — Συνολικός διαθέσιμος χρόνος εγγραφής βίντεο. Κατά την εγγραφή, η ένδειξη τρέχουσας διάρκειας βίντεο εμφανίζει επίσης το χρόνο που έχει παρέλθει και τον υπολειπόμενο χρόνο.

8 — Οι ενδείξεις της μνήμης της συσκευής () και της μνήμης μαζικής αποθήκευσης () που δηλώνουν τη θέση στην οποία αποθηκεύονται τα βίντεο

9 — Η λειτουργία σταθεροποίησης του βίντεο είναι ενεργοποιημένη (,,,). <u>Βλέπε «Ρυθμίσεις</u> <u>βίντεο», σελ. 95.</u>

Για να εμφανίσετε όλες τις ενδείξεις του εικονοσκοπίου, επιλέξτε **Επιλογές > Εμφάνιση** εικονιδίων. Επιλέξτε **Απόκρυψη εικονιδίων** για να εμφανιστούν μόνο οι ενδείξεις κατάστασης βίντεο και, κατά τη διάρκεια της εγγραφής, ο διαθέσιμος χρόνο εγγραφής, η γραμμή μεγέθυνσης, κατά τη διάρκεια της μεγέθυνσης και τα πλήκτρα επιλογής.

### Βιντεοσκόπηση

Πριν από την εγγραφή ενός βίντεο, σημειώστε τα ακόλουθα:

- Για να πραγματοποιήσετε ρυθμίσεις του φωτισμού και του χρώματος, μετακινηθείτε με κύλιση στην ενεργή γραμμή εργαλείων. <u>Βλέπε</u> «Ρυθμίσεις διαμόρφωσης—ρύθμιση χρώματος και φωτισμού», σελ. 94. <u>Βλέπε</u> «Σκηνές», σελ. 88.
- Για να ελευθερώσετε μνήμη για νέα κλιπ βίντεο, μεταφέρετε αρχεία σε ένα συμβατό υπολογιστή χρησιμοποιώντας για παράδειγμα, ένα συμβατό καλώδιο δεδομένων USB και αφαιρέστε τα αρχεία από τη συσκευή σας. Η συσκευή σας ενημερώνει όταν η μνήμη γεμίσει, και σας ζητά αν θέλετε να αλλάξετε τη μνήμη που χρησιμοποιείται.

Για εγγραφή βίντεο, πρέπει να κάνετε τα ακόλουθα:

- Εάν η κάμερα είναι στη λειτουργία εικόνας, επιλέξτε τη λειτουργία βίντεο από την ενεργή γραμμή εργαλείων.
- Για να ξεκινήσετε την εγγραφή, πατήστε το πλήκτρο λήψης. Το κόκκινο εικονίδιο εγγραφής
   εμφανίζεται και ακούγεται ένας ήχος που υποδεικνύει ότι έχει αρχίσει η εγγραφή.
- 92 3. Για να διακόψετε την εγγραφή ανά πάσα στιγμή, πατήστε Παύση. Η εγγραφή βίντεο

σταματά αυτόματα, αν η εγγραφή έχει τεθεί σε παύση και περάσει ένα λεπτό χωρίς να πατήσετε κανένα πλήκτρο. Επιλέξτε **Συνέχεια** για να συνεχίσετε την εγγραφή.

Για μεγέθυνση ή σμίκρυνση του θέματος, χρησιμοποιήστε το πλήκτρο μεγέθυνσης στη συσκευή σας.

4. Για να διακόψετε την εγγραφή, επιλέξτε Διακοπή. Το βίντεο κλιπ αποθηκεύεται αυτόματα στο φάκελο Εικόνες/βίντεο της Έκθεσης. Η μέγιστη διάρκεια του βίντεο κλιπ εξαρτάται από τη διαθέσιμη μνήμη.

Για να ενεργοποιήσετε τη μπροστινή κάμερα, επιλέξτε **Επιλογές > Χρήση 2ης κάμερας**. Για να ξεκινήσετε την εγγραφή βίντεο, πατήστε το πλήκτρο κύλισης. Για μεγέθυνση ή σμίκρυνση, πατήστε το πλήκτρο κύλισης επάνω ή κάτω.

## Μετά την εγγραφή βίντεο

Μετά την εγγραφή ενός βίντεο κλιπ, επιλέξτε τα ακόλουθα από την ενεργή γραμμή εργαλείων (διαθέσιμα μόνον εάν η επιλογή Προβολή βίντεο είναι ρυθμισμένη ως Ενεργοποιημένη στις ρυθμίσεις βίντεο):

 Για άμεση αναπαραγωγή του βίντεο κλιπ που μόλις βιντεοσκοπήσατε, επιλέξτε Αναπαραγωγή ().

- Αν δε θέλετε να αποθηκεύσετε το βίντεο, επιλέξτε Διαγραφή (m).
- Για να στείλετε το βίντεο κλιπ μέσω ενός μηνύματος πολυμέσων, e-mail, ή μέσω συνδέσεων άλλου τύπου, όπως ή συνδεσιμότητα Bluetooth, πατήστε το πλήκτρο κλήσης ή επιλέξτε Αποστολή (). <u>Βλέπε</u> «Δημιουργία και αποστολή ). <u>Βλέπε</u> «Δημιουργία και αποστολή ).
   <u>Βλέπε</u> «Δημιουργία και αποστολή ).
   <u>Βλέπε</u> «Αποστολή ).
   <u>Βλέπε</u> «Δημιουργία και αποστολή ).
  - Bluetooth», σελ. 44. Η επιλογή αυτή δεν είναι διαθέσιμη σε μια ενεργή κλήση. Ενδέχεται να μη μπορείτε να αποστέλλετε βίντεο κλιπ τα οποία αποθηκεύονται σε μορφή .mp4 σε ένα μήνυμα πολυμέσων.
  - Μπορείτε επίσης να αποστείλετε το βίντεο κλιπ σε έναν παραλήπτη κλήσης κατά τη διάρκεια ενεργής κλήσης. Επιλέξτε **Αποστολή σε** καλούντα ( ) (διαθέσιμο μόνο κατά τη διάρκεια ενεργής κλήσης).
- Για να στείλετε το βίντεο κλιπ σε μία συμβατή συλλογή σε σύνδεση, επιλέξτε (Ε) (διατίθεται μόνο εάν έχετε δημιουργήσει ένα λογαριασμό για μία συμβατή συλλογή σε σύνδεση). <u>Βλέπε</u> «Κοινή χρήση εικόνων και βίντεο σε σύνδεση», σελ. 106.
- Για να επιστρέψετε στο εικονοσκόπιο προκειμένου να εγγράψετε ένα νέο βίντεο κλιπ, πιέστε το πλήκτρο λήψης.

# Ρυθμίσεις κάμερας

Υπάρχουν δύο είδη ρυθμίσεων για την κάμερα: οι ρυθμίσεις διαμόρφωσης και οι κύριες ρυθμίσεις. Οι ρυθμίσεις αυτές επανέρχονται στις προκαθορισμένες επιλογές αφού κλείσετε την κάμερα, αλλά οι κύριες ρυθμίσεις παραμένουν οι ίδιες έως ότου τις αλλάξετε πάλι. Για να προσαρμόσετε τις ρυθμίσεις διαμόρφωσης, χρησιμοποιήστε τις επιλογές στην ενεργή γραμμή εργαλείων. <u>Βλέπε «Ρυθμίσεις διαμόρφωσης—</u> <u>ρύθμιση χρώματος και φωτισμού», σελ. 94.</u> Για να αλλάξετε τις κύριες ρυθμίσεις, στη λειτουργία εικόνας ή βίντεο, επιλέξτε **Επιλογές** > **Ρυθμίσεις**.

#### Ρυθμίσεις κάμερας ακίνητων εικόνων

Για να αλλάξετε τις κύριες ρυθμίσεις, στη λειτουργία εικόνας, επιλέξτε Επιλογές > Ρυθμίσεις και από τα ακόλουθα:

 Ποιότητα εικόνας — Επιλέξτε Εκτύπ. 5Μ -Μεγάλη (ανάλυση 2592x1944), Εκτύπ. 3Μ -Μεσαία (ανάλυση 2048x1536), Εκτύπ. 2Μ -Μεσαία (ανάλυση 1600x1200), Ε-mail 0,8Μ -Μεσαία (ανάλυση 1024x768), ή MMS 0,3Μ -Μικρή (ανάλυση 640x480). Όσο υψηλότερη είναι η ποιότητα της εικόνας, τόσο περισσότερο χώρο καταλαμβάνει στη μνήμη. Αν θέλετε να

93

εκτυπώσετε την εικόνα, επιλέξτε Εκτύπ. 5M -Μεγάλη, Εκτύπ. 3M - Μεσαία ή Εκτύπ. 2M -Μεσαία. Εάν θέλετε να τη στείλετε μέσω e-mail, επιλέξτε E-mail 0,8M - Μεσαία. Για να στείλετε την εικόνα μέσω ενός μηνύματος πολυμέσων, επιλέξτε MMS 0,3M - Μικρή.

Αυτές οι αναλύσεις είναι διαθέσιμες μόνο στην κύρια κάμερα.

- Προσθήκη σε άλμπουμ Επιλέξτε αν θέλετε να αποθηκεύσετε την εικόνα σε μια συγκεκριμένη συλλογή της Έκθεσης. Αν επιλέξετε Ναι, ανοίγει μια λίστα με τις διαθέσιμες συλλογές.
- Προβολή εικόνας Επιλέξτε Ενεργοποιημένη αν θέλετε να δείτε την εικόνα που έχετε τραβήξει μετά τη λήψη της ή Απενεργοποιημένη αν θέλετε να συνεχίσετε να τραβάτε φωτογραφίες αμέσως.
- Προεπιλ. όνομα εικόνας Ορίστε ένα προεπιλεγμένο όνομα για τις εικόνες που έχετε τραβήξει.
- Εκτετ/νο ψηφιακό ζουμ (μόνο κύρια κάμερα)

   Η επιλογή Ενεργοποίηση (συν.) επιτρέπει
   ομαλές και συνεχείς προσαυξήσεις της
   μεγέθυνσης ανάμεσα στην ψηφιακή μεγέθυνση
   και την εκτεταμένη ψηφιακή μεγέθυνση, η
   επιλογή Ενεργοπ/ση (παύσ.) επιτρέπει την
   παύση των προσαυξήσεων της μεγέθυνσης ανά
   ένα βήμα στην ψηφιακή και στην εκτεταμένη

ψηφιακή μεγέθυνση, και η επιλογή Απενεργοποιημένη επιτρέπει περιορισμένη μεγέθυνση διατηρώντας την ανάλυση εικόνας.

- Ήχος λήψης Επιλέξτε τον ήχο που θέλετε να ακούγεται κατά τη λήψη μιας φωτογραφίας.
- Μνήμη σε χρήση Επιλέξτε πού θα αποθηκεύονται οι εικόνες σας.
- Περιστροφή εικόνας Επιλέξτε, αν θέλετε οι εικόνες, που έχετε τραβήξει με την κάμερα σε όρθια θέση, να περιστρέφονται όταν τις ανοίγετε στην Έκθεση.
- Επαναφ. ρυθμ. κάμερας Επιλέξτε Ναι για να επαναφέρετε τις προκαθορισμένες τιμές στις ρυθμίσεις της κάμερας.

#### Ρυθμίσεις διαμόρφωσης ρύθμιση χρώματος και φωτισμού

Για πιο ακριβή αναπαραγωγή χρωμάτων και φωτισμού από την κάμερα ή για την προσθήκη εφέ στις φωτογραφίες ή στα βίντεο, μετακινηθείτε με κύλιση στην ενεργή γραμμή εργαλείων και επιλέξτε ανάμεσα στις ακόλουθες επιλογές:

- Λειτουργία φλας (Μ) (μόνο για εικόνες) — Επιλέξτε την επιθυμητή λειτουργία φλας.
- Χρωματικός τόνος ( Επιλέξτε ένα χρωματικό εφέ από τη λίστα.

- Ισορροπία λευκού ((Ν)) Επιλέξτε την τρέχουσα συνθήκη φωτισμού από τη λίστα. Έτσι η κάμερα είναι σε θέση να αναπαράγει χρώματα με μεγαλύτερη ακρίβεια.
- Αντιστάθμιση έκθεσης () (μόνο για εικόνες) — Εάν φωτογραφίζετε ένα σκοτεινό αντικείμενο μπροστά από ένα ανοιχτόχρωμο φόντο όπως το χιόνι, ρυθμίστε την έκθεση στο +1 ή στο +2 για να αντισταθμίσετε τη φωτεινότητα του φόντου. Για φωτεινά θέματα με σκούρο φόντο, χρησιμοποιήστε -1 ή -2.
- Ευκρίνεια () (μόνο για εικόνες) Ρυθμίστε την ευκρίνεια των φωτογραφιών.
- Αντίθεση () (μόνο για εικόνες) Ρυθμίστε τη διαφορά μεταξύ των πιο φωτεινών και των πιο σκοτεινών τμημάτων των φωτογραφιών.
- Ευαισθησία στο φως (
   <sup>[</sup>) (μόνο για εικόνες)
   — Σε συνθήκες χαμηλού φωτισμού, αυξήστε
   την ευαισθησία φωτός της κάμερας για να
   μειώσετε τον κίνδυνο λήψης πολύ σκοτεινών
   εικόνων.

Η οθόνη αλλάζει βάσει των ρυθμίσεων που έγιναν, δείχνοντάς σας πώς οι αλλαγές επηρεάζουν τις φωτογραφίες ή τα βίντεο.

Οι διαθέσιμες ρυθμίσεις διαφέρουν ανάλογα με την κάμερα που έχετε επιλέξει.

Οι ρυθμίσεις διαμόρφωσης είναι ανάλογες με την κάμερα. Αν αλλάξετε τις ρυθμίσεις στη δευτερεύουσα κάμερα, οι ρυθμίσεις στην κύρια κάμερα δεν αλλάζουν. Οι ρυθμίσεις διαμόρφωσης είναι ανάλογες με τις λειτουργίες λήψης. Αν αλλάξετε τις ρυθμίσεις στη λειτουργία εικόνας, οι ρυθμίσεις στη λειτουργία βίντεο δεν αλλάζουν. Η εναλλαγή μεταξύ των λειτουργιών δεν επαναφέρει τις ορισμένες ρυθμίσεις διαμόρφωσης.

Οι ρυθμίσεις διαμόρφωσης επιστρέφουν στις προεπιλεγμένες τιμές όταν κλείνετε την κάμερα.

Αν επιλέξετε μια νέα σκηνή, οι ρυθμίσεις χρώματος και φωτισμού αντικαθίστανται από την επιλεγμένη σκηνή. Μπορείτε να αλλάξετε τις ρυθμίσεις διαμόρφωσης αφού επιλέξετε μια σκηνή, εάν χρειάζεται.

#### Ρυθμίσεις βίντεο

Για να αλλάξετε τις κύριες ρυθμίσεις, στη λειτουργία βίντεο, επιλέξτε Επιλογές > Ρυθμίσεις και από τα ακόλουθα:

 Ποιότητα βίντεο — Ρυθμίστε την ποιότητα του βίντεο κλιπ σε Υψηλή ποιότ. ΤV, Κανον. ποιότ. TV, Υψηλή ποιότ. e-mail, Κανον. ποιότ. e-mail (τυπική ποιότητα για αναπαραγωγή μέσω ακουστικού), ή Ποιότ. κοιν. χρήσης. Αν θέλετε να προβάλετε το βίντεο σε συμβατή τηλεόραση ή υπολογιστή, επιλέξτε Υψηλή ποιότ. TV ή Κανον. ποιότ. TV, που έχει ανάλυση VGA (640x480) και μορφή αρχείου .mp4. Ενδέχεται να μη μπορείτε να αποστέλλετε βίντεο κλιπ τα οποία αποθηκεύονται σε μορφή .mp4 σε ένα μήνυμα πολυμέσων. Για να στείλετε το βίντεο κλιπ μέσω ενός μηνύματος πολυμέσων, επιλέξτε Ποιότ. κοιν. χρήσης, το οποίο διαθέτει ανάλυση QCIF και μορφή αρχείου .3gp.

- Σταθεροποίηση βίντεο Επιλέξτε
   Ενεργοποιημένη για να μειώσετε το κούνημα της κάμερας κατά την εγγραφή βίντεο.
- Ηχογράφηση Επιλέξτε Σίγαση αν δε θέλετε να κάνετε ηχογράφηση.
- Προσθήκη σε άλμπουμ Επιλέξτε αν θέλετε να προσθέσετε το βίντεο κλιπ που έχετε εγγράψει σε μια συγκεκριμένη συλλογή στην Έκθεση. Επιλέξτε Ναι για να ανοίξετε μια λίστα με τις διαθέσιμες συλλογές.
- Προβολή βίντεο Επιλέξτε αν θέλετε να εμφανίζεται το πρώτο καρέ του βίντεο που έχετε εγγράψει μετά τη διακοπή της εγγραφής.
   Επιλέξτε Αναπαραγωγή από την ενεργή γραμμή εργαλείων (κύρια κάμερα) ή Επιλογές > Αναπαραγωγή (δευτερεύουσα κάμερα) για να προβάλετε το βίντεο κλιπ.
- Προεπιλ. όνομα βίντεο Ορίστε το προεπιλεγμένο όνομα για τα βίντεο κλιπ που έχετε τραβήξει.
- Μνήμη σε χρήση Επιλέξτε πού θα αποθηκεύονται τα βίντεό σας.

 Επαναφ. ρυθμ. κάμερας — Επιλέξτε Ναι για να επαναφέρετε τις προκαθορισμένες τιμές στις ρυθμίσεις της κάμερας.

# Έκθεση 🗟

Για να αποθηκεύσετε και να οργανώσετε τις εικόνες, τα βίντεο κλιπ, τα κλιπ ήχου και τους συνδέσμους συνεχούς ροής ή για να μοιραστείτε τα αρχεία σας με άλλες συμβατές συσκευές Τοποθέτησης και Άμεσης Λειτουργίας (Universal Plug and Play - UPnP) μέσω ασύρματου δικτύου LAN (WLAN), πατήστε 😯 και επιλέξτε **Έκθεση**.

 Συμβουλή: Αν βρίσκεστε σε άλλη εφαρμογή, για να προβάλετε την τελευταία αποθηκευμένη φωτογραφία στην Έκθεση, πατήστε ΒΟ στο πλάι της συσκευής σας.
 Για να μπείτε στην κύρια προβολή του φακέλου Εικόνες/βίντεο, πατήστε ξανά το πλήκτρο ανασκόπησης.

## Προβολή και οργάνωση αρχείων

Πατήστε 😗 και επιλέξτε Έκθεση.

Στην Έκθεση, επιλέξτε Εικόνες/βίντεο 🖓, Κομμάτια 🎲, Κλιπ ήχου 🥕, Σύνδ. συν. ροής 🗞, Παρουσιάσεις 🍓, ή Όλα τα αρχεία 🗟 και πατήστε το πλήκτρο κύλισης για να το ανοίξετε. Μπορείτε να περιηγηθείτε και να ανοίξετε φακέλους καθώς και να επισημάνετε, να αντιγράψετε και να μετακινήσετε στοιχεία στους φακέλους. Μπορείτε επίσης να δημιουργήσετε συλλογές, καθώς και να επισημάνετε, να αντιγράψετε και να

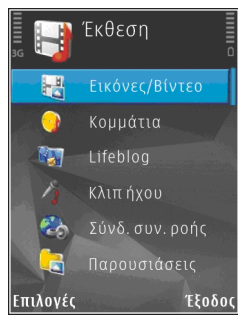

προσθέσετε στοιχεία στις συλλογές. <u>Βλέπε</u> «Συλλογές», σελ. 100.

Για να ανοίξετε ένα αρχείο πατήστε το πλήκτρο κύλισης. Τα βίντεο κλιπ, τα αρχεία .ram και οι σύνδεσμοι συνεχούς ροής ανοίγονται και αναπαράγονται από την εφαρμογή RealPlayer, ενώ τα μουσικά κλιπ και τα κλιπ ήχου από το πρόγραμμα αναπαραγωγής μουσικής. <u>Βλέπε</u> <u>«RealPlayer», σελ. 75.</u> <u>Βλέπε «Πρόγραμμα</u> αναπαραγωγής μουσικής», σελ. 61.

## Εικόνες και βίντεο κλιπ Προβολή εικόνων και βίντεο

Για να προβάλετε τις εικόνες και τα βίντεο κλιπ σας, πιέστε 😗 και επιλέξτε Έκθεση > Εικόνες/ βίντεο.

Οι φωτογραφίες που έχετε τραβήξει και τα βίντεο κλιπ που έχετε εγγράψει με την κάμερα της συσκευής σας αποθηκεύονται στο φάκελο **Εικόνες/βίντεο**. Μπορείτε επίσης να λάβετε εικόνες και βίντεο κλιπ μέσω μηνύματος πολυμέσων, ως συνημμένες σε e-mail, μέσω σύνδεσης Bluetooth ή υπερύθρων. Για να μπορέσετε να δείτε μια εικόνα ή ένα βίντεο κλιπ που έχετε λάβει στην Έκθεση ή στο RealPlayer πρέπει πρώτα να αποθηκευτούν.

Τα βίντεο κλιπ που αποθηκεύονται στο Nokia Video Centre δεν εμφανίζονται στο φάκελο Εικόνες/ βίντεο στην Έκθεση. <u>Βλέπε «Nokia Κέντρο</u> <u>βίντεο», σελ. 50.</u> Τα αρχεία εικόνων και βίντεο κλιπ στο φάκελο Εικόνες/βίντεο βρίσκονται μέσα σε έναν βρόχο, και κατατάσσονται βάσει ημερομηνίας και

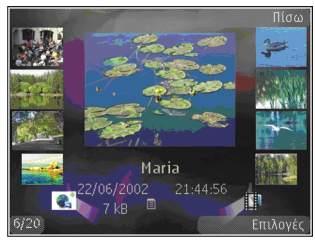

ώρας. Εμφανίζεται ο αριθμός των αρχείων. Για να περιηγηθείτε στα αρχεία ένα προς ένα, μετακινηθείτε με το πλήκτρο κύλισης αριστερά ή δεξιά. Για να περιηγηθείτε στα αρχεία σε ομάδες, μετακινηθείτε με το πλήκτρο κύλισης επάνω ή κάτω.

Για να ανοίξετε ένα αρχείο πατήστε το πλήκτρο κύλισης. Όταν ανοίξετε μια εικόνα, για να κάνετε μεγέθυνση στην εικόνα, πατήστε το πλήκτρο μεγέθυνσης στο πλάι της συσκευής σας. Το ποσοστό μεγέθυνσης ή σμίκρυνσης δεν αποθηκεύεται μόνιμα.

Αν θέλετε η οθόνη να περιστρέφεται αυτόματα ανάλογα με τον προσανατολισμό της συσκευής, ενεργοποιήστε την περιστροφή οθόνης από τις ρυθμίσεις. <u>Βλέπε «Επιλογές προσωπικών</u> <u>ρυθμίσεων», σελ. 184.</u> Για να επεξεργαστείτε ένα βίντεο κλιπ ή μια φωτογραφία, επιλέξτε Επιλογές > Επεξεργασία. <u>Βλέπε «Επεξεργασία εικόνων», σελ. 102.</u>

Για να εκτυπώσετε εικόνες σε συμβατό εκτυπωτή, επιλέξτε Επιλογές > Εκτύπωση. <u>Βλέπε</u> «<u>Εκτύπωση εικόνων», σελ. 105.</u> Μπορείτε επίσης να τοποθετήσετε ετικέτες σε εικόνες για εκτύπωση αργότερα στο καλάθι εκτυπώσεων στην Έκθεση. <u>Βλέπε «Καλάθι εκτυπώσεων», σελ. 100.</u>

#### Οργάνωση εικόνων και βίντεο

Για να προσθέσετε μια εικόνα ή ένα βίντεο κλιπ σε μια συλλογή στην Έκθεση, επιλέξτε Επιλογές > Άλμπουμ > Προσθήκη σε άλμπουμ. <u>Βλέπε</u> «Συλλογές», σελ. 100.

Για να προσαρτήσετε σε μια εικόνα ετικέτα για εκτύπωση αργότερα, επιλέξτε την εικόνα και **Προσθ. στο καλ. εκτ.** από την ενεργή γραμμή εργαλείων. <u>Βλέπε «Καλάθι</u> <u>εκτυπώσεων», σελ. 100.</u>

Για να χρησιμοποιήσετε την εικόνα ως εικόνα φόντου, επιλέξτε τη φωτογραφία και Επιλογές > Χρήση εικόνας > Ως ταπετσαρία.

Για να διαγράψετε μια εικόνα ή ένα βίντεο κλιπ, επιλέξτε Επιλογές > Διαγραφή.

Μερικές από τις επιλογές μπορεί να είναι επίσης διαθέσιμες μέσω της ενεργής γραμμής εργαλείων (διαθέσιμη όταν ανοίγετε μια εικόνα ή ένα βίντεο κλιπ). <u>Βλέπε «Ενεργή γραμμή</u> εργαλείων», σελ. 99.

### Ενεργή γραμμή εργαλείων

Στο φάκελο Εικόνες/βίντεο, μπορείτε να χρησιμοποιήσετε την ενεργή γραμμή εργαλείων ως συντόμευση για να επιλέξετε διάφορες εργασίες. Η ενεργή γραμμή εργαλείων είναι διαθέσιμη μόνο όταν έχετε επιλέξει μια εικόνα ή βίντεο κλιπ.

Στην ενεργή γραμμή εργαλείων, μετακινηθείτε προς τα επάνω ή προς τα κάτω σε διάφορα στοιχεία και επιλέξτε τα πατώντας το πλήκτρο κύλισης. Οι διαθέσιμες επιλογές ποικίλουν ανάλογα με την προβολή στην οποία βρίσκεστε και εάν έχετε επιλέξει μια εικόνα ή βίντεο κλιπ.

Οι ρυθμίσεις στην ενεργή γραμμή εργαλείων επανέρχονται στις προκαθορισμένες επιλογές αφού κλείσετε την κάμερα.

Εάν θέλετε η ενεργή γραμμή εργαλείων να είναι πάντοτε ορατή στην οθόνη, επιλέξτε Επιλογές > Εμφάνιση εικονιδίων.

Για να προβάλετε την ενεργή γραμμή εργαλείων μόνο όταν τη χρειάζεστε, επιλέξτε **Επιλογές** > **Απόκρυψη εικονιδίων**. Για να ενεργοποιήσετε την ενεργή γραμμή εργαλείων, πατήστε το πλήκτρο κύλισης.

Ορίστε μία από τις ακόλουθες επιλογές:

για να αναπαραγάγετε το επιλεγμένο βίντεο κλιπ

για να αποστείλετε την επιλεγμένη εικόνα ή βίντεο κλιπ

για να στείλετε το βίντεο κλιπ σε μία συμβατή συλλογή σε σύνδεση (διατίθεται μόνο εάν έχετε δημιουργήσει ένα λογαριασμό για μία συμβατή συλλογή σε σύνδεση). <u>Βλέπε «Κοινή χρήση</u> εικόνων και βίντεο σε σύνδεση», σελ. 106.

ή Τ για να προσθέσετε ή να αφαιρέσετε μια εικόνα από το καλάθι εκτυπώσεων. <u>Βλέπε «Καλάθι</u> <u>εκτυπώσεων», σελ. 100.</u>

🖶 για να εκτυπώσετε την προβαλλόμενη εικόνα

για να ξεκινήσετε μια εμφάνιση σλάιντς των εικόνων σας

για να διαγράψετε την επιλεγμένη εικόνα ή βίντεο κλιπ

Οι διαθέσιμες επιλογές ενδέχεται να ποικίλουν ανάλογα με την προβολή στην οποία βρίσκεστε.

## Συλλογές

Με τις συλλογές μπορείτε εύκολα να διαχειρίζεστε τις εικόνες σας και τα βίντεο κλιπ σας. Για να προβάλετε τη λίστα συλλογών στην Έκθεση, επιλέξτε Εικόνες/βίντεο > Επιλογές > Άλμπουμ > Προβολή άλμπουμ. Για να δημιουργήσετε μια νέα συλλογή, στην προβολή λίστας συλλογών, επιλέξτε Επιλογές > Νέο άλμπουμ.

Για να προσθέσετε μια εικόνα ή ένα βίντεο κλιπ σε μία συλλογή στην Έκθεση, μεταβείτε με κύλιση σε μια εικόνα ή ένα βίντεο κλιπ και επιλέξτε Επιλογές > Άλμπουμ > Προσθήκη σε άλμπουμ. Εμφανίζεται μια λίστα με συλλογές. Επιλέξτε τη συλλογή στην οποία θέλετε να προσθέσετε την εικόνα ή το βίντεο κλιπ . Το στοιχείο που προσθέσατε στη συλλογή παραμένει ακόμη ορατό στο φάκελοΕικόνες/βίντεο στην Έκθεση.

Για να αφαιρέσετε ένα αρχείο από μια συλλογή, ανοίξτε τη συλλογή, μετακινηθείτε στο αρχείο και πιέστε **C**. Το αρχείο δεν διαγράφεται από το φάκελο **Εικόνες/βίντεο** στην Έκθεση.

## Καλάθι εκτυπώσεων

Μπορείτε να προσαρτήσετε ετικέτες σε εικόνες στο καλάθι εκτυπώσεων και να τις εκτυπώσετε αργότερα σε έναν συμβατό εκτυπωτή ή σε συμβατό κατάστημα εμφάνισης φωτογραφιών, εάν είναι διαθέσιμο. <u>Βλέπε «Εκτύπωση</u> <u>εικόνων», σελ. 105.</u> Οι εικόνες με ετικέτες επισημαίνονται με 📇 στο φάκελο **Εικόνες/ βίντεο** και στις συλλογές. Για να προσαρτήσετε μια εικόνα για εκτύπωση αργότερα, επιλέξτε μια εικόνα και Προσθ. στο καλ. εκτ. από την ενεργή γραμμή εργαλείων.

Για να προβάλετε τις εικόνες στο καλάθι εκτυπώσεων, επιλέξτε ع από το φάκελο Εικόνες/ βίντεο (διαθέσιμο μόνο εάν έχετε προσθέσει εικόνες στο καλάθι εκτυπώσεων), ή Επιλογές > Εκτύπωση > Προβ. καλαθιού εκτύπ..

Για να αφαιρέσετε μια εικόνα από το καλάθι εκτυπώσεων, επιλέξτε την εικόνα από το φάκελο Εικόνες/βίντεο ή από τη συλλογή και Επιλογές > Αφαίρ. από το καλάθι.

#### Εμφάνιση σλάιντς

Για να προβάλετε εικόνες ως εμφάνιση σλάιντς, επιλέξτε μια εικόνα στην Έκθεση και Έναρξη προβολής διαφανειών () στην ενεργή γραμμή εργαλείων. Η προβολή των σλάιντς ξεκινά από το επιλεγμένο αρχείο.

Για να προβάλετε μόνο τις επιλεγμένες εικόνες ως εμφάνιση σλάιντς, επιλέξτε Επιλογές > Επιλογή/ Εξαίρεση > Επιλογή για να επισημάνετε τις εικόνες και Επιλογές > Προβολή διαφανειών > Έναρξη για να ξεκινήσετε την προβολή.

Ορίστε μία από τις ακόλουθες επιλογές:

Παύση — για παύση της εμφάνισης σλάιντς

- Συνέχεια για συνέχιση της εμφάνισης σλάιντς, εάν παύθηκε
- Τέλος για κλείσιμο της εμφάνισης σλάιντς

Για να περιηγηθείτε στις εικόνες, μετακινηθείτε με το πλήκτρο κύλισης αριστερά ή δεξιά.

Προτού ξεκινήσετε την εμφάνιση σλάιντς, προσαρμόστε τις ρυθμίσεις της εμφάνισης. Επιλέξτε Επιλογές > Προβολή διαφανειών > Ρυθμίσεις και από τα ακόλουθα:

- Μουσική για να προσθέσετε ήχο στην εμφάνιση σλάιντς. Επιλέξτε Ενεργοποίηση ή Απενεργοποίηση.
- Τραγούδι για να επιλέξτε ένα αρχείο μουσικής από τη λίστα
- Καθυστέρ. διαφανειών για να προσαρμόσετε το ρυθμό της εμφάνισης σλάιντς
- Μεγ/ση & παν. λήψη για να κινείται ομαλά η εμφάνιση σλάιντς από το ένα σλάιντ στο άλλο και για να επιτρέπεται στην Έκθεση να μεγεθύνει και να σμικρύνει τυχαία τις εικόνες

Για να μειώσετε ή να αυξήσετε την ένταση κατά τη διάρκεια της εμφάνισης σλάιντς, χρησιμοποιήστε το πλήκτρο έντασης της συσκευής σας.

## Επεξεργασία εικόνων Επεξεργασία εικόνας

Για να επεξεργαστείτε τις φωτογραφίες αφού τις τραβήξετε ή τις φωτογραφίες που έχετε ήδη αποθηκεύσει στην εφαρμογή Έκθεση, επιλέξτε Επιλογές > Επεξεργασία. Ανοίγει η εφαρμογή επεξεργασίας εικόνων.

Επιλέξτε Επιλογές > Εφαρμογή εφέ για να ανοίξετε ένα πλέγμα όπου μπορείτε να επιλέξετε διάφορες επιλογές επεξεργασίας που υποδεικνύονται με μικρά εικονίδια. Μπορείτε να περικόψετε και να περιστρέψετε την εικόνα, να προσαρμόσετε τη φωτεινότητα, το χρώμα, την αντίθεση και την ανάλυση και να προσθέσετε εφέ, κείμενο, clip art ή ένα πλαίσιο στη φωτογραφία.

### Περικοπή εικόνας

Για να περικόψετε μια εικόνα, επιλέξτε Επιλογές > Εφαρμογή εφέ > Περικοπή, και ένα προκαθορισμένο ποσοστό από τη λίστα. Για μη αυτόματη περικοπή του μεγέθους της εικόνας, επιλέξτε Μη αυτόματα.

Αν επιλέξετε Μη αυτόματα, εμφανίζεται ένας σταυρός στην πάνω αριστερή γωνία της εικόνας. Χρησιμοποιήστε το πλήκτρο κύλισης για να επιλέξετε την περιοχή που θα περικόψετε και επιλέξτε **Ορισμός**. Στην κάτω δεξιά γωνία εμφανίζεται ένας άλλος σταυρός. Επιλέξτε ξανά την περιοχή που θα περικόψετε. Για να προσαρμόσετε την πρώτη επιλεγμένη περιοχή, επιλέξτε Πίσω. Οι επιλεγμένες περιοχές σχηματίζουν ένα παραλληλόγραμμο, που αποτελεί την περικομμένη εικόνα.

Αν επιλέξετε ένα προκαθορισμένο ποσοστό, επιλέξτε την επάνω αριστερή γωνία της περιοχής που θα περικοπεί. Για να αλλάξετε το μέγεθος της επισημασμένης περιοχής, χρησιμοποιήστε το πλήκτρο κύλισης. Για να ακινητοποιήστε την επιλεγμένη περιοχή, πατήστε το πλήκτρο κύλισης. Για να μετακινήσετε την περιοχή εντός της εικόνας, χρησιμοποιήστε το πλήκτρο κύλισης. Για να επιλέξετε την περιοχή που θα περικοπεί, πατήστε το πλήκτρο κύλισης.

#### Περιορισμός φαινομένου "κόκκινων ματιών"

Για να μειώσετε το φαινόμενο των κόκκινων ματιών σε μια φωτογραφία, επιλέξτε Επιλογές > Εφαρμογή εφέ > Χωρίς κόκκ. μάτια.

Μετακινήστε το σταυρό επάνω στο μάτι και πατήστε το πλήκτρο κύλισης. Στην οθόνη εμφανίζεται ένας βρόγχος. Για να αλλάξετε το μέγεθος του βρόγχου ώστε να ταιριάζει στο μάτι, χρησιμοποιήστε το πλήκτρο κύλισης. Για να μειώσετε το φαινόμενο των κόκκινων ματιών, πατήστε το πλήκτρο κύλισης. Όταν ολοκληρώσετε την επεξεργασία της εικόνας, πιέστε **Εντάξει**.

Για να αποθηκεύσετε τις αλλαγές και να επιστρέψετε στο Εικόνες/βίντεο, πατήστε Πίσω.

### Χρήσιμες συντομεύσεις

Κατά την επεξεργασία εικόνων μπορείτε να χρησιμοποιήσετε τις ακόλουθες συντομεύσεις:

- Για προβολή εικόνας σε πλήρη οθόνη, πατήστε
   \*. Για να επιστρέψετε στην κανονική προβολή, πατήστε ξανά \*.
- Για να περιστρέψετε μια εικόνα δεξιόστροφα ή αριστερόστροφα, πατήστε 3 ή 1.
- Για μεγέθυνση ή σμίκρυνση, πατήστε 5 ή 0.
- Για να μετακινηθείτε σε μια μεγεθυσμένη εικόνα, πατήστε το πλήκτρο κύλισης επάνω, κάτω, αριστερά ή δεξιά.

# Επεξεργασία βίντεο

Για να επεξεργαστείτε βίντεο κλιπ στην Έκθεση, μεταβείτε σε ένα βίντεο κλιπ και επιλέξτε Επιλογές > Επεξεργασία και μια επιλογή επεξεργασίας.

Η εφαρμογή επεξεργασίας βίντεο υποστηρίζει μορφές αρχείων βίντεο .3gp και .mp4, και μορφές αρχείων ήχου .aac, .amr, .mp3 και .wav. Η εφαρμογή δεν υποστηρίζει απαραίτητα όλα τα χαρακτηριστικά μιας μορφής αρχείου ή όλες τις παραλλαγές μορφών αρχείων.

## Λειτουργία εξόδου τηλεόρασης

Για να προβάλετε τα βίντεο κλιπ και τις εικόνες που έχετε καταγράψει σε μια συμβατή τηλεόραση, χρησιμοποιήστε ένα Καλώδιο σύνδεσης βίντεο Nokia.

Πριν να προβάλετε τις εικόνες και τα βίντεο κλιπ στην τηλεόραση, πρέπει να διαμορφώσετε τις ρυθμίσεις εξόδου της τηλεόρασης για το υφιστάμενο σύστημα τηλεόρασης και τον τύπο οθόνης της τηλεόρασης. <u>Βλέπε «Ρυθμίσεις</u> <u>αξεσουάρ», σελ. 186.</u>

Για να παρακολουθήσετε εικόνες και βίντεο κλιπ στην τηλεόραση, εκτελέστε τις εξής ενέργειες:

- Συνδέστε ένα Καλώδιο σύνδεσης βίντεο Nokia στην είσοδο βίντεο μιας συμβατής τηλεόρασης.
- Συνδέστε το άλλο άκρο του Καλωδίου σύνδεσης βίντεο της Nokia στην Υποδοχή Nokia AV της συσκευής σας.
- Μπορεί να χρειαστεί να επιλέξετε τη λειτουργία καλωδίου.

104

 Πατήστε 😯 και επιλέξτε Έκθεση > Εικόνες/ βίντεο και το αρχείο που θέλετε να προβάλετε.

Οι εικόνες

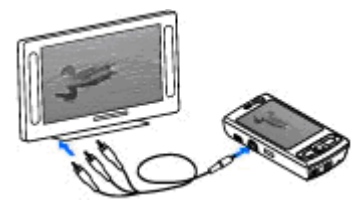

παρουσιάζονται στην προβολή εικόνων και τα βίντεο κλιπ αναπαράγονται στο RealPlayer.

Όλα τα ηχητικά στοιχεία, περιλαμβανομένων των ενεργών κλήσεων, του στερεοφωνικού ήχου βίντεο κλιπ, του ήχου πλήκτρων και του ήχου κλήσης, δρομολογούνται στην τηλεόραση όταν το Καλώδιο συνδεσιμότητας βίντεο της Nokia είναι συνδεδεμένο στη συσκευή. Μπορείτε να χρησιμοποιήσετε το μικρόφωνο της συσκευής κανονικά.

Για όλες τις εφαρμογές εκτός από το φάκελο Εικόνες/βίντεο στην Έκθεση και το RealPlayer, η οθόνη τηλεόρασης εμφανίζει ό,τι εμφανίζεται στην οθόνη της συσκευής σας.

Η ανοιγμένη εικόνα εμφανίζεται σε πλήρη οθόνη στην τηλεόραση. Όταν ανοίγετε μια εικόνα στην προβολή με μικρογραφίες ενώ προβάλλεται στην τηλεόραση, η λειτουργία μεγέθυνσης δεν είναι διαθέσιμη. Όταν ανοίγετε ένα επιλεγμένο βίντεο κλιπ, το RealPlayer αρχίζει να αναπαράγει το βίντεο κλιπ στην οθόνη της συσκευής και την οθόνη της τηλεόρασης. <u>Βλέπε «RealPlayer», σελ. 75.</u>

Μπορείτε να προβάλετε εικόνες ως εμφάνιση σλάιντς στην τηλεόραση. Όλα τα στοιχεία μιας συλλογής ή οι εικόνες που έχουν επισημανθεί εμφανίζονται στην τηλεόραση σε πλήρη οθόνη, ενώ αναπαράγεται η επιλεγμένη μουσική. <u>Βλέπε</u> «<u>Εμφάνιση σλάιντς», σελ. 101.</u>

Η ποιότητα της τηλεοπτικής εικόνας μπορεί να διαφέρει λόγω της διαφορετικής ανάλυσης των συσκευών.

Ραδιοσήματα από ασύρματα δίκτυα που προέρχονται, για παράδειγμα, από εισερχόμενες κλήσεις, ενδέχεται να δημιουργήσουν παρεμβολές στην εικόνα της τηλεόρασης.

## Παρουσιάσεις

Με τις παρουσιάσεις μπορείτε να προβάλετε αρχεία SVG (scalable vector graphics), όπως καρτούν και χάρτες. Οι εικόνες SVG διατηρούν την εμφάνισή τους όταν εκτυπώνονται ή προβάλλονται σε διαφορετικά μεγέθη οθόνης και διαφορετικές αναλύσεις.

Για να προβάλετε αρχεία SVG, πατήστε 😚 , και επιλέξτε Έκθεση > Παρουσιάσεις. Μεταβείτε σε

μια εικόνα και επιλέξτε Επιλογές > Αναπαραγωγή. Για παύση της αναπαραγωγής, επιλέξτε Επιλογές > Παύση.

Για μεγέθυνση πατήστε **5**. Για σμίκρυνση πατήστε **0**.

Για να περιστρέψετε την εικόνα κατά 90 μοίρες δεξιόστροφα ή αριστερόστροφα, πατήστε 1 ή 3, αντίστοιχα. Για να περιστρέψετε την εικόνα κατά 45 μοίρες, πατήστε 7 ή 9.

Για εναλλαγή μεταξύ της προβολής πλήρους οθόνης και της κανονικής προβολής, πατήστε \*.

# Εκτύπωση εικόνων

## Εκτύπωση εικόνων

Για να εκτυπώσετε εικόνες με την εφαρμογή Εκτύπωση εικόνας, επιλέξτε την εικόνα που θέλετε να εκτυπώσετε και την επιλογή εκτύπωσης στην Έκθεση, την κάμερα, την επεξεργασία εικόνας ή την προβολή εικόνων.

Χρησιμοποιήστε την επιλογή Εκτύπωση εικόνων για να εκτυπώσετε τις εικόνες σας μέσω συμβατού καλωδίου δεδομένων USB ή μέσω συνδεσιμότητας Bluetooth. Μπορείτε επίσης να εκτυπώσετε εικόνες χρησιμοποιώντας ασύρματο LAN. Μπορείτε να εκτυπώσετε μόνο εικόνες που είναι σε μορφή .jpeg. Οι φωτογραφίες που τραβάτε με τη φωτογραφική μηχανή αποθηκεύονται αυτομάτως σε μορφή .jpeg.

#### Επιλογή εκτυπωτή

Για να εκτυπώσετε εικόνες με την εφαρμογή Εκτύπωση εικόνας, επιλέξτε την εικόνα που θέλετε να εκτυπώσετε και την επιλογή εκτύπωσης στην Έκθεση, την κάμερα, την επεξεργασία εικόνας ή την προβολή εικόνων.

Όταν χρησιμοποιείτε την επιλογή Εκτύπωση εικόνας για πρώτη φορά, εμφανίζεται μια λίστα διαθέσιμων συμβατών εκτυπωτών, αφού επιλέξετε την εικόνα. Επιλέξτε έναν εκτυπωτή. Ο εκτυπωτής ορίζεται ως ο προεπιλεγμένος εκτυπωτής.

Για να εκτυπώσετε σε έναν εκτυπωτή συμβατό με PictBridge, συνδέστε το συμβατό καλώδιο δεδομένων πριν να επιλέξετε την επιλογή εκτύπωσης και βεβαιωθείτε ότι η λειτουργία καλωδίου δεδομένων έχει τεθεί σε **Εκτύπωση** εικόνας ή Ερώτ. κατά τη σύνδ.. <u>Βλέπε</u> «<u>USB», σελ. 47.</u> Ο εκτυπωτής εμφανίζεται αυτόματα όταν επιλέξτε την επιλογή εκτύπωσης.

Αν ο προεπιλεγμένος εκτυπωτής δεν είναι διαθέσιμος, εμφανίζεται μια λίστα με τις διαθέσιμες συσκευές εκτύπωσης. Για να αλλάξετε τον προεπιλεγμένο εκτυπωτή, επιλέξτε Επιλογές > Ρυθμίσεις > Προεπιλεγμ. εκτυπωτής.

#### Προεπισκόπηση εκτύπωσης

Αφού επιλέξτε εκτυπωτή, οι επιλεγμένες εικόνες εμφανίζονται με προκαθορισμένες διατάξεις.

Για να αλλάξετε τη διάταξη, μετακινηθείτε αριστερά ή δεξιά για να περιηγηθείτε στις διαθέσιμες διατάξεις για τον επιλεγμένο εκτυπωτή. Αν οι εικόνες δεν χωρούν σε μία σελίδα, μετακινηθείτε επάνω ή κάτω για να εμφανίσετε τις επιπλέον σελίδες.

#### Ρυθμίσεις εκτύπωσης

Οι διαθέσιμες επιλογές διαφέρουν ανάλογα με τις δυνατότητες της συσκευής εκτύπωσης που επιλέξατε.

Για να ορίσετε τον προεπιλεγμένο εκτυπωτή, επιλέξτε Επιλογές > Προεπιλεγμ. εκτυπωτής.

Για να επιλέξετε το μέγεθος χαρτιού, επιλέξτε Μέγεθος χαρτιού, το μέγεθος χαρτιού από τη λίστα και Εντάξει. Επιλέξτε Ακύρωση για να επιστρέψετε στην προηγούμενη προβολή.

## Εκτύπωση σε σύνδεση

Με την εφαρμογή Εκτύπωση σε σύνδεση, μπορείτε να παραγγείλετε εκτυπώσεις των εικόνων σας σε σύνδεση απευθείας στο σπίτι σας ή σε ένα κατάστημα από το οποίο μπορείτε να τις παραλάβετε. Μπορείτε επίσης να παραγγείλετε διάφορα προϊόντα με την επιλεγμένη εικόνα, όπως κούπες ή mouse pads. Τα διαθέσιμα προϊόντα διαφέρουν ανάλογα με το φορέα παροχής υπηρεσιών.

Για να χρησιμοποιήσετε την εφαρμογή Εκτύπωση σε σύνδεση, πρέπει να έχετε εγκατεστημένο τουλάχιστον ένα αρχείο διαμόρφωσης υπηρεσίας εκτύπωσης. Μπορείτε να λάβετε τα αρχεία από τους φορείς παροχής υπηρεσιών εκτύπωσης που υποστηρίζουν την υπηρεσία Εκτύπωση σε σύνδεση.

Για περισσότερες πληροφορίες σχετικά με την εφαρμογή, ανατρέξτε στους οδηγούς χρήσης για τη συσκευή σας που είναι διαθέσιμοι στις σελίδες υποστήριξης προϊόντος της ιστοσελίδας Nokia ή στο διαδικτυακό τόπο Nokia της περιοχής σας.

## Κοινή χρήση εικόνων και βίντεο σε σύνδεση

Είναι δυνατή η κοινή χρήση των εικόνων και των βίντεο κλιπ σε συμβατά άλμπουμ και weblog με σύνδεση ή σε άλλες συμβατές υπηρεσίες κοινής χρήσης με σύνδεση στον Ιστό. Μπορείτε να αποστείλετε περιεχόμενο, να αποθηκεύσετε ημιτελείς δημοσιεύσεις ως προσχέδια και να

106

συνεχίσετε αργότερα και να προβάλετε το περιεχόμενο των άλμπουμ. Οι τύποι περιεχομένου που υποστηρίζονται ενδέχεται να διαφέρουν ανάλογα με το φορέα παροχής υπηρεσιών.

Για να καταστεί εφικτή η κοινή χρήση εικόνων και βίντεο με σύνδεση, πρέπει να εγγραφείτε στην υπηρεσία με ένα φορέα παροχής υπηρεσιών κοινής χρήσης εικόνων με σύνδεση και να δημιουργήσετε ένα νέο λογαριασμό. Συνήθως, μπορείτε να εγγραφείτε στην υπηρεσία, στην ιστοσελίδα του φορέα παροχής υπηρεσιών. Επικοινωνήστε με το φορέα παροχής υπηρεσιών για λεπτομέρειες σχετικά με την εγγραφή στην υπηρεσία.

Για να στείλετε ένα αρχείο από την Έκθεση σε μία υπηρεσία σε σύνδεση, πιέστε **β** και επιλέξτε Έκθεση > Εικόνες/βίντεο. Μεταβείτε στο αρχείο που θέλετε και επιλέξτε Επιλογές > Αποστολή > Δημοσίευση στον Ιστό ή επιλέξτε το αρχείο και πιέστε **φ** από την ενεργή γραμμή εργαλείων.

Για περισσότερες πληροφορίες σχετικά με την εφαρμογή και τους συμβατούς παροχείς υπηρεσιών, ανατρέξτε στις σελίδες υποστήριξης προϊόντος της ιστοσελίδας Nokia ή στο διαδικτυακό τόπο Nokia της περιοχής σας.

## Οικείο δίκτυο Σχετικά με το οικείο δίκτυο

Η συσκευή σας είναι συμβατή με την αρχιτεκτονική Τοποθέτηση και Άμεση Λειτουργία (UPnP). Χρησιμοποιώντας μια συσκευή σημείου πρόσβασης ασύρματου δικτύου LAN (WLAN) ή έναν δρομολογητή WLAN, μπορείτε να δημιουργήσετε ένα οικείο δίκτυο και να συνδέσετε σε αυτό συμβατές συσκευές UPnP που υποστηρίζουν WLAN, όπως η συσκευή σας, ένα συμβατό υπολογιστή, ένα συμβατό εκτυπωτή και ένα συμβατό ηχοσύστημα ή μια τηλεόραση ή ένα ηχοσύστημα ή μια τηλεόραση εξοπλισμένα με συμβατό ασύρματο δέκτη πολυμέσων.

Για να χρησιμοποιήσετε τη λειτουργία WLAN της συσκευής σας σε ένα οικείο δίκτυο, θα πρέπει να διαθέτετε μια ενεργή σύνδεση οικείου δικτύου WLAN και άλλες συσκευές με δυνατότητα UPnP για να τις συνδέσετε στο ίδιο οικείο δίκτυο. <u>Βλέπε</u> <u>«Ασύρματο LAN», σελ. 39.</u>

Το οικείο δίκτυο χρησιμοποιεί τις ρυθμίσεις ασφάλειας της σύνδεσης WLAN. Χρησιμοποιήστε τη λειτουργία οικείου δικτύου σε ένα δίκτυο υποδομής WLAN με μια συσκευή σημείου πρόσβασης WLAN και ενεργοποιημένη κρυπτογράφηση. Μπορείτε να κάνετε κοινή χρήση αρχείων πολυμέσων που βρίσκονται αποθηκευμένα στην Έκθεση με άλλες συμβατές συσκευές με δυνατότητα UPnP που χρησιμοποιούν το οικείο δίκτυο. Για να διαχειριστείτε τις ρυθμίσεις του οικείου δικτύου, πατήστε **Φ** και επιλέξτε **Εργαλεία > Συνδεσιμ. > Οικ. μέσα.** Μπορείτε επίσης να χρησιμοποιήσετε το οικείο δίκτυο για προβολή, αναπαραγωγή, αντιγραφή ή εκτύπωση συμβατών αρχείων πολυμέσων από την Έκθεση. <u>Βλέπε «Προβολή και κοινή χρήση αρχείων</u> πολυμέσων», σελ. 110.

Η συσκευή σας συνδέεται στο οικείο δίκτυο, μόνο αν αποδεχτείτε μια αίτηση σύνδεσης από άλλη συσκευή ή αν στην Έκθεση, επιλέξετε να κάνετε προβολή, αναπαραγωγή, εκτύπωση ή αντιγραφή αρχείων πολυμέσων στη συσκευή σας ή κάνετε αναζήτηση για άλλες συσκευές στο φάκελο Home network (Οικείο δίκτυο).

# Σημαντικές πληροφορίες ασφάλειας

Όταν ρυθμίζετε το οικείο δίκτυο WLAN, ενεργοποιήστε μια μέθοδο κρυπτογράφησης, πρώτα στη συσκευή σημείου πρόσβασης και στη συνέχεια στις άλλες συσκευές που σκοπεύετε να συνδέσετε στο οικείο δίκτυό σας. Ανατρέξτε στην τεκμηρίωση των συσκευών σας. Διατηρήστε μυστικούς τους κωδικούς πρόσβασης και σε ασφαλές μέρος ξεχωριστά από τις συσκευές. Μπορείτε να δείτε ή να αλλάξετε τις ρυθμίσεις του σημείου πρόσβασης στο Internet WLAN στη συσκευή σας. <u>Βλέπε «Σημεία</u> <u>πρόσβασης», σελ. 195.</u>

Εάν χρησιμοποιείτε την προσωρινή κατάσταση λειτουργίας για να δημιουργήσετε ένα οικείο δίκτυο με μια συμβατή συσκευή, ενεργοποιήστε μία από τις μεθόδους κρυπτογράφησης στην κατάσταση **Λειτ. ασφαλ. WLAN** όταν ρυθμίσετε το σημείο πρόσβασης στο Internet. <u>Βλέπε «Ρυθμίσεις</u> <u>σύνδεσης», σελ. 194.</u> Αυτό το βήμα μειώνει τον κίνδυνο κάποιο ανεπιθύμητο μέρος να συμμετέχει στο προσωρινό δίκτυο.

Η συσκευή σας ειδοποιεί εάν κάποια άλλη συσκευή επιχειρήσει να συνδεθεί σε ένα οικείο δίκτυο. Μην αποδεχθείτε αιτήσεις σύνδεσης από άγνωστες συσκευές.

Εάν χρησιμοποιείτε ένα WLAN σε ένα δίκτυο που δεν έχει κρυπτογράφηση, απενεργοποιήστε την κοινή χρήση των αρχείων σας με άλλες συσκευές ή μην κάνετε κοινή χρήση προσωπικών αρχείων πολυμέσων. <u>Βλέπε «Ρυθμίσεις για το οικείο</u> δίκτυο», σελ. 109.
## Ρυθμίσεις για το οικείο δίκτυο

Για να κάνετε κοινή χρήση αρχείων πολυμέσων που βρίσκονται αποθηκευμένα στην Έκθεση με άλλες συσκευές συμβατές με UPnP μέσω WLAN, πρέπει πρώτα να δημιουργήσετε και να διαμορφώσετε το σημείο πρόσβασης στο Internet του οικείου WLAN, και στη συνέχεια να διαμορφώσετε τις ρυθμίσεις για το οικείο δίκτυο στην εφαρμογή **Οικ. μέσα**. <u>Βλέπε «Σημεία</u> <u>πρόσβασης WLAN στο internet», σελ. 41. Βλέπε</u> <u>«Ρυθμίσεις σύνδεσης», σελ. 194.</u>

Οι επιλογές που σχετίζονται με το οικείο δίκτυο δεν είναι διαθέσιμες στις εφαρμογές πριν να διαμορφωθούν οι ρυθμίσεις στην εφαρμογή Οικ. μέσα.

Όταν ανοίξετε την εφαρμογή **Οικ. μέσα** για πρώτη φορά, ανοίγει ο οδηγός εγκατάστασης και σας βοηθά να ορίσετε τις ρυθμίσεις οικείων πολυμέσων για τη συσκευή σας. Για να χρησιμοποιήσετε αργότερα τον οδηγό εγκατάστασης, στην κύρια προβολή **Οικ. μέσα**, επιλέξτε **Επιλογές > Εκτέλεση οδηγού** και ακολουθήστε τις οδηγίες που εμφανίζονται στην οθόνη.

Για να συνδέσετε ένα συμβατό υπολογιστή στο οικείο δίκτυό σας, στον υπολογιστή, πρέπει να εγκαταστήσετε το σχετικό λογισμικό. Μπορείτε να βρείτε το λογισμικό στο CD-ROM ή το DVD-ROM που συνοδεύει τη συσκευή σας, ή μπορείτε να το κατεβάσετε από τις σελίδες υποστήριξης της συσκευής της ιστοσελίδας Nokia.

#### Ρύθμιση παραμέτρων

Για να διαμορφώσετε τις ρυθμίσεις για το οικείο δίκτυο, επιλέξτε Εργαλεία > Συνδεσιμ. > Οικ. μέσα > Ρυθμίσεις και από τα ακόλουθα:

- Σημείο οικ. πρόσβασης Επιλέξτε Ερώτηση πάντα αν θέλετε να ζητά η συσκευή το οικείο σημείο πρόσβασης κάθε φορά που συνδέεστε στο οικείο δίκτυο, Δημιουργία νέου για να ορίσετε ένα νέο σημείο πρόσβασης που χρησιμοποιείται αυτόματα όταν χρησιμοποιείτε το οικείο δίκτυο, ήΚανένα. Εάν στο οικείο δίκτυο δεν είναι ενεργοποιημένες οι ρυθμίσεις ασφάλειας WLAN, θα λάβετε μια προειδοποίηση ασφάλειας. Μπορείτε να συνεχίσετε και να ενεργοποιήσετε την ασφάλεια του WLAN αργότερα ή ακυρώστε τον ορισμό σημείου πρόσβασης και ενεργοποιήστε πρώτα την ασφάλεια WLAN. <u>Βλέπε «Σημεία</u> πρόσβασης», σελ. 195.
- Όνομα συσκευής Πληκτρολογήστε ένα όνομα για τη συσκευή σας το οποίο θα εμφανίζεται στις άλλες συμβατές συσκευές του οικείου δικτύου.
- Αντιγραφή σε Επιλέξτε τη μνήμη όπου θέλετε να αποθηκεύετε τα αντιγραμμένα αρχεία πολυμέσων.

109

# Ενεργοποίηση κοινής χρήσης και προσδιορισμός περιεχομένου

Επιλέξτε Εργαλεία > Συνδεσιμ. > Οικ. μέσα > Κοινό περιεχόμ. και από τα ακόλουθα:

- Κοινό περιεχ. Επιτρέψτε ή απαγορεύστε την κοινή χρήση αρχείων πολυμέσων με συμβατές συσκευές. Μην ενεργοποιήσετε την κοινή χρήση του περιεχομένου προτού διαμορφώσετε όλες τις άλλες ρυθμίσεις. Αν ενεργοποιήσετε την κοινή χρήση του περιεχομένου , οι άλλες συμβατές συσκευές UPnP του οικείου δικτύου μπορούν να προβάλουν και να αντιγράψουν τα αρχεία σας που έχετε επιλέξει για κοινή χρήση στο φάκελο Εικόνες/βίντεο. Αν δεν θέλετε οι άλλες συσκευές να έχουν πρόσβαση στα αρχεία σας, απενεργοποιήστε την κοινή χρήση του περιεχομένου.
- Εικόνες & βίντεο Επιλέξτε αρχεία πολυμέσων για κοινή χρήση με άλλες συσκευές ή προβάλετε την κατάσταση κοινής χρήσης των φωτογραφιών και των βίντεο. Για να ενημερώσετε το περιεχόμενο του φακέλου, επιλέξτε Επιλογές > Ανανέωση περιεχομένου.
- Μουσική Επιλέξτε λίστες αναπαραγωγής για κοινή χρήση με άλλες συσκευές ή προβάλετε το περιεχόμενο κοινής χρήσης των λιστών αναπαραγωγής. Για να ενημερώσετε το

περιεχόμενο του φακέλου, επιλέξτε Επιλογές > Ανανέωση περιεχομένου.

## Προβολή και κοινή χρήση αρχείων πολυμέσων

Για να κάνετε κοινή χρήση των αρχείων πολυμέσων σας με άλλες συσκευές συμβατές με UPnP στο οικείο δίκτυο, ενεργοποιήστε την κοινή χρήση περιεχομένου. <u>Βλέπε «Ενεργοποίηση κοινής</u> χρήσης και προσδιορισμός

περιεχομένου», σελ. 110. Ακόμα και αν η κοινή χρήση του περιεχομένου είναι απενεργοποιημένη στη συσκευή σας, μπορείτε να προβάλετε και να αντιγράψετε τα αρχεία πολυμέσων που είναι αποθηκευμένα σε μια άλλη συσκευή του οικείου δικτύου, εφόσον η συσκευή το επιτρέπει.

# Εμφάνιση αρχείων πολυμέσων αποθηκευμένων στη συσκευή σας

Για να προβάλετε εικόνες, βίντεο και κλιπ ήχου σε μια άλλη συσκευή στο οικείο δίκτυο, όπως σε μια συμβατή τηλεόραση, κάντε τα εξής:

- Στην Έκθεση, επιλέξτε μια εικόνα, ένα βίντεο κλιπ ή ένα κλιπ ήχου και Επιλογές > Προβολή από οικ. δίκτυο.
- Επιλέξτε μια συμβατή συσκευή στην οποία προβάλλεται το αρχείο μέσων. Οι εικόνες προβάλλονται τόσο στην άλλη συσκευή του οικείου δικτύου όσο και στη δική σας και τα

βίντεο κλιπ και τα κλιπ ήχου αναπαράγονται μόνο στην άλλη συσκευή.

 Για να διακόψετε την κοινή χρήση, επιλέξτε Επιλονές > Διακοπή προβολής.

#### Εμφάνιση αρχείων πολυμέσων αποθηκευμένων στην άλλη συσκευή

Για να προβάλετε αρχεία πολυμέσων τα οποία βρίσκονται αποθηκευμένα σε μια άλλη συσκευή του οικείου δικτύου, στη δική σας συσκευή (ή για παράδεινμα σε μια συμβατή τηλεόραση), κάντε τα εξής:

- Πατήστε 🔐 και επιλέξτε Ερναλεία > Συνδεσιμ. > Οικ. μέσα > Αναζ. στο οικ. δ.. Η συσκευή αρχίζει να αναζητά άλλες συμβατές συσκευές. Αρχίζουν να εμφανίζονται ονόματα συσκευών στην οθόνη.
- Επιλέξτε μια συσκευή από τη λίστα.
- Επιλέξτε τον τύπο του πολυμέσου που θέλετε να προβάλετε από την άλλη συσκευή. Οι διαθέσιμοι τύποι εξαρτώνται από τα χαρακτηριστικά της άλλης συσκευής.

Για να αναζητήσετε αρχεία με διαφορετικά κριτήρια, επιλέξτε Επιλογές > Εύρεση. Για να ταξινομήσετε τα αρχεία που βρήκατε, επιλέξτε Επιλογές > Ταξινόμηση κατά.

4. Επιλέξτε το αρχείο πολυμέσων ή το φάκελο που θέλετε να προβάλετε.

- 5. Πατήστε το πλήκτρο κύλισης και επιλέξτε Αναπαρανωνή ή Εμφάνιση, και Στη συσκευή ή Μέσω οικ. δικτύου.
- Επιλέξτε τη συσκευή στην οποία εμφανίζεται το αρχείο.

Για να ρυθμίσετε την ένταση όταν αναπαράγετε ένα βίντεο κλιπ ή ένα κλιπ ήχου, πατήστε το πλήκτρο κύλισης αριστερά ή δεξιά.

Για να διακόψετε την κοινή χρήση του αρχείου πολυμέσων, επιλέξτε Πίσω ή Διακοπή (διαθέσιμο κατά την αναπαραγωγή βίντεο και μουσικής).

- **Συμβουλή:** Μπορείτε να τυπώσετε εικόνες που έχουν αποθηκευτεί στην Έκθεση μέσω ενός οικείου δικτύου χρησιμοποιώντας έναν εκτυπωτή με δυνατότητα UPnP. Βλέπε «Εκτύπωση εικόνων», σελ. 105. Η κοινή χρήση του περιεχομένου δεν χρειάζεται να έχει ενεργοποιηθεί.

# Αντιγραφή αρχείων μέσων

Για να αντιγράψετε ή να μεταφέρετε αρχεία πολυμέσων από τη συσκευή σας σε μια άλλη συμβατή συσκευή, όπως έναν υπολογιστή με δυνατότητα UPnP, επιλέξτε ένα αρχείο στην Έκθεση και Επιλογές > Μετακ. και αντιγρ. > Αντιγρ. στο οικ. δίκτυο ή Μετακίν. στο οικ. δίκτ.. Η κοινή χρήση του περιεχομένου δεν χρειάζεται να έχει ενεργοποιηθεί.

Έκθεση

Για να αντιγράψετε ή να μεταφέρετε αρχεία από την άλλη συσκευή στη συσκευή σας, επιλέξτε ένα αρχείο στην άλλη συσκευή και την επιλογή αντιγραφής που θέλετε από τη λίστα επιλογών. Η κοινή χρήση του περιεχομένου δεν χρειάζεται να έχει ενεργοποιηθεί.

# Εντοπισμός θέσης (GPS)

# Σχετικά με το GPS

Το Σύστημα Εντοπισμού Θέσης (GPS) είναι ένα πακόσμιο σύστημα πλοήγησης με ραδιοσήματα που περιλαμβάνει 24 δορυφόρους και τους επίγειους σταθμούς τους που παρακολουθούν τη λειτουργία των δορυφόρων. Η συσκευή σας έχει εσωτερικό δέκτη GPS.

Ένα τερματικό GPS, λαμβάνει ραδιοσήματα χαμηλής ισχύος από τους δορυφόρους και μετρά το χρόνο μετάδοσης των σημάτων. Από το χρόνο μετάδοσης, ο δέκτης GPS μπορεί να υπολογίσει τη θέση του με ακρίβεια μέτρων.

Οι συντεταγμένες του GPS εκφράζονται σε μορφή μοιρών και υποδιαιρέσεών τους με χρήση του διεθνούς συστήματος συντεταγμένων WGS-84.

Η κυβέρνηση των Ηνωμένων Πολιτειών υλοποιεί το σύστημα GPS (Global Positioning System), και είναι αποκλειστικά υπεύθυνη για την ακρίβεια και τη συντήρηση του. Η ακρίβεια των δεδομένων θέσης μπορεί να επηρεαστεί από ρυθμίσεις στους δορυφόρους GPS που πραγματοποιεί η κυβέρνηση των Ηνωμένων Πολιτειών και υπόκειται σε αλλαγή σύμφωνα με την αστική πολιτική GPS του Υπουργείου Άμυνας των Ηνωμένων Πολιτειών και του ομοσπονδιακού σχεδίου ραδιοπλοήγησης (Federal Radionavigation Plan). Η ακρίβεια μπορεί να επηρεαστεί επίσης από εσφαλμένη γεωμετρία δορυφόρου. Η διαθεσιμότητα και η ποιότητα των σημάτων GPS μπορεί να επηρεαστεί από τη θέση σας, τα κτίρια, τα φυσικά εμπόδια και από τις καιρικές συνθήκες. Ο δέκτης GPS πρέπει να χρησιμοποιείται μόνο σε εξωτερικούς χώρους προκειμένου να είναι δυνατή η λήψη των σημάτων GPS.

Δεν πρέπει να χρησιμοποιείται οποιοδήποτε GPS για τη μέτρηση της ακριβούς θέσης και δεν πρέπει να βασίζεστε ποτέ αποκλειστικά στα δεδομένα θέσης από το δέκτη GPS και τα κυψελοειδή δίκτυα ραδιοκυμάτων για τον εντοπισμό της θέσης ή την πλοήγηση.

Η συσκευή σας υποστηρίζει επίσης Assisted GPS (A-GPS).

Το σύστημα Assisted GPS (A-GPS) χρησιμοποιείται για την ανάκτηση βοηθητικών δεδομένων μέσω σύνδεσης για μεταφορά πακέτων δεδομένων, η οποία βοηθά στον υπολογισμό των συντεταγμένων της τρέχουσας θέσης σας όταν η συσκευή σας λαμβάνει σήματα από δορυφόρους. Το A-GPS είναι μια υπηρεσία δικτύου. Η συσκευή σας έχει προδιαμορφωθεί για να χρησιμοποιεί την υπηρεσία Nokia A-GPS στην περίπτωση που δεν υπάρχουν διαθέσιμες συγκεκριμένες ρυθμίσεις A-GPS από κάποιον φορέα παροχής υπηρεσιών. Τα βοηθητικά δεδομένα ανακτώνται από το διακομιστή της υπηρεσίας Nokia A-GPS μόνο όποτε απαιτηθεί.

Για να ανακτηθούν τα βοηθητικά δεδομένα από την υπηρεσία Nokia A-GPS, χρειάζεται να έχει οριστεί στη συσκευή ένα σημείο πρόσβασης πακέτων δεδομένων Internet. Για να ορίσετε ένα σημείο πρόσβασης για το A-GPS, πατήστε και επιλέξτε Εργαλεία > Ρυθμίσεις > Γενικές > Εντοπ. θέσης > Διακομ. εντοπισμού > Σημείο πρόσβασης. Για αυτή την υπηρεσία δεν είναι δυνατή η χρήση ενός σημείου πρόσβασης ασύρματου LAN. Το σημείο πρόσβασης πακέτων δεδομένων Internet ζητείται όταν το GPS χρησιμοποιείται για πρώτη φορά στη συσκευή σας.

Για να ενεργοποιήσετε ή να απενεργοποιήσετε διαφορετικές μεθόδους εντοπισμού θέσης, όπως το Bluetooth GPS, πατήστε 😯 και επιλέξτε Εργαλεία > Ρυθμίσεις > Γενικές > Εντοπ. θέσης > Μέθοδοι εντοπ. θέσης.

# Δέκτης GPS

Ο δέκτης GPS βρίσκεται στη βάση της συσκευής. Όταν χρησιμοποιείτε το δέκτη, ανοίξτε το αριθμητικό πληκτρολόγιο και από όρθια θέση, μετακινήστε τη συσκευή σας σε γωνία περίπου 45 μοιρών ώστε να βλέπει τον ουρανό χωρίς εμπόδια. Μην καλύπτετε το αριθμητικό πληκτρολόγιο με τα χέρια σας.

Η σύνδεση στο GPS μπορεί να διαρκέσει από δυο δευτερόλεπτα έως αρκετά λεπτά. Η σύνδεση στο GPS στο αυτοκίνητο μπορεί να διαρκέσει περισσότερο.

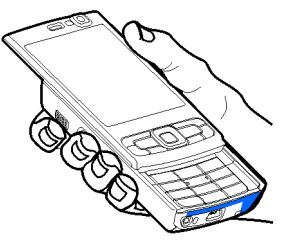

Ο δέκτης GPS καταναλώνει ισχύ από τη μπαταρία της συσκευής. Η χρήση του δέκτη GPS μπορεί να έχει ως αποτέλεσμα την ταχύτερη εξάντληση της μπαταρίας.

# Συμβουλές σχετικά με τη δημιουργία μιας σύνδεσης GPS

Αν η συσκευή σας δε μπορεί να εντοπίσει το σήμα του δορυφόρου, εξετάστε τα ακόλουθα ενδεχόμενα:

- Αν είστε σε εσωτερικό χώρο, βγείτε έξω για να λάβετε καλύτερο σήμα.
- Αν είστε έξω, μετακινηθείτε σε περισσότερο ανοιχτό χώρο.
- Βεβαιωθείτε ότι δεν καλύπτετε με το χέρι σας την κεραία GPS της συσκευής σας. <u>Βλέπε</u> <u>«Δέκτης GPS», σελ. 114.</u>
- Αν ο καιρός δεν είναι καλός, μπορεί να επηρεάζεται η ισχύς του σήματος.
- Ορισμένα οχήματα διαθέτουν χρωματισμένα παράθυρα που μπορεί να μπλοκάρουν τα δορυφορικά σήματα.

#### Ελέγξτε την κατάσταση του δορυφορικού σήματος

Για να ελέγξετε πόσους δορυφόρους εντόπισε η συσκευή σας και κατά πόσο λαμβάνει σήματα από δορυφόρους, πατήστε 😯 και επιλέξτε Εργαλεία > Συνδεσιμ. > Δεδομένα GPS > Θέση > Επιλογές > Κατάστ. δορυφόρου. Ή από την εφαρμογή Χάρτες, επιλέξτε Επιλογές > Προβολή χάρτη > Πληροφορίες GPS.

Εάν η συσκευή σας έχει εντοπίσει δορυφόρους, εμφανίζεται μία γραμμή για κάθε δορυφόρο στη σχετική οθόνη πληροφοριών. Όσο μεγαλύτερο είναι το μήκος

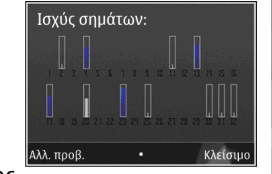

της γραμμής, τόσο πιο δυνατό το δορυφορικό σήμα. Μόλις η συσκευή σας λάβει επαρκή δεδομένα από το δορυφορικό σήμα ώστε να υπολογίσει τις συντεταγμένες του σημείου όπου βρίσκεστε, η γραμμή γίνεται μαύρη.

Αρχικά, η συσκευή σας πρέπει να λάβει σήματα από τουλάχιστον τέσσερις δορυφόρους ώστε να μπορέσει να υπολογίσει τις συντεταγμένες της θέσης σας. Όταν έχει πραγματοποιηθεί ο αρχικός υπολογισμός, ενδέχεται να μπορείτε να προχωρήσετε τον υπολογισμό των συντεταγμένων της θέσης σας με τρεις δορυφόρους. Ωστόσο, η ακρίβεια είναι γενικά καλύτερη όταν εντοπίζονται περισσότεροι δορυφόροι.

# Αιτήσεις εντοπισμού θέσης

Ενδέχεται να λάβετε αίτηση από μια υπηρεσία δικτύου για λήψη από αυτή των στοιχείων θέσης σας. Οι φορείς παροχής υπηρεσιών μπορεί να παρέχουν πληροφορίες σχετικά με τοπικά θέματα, όπως ο καιρός ή η κυκλοφορία, με βάση την περιοχή που βρίσκεται η συσκευή σας.

Όταν λαμβάνετε μια αίτηση εντοπισμού θέσης, εμφανίζεται ένα μήνυμα που υποδεικνύει την υπηρεσία που υποβάλει την αίτηση. Επιλέξτε Αποδοχή για να επιτρέψετε την αποστολή των στοιχείων θέσης σας ή Απόρριψη για να απορρίψετε την αίτηση.

# Χάρτες 🔊

## Σχετικά με την εφαρμογή Χάρτες

Πατήστε 😗 και επιλέξτε Χάρτες.

Με την εφαρμογή Χάρτες μπορείτε να δείτε την τρέχουσα θέση σας στο χάρτη, να περιηγηθείτε σε χάρτες διαφορετικών πόλεων και χωρών, να αναζητήσετε διευθύνσεις και σημεία ενδιαφέροντος να σχεδιάσετε δρομολόγια από μια τοποθεσία σε άλλη, να προβάλετε στοιχεία για την κίνηση καθώς και να αποθηκεύσετε τοποθεσίες ως αγαπημένες και να τις στείλετε σε συμβατές συσκευές.

Μπορείτε επίσης να αγοράσετε ειδικές υπηρεσίες, όπως οδηγούς πόλεων και μια υπηρεσία λεπτομερούς πλοήγησης Οδήγησης & Πεζοπορίας με φωνητική καθοδήγηση καθώς και μια υπηρεσία πληροφοριών κυκλοφορίας.

Η εφαρμογή Χάρτες χρησιμοποιεί το GPS. <u>Βλέπε</u> «Εντοπισμός θέσης (GPS)», σελ. 113. Μπορείτε να ορίσετε τις μεθόδους εντοπισμού θέσης με τη συσκευή σας στις ρυθμίσεις συσκευής. <u>Βλέπε</u> «<u>Ρυθμίσεις εντοπισμού θέσης</u>», σελ. 190. Για ακριβέστερες πληροφορίες θέσης, χρησιμοποιήστε είτε το εσωτερικό GPS είτε κάποιον συμβατό εξωτερικό δέκτη GPS.

Όταν χρησιμοποιείτε τη λειτουργία Χάρτες για πρώτη φορά, μπορεί να χρειαστεί να ορίσετε ένα σημείο πρόσβασης στο Internet για να κάνετε λήψη πληροφοριών χάρτη σχετικά με την τρέχουσα θέση σας. Για να αλλάξετε το προεπιλεγμένο σημείο πρόσβασης αργότερα, στην εφαρμογή Χάρτες, επιλέξτε Επιλογές > Εργαλεία > Ρυθμίσεις > Διαδίκτυο > Προεπιλ. σημείο πρόσβ. (εμφανίζεται μόνο όταν είστε σε σύνδεση).

Όταν κάνετε περιήγηση σε ένα χάρτη μέσω τις εφαρμογής Χάρτες, γίνεται αυτόματη λήψη στη συσκευή σας των δεδομένων του χάρτη της περιοχής αυτής, μέσω Internet. Λήψη νέου χάρτη πραγματοποιείται μόνο εάν μετακινηθείτε σε μια περιοχή που δεν καλύπτεται από τους χάρτες που έχετε ήδη λάβει.

Μπορείτε να λάβετε περισσότερους χάρτες στη συσκευή σας χρησιμοποιώντας το λογισμικό Nokia

#### Map Loader για υπολογιστή. Βλέπε «Λήψη χαρτών», σελ. 119.

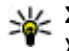

💥 Συμβουλή: Μπορείτε επίσης να κάνετε λήψη χαρτών χρησιμοποιώντας μια σύνδεση ασύρματου LAN.

Η λήψη χαρτών ενδέχεται να περιλαμβάνει τη μετάδοση μεγάλων όγκων δεδομένων μέσω του δικτύου του φορέα παροχής υπηρεσιών. Επικοινωνήστε με το φορέα παροχής υπηρεσιών δικτύου για πληροφορίες σχετικά με τις χρεώσεις μετάδοσης δεδομένων.

Αν επιθυμείτε η εφαρμογή Χάρτες να πραγματοποιεί αυτόματα σύνδεση στο Διαδίκτυο κατά την εκκίνηση της, στην εφαρμογή Χάρτες, επιλέξτε Επιλογές > Εργαλεία > Ρυθμίσεις > Διαδίκτυο > Σύνδεση κατά την έναρξη > Ναι.

Για να λαμβάνετε ένα σημείωμα όταν η συσκευή σας εγγράφεται σε δίκτυο εκτός του οικείου κυψελοειδούς δικτύου σας, επιλέξτε Επιλογές > Ερναλεία > Ρυθμίσεις > Διαδίκτυο > Ειδοποίηση περιαγωγής > Ενεργοποιημένη (εμφανίζεται μόνο όταν είστε σε σύνδεση). Επικοινωνήστε με το φορέα παροχής υπηρεσιών δικτύου για περισσότερες λεπτομέρειες και για τα κόστη περιανωνής.

# Περιήγηση στους χάρτες

Η κάλυψη χαρτών ποικίλει ανάλογα με τη χώρα.

Όταν ανοίνετε την εφαρμονή Χάρτες, αυτή πραγματοποιεί μεγέθυνση στη θέση που είχε αποθηκευτεί κατά την τελευταία σας σύνδεση. Εάν δεν είχε αποθηκευτεί καμία θέση από την τελευταία σας σύνδεση, η εφαρμογή Χάρτες πραγματοποιεί μεγέθυνση στην πρωτεύουσα της χώρας που βρίσκεστε με βάση τις πληροφορίες που λαμβάνει η συσκευή από το κυψελοειδές δίκτυο. Ταυτόχρονα, πραγματοποιείται λήψη του χάρτη της θέσης, εφόσον δεν έχει ληφθεί κατά τη διάρκεια των προηνούμενων συνδέσεων.

#### Η τρέχουσα θέση σας

Για να πραγματοποιήσετε μια σύνδεση GPS και μεγέθυνση στην τρέχουσα θέση σας, επιλέξτε Επιλογές > Η θέση μου ή πατήστε **Ο**. Εάν η λειτουργία εξοικονόμησης ενέργειας ενερνοποιηθεί ενώ η συσκευή σας προσπαθεί να πραγματοποιήσει μια σύνδεση GPS. η προσπάθεια διακόπτεται.

Στην οθόνη εμφανίζεται μια ένδειξη GPS Κάθε γραμμή αντιστοιχεί σε ένα δορυφόρο. Όταν η συσκευή προσπαθεί να εντοπίσει ένα δορυφόρο, η γραμμή είναι κίτρινη. Μόλις η συσκευή σας λάβει επαρκή δεδομένα από το δορυφόρο, ώστε να πραγματοποιηθεί μια σύνδεση GPS, η γραμμή γίνεται πράσινη. Όσο περισσότερες πράσινες γραμμές διαθέτετε, τόσο πιο δυνατή είναι η σύνδεση GPS.

Όταν η σύνδεση GPS είναι ενεργή, η τρέχουσα θέση σας υποδεικνύεται στο χάρτη με το σύμβολο ----.

#### Μετακίνηση και μεγέθυνση ή σμίκρυνση

Για να μετακινηθείτε στο χάρτη, πατήστε το πλήκτρο κύλισης πάνω, κάτω, αριστερά ή δεξιά. Ο χάρτης είναι, από προεπιλογή, στραμμένος προς το βορρά. Η πυξίδα δείχνει τον

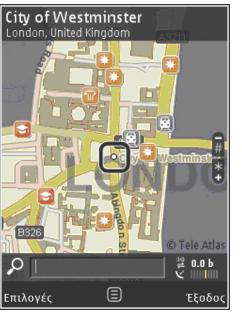

προσανατολισμό του

χάρτη, και, κατά την πλοήγηση, περιστρέφεται, καθώς αλλάζει ο προσανατολισμός.

Όταν κάνετε περιήγηση στο χάρτη που εμφανίζεται, πραγματοποιείται αυτόματη λήψη ενός νέου χάρτη εάν μετακινηθείτε σε μια περιοχή που δεν καλύπτεται από τους χάρτες που έχετε ήδη λάβει. Αυτοί οι χάρτες παρέχονται δωρεάν, αλλά η λήψη ενδέχεται να περιλαμβάνει τη μετάδοση μεγάλων όγκων δεδομένων μέσω του δικτύου του φορέα παροχής υπηρεσιών. Για περισσότερες πληροφορίες σχετικά με τις χρεώσεις μετάδοσης δεδομένων, επικοινωνήστε με το φορέα παροχής υπηρεσιών δικτύου.

**118** Οι χάρτες αποθηκεύονται αυτόματα στη μνήμη μαζικής αποθήκευσης.

Για μεγέθυνση ή σμίκρυνση, πατήστε \* ή #. Χρησιμοποιήστε τη γραμμή κλίμακας για να υπολογίσετε την απόσταση ανάμεσα σε δύο σημεία του χάρτη.

#### Προσαρμογή προβολής χάρτη

Για να ορίσετε το σύστημα μέτρησης που θα χρησιμοποιείται στους χάρτες, επιλέξτε Επιλογές > Εργαλεία > Ρυθμίσεις > Χάρτης > Σύστημα μέτρησης > Μετρικό ή Βρετανικό.

Για να προσδιορίσετε το είδος των σημείων ενδιαφέροντος που εμφανίζονται στο χάρτη, επιλέξτε Επιλογές > Εργαλεία > Ρυθμίσεις > Χάρτης > Κατηγορίες και τις επιθυμητές κατηγορίες.

Για να επιλέξετε αν οι χάρτες θα προβάλλονται σε λειτουργία 2-D, 3-D, ως εικόνα από δορυφόρο ή συνδυασμός, επιλέξτε Επιλογές > Ρύθμιση χάρτη > Χάρτης, Χάρτης 3D, Δορυφόρος ή Συνδυασμός. Ενδέχεται να μην διατίθενται εικόνες από δορυφόρο για όλες τις γεωγραφικές θέσεις.

Για να ορίσετε αν ο χάρτης θα εμφανίζεται σε ημερήσια ή νυχτερινή προβολή, επιλέξτε Επιλογές > Εργαλεία > Ρυθμίσεις > Χάρτης > Χρώματα > Ημερήσια λειτουργία ή Νυχτερινή λειτουργία.

Για να προσαρμόσετε τις ρυθμίσεις Internet, πλοήγησης, σχεδιασμού δρομολογίων αλλά και τις

γενικές ρυθμίσεις για τους χάρτες, επιλέξτε Επιλογές > Εργαλεία > Ρυθμίσεις.

### Λήψη χαρτών

Όταν κάνετε περιήγηση στο χάρτη που εμφανίζεται στην εφαρμονή Χάρτες. πραγματοποιείται αυτόματη λήψη ενός νέου χάρτη εάν μετακινηθείτε σε μια περιοχή που δεν καλύπτεται από τους χάρτες που έχετε ήδη λάβει. Μπορείτε να δείτε τον όγκο των δεδομένων που έχει μεταφερθεί από τον μετρητή δεδομένων (kB) που εμφανίζεται στην οθόνη. Ο μετρητής εμφανίζει τον όγκο της κίνησης του δικτύου όταν πραγματοποιείτε περιήγηση χαρτών. δημιουργείτε δρομολόγια ή αναζητείτε θέσεις σε σύνδεση. Η λήψη χαρτών ενδέχεται να περιλαμβάνει τη μετάδοση μεγάλων όγκων δεδομένων μέσω του δικτύου του φορέα παροχής υπηρεσιών. Επικοινωνήστε με το φορέα παροχής υπηρεσιών δικτύου για πληροφορίες σχετικά με τις χρεώσεις μετάδοσης δεδομένων.

Για να αποτρέψετε τη συσκευή από την αυτόματη λήψη χαρτών μέσω του Internet, για παράδειγμα, όταν βρίσκεστε εκτός του οικείου κυψελοειδούς δικτύου σας ή όταν απαιτούνται διαφορετικά δεδομένα χάρτη από τις ειδικές υπηρεσίες, επιλέξτε Επιλογές > Εργαλεία > Ρυθμίσεις > Διαδίκτυο > Σύνδεση κατά την έναρξη > Όχι. Για να ορίσετε το μέγεθος της μνήμης μαζικής αποθήκευσης που θέλετε να χρησιμοποιήσετε για την αποθήκευση δεδομένων χαρτών ή αρχείων φωνητικής καθοδήγησης, επιλέξτε Επιλογές > Εργαλεία > Ρυθμίσεις > Χάρτης > Μέγιστη χρήση μνήμης > Μέγ. χρήση μν. μαζ. απ.. Όταν η μνήμη γεμίσει, τα παλαιότερα δεδομένα χαρτών διαγράφονται. Τα δεδομένα χαρτών που έχουν αποθηκευτεί μπορούν να διαγραφούν χρησιμοποιώντας το λογισμικό Nokia Map Loader για υπολογιστή.

#### Nokia Map Loader

Το Nokia Map Loader είναι ένα λογισμικό υπολογιστή που μπορείτε να χρησιμοποιήσετε για να λαμβάνετε και να πραγματοποιείτε εγκατάσταση χαρτών από το Internet στη συσκευή σας. Μπορείτε, επίσης, να το χρησιμοποιήσετε για να λάβετε αρχεία φωνητικής καθοδήγησης για λεπτομερή πλοήγηση.

Για να χρησιμοποιήσετε το Nokia Map Loader, θα πρέπει προηγουμένως να το εγκαταστήσετε σε ένα συμβατό υπολογιστή. Μπορείτε να λάβετε το λογισμικό για υπολογιστή από το Internet, από τη διεύθυνση www.nokia.com/maps. Ακολουθήστε τις οδηγίες που εμφανίζονται στην οθόνη.

θα πρέπει να χρησιμοποιήσετε την εφαρμογή Χάρτες και να πραγματοποιήσετε περιήγηση σε χάρτες τουλάχιστον μια φορά προτού χρησιμοποιήσετε το Nokia Map Loader. Το Nokia

119

Map Loader χρησιμοποιεί τα ιστορικά της εφαρμογής Χάρτες για να ελέγχει την έκδοση των δεδομένων των χαρτών των οποίων πρόκειται να πραγματοποιηθεί η λήψη.

Αφού εγκαταστήσετε το λογισμικό στον υπολογιστή σας, για να κάνετε λήψη χαρτών εκτελέστε τα ακόλουθα:

- Συνδέστε τη συσκευή σας με τον υπολογιστή χρησιμοποιώντας ένα συμβατό καλώδιο δεδομένων USB. Επιλέξτε Μεταφορά δεδομένων ως λειτουργία σύνδεσης USB.
- Ανοίξτε το Nokia Map Loader στον υπολογιστή σας. Το Nokia Map Loader ελέγχει την έκδοση των δεδομένων των χαρτών των οποίων πρόκειται να πραγματοποιηθεί η λήψη.
- Επιλέξτε τους χάρτες ή τα αρχεία φωνητικής καθοδήγησης που θέλετε, πραγματοποιήστε τη λήψη και εγκαταστήστε τα στη συσκευή σας.
  - Συμβουλή: Χρησιμοποιείτε το Nokia Map Loader για οικονομία στις χρεώσεις μεταφοράς δεδομένων για κινητές συσκευές.

## Εύρεση σημείου

Για να αναζητήσετε μια θέση ή ένα σημείο ενδιαφέροντος με βάση μια λέξη-κλειδί, από την κύρια προβολή, πληκτρολογήστε στο πεδίο αναζήτησης το όνομα της θέσης ή τη λέξη-κλειδί που θέλετε και επιλέξτε **Αναζήτηση**.

Για να εισάγετε τη διεύθυνση μιας θέσης από τα στοιχεία μιας επαφής σας, επιλέξτε Επιλογές > Επιλογή από τις Επαφές.

Για να χρησιμοποιήσετε μια θέση στο χάρτη, για παράδειγμα ως σημείο εκκίνησης για μια κοντινή αναζήτηση, για να σχεδιάσετε ένα δρομολόγιο, για να δείτε λεπτομέρειες του ή για να αρχίσετε την πλοήγηση (ειδική υπηρεσία) πιέστε το πλήκτρο κύλισης και πραγματοποιήστε την επιθυμητή επιλογή.

Για να περιηγηθείτε σε θέσεις και σημεία ενδιαφέροντος ανά κατηγορία στην περιοχή σας, επιλέξτε **Επιλογές > Αναζήτηση** και μια κατηγορία. Αν πραγματοποιείτε αναζήτηση κατά διεύθυνση, θα πρέπει να εισάγετε την πόλη και τη χώρα. Μπορείτε, επίσης, να χρησιμοποιήσετε μια διεύθυνση που έχετε αποθηκεύσει σε μια κάρτα επαφής, στις Επαφές.

Για να αποθηκεύσετε μια τοποθεσία ως αγαπημένη θέση, στην επιθυμητή τοποθεσία, πατήστε το πλήκτρο κύλισης, επιλέξτε **Προσθ. στις Θέσεις** μου, καταχωρίστε ένα όνομα για το σημείο και επιλέξτε **Εντάξει**. Μπορείτε, επίσης, να αποθηκεύσετε τη θέση σε ένα δρομολόγιο ή σε μια συλλογή. Για να προβάλετε τις αποθηκευμένες θέσεις σας, επιλέξτε Επιλογές > Αγαπημένα > Οι θέσεις μου.

Για να στείλετε μια αποθηκευμένη θέση σε μια συμβατή συσκευή, στην προβολή Θέσεις, πατήστε το πλήκτρο κύλισης και επιλέξτε **Αποστολή**. Αν αποστέλλετε τη θέση με σύντομο μήνυμα, η πληροφορία μετατρέπεται σε απλό κείμενο.

Για να λάβετε ένα στιγμιότυπο οθόνης της θέσης σας, επιλέξτε **Επιλογές > Εργαλεία > Αποθήκ.** εικόνας χάρτη. Το στιγμιότυπο αποθηκεύεται στο Φωτογραφίες. Για να στείλετε το στιγμιότυπο οθόνης, ανοίξτε την εφαρμογή Φωτογραφίες και επιλέξτε την επιλογή αποστολής από την ενεργή γραμμή εργαλείων ή από το μενού επιλογών και τη μέθοδο.

Για να προβάλετε το ιστορικό περιήγησης, θέσεις που είδατε πάνω σε ένα χάρτη και δρομολόγια και συλλογές που έχετε δημιουργήσει, επιλέξτε Επιλογές > Αγαπημένα και τη επιθυμητή επιλογή.

#### Σχεδιασμός διαδρομής

Για να σχεδιάσετε μια διαδρομή προς ένα προορισμό, μεταβείτε στον επιθυμητό προορισμό, πατήστε το πλήκτρο κύλισης και επιλέξτε **Προσθήκη στη διαδρομή**. Η τοποθεσία προστίθεται στη διαδρομή.

Για να προσθέσετε περισσότερες τοποθεσίες στο διαδρομή, επιλέξτε Επιλογές > Προσθ. σημείου

διαδρ.. η πρώτη στάση που επιλέγεται, είναι η αφετηρία. Για να αλλάξετε τη σειρά των στάσεων, πατήστε το πλήκτρο κύλισης και επιλέξτε Μετακίνηση.

### Ειδικές υπηρεσίες για την εφαρμογή Χάρτες

Μπορείτε να αγοράσετε μια άδεια και να λάβετε διαφορετικούς τύπους οδηγών, όπως οδηγούς πόλεων και ταξιδιωτικούς οδηγούς για διάφορες πόλεις στη συσκευή σας. Μπορείτε, επίσης, να αγοράσετε ειδικές υπηρεσίες, όπως οδηγούς πόλεων και μια υπηρεσία λεπτομερούς πλοήγησης Οδήγησης & Πεζοπορίας με φωνητική καθοδήγηση καθώς και μια υπηρεσία πληροφοριών κυκλοφορίας για να χρησιμοποιείτε με την εφαρμογή Χάρτες. Η άδεια πλοήγησης εξαρτάται από την περιοχή (την περιοχή που επιλέξατε κατά την αγορά της άδειας) και μπορεί να χρησιμοποιηθεί αποκλειστικά σε αυτήν. Οι ληφθέντες οδηγοί αποθηκεύονται αυτόματα στη συσκευή.

Η άδεια που αγοράζετε για έναν οδηγό ή για πλοήγηση μπορεί να μεταφερθεί σε άλλη συσκευή, είναι δυνατό, ωστόσο, να είναι ενεργή σε μια μόνο συσκευή τη φορά.

Οι πληροφορίες οδηγών και κίνησης και οι σχετικές υπηρεσίες παρέχονται από τρίτους ανεξάρτητα

από τη Nokia. Ενδέχεται οι πληροφορίες να είναι ανακριβείς και ελλιπείς σε κάποιο βαθμό και παρέχονται ανάλογα με τη διαθεσιμότητα. Ποτέ μη βασίζεστε αποκλειστικά στις προαναφερθείσες πληροφορίες και τις σχετικές υπηρεσίες.

#### Πλοήγηση

Για να αγοράσετε μια υπηρεσία πλοήγησης Οδήγησης & Πεζοπορίας με φωνητική καθοδήγηση ή μόνο πλοήγηση Πεζοπορίας, επιλέξτε Επιλογές > Πρόσθετα > 1 Οδήγ. & πεζοπ. ή 2 Πεζοπορία. Μπορείτε να πληρώσετε για την υπηρεσία μέσω πιστωτικής κάρτας ή να ζητήσετε να χρεώσουν το ποσό στο λογαριασμό του τηλεφώνου σας (αν υποστηρίζεται από το φορέα παροχής υπηρεσιών κυψελοειδούς δικτύου σας).

#### Πλοήγηση Οδήγησης

Για να αγοράσετε μια υπηρεσία πλοήγησης Οδήγησης & Πεζοπορίας, επιλέξτε Επιλογές > Πρόσθετα > 1 Οδήγ. & πεζοπ..

Όταν χρησιμοποιείτε την πλοήγηση για πρώτη φορά, σας ζητείται να επιλέξετε τη γλώσσα της φωνητικής καθοδήγησης και να κάνετε λήψη των αρχείων φωνητικής καθοδήγησης της επιλεγμένης γλώσσας. Μπορείτε, επίσης, να κάνετε λήψη αρχείων φωνητικής καθοδήγησης χρησιμοποιώντας το Nokia Map Loader. <u>Βλέπε</u> «Λήψη χαρτών», σελ. 119. Για να αλλάξετε τη γλώσσα αργότερα, στην κύρια προβολή της εφαρμογής Χάρτες, επιλέξτε Επιλογές > Εργαλεία > Ρυθμίσεις > Πλοήγηση > Φωνητική καθοδήγηση και μια γλώσσα, και κάντε λήψη των αρχείων φωνητικής καθοδήγησης για την επιλεγμένη γλώσσα.

#### Πλοήγηση Πεζοπορίας

Για να αγοράσετε μια υπηρεσία πλοήγησης Πεζοπορίας, επιλέξτε Επιλογές > Πρόσθετα > 2 Πεζοπορία.

Η πλοήγηση πεζοπορίας διαφέρει από την πλοήγηση οδήγησης σε αρκετά σημεία: Το δρομολόνιο πεζοπορίας αννοεί κάθε πιθανό περιορισμό που εφαρμόζεται στην πλοήγηση με αυτοκίνητο, όπως οι μονόδρομοι και οι απαγορευμένες στροφές και περιλαμβάνει ζώνες πεζών και πάρκα. Προτεραιότητα δίνεται, επίσης, στους πεζόδρομους και στους μικρότερους δρόμους, παρακάμπτοντας λεωφόρους και αυτοκινητόδρομους. Η απόσταση του δρομολογίου πεζοπορίας περιορίζεται σε 50 χιλιόμετρα (30 μίλια) το μέγιστο και η ταχύτητα στα 30 χλμ./ώρα (18 μίλια/ώρα). Αν υπερβείτε το όριο ταχύτητας, η πλοήγηση σταματά και συνεχίζεται μόλις η ταχύτητά σας επανέλθει στο όριο.

Η λεπτομερής πλοήγηση ή η φωνητική καθοδήγηση δεν διατίθενται για την πλοήγηση Πεζοπορίας. Τα παραπάνω αντικαθίστανται από

ένα μεγάλο βέλος που δείχνει την πορεία και ένα μικρό βέλος, στο κάτω μέρος της οθόνης, που δείχνει κατευθείαν τον προορισμό σας. Η Δορυφορική προβολή διατίθεται μόνο για την πλοήγηση Πεζοπορίας.

#### Πλοήγηση στον επιθυμητό προορισμό

Για να ξεκινήσετε την πλοήγηση προς τον επιθυμητό προορισμό με χρήση GPS, επιλέξτε μια οποιαδήποτε θέση στο χάρτη ή σε μια λίστα αποτελεσμάτων και πατήστε Επιλογές > Οδηγήστε εδώ ή Περπατήστε εδώ.

Για εναλλαγή ανάμεσα στις διαφορετικές προβολές, κατά την πλοήγηση, πατήστε το πλήκτρο κύλισης αριστερά ή δεξιά.

Για να διακόψετε την πλοήγηση, πατήστε Διακοπή.

Για να ρυθμίσετε τις επιλογές πλοήγησης, πατήστε Επιλογές, κατά την πλοήγηση. Αν η πλοήγηση Οδήγησης είναι ενεργή, εμφανίζεται μια προβολή μενού με δώδεκα επιλογές.

Κάθε πλήκτρο του πληκτρολογίου αντιστοιχεί σε μια επιλογή στην προβολή. Πατήστε **2** για να επαναλάβετε μια φωνητική εντολή, **3** για εναλλαγή μεταξύ ημερήσια και νυχτερινής λειτουργίας, **4** για να αποθηκεύσετε την τρέχουσα θέση, κ.ο.κ.

#### Πληροφορίες κυκλοφορίας

Για να αγοράσετε άδεια για μια υπηρεσία πληροφοριών σχετικά με την κυκλοφορία σε πραγματικό χρόνο, επιλέξτε Επιλογές > Πρόσθετα > Πληροφορίες κυκλοφορίας. Η υπηρεσία παρέχει πληροφορίες για συμβάντα στην κυκλοφορία, που μπορεί να επηρεάσουν τη μετακίνησή σας. Η λήψη ειδικών υπηρεσιών ενδέχεται να περιλαμβάνει τη μετάδοση μεγάλων ποσοτήτων δεδομένων μέσω του δικτύου του φορέα παροχής υπηρεσιών. Επικοινωνήστε με το φορέα παροχής υπηρεσιών δικτύου για πληροφορίες σχετικά με τις χρεώσεις μετάδοσης δεδομένων.

Για να προβάλετε πληροφορίες σχετικές με συμβάντα στην κυκλοφορία που ενδέχεται να σας καθυστερήσουν ή να σας εμποδίσουν να φτάσετε στον προορισμό σας, επιλέξτε **Επιλογές** > Πληροφορίες κυκλοφορίας. Τα συμβάντα εμφανίζονται στο χάρτη με τη μορφή προειδοποιητικών τριγώνων και γραμμών. Μπορείτε να χρησιμοποιήσετε την αυτόματη επιλογή εναλλακτικών διαδρομών, για να τα αποφύγετε.

Για να προβάλετε λεπτομέρειες για κάποιον συμβάν και τις πιθανές εναλλακτικές διαδρομές, πατήστε το πλήκτρο κύλισης. Για να ενημερώσετε τις πληροφορίες κυκλοφορίας, επιλέξτε **Ενημέρωση** πληροφοριών κυκλοφορίας. Για να ορίσετε πόσο συχνά θα γίνεται αυτόματη ενημέρωση των πληροφοριών κυκλοφορίας, επιλέξτε **Επιλογές** > **Εργαλεία** > **Ρυθμίσεις** > Πλοήγηση > Ενημ. πληροφ. κυκλοφορίας.

Για να δημιουργήσετε αυτόματα μια εναλλακτική διαδρομή, σε περίπτωση που κάποιο συμβάν κυκλοφορίας σας καθυστερήσει ή σας εμποδίσει να φτάσετε στον προορισμό σας, επιλέξτε Επιλογές > Εργαλεία > Ρυθμίσεις > Πλοήγηση > Υπολ/σμός νέας διαδρομής λόγω κίνησης > Αυτόματα.

#### Οδηγοί

Για να αγοράσετε και να λάβετε διαφορετικούς τύπους οδηγών, όπως οδηγούς πόλεων και ταξιδιωτικούς οδηγούς για διάφορες πόλεις στη συσκευή σας, επιλέξτε Επιλογές > Πρόσθετα > 0 Οδηγοί.

Οι οδηγοί παρέχουν πληροφορίες σχετικά με τους πόλους έλξης, τα εστιατόρια, τα ξενοδοχεία και άλλα σημεία ενδιαφέροντος. Για να χρησιμοποιήσετε τους οδηγούς λήψης, πρέπει να τους λάβετε και να τους αγοράσετε.

Για περιήγηση σε έναν οδηγό που έχετε λάβει, στην καρτέλα Οι οδηγοί μου στους Οδηγούς, επιλέξτε έναν οδηγό και μια υποκατηγορία (αν υπάρχει).

Για να λάβετε έναν καινούριο οδηγό στη συσκευή σας, μεταβείτε στην εφαρμογή Οδηγοί, επιλέξτε τον οδηγό που επιθυμείτε και **Λήψη > Ναι**. Η διαδικασία αγοράς ξεκινά αυτόματα. Μπορείτε να πληρώσετε για τους οδηγούς μέσω πιστωτικής κάρτας ή να ζητήσετε να χρεώσουν το ποσό στο λογαριασμό του τηλεφώνου σας (αν υποστηρίζεται από το φορέα παροχής υπηρεσιών κυψελοειδούς δικτύου σας).

Για να επιβεβαιώσετε την αγορά, επιλέξτε δύο φορές **Εντάξει**. Για να λάβετε επιβεβαίωση της αγοράς μέσω e-mail, καταχωρίστε το όνομά και τη διεύθυνση e-mail σας και επιλέξτε **Εντάξει**.

# Ορόσημα 💐

Πατήστε 😗 και επιλέξτε Εργαλεία > Συνδεσιμ. > Ορόσημα.

Με τα Ορόσημα, μπορείτε να αποθηκεύσετε τις πληροφορίες θέσης συγκεκριμένων τοποθεσιών στη συσκευή σας. Μπορείτε να ταξινομήσετε τις αποθηκευμένες τοποθεσίες σε διαφορετικές κατηγορίες, όπως επιχειρήσεις και να προσθέσετε σε αυτές άλλες πληροφορίες, όπως διευθύνσεις. Μπορείτε να χρησιμοποιήσετε τα αποθηκευμένα ορόσημά σας σε συμβατές εφαρμογές, όπως **Δεδομένα GPS** και **Χάρτες**. Οι συντεταγμένες του GPS εκφράζονται σε μορφή μοιρών και υποδιαιρέσεών τους με χρήση του διεθνούς συστήματος συντεταγμένων WGS-84.

Για να δημιουργήσετε ένα νέο ορόσημο, επιλέξτε **Επιλογές > Νέο ορόσημο**. Για να υποβάλετε μια αίτηση εντοπισμού θέσης για την τρέχουσα θέση σας, επιλέξτε **Τρέχουσα θέση**. Για να καταχωρίσετε μη αυτόματα τις πληροφορίες θέσης, επιλέξτε **Μη αυτόμ. εισαγωγή**.

Για να επεξεργαστείτε ή να προσθέσετε πληροφορίες σε ένα αποθηκευμένο ορόσημο (για παράδειγμα, μια οδό), μεταβείτε σε ένα ορόσημο και επιλέξτε **Επιλογές > Επεξεργασία**. Μεταβείτε στο επιθυμητό πεδίο και καταχωρίστε τις πληροφορίες.

Για να προβάλετε το ορόσημο στο χάρτη, επιλέξτε Επιλογές > Εμφάνιση στο χάρτη. Για να δημιουργήσετε ένα δρομολόγιο προς την τοποθεσία, επιλέξτε Επιλογές > Πλοήγηση μέσω χάρτη.

Μπορείτε να ταξινομήσετε τα ορόσημά σας σε προκαθορισμένες κατηγορίες και να δημιουργήσετε νέες κατηγορίες. Για να επεξεργαστείτε και να δημιουργήσετε νέες κατηγορίες ορόσημων, μεταβείτε δεξιά στα Ορόσημα και επιλέξτε Επιλογές > Επεξεργ. κατηγοριών. Για να προσθέσετε ένα ορόσημο σε μια κατηγορία, μεταβείτε στο ορόσημο στα Ορόσημα και επιλέξτε Επιλογές > Προσθ. σε κατηγορία. Μεταβείτε σε κάθε κατηγορία στην οποία θέλετε να προσθέσετε το ορόσημο και επιλέξτε την.

Για να στείλετε ένα ή περισσότερα ορόσημα σε συμβατή συσκευή, επιλέξτε **Επιλογές** > **Αποστολή**. Τα ορόσημα που λαμβάνετε αποθηκεύονται στο φάκελο **Εισερχόμενα** της εφαρμογής Μηνύματα.

# Δεδομένα GPS 🛞

Τα δεδομένα GPS σχεδιάζονται για να παράσχουν πληροφορίες καθοδήγησης δρομολογίου σε επιλεγμένο προορισμό, πληροφορίες εντοπισμού θέσης σχετικά με την τρέχουσα θέση σας και πληροφορίες ταξιδιού, όπως η κατά προσέγγιση απόσταση από τον προορισμό και η κατά προσέγγιση διάρκεια του ταξιδιού. Πατήστε **Ω** και επιλέξτε **Εργαλεία** >

Συνδεσιμ. > Δεδομένα GPS.

Οι συντεταγμένες του GPS εκφράζονται σε μορφή μοιρών και υποδιαιρέσεών τους με χρήση του διεθνούς συστήματος συντεταγμένων WGS-84.

Για να χρησιμοποιήσετε τα δεδομένα GPS, ο δέκτης GPS της συσκευής σας πρέπει να λαμβάνει πληροφορίες θέσης από τουλάχιστον τέσσερις

126

δορυφόρους προκειμένου να υπολογίσει τις συντεταγμένες της θέσης σας. Όταν έχει πραγματοποιηθεί ο αρχικός υπολογισμός, ενδέχεται να μπορείτε να προχωρήσετε τον υπολογισμό των συντεταγμένων της θέσης σας με τρεις δορυφόρους. Ωστόσο, η ακρίβεια είναι γενικά καλύτερη όταν εντοπίζονται περισσότεροι δορυφόροι.

## Καθοδήγηση δρομολογίου

Πατήστε 😗 και επιλέξτε Εργαλεία > Συνδεσιμ. > Δεδομένα GPS > Πλοήγηση.

Ξεκινήστε την καθοδήγηση δρομολογίου σε εξωτερικό χώρο. Αν την ξεκινήσετε σε εσωτερικό χώρο, ο δέκτης GPS μπορεί να μη λάβει τις απαραίτητες πληροφορίες από τους δορυφόρους.

Η καθοδήγηση δρομολογίου χρησιμοποιεί μια περιστρεφόμενη πυξίδα στην οθόνη της συσκευής. Μια κόκκινη σφαίρα δείχνει την κατεύθυνση προς τον προορισμό, ενώ μέσα στο δακτύλιο της πυξίδας εμφανίζεται η κατά προσέγγιση απόσταση προς τον προορισμό.

Η καθοδήγηση δρομολογίου έχει σχεδιαστεί για να σας υποδεικνύει την αμεσότερη και συντομότερη πορεία προς τον προορισμό, μετρούμενη σε ευθεία γραμμή. Τυχόν εμπόδια σε αυτό το δρομολόγιο, όπως κτήρια και φυσικά εμπόδια, αγνοούνται. Οι υψομετρικές διαφορές δε λαμβάνονται υπόψη κατά τον υπολογισμό της απόστασης. Η καθοδήγηση δρομολογίου είναι ενεργή μόνον όταν κινείστε.

Για να ορίσετε τον προορισμό του ταξιδιού σας, επιλέξτε Επιλογές > Ορισμός προορισμού και ένα ορόσημο ως προορισμό ή καταχωρίστε τις συντεταγμένες γεωγραφικού πλάτους και μήκους. Επιλέξτε Διακοπή πλοήγησης για να διαγράψετε τον προορισμό που έχετε ορίσει για το ταξίδι σας.

# Ανάκτηση πληροφοριών θέσης

Πατήστε 😗 και επιλέξτε Εργαλεία > Συνδεσιμ. > Δεδομένα GPS > Θέση.

Στην προβολή θέσης, μπορείτε να προβάλετε πληροφορίες σχετικά με την τρέχουσα θέση σας. Στην οθόνη εμφανίζεται μια εκτίμηση της ακρίβειας της θέσης.

Για να αποθηκεύσετε την τρέχουσα θέση σας ως ορόσημο, επιλέξτε **Επιλογές > Αποθήκευση θέσης**. Τα ορόσημα είναι αποθηκευμένες θέσεις με περισσότερες πληροφορίες και μπορούν να χρησιμοποιηθούν σε άλλες συμβατές εφαρμογές και να μεταφερθούν μεταξύ συμβατών συσκευών.

# Μετρητής ταξιδιού

Πατήστε 😗 και επιλέξτε Εργαλεία > Συνδεσιμ. > Δεδομένα GPS > Μήκος διαδρ..

Επιλέξτε Επιλογές > Αρχή για να ενεργοποιήσετε τον υπολογισμό απόστασης ταξιδιού και

Διακοπή για να τον απενεργοποιήσετε. Οι υπολογισθείσες τιμές παραμένουν στην οθόνη. Χρησιμοποιήστε αυτή τη λειτουργία σε εξωτερικό χώρο για να λαμβάνετε καλύτερο σήμα GPS.

Επιλέξτε Μηδενισμός για να μηδενίσετε την απόσταση, το χρόνο και τη μέση και μέγιστη ταχύτητα του ταξιδιού και να ξεκινήσετε ένα νέο υπολογισμό. Επιλέξτε Επανεκκίνηση για να μηδενίσετε επίσης το οδόμετρο και τον συνολικό χρόνο.

Ο μετρητής ταξιδιού έχει περιορισμένη ακρίβεια και ενδέχεται να προκύπτουν σφάλματα στρογγυλοποίησης. Η ακρίβεια μπορεί επίσης να επηρεάζεται από τη διαθεσιμότητα και την ποιότητα των σημάτων GPS.

128

# Προσαρμογή της συσκευής στις προτιμήσεις σας

Μπορείτε να προσωποποιήσετε τη συσκευή σας αλλάζοντας την κατάσταση αναμονής, το κύριο μενού, τους ήχους, τα θέματα ή το μέγεθος της γραμματοσειράς. Η πρόσβαση στις περισσότερες από τις επιλογές των προσωπικών ρυθμίσεων, όπως η αλλαγή του μεγέθους της γραμματοσειράς, μπορεί να πραγματοποιηθεί μέσω των ρυθμίσεων της συσκευής. <u>Βλέπε «Επιλογές προσωπικών</u> <u>ρυθμίσεων», σελ. 184.</u>

# Θέματα

Πατήστε 😗 και επιλέξτε Εργαλεία > Ρυθμίσεις > Γενικές > Προσ. ρυθμίσ. > Θέματα.

Μπορείτε να αλλάξετε την εμφάνιση της οθόνης, όπως την ταπετσαρία και τα εικονίδια.

Για να αλλάξετε το θέμα που χρησιμοποιείται για όλες τις εφαρμογές στη συσκευή σας, επιλέξτε Γενικά.

Για να δείτε σε προεπισκόπηση ένα θέμα πριν να το ενεργοποιήσετε, επιλέξτε Επιλογές >

**Προεπισκόπηση.** Για να ενεργοποιήσετε το θέμα, επιλέξτε **Επιλογές > Ορισμός.** Το ενεργό θέμα επισημαίνεται με την ένδειξη √.

Τα θέματα που έχουν αποθηκευτεί στη μνήμη μαζικής αποθήκευσης της συσκευής σας υποδεικνύονται με 📧.

Για να αλλάξετε τη διάταξη του κύριου μενού, επιλέξτε Προβ. μενού.

Για να ανοίξετε μια σύνδεση προγράμματος περιήγησης και να κάνετε λήψη περισσότερων θεμάτων, στην επιλογή Γενικά ή στην Προβ. μενού, επιλέξτε Λήψη θεμάτων (υπηρεσία δικτύου).

Σημαντικό: Χρησιμοποιείτε μόνο τις υπηρεσίες που εμπιστεύεστε και που παρέχουν επαρκή ασφάλεια και προστασία ενάντια σε επιβλαβές λογισμικό.

Για να επεξεργαστείτε την ταπετσαρία και την εξοικονόμηση ενέργειας του τρέχοντος θέματος που εμφανίζεται σε κατάσταση αναμονής, επιλέξτε Ταπετσαρία για να αλλάξετε την εικόνα φόντου ή Εξοικ. ενέον. νια να αλλάξετε την εξοικονόμηση ενέρνειας.

# Προφίλ—ορισμός ήχων 🐏

Πατήστε 🔐 και επιλέξτε Εργαλεία > Προφίλ.

Μπορείτε να ρυθμίσετε και να προσαρμόσετε τους ήχους κλήσης, τους ήχους ειδοποίησης μηνυμάτων και τους άλλους ήχους για διαφορετικά συμβάντα, περιβάλλοντα ή ομάδες χρηστών.

Για να αλλάξετε το προφίλ, επιλέξτε το προφίλ και Επιλονές > Ενερνοποίηση. Για να αλλάξετε επίσης το προφίλ, πατήστε το πλήκτρο λειτουργίας όταν η συσκευή βρίσκεται σε κατάσταση αναμονής. Μεταβείτε στο προφίλ που θέλετε να ενεργοποιήσετε και επιλέξτε Εντάξει.

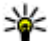

**Συμβουλή:** Για εναλλαγή μεταξύ του γενικού και του αθόρυβου προφίλ όταν η συσκευή βρίσκεται σε κατάσταση αναμονής, πατήστε και κρατήστε πατημένο #.

Για να τροποποιήσετε ένα προφίλ, μεταβείτε στο προφίλ και επιλέξτε Επιλογές > Διαμόρφωση. Μεταβείτε στη ρύθμιση που θέλετε να αλλάξετε και πατήστε το πλήκτρο κύλισης για να εμφανιστούν οι διαθέσιμες επιλογές. Οι ήχοι που έχουν αποθηκευτεί στη μνήμη μαζικής αποθήκευσης της συσκευής σας υποδεικνύονται με 🔳

Στη λίστα ήχων, επιλέξτε Λήψη ήχων (υπηρεσία δικτύου) για γα αγοίξετε μια λίστα σελιδοδεικτών. Μπορείτε να επιλέξετε ένα σελιδοδείκτη και να ξεκινήσετε μια σύνδεση σε μια ιστοσελίδα νια να κάνετε λήψη περισσότερων ήχων.

Αν θέλετε να ακούγεται το όνομα του καλούντος όταν σας καλούν, επιλέξτε Επιλονές > Διαμόρφωση και ρυθμίστε την επιλογή Εκφώνηση ονόμ. καλ. στο Ναι. Το όνομα του καλούντος πρέπει να αποθηκευτεί στη λίστα Επαφές.

Για να δημιουργήσετε ένα νέο προφίλ. επιλέξτε Επιλογές > Δημιουργία νέου.

# Ήχοι 3-D 3

Πατήστε 🔐 και επιλέξτε Εργαλεία > **Βοηθήματα > Ήχοι 3D.** 

Με τους ήχους 3-D μπορείτε να ενεργοποιήσετε τρισδιάστατα ηχητικά εφέ για ήχους κλήσης. Δεν υποστηρίζουν όλοι οι ήχοι κλήσης τρισδιάστατα εωέ.

Για να ενεργοποιήσετε τα εφέ 3-D, επιλέξτε **Εφέ** ήχων κλήσης 3D > Ενερνοποιημένα. Για να αλλάξετε τον ήχο κλήσης, επιλέξτε Ήχος κλήσης και τον επιθυμητό ήχο κλήσης.

130

Για να αλλάξετε το εφέ 3-D που εφαρμόζεται στον ήχο κλήσης, επιλέξτε Διαδρομή ήχου και το εφέ που επιθυμείτε.

Για να τροποποιήσετε το εφέ, επιλέξτε μια από τις ακόλουθες ρυθμίσεις:

- Ταχύτητα διαδρομής Κάντε κύλιση προς τα αριστερά ή προς τα δεξιά για να ρυθμίσετε την ταχύτητα με την οποία κινείται ο ήχος από τη μια κατεύθυνση στην άλλη. Αυτή η ρύθμιση δεν είναι διαθέσιμη για όλους τους ήχους κλήσης.
- Αντήχηση Επιλέξτε τον τύπο της αντήχησης.
  Φαινόμενο Donnler Επιλέξτε

Φαινόμενο Doppler — Επιλέξτε Ενεργοποιημένο για να ηχεί πιο δυνατά ο ήχος κλήσης όταν είστε πιο κοντά στη συσκευή σας και απαλότερα όταν είστε πιο μακριά. Όταν πλησιάζετε τη συσκευή σας, ο ήχος κλήσης φαίνεται να γίνεται πιο δυνατός και πιο απαλός όταν μετακινείστε μακριά από αυτήν. Αυτή η ρύθμιση δεν είναι διαθέσιμη για όλους τους ήχους κλήσης.

Για να ακούσετε τον ήχο κλήσης με το εφέ 3-D, επιλέξτε Επιλογές > Αναπαραγωγή ήχου. Εάν ενεργοποιήσετε τους ήχους 3-D αλλά δεν επιλέξετε κανένα εφέ 3-D, εφαρμόζεται στον ήχο κλήσης στερεοφωνική διεύρυνση.

Για να ρυθμίσετε την ένταση του ήχου κλήσης, επιλέξτε Εργαλεία > Προφίλ > Επιλογές > Διαμόρφωση > Ένταση ήχου κλήσης.

# Τροποποίηση της λειτουργίας αναμονής

Για να ενεργοποιήσετε ή απενεργοποιήσετε την ενεργή αναμονή, πατήστε 😯 και επιλέξτε Εργαλεία > Ρυθμίσεις > Γενικές > Προσ. ρυθμίσ. > Κατάσταση αναμονής > Ενεργή αναμ.. Η οθόνη ενεργής αναμονής εμφανίζει

συντομεύσεις εφαρμογών και συμβάντα από εφαρμογές όπως το ημερολόγιο και το πρόγραμμα αναπαραγωγής.

Για να αλλάξετε τα επιλεγμένα από εσάς ή τα προκαθορισμένα εικονίδια συντόμευσης, σε κατάσταση ενεργής αναμονής, επιλέξτε

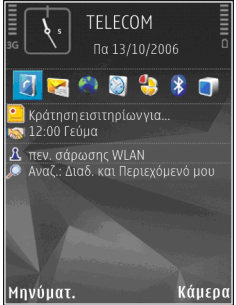

Εργαλεία > Ρυθμίσεις > Γενικές > Προσ. ρυθμίσ. > Κατάσταση αναμονής. Ορισμένες συντομεύσεις ενδέχεται να είναι σταθερές και δε μπορείτε να τις αλλάξετε.

Για να αλλάξετε το ρολόι που εμφανίζεται σε κατάσταση αναμονής, πατήστε 😚 και επιλέξτε Εφαρμογές > Ρολόι > Επιλογές > Ρυθμίσεις > Τύπος ρολογιού.

Μπορείτε επίσης να αλλάξετε την εικόνα φόντου σε κατάσταση αναμονής ή ό,τι εμφανίζεται στη λειτουργία εξοικονόμησης ενέργειας. <u>Βλέπε</u> «Θέματα», σελ. 128.

# Τροποποίηση του κύριου μενού

Για να αλλάξετε την προβολή του κύριου μενού, στο κύριο μενού, επιλέξτε Επιλογές > Αλλαγή προβολής Μενού > Πλέγμα ή Λίστα.

Για να αναδιαμορφώσετε τη διάταξη του κύριου μενού, στο κύριο μενού επιλέξτε, Επιλογές > Μετακίνηση, Μετακίν. σε φάκελο, ή Νέος φάκελος. Μπορείτε να μετακινήσετε τις εφαρμογές που χρησιμοποιείτε λιγότερο σε φακέλους και να τοποθετήσετε τις εφαρμογές που χρησιμοποιείτε συχνότερα στο κύριο μενού.

Για να χρησιμοποιήσετε εικονίδια με κίνηση στη συσκευή σας, στο κύριο μενού, επιλέξτε Επιλογές > Κινούμενα εικονίδια > Ενεργοποιημένα.

# Διαχείριση χρόνου

Ρολόι 🕲

# Αφύπνιση

Πατήστε 😗 και επιλέξτε Εφαρμογές > Ρολόι.

Για να ορίσετε μια νέα γρήγορη αφύπνιση, επιλέξτε Επιλογές > Νέα ταχεία αφύπνιση. Οι γρήγορες αφυπνίσεις ρυθμίζονται για τις επόμενες 24 ώρες και δεν μπορούν να επαναληφθούν.

Για να προβάλετε τις ενεργές και ανενεργές αφυπνίσεις σας, μεταβείτε δεξιά στην καρτέλα αφύπνισης. Για να ορίσετε μια νέα αφύπνιση, επιλέξτε Επιλογές > Νέα αφύπνιση. Ορίστε την επανάληψη αν απαιτείται. Όταν μια αφύπνιση είναι ενεργή, εμφανίζεται η ένδειξη **?**.

Για να απενεργοποιήσετε την αφύπνιση, επιλέξτε Διακοπή. Για να διακόψετε την αφύπνιση για 5 λεπτά, επιλέξτε Αναβολή.

Αν η συσκευή είναι απενεργοποιημένη την ώρα της αφύπνισης, θα ενεργοποιηθεί αυτόματα και θα αρχίσει να εκπέμπει τον ήχο ειδοποίησης. Εάν επιλέξετε Διακοπή, θα ερωτηθείτε αν θέλετε να ενεργοποιήσετε τη συσκευή για κλήσεις. Επιλέξτε Όχι για να απενεργοποιήσετε τη συσκευή ή Ναι για να μπορείτε να πραγματοποιήσετε και λαμβάνετε κλήσεις. Μην επιλέξετε Ναι όταν η χρήση ασύρματου τηλεφώνου ενδέχεται να προκαλέσει παρεμβολές ή να αποβεί επικίνδυνη.

Για να ακυρώσετε μια αφύπνιση, επιλέξτε Επιλογές > Αφαίρεση αφύπνισης.

Για να αλλάξετε τις ρυθμίσεις ώρας, ημερομηνίας και τύπου ρολογιού, επιλέξτε Επιλογές > Ρυθμίσεις.

Για να επιτρέψετε στο δίκτυο κινητής τηλεφωνίας να ενημερώνει την ώρα, την ημερομηνία και τις πληροφορίες της ζώνης ώρας της συσκευής σας (υπηρεσία δικτύου),στις ρυθμίσεις, επιλέξτε Ώρα φορέα δικτύου > Αυτόμ. ενημέρωση.

# Παγκόσμιο ρολόι

Πατήστε 😗 και επιλέξτε Εφαρμογές > Ρολόι.

Για να ανοίξετε την προβολή του παγκόσμιου ρολογιού, μεταβείτε δεξιά στην καρτέλα παγκόσμιου ρολογιού. Στην προβολή παγκόσμιου ρολογιού μπορείτε να δείτε την ώρα σε διάφορες πόλεις. Για να προσθέσετε πόλεις στη λίστα, επιλέξτε **Επιλογές > Προσθήκη πόλης.** Μπορείτε να προσθέσετε έως 15 πόλεις στη λίστα.

132

Για να ορίσετε την πόλη στην οποία βρίσκεστε. μεταβείτε σε μια πόλη και επιλέξτε Επιλογές > Ορισμός ως τρέχ. πόλη. Η πόλη εμφανίζεται στην κύρια προβολή της εφαρμογής ρολογιού και η ώρα της συσκευής σας αλλάζει ανάλογα με την επιλενμένη πόλη. Βεβαιωθείτε ότι η ώρα είναι σωστή και ταιριάζει με τη ζώνη ώρας σας.

# Ημερολόγιο 🛍

## Δημιουργία μίας καταχώρισης ημερολογίου

Πατήστε 😗 και επιλέξτε Εφαρμογές > Ημερολόγ.

- Για να προσθέσετε μια νέα καταχώριση ημερολογίου, μεταβείτε στην επιθυμητή ημερομηνία, επιλέξτε Επιλογές > Νέα καταχώριση και ένα από τα ακόλουθα.
  - Σύσκεψη νια υπενθύμιση ενός ραντεβού με

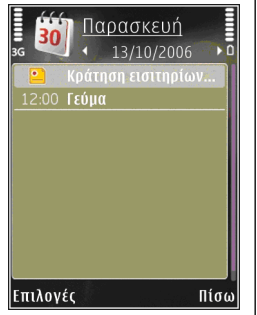

συγκεκριμένη ημερομηνία και ώρα

- Υπόμνημα νια καταχώριση μιας νενικής σημείωσης για μια ημέρα
- Επέτειος για υπενθύμιση γενεθλίων ή σημαντικών ημερομηνιών (οι καταχωρίσεις επαναλαμβάνονται κάθε χρόνο)
- Υποχρέωση για υπενθύμιση μιας εργασίας που πρέπει να διεκπεραιωθεί μέχρι μια συνκεκριμένη ημερομηνία
- 2. Συμπληρώστε τα πεδία. Για να ορίσετε μια ειδοποίηση, επιλέξτε Ειδοποίηση > Ενερνοπ. και καταχωρίστε την ώρα και την ημερομηνία ειδοποίησης.

Για να προσθέσετε περιγραφή για μια καταχώρηση, επιλέξτε Επιλογές > Προσθ. περιγραφής.

- Για να αποθηκεύσετε την καταχώριση, επιλέξτε Εντάξει.

💥 Συμβουλή: Στην ημερήσια, εβδομαδιαία ή μηνιαία προβολή ημερολογίου, πατήστε οποιοδήποτε πλήκτρο (1-0). Ανοίγει μια καταχώριση ραντεβού και οι χαρακτήρες που πληκτρολογείτε προστίθενται στο πεδίο θέματος. Στην προβολή υποχρεώσεων ανοίνει μια καταχώριση υποχρέωσης.

Όταν το ημερολόγιο σάς ειδοποιεί για μια σημείωση, επιλέξτε Αθόρυβο για να απενεργοποιήσετε τον ήχο ειδοποίησης του ημερολογίου. Το κείμενο υπενθύμισης παραμένει 133 στην οθόνη. Για να τερματίσετε την ειδοποίηση

ημερολογίου, επιλέξτε Διακοπή. Για να ρυθμίσετε την ειδοποίηση σε κατάσταση αναβολής, επιλέξτε Αναβολή.

# Προβολές ημερολογίου

Επιλέξτε Επιλογές > Ρυθμίσεις για να αλλάξετε την ημέρα έναρξης της εβδομάδας ή την προβολή που εμφανίζεται όταν ανοίγετε το ημερολόγιο.

Για να μεταβείτε σε μια συγκεκριμένη ημερομηνία, επιλέξτε Επιλογές > Μετάβ. σε ημερ/νία. Για να μεταβείτε στη σημερινή ημερομηνία, πατήστε #.

Για μετάβαση μεταξύ των προβολών μήνα, εβδομάδας, ημέρας και υποχρεώσεων, πατήστε \*.

Για να στείλετε μια σημείωση ημερολογίου σε μια συμβατή συσκευή, επιλέξτε Επιλογές > Αποστολή.

Αν η άλλη συσκευή δεν είναι συμβατή με την ώρα UTC (Coordinated Universal Time), οι πληροφορίες ώρας των καταχωρίσεων ημερολογίου που έχουν ληφθεί ενδέχεται να μην εμφανίζονται σωστά.

Για να τροποποιήσετε το ημερολόγιο, επιλέξτε Επιλογές > Ρυθμίσεις > Ήχος ειδοπ. ημ/γίου, Προεπιλεγμ. προβολή, Αρχή εβδομάδας, ή Τίτλος προβ. εβδομάδ..

### Διαχείριση καταχωρίσεων ημερολογίου

Για να διαγράψετε περισσότερα από ένα συμβάντα τη φορά, μεταβείτε στη μηνιαία προβολή και επιλέξτε Επιλογές > Διαγραφή καταχώρ. > Πριν από ή Όλες οι καταχωρίσεις

Για να επισημάνετε μια εργασία ως ολοκληρωμένη, μεταβείτε σε αυτήν στην προβολή υποχρεώσεων και επιλέξτε Επιλογές > Να σημ. ότι έγινε.

Μπορείτε να συγχρονίσετε το ημερολόγιο με ένα συμβατό υπολογιστή χρησιμοποιώντας το Nokia Nseries PC Suite. Όταν δημιουργείτε μια καταχώριση ημερολογίου, ορίστε την επιλογή συγχρονισμού που θέλετε.

# Μηνύματα 🟹

Δυνατότητα λήψης και προβολής μηνυμάτων multimedia έχουν μόνο οι συσκευές που διαθέτουν συμβατές λειτουργίες. Η εμφάνιση ενός μηνύματος ενδέχεται να διαφέρει ανάλογα με τη συσκευή λήψης.

# Κύρια προβολή Μηνυμάτων

Πατήστε 😗 και επιλέξτε Μηνύματα (υπηρεσία δικτύου).

Για να δημιουργήσετε ένα νέο μήνυμα, επιλέξτε Νέο μήνυμα.

Ο φάκελος Μηνύματα περιλαμβάνει τους παρακάτω φακέλους:

- Ξεισερχόμενα Εδώ αποθηκεύονται τα μηνύματα που λαμβάνονται, εκτός από τα μηνύματα e-mail και τα μηνύματα εκπομπής κυψέλης.
- σας σε ωακέλους.

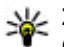

💥 Συμβουλή: Για να αποφύγετε να γράφετε από την αρχή μηνύματα που στέλνετε συχνά,

μπορείτε να χρησιμοποιήσετε τα κείμενα στο φάκελο Πρότυπα στο Φάκελοί μου.

Μπορείτε επίσης να δημιουργήσετε και να αποθηκεύσετε τα δικά σας πρότυπα.

- απομακρυσμένο γραμματοκιβώτιο για ανάκτηση των νέων μηνυμάτων e-mail ή προβολή σε λειτουργία εκτός σύνδεσης των μηνυμάτων e-mail που είχαν ανακτηθεί νωρίτερα.
- 🐟 Πρόχειρα Εδώ αποθηκεύονται τα πρόχειρα μηνύματα που δεν έχουν σταλεί.
- 💐 Σταλθέντα Εδώ αποθηκεύονται τα τελευταία μηνύματα που έχουν αποσταλεί, εκτός από όσα έχουν αποσταλεί μέσω συνδεσιμότητας Bluetooth ή υπερύθρων. Μπορείτε να αλλάξετε τον αριθμό των μηνυμάτων που μπορούν να αποθηκευτούν σε αυτό το φάκελο.
- 🚓 Εξερχόμενα Τα μηνύματα προς αποστολή τοποθετούνται προσωρινά στο φάκελο εξερχόμενων, όταν, για παράδειγμα, η συσκευή βρίσκεται εκτός της περιοχής κάλυψης του δικτύου
- Αναφορές Μπορείτε να ζητήσετε από το δίκτυο να σας στείλει μια αναφορά παράδοσης για τα μηνύματα κειμένου και τα μηνύματα

πολυμέσων που έχετε στείλει (υπηρεσία δικτύου).

Για να πληκτρολογήσετε και να στείλετε στο φορέα παροχής υπηρεσιών σας αιτήσεις υπηρεσιών (γνωστές και ως εντολές USSD), όπως για παράδειγμα εντολές ενεργοποίησης για υπηρεσίες δικτύου, επιλέξτε **Επιλογές > Εντολή υπηρεσίας** στην κύρια προβολή των μηνυμάτων

Εκπομπή κυψέλης (υπηρεσία δικτύου) σάς δίνει τη δυνατότητα λήψης μηνυμάτων για διάφορα θέματα, όπως για τον καιρό ή την κίνηση στους δρόμους, από το φορέα παροχής υπηρεσιών δικτύου. Για πληροφορίες σχετικά με τα διαθέσιμα θέματα και τους αντίστοιχους αριθμούς τους, επικοινωνήστε με το φορέα παροχής υπηρεσιών. Στην κύρια προβολή της εφαρμογής Μηνύματα, επιλέξτε Επιλογές > Εκπομπή κυψέλης.

Δεν είναι δυνατή η λήψη μηνυμάτων εκπομπής κυψέλης σε δίκτυα UMTS. Μια σύνδεση πακέτων δεδομένων ενδέχεται να εμποδίσει τη λήψη μηνυμάτων εκπομπής κυψέλης.

# Δημιουργία κειμένου

Η συσκευή σας υποστηρίζει την παραδοσιακή μέθοδο εισαγωγής κειμένου και την πρόβλεψη εισαγωγής κειμένου. Με την πρόβλεψη εισαγωγής κειμένου, μπορείτε να εισαγάγετε οποιοδήποτε γράμμα με ένα μόνο πάτημα των πλήκτρων. Η πρόβλεψη εισαγωγής κειμένου βασίζεται σε ένα ενσωματωμένο λεξικό, στο οποίο μπορείτε να προσθέσετε νέες λέξεις.

Όταν πληκτρολογείτε κείμενο, το εμφανίζεται όταν πληκτρολογείτε κείμενο χρησιμοποιώντας την παραδοσιακή μέθοδο εισαγωγής κειμένου και το \_\_\_\_ όταν χρησιμοποιείτε την πρόβλεψη εισαγωγής κειμένου.

## Παραδοσιακή μέθοδος εισαγωγής κειμένου

Πατήστε επανειλημμένα ένα αριθμητικό πλήκτρο (1-9) μέχρι να εμφανιστεί ο χαρακτήρας που επιθυμείτε. Υπάρχουν περισσότεροι χαρακτήρες διαθέσιμοι για ένα αριθμητικό πλήκτρο από αυτούς που εμφανίζονται επάνω στο πλήκτρο.

Αν ο επόμενος χαρακτήρας βρίσκεται στο ίδιο πλήκτρο με τον τρέχοντα χαρακτήρα, περιμένετε μέχρι να εμφανιστεί ο κέρσορας (ή πιέστε το πλήκτρο κύλισης δεξιά για να τερματίσετε το χρονικό όριο) και πληκτρολογήστε το γράμμα.

Για να εισαγάγετε ένα κενό διάστημα, πατήστε **Ο**. Για να μετακινήσετε τον κέρσορα στην επόμενη γραμμή, πιέστε **Ο** τρεις φορές.

## Πρόβλεψη εισαγωγής κειμένου

Με την πρόβλεψη εισαγωγής κειμένου, μπορείτε να εισαγάγετε οποιοδήποτε γράμμα με ένα μόνο πάτημα των πλήκτρων. Η πρόβλεψη εισαγωγής κειμένου βασίζεται σε ένα ενσωματωμένο λεξικό, στο οποίο μπορείτε να προσθέσετε νέες λέξεις.

- Για να ενεργοποιήσετε την πρόβλεψη εισαγωγής κειμένου για όλες τις εφαρμογές επεξεργασίας στη συσκευή, πατήστε S και επιλέξτε Ενεργ. πρόβλ. κειμένου.
- Για να πληκτρολογήσετε τη λέξη που επιθυμείτε, πατήστε τα πλήκτρα 2–9. Πατήστε κάθε πλήκτρο μόνο μια φορά για ένα γράμμα. Για παράδειγμα, για να πληκτρολογήσετε "Nokia" όταν έχει επιλεγεί το Αγγλικό λεξικό, πιέστε 6 για το Ν, 6 για το ο, 5 για το k, 4 για το i, και 2 για το a.

η προτεινόμενη λέξη αλλάζει μετά από κάθε πάτημα των πλήκτρων.

 Όταν ολοκληρώσετε την πληκτρολόγηση της λέξης, πατήστε το πλήκτρο κύλισης δεξιά για επιβεβαίωση, ή πατήστε **0** για να εισάγετε ένα κενό διάστημα.

Αν η λέξη δεν είναι σωστή, πιέστε επανειλημμένα \* για να εμφανίσετε μία-μία τις λέξεις που εντόπισε το λεξικό ότι ταιριάζουν, ή πιέστε 🗞 και επιλέξτε Πρόβλ. εισαγ. κειμ. > Αντιστοιχίες. Αν μετά τη λέξη εμφανίζεται ο χαρακτήρας ?, η λέξη δεν υπάρχει στο λεξικό. Για να προσθέσετε μια λέξη στο λεξικό, επιλέξτε **Ορθογρ.**, πληκτρολογήστε τη λέξη χρησιμοποιώντας την παραδοσιακή εισαγωγή κειμένου, και επιλέξτε **Εντάξει.** Η λέξη προστίθεται στο λεξικό. Όταν το λεξικό γεμίσει, κάθε καινούργια λέξη αντικαθιστά την παλαιότερη λέξη που προστέθηκε.

4. Ξεκινήστε να πληκτρολογείτε την επόμενη λέξη.

Για να απενεργοποιήσετε την πρόβλεψη εισαγωγής κειμένου για όλες τις εφαρμογές επεξεργασίας στη συσκευή, πατήστε 🗞 και επιλέξτε Πρόβλεψη εισαγ. κειμ. > Απενεργοποιημ.

### Συμβουλές σχετικά με την εισαγωγή κειμένου

Για να εισαγάγετε έναν αριθμό ενώ βρίσκεστε στην αλφαβητική λειτουργία, πατήστε και κρατήστε πατημένο το αντίστοιχο αριθμητικό πλήκτρο.

Για εναλλαγή μεταξύ της αλφαβητικής και της αριθμητικής λειτουργίας, πατήστε και κρατήστε πατημένο το πλήκτρο #.

Για εναλλαγή μεταξύ των διαφορετικών λειτουργιών χαρακτήρων, πατήστε #. Για να διανράψετε έναν χαρακτήρα, πατήστε **C**. Για να διανράψετε περισσότερους χαρακτήρες. πατήστε και κρατήστε πατημένο το **C**.

Τα πιο κοινά σημεία στίξης είναι διαθέσιμα στο πλήκτρο 1. Για να μετακινηθείτε μεταξύ αυτών, ένα προς ένα, πιέστε 1, και στη συνέχεια επανειλημμένα \*.

Για να ανοίξετε μια λίστα ειδικών χαρακτήρων, πατήστε και κρατήστε πατημένο το \*.

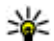

💥 Συμβουλή: Για να εισάγετε αρκετούς ειδικούς χαρακτήρες ταυτόχρονα από τη λίστα ειδικών χαρακτήρων, πατήστε 5 όταν επιλένετε κάθε χαρακτήρα.

## Αλλαγή της γλώσσας δημιουργίας

Όταν πληκτρολογείτε κείμενο, μπορείτε να αλλάξετε τη γλώσσα δημιουργίας. Για παράδειγμα, αν πληκτρολογείτε κείμενο χρησιμοποιώντας μη Λατινικό αλφάβητο και θέλετε να εισάνετε Λατινικούς χαρακτήρες, όπως για παράδειγμα μια διεύθυνση e-mail ή διεύθυνση ιστού, θα χρειαστεί να αλλάξετε τη γλώσσα δημιουργίας.

Για να αλλάξετε τη γλώσσα δημιουργίας, επιλέξτε Επιλογές > Γλώσσα γραφής και μια γλώσσα δημιουργίας που χρησιμοποιεί Λατινικούς χαρακτήρες.

Μετά την αλλανή της νλώσσας δημιουργίας, για παράδεινμα, αν πατήσετε επανειλημμένα 6 νια να ωτάσετε σε κάποιο συγκεκριμένο χαρακτήρα. αλλάζοντας τη γλώσσα δημιουργίας σας δίνει πρόσβαση στους χαρακτήρες με διαφορετική σειρά.

## Επεξεργασία κειμένου και καταλόνων

Για να αντινράψετε και να επικολλήσετε κείμενο. ενώ πατάτε και κρατάτε πατημένο το πλήκτρο 🗞, μετακινηθείτε αριστερά ή δεξιά για να επισημάνετε κείμενο. Για να αντινράψετε το κείμενο στο πρόχειρο, ενώ κρατάτε πατημένο το πλήκτρο 🗞, επιλέξτε Αντιγρ.. Για να εισαγάγετε το κείμενο σε ένα έγγραφο, πατήστε και κρατήστε πατημένο το πλήκτρο 🗞 και επιλέξτε Επικόλλ..

Για να επισημάνετε ένα στοιχείο σε μια λίστα, μεταβείτε στο στοιχείο και πατήστε ταυτόχρονα το 🗞 και το πλήκτρο κύλισης.

Για να επισημάνετε πολλά στοιχεία σε μια λίστα, πατήστε και κρατήστε πατημένο το πλήκτρο 📎 ενώ πατάτε το πλήκτρο κύλισης επάνω ή κάτω. Για να τερματίσετε την επιλογή, σταματήστε την κύλιση και απελευθερώστε το 🗞.

138

# Δημιουργία και αποστολή μηνυμάτων

Πατήστε 😗 και επιλέξτε Μηνύματα.

Για να δημιουργήσετε ένα μήνυμα πολυμέσων ή για να συντάξετε ένα μήνυμα e-mail, πρέπει να έχετε κάνει τις κατάλληλες ρυθμίσεις σύνδεσης. <u>Βλέπε «Ορισμός των ρυθμίσεων e-</u> mail», σελ. 142.

Το ασύρματο δίκτυο μπορεί να περιορίζει το μέγεθος των μηνυμάτων MMS. Σε περίπτωση που η εικόνα που έχετε εισαγάγει υπερβαίνει το όριο, η συσκευή ενδέχεται να την μικρύνει έτσι ώστε να μπορέσει να τη στείλει με μήνυμα MMS.

Ελέγξτε το όριο μεγέθους για τα μηνύματα e-mail με το φορέα παροχής υπηρεσιών σας. Αν προσπαθήσετε να στείλετε ένα μήνυμα e-mail που υπερβαίνει το όριο μεγέθους του διακομιστή αλληλογραφίας e-mail, το μήνυμα παραμένει στο φάκελο **Εξερχόμενα** και η συσκευή προσπαθεί περιοδικά να το στείλει. Η αποστολή μηνυμάτων email απαιτεί μια σύνδεση δεδομένων, και οι συνεχείς προσπάθειες για αποστολή του μηνύματος e-mail αυξάνουν τον τηλεφωνικό λογαριασμό σας. Στο φάκελο **Εξερχόμενα**, μπορείτε να διαγράψετε ένα τέτοιο μήνυμα ή να το μετακινήσετε στο φάκελο **Πρόχειρα**.

- Επιλέξτε Νέο μήνυμα > Σύντομο μήν. για να στείλετε ένα μήνυμα κειμένου, Μήνυμα multimedia για να στείλετε ένα μήνυμα πολυμέσων (MMS), Μήνυμα ήχου για να στείλετε ένα ηχητικό μήνυμα (μήνυμα πολυμέσων που περιλαμβάνει ένα κλιπ ήχου) ή E-mail για να στείλετε ένα e-mail.
- 2. Στο πεδίο Προς, πατήστε το πλήκτρο κύλισης για να επιλέξετε παραλήπτες ή ομάδες από τις επαφές, ή πληκτρολογήστε τον αριθμό τηλεφώνου ή τη διεύθυνση e-mail του παραλήπτη. Για να προσθέσετε ερωτηματικό (;) που διαχωρίζει τους

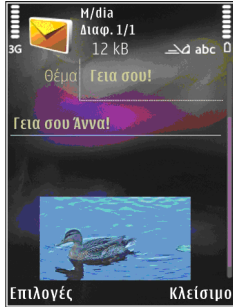

παραλήπτες, πατήστε \*. Μπορείτε επίσης να αντιγράψετε και να επικολλήσετε τον αριθμό ή τη διεύθυνση από το πρόχειρο.

- 3. Στο πεδίο θέμα, πληκτρολογήστε το θέμα του μηνύματος πολυμέσων ή του e-mail. Για να αλλάξετε τα πεδία που εμφανίζονται, επιλέξτε Επιλογές > Πεδία διεύθυνσης.
- Στο πεδίο μηνύματος, πληκτρολογήστε το μήνυμα. Για να εισαγάγετε ένα πρότυπο,

επιλέξτε Επιλογές > Εισαγωγή ή Εισαγ. αντικειμένου > Πρότυπο

- Για να εισαγάγετε ένα αντικείμενο πολυμέσων σε ένα μήνυμα πολυμέσων, επιλέξτε Επιλογές > Εισαγ. αντικειμένου > Εικόνα, Κλιπ ήχου ή Κλιπ βίντεο.
- 6. Για να τραβήξετε νέα φωτογραφία ή να εγγράψετε ήχο ή βίντεο για ένα μήνυμα πολυμέσων, επιλέξτε Εισαγωγή νέου > Εικόνα, Κλιπ ήχου ή Κλιπ βίντεο.

Για να εισαγάγετε μια νέα διαφάνεια στο μήνυμα, επιλέξτε **Διαφάνεια**.

Για να δείτε την προεπισκόπηση του μηνύματος πολυμέσων, επιλέξτε Επιλογές > Προεπισκόπηση.

- Για να προσθέσετε ένα συνημμένο σε μήνυμα email, επιλέξτε Επιλογές > Εισαγωγή > Εικόνα, Ηχητικό κλιπ, Βίντεο κλιπ, Σημείωση ή Άλλο για άλλους τύπους αρχείων. Τα συνημμένα των μηνυμάτων e-mail έχουν την ένδειξη .
- Για να στείλετε το μήνυμα, επιλέξτε Επιλογές > Αποστολή, ή πατήστε το πλήκτρο κλήσης.

Σημείωση: Η συσκευή σας μπορεί να δηλώσει ότι το μήνυμά σας εστάλη στον αριθμό του κέντρου μηνυμάτων που έχει προγραμματιστεί στη συσκευή σας. Η συσκευή σας μπορεί να μη δηλώσει ότι το μήνυμα έχει ληφθεί από τον τελικό παραλήπτη του. Για περισσότερες πληροφορίες που αφορούν τις υπηρεσίες μηνυμάτων, επικοινωνήστε με το φορέα παροχής υπηρεσιών δικτύου που χρησιμοποιείτε.

Η συσκευή σας υποστηρίζει την αποστολή μηνυμάτων κειμένου που υπερβαίνουν το κανονικό όριο ενός μηνύματος. Μεγαλύτερα μηνύματα θα αποστέλλονται ως σειρά δύο ή περισσότερων μηνυμάτων. Ο παροχέας υπηρεσιών σας ενδέχεται να σας χρεώσει αναλόγως. Χαρακτήρες που χρησιμοποιούν τόνους ή άλλα σημάδια και χαρακτήρες για ορισμένες γλώσσες καταλαμβάνουν περισσότερο χώρο, περιορίζοντας έτσι τον αριθμό των χαρακτήρων που μπορούν να συμπεριληφθούν σε ένα μήνυμα.

Ενδέχεται να μη μπορείτε να αποστέλλετε βίντεο κλιπ που είναι αποθηκευμένα σε μορφή .mp4 ή υπερβαίνουν το όριο μεγέθους του ασύρματου δικτύου σε ένα μήνυμα πολυμέσων.

 Συμβουλή: Μπορείτε να συνδυάσετε εικόνες, βίντεο, ήχο και κείμενο σε μια παρουσίαση και να την στείλετε με ένα μήνυμα πολυμέσων. Ξεκινήστε τη δημιουργία ενός μηνύματος πολυμέσων και επιλέξτε Επιλογές > Νέα παρουσίαση. Η επιλογή αυτή είναι διαθέσιμη μόνον αν η Λειτ. δημιουργ. MMS είναι ρυθμισμένη στο Καθοδηγούμενη ή Ελεύθερη. <u>Βλέπε</u> «Ρυθμίσεις μηνυμάτων πολυμέσων», σελ. 146.

# Εισερχόμενα Μηνύματα

## Λήψη μηνυμάτων

Πατήστε 😗 και επιλέξτε Μηνύματα > Εισερχόμενα.

Στο φάκελο Εισερχόμενα, η ένδειξη <sup>\*</sup> υποδεικνύει ένα μη αναγνωσμένο μήνυμα κειμένου, η ένδειξη <sup>\*</sup> ένα μη αναγνωσμένο μήνυμα πολυμέσων, η ένδειξη <sup>\*</sup> ένα μη αναγνωσμένο ηχητικό μήνυμα, η ένδειξη <sup>\*</sup>. δεδομένα που έχουν ληφθεί μέσω υπέρυθρων και η ένδειξη <sup>\*</sup> δεδομένα που έχουν ληφθεί μέσω συνδεσιμότητας Bluetooth.

Όταν λάβετε ένα τέτοιο μήνυμα, στην κατάσταση αναμονής εμφανίζονται οι ενδείξεις και **1 νέο** μήνυμα. Για να ανοίξετε το μήνυμα, επιλέξτε **Εμφάνιση**. Για να ανοίξετε ένα μήνυμα στα Εισερχόμενα, μεταβείτε σε αυτό και πατήστε το πλήκτρο κύλισης. Για να απαντήσετε σε ένα μήνυμα που έχετε λάβει, επιλέξτε **Επιλογές** > **Απάντηση**.

# Μηνύματα πολυμέσων

Σημαντικό: Ανοίγετε τα μηνύματα με προσοχή. Τα αντικείμενα των μηνυμάτων multimedia ενδέχεται να περιέχουν κακόβουλο λογισμικό ή να είναι με άλλο τρόπο επιβλαβή για τη συσκευή ή τον υπολογιστή σας.

Ενδέχεται να λάβετε ειδοποίηση ότι ένα μήνυμα πολυμέσων βρίσκεται σε αναμονή στο κέντρο μηνυμάτων πολυμέσων. Για να ξεκινήσετε μια σύνδεση μεταφοράς πακέτων δεδομένων προκειμένου να ανακτήσετε το μήνυμα στη συσκευή σας, επιλέξτε **Επιλογές** > **Ανάκτηση**.

Όταν ανοίγετε ένα μήνυμα πολυμέσων (), μπορεί να δείτε μια εικόνα και ένα μήνυμα. Η ένδειξη εμφανίζεται αν περιλαμβάνεται ήχος ή η ένδειξη 20 αν περιλαμβάνεται βίντεο. Για να αναπαραγάγετε τον ήχο ή το βίντεο, επιλέξτε την ένδειξη.

Για να δείτε τα αντικείμενα πολυμέσων που έχουν συμπεριληφθεί στο μήνυμα πολυμέσων, επιλέξτε Επιλογές > Αντικείμενα.

Εάν το μήνυμα περιλαμβάνει μια παρουσίαση πολυμέσων, εμφανίζεται η ένδειξη 🕵. Για να αναπαραγάγετε την παρουσίαση, επιλέξτε την ένδειξη.

#### Δεδομένα, ρυθμίσεις και μηνύματα υπηρεσιών περιήγησης

Η συσκευή σας μπορεί να λάβει πολλά είδη μηνυμάτων που περιέχουν δεδομένα, όπως επαγγελματικές κάρτες, ήχους κλήσης, λογότυπα φορέων, καταχωρίσεις ημερολογίου και ειδοποιήσεις e-mail. Μπορεί, επίσης, να λάβετε ρυθμίσεις από το φορέα παροχής υπηρεσιών σας ή το τμήμα διαχείρισης εταιρικών πληροφοριών σε ένα μήνυμα διαμόρφωσης.

Για να αποθηκεύσετε τα δεδομένα ενός μηνύματος, επιλέξτε **Επιλογές** και την αντίστοιχη επιλογή.

Τα μηνύματα υπηρεσιών περιήγησης είναι ειδοποιήσεις (για παράδειγμα, τίτλοι ειδήσεων) και μπορεί να περιέχουν ένα μήνυμα κειμένου ή έναν σύνδεσμο. Για να εγγραφείτε στην υπηρεσία αυτή, επικοινωνήστε με το φορέα παροχής υπηρεσιών.

# Γραμματοκιβώτιο

## Ορισμός των ρυθμίσεων e-mail

Συμβουλή: Χρησιμοποιήστε τον Οδηγό ρυθμίσεων για να ορίσετε τις ρυθμίσεις του γραμματοκιβωτίου σας. Πατήστε επιλέξτε Εργαλεία > Βοηθήματα > Οδηγ. ρυθμ..

Για να χρησιμοποιήσετε το e-mail, πρέπει να διαθέτετε ενεργοποιημένο σημείο πρόσβασης στο Internet (IAP) στη συσκευή και να ορίσετε σωστά τις ρυθμίσεις του e-mail σας. <u>Βλέπε «Σημεία</u> <u>πρόσβασης», σελ. 195. Βλέπε «Ρυθμίσεις e-</u> mail», σελ. 147.

Πρέπει να έχετε ξεχωριστό λογαριασμό e-mail. Ακολουθήστε τις οδηγίες που παρέχει το απομακρυσμένο γραμματοκιβώτιό σας και ο φορέας παροχής υπηρεσιών Internet (ISP) στον οποίο είστε συνδρομητής.

Αν επιλέξετε **Γραμ/κιβώτ.** στην κύρια προβολή Μηνυμάτων και δεν έχετε ορίσει τις ρυθμίσεις του λογαριασμού σας e-mail, θα σας ζητηθεί να το κάνετε. Για να αρχίσετε να δημιουργείτε τις ρυθμίσεις e-mail με τον οδηγό γραμματοκιβωτίου, επιλέξτε **Έναρξη.** 

Όταν δημιουργείτε ένα νέο γραμματοκιβώτιο, το όνομα που του δίνετε αντικαθιστά την επιλογή Γραμ/κιβώτ. στην κύρια προβολή της εφαρμογής Μηνύματα. Μπορείτε να έχετε έως και έξι γραμματοκιβώτια.

# Άνοιγμα του γραμματοκιβωτίου

Πατήστε 😗 , και επιλέξτε Μηνύματα και ένα γραμματοκιβώτιο.

Όταν ανοίγετε το γραμματοκιβώτιο, η συσκευή σάς ρωτά εάν θέλετε να συνδεθείτε στο γραμματοκιβώτιο (Σύνδεση με το γραμματοκιβώτιο;).

Για να συνδεθείτε στο γραμματοκιβώτιο και να ανακτήσετε νέες επικεφαλίδες ή μηνύματα e-mail, επιλέξτε **Ναι.** Κατά την προβολή μηνυμάτων με σύνδεση, είστε συνδεδεμένοι συνεχώς σε ένα απομακρυσμένο γραμματοκιβώτιο μέσω μιας σύνδεσης μεταφοράς δεδομένων.

Για να προβάλετε χωρίς σύνδεση τα μηνύματα email που είχατε ανακτήσει προηγουμένως, επιλέξτε Όχι.

Για να δημιουργήσετε ένα νέο μήνυμα e-mail, επιλέξτε Νέο μήνυμα > E-mail στην κύρια προβολή μηνυμάτων ή στο Επιλογές > Δημιουργία μηνύμ. > E-mail στο γραμματοκιβώτιό σας. <u>Βλέπε «Δημιουργία και</u> αποστολή μηνυμάτων», σελ. 139.

# Ανάκτηση μηνυμάτων e-mail

Πατήστε 😗 , και επιλέξτε Μηνύματα και ένα γραμματοκιβώτιο.

Εάν είστε εκτός σύνδεσης, επιλέξτε Επιλογές > Σύνδεση για να συνδεθείτε στο απομακρυσμένο γραμματοκιβώτιο. Σημαντικό: Ανοίγετε τα μηνύματα με προσοχή. Τα μηνύματα ηλεκτρονικού ταχυδρομείου ενδέχεται να περιέχουν κακόβουλο λογισμικό ή να είναι με άλλο τρόπο επιβλαβή για τη συσκευή ή τον υπολογιστή σας.

 Όταν έχετε ενεργή σύνδεση με ένα απομακρυσμένο γραμματοκιβώτιο, επιλέξτε Επιλογές > Ανάκτηση e-mail > Νέα για να ανακτήσετε όλα τα νέα μηνύματα, Επιλεγμένα για να ανακτήσετε μόνο τα μηνύματα που έχουν επισημανθεί, ή Όλα για να ανακτήσετε όλα τα μηνύματα από το γραμματοκιβώτιο.

Για να σταματήσετε την ανάκτηση μηνυμάτων, επιλέξτε **Ακύρωση**.

- Για να κλείσετε τη σύνδεση και να προβάλετε τα μηνύματα e-mail εκτός σύνδεσης, επιλέξτε Επιλογές > Αποσύνδεση.
- 3. Για να ανοίξετε ένα μήνυμα e-mail, πατήστε το πλήκτρο κύλισης. Αν το μήνυμα e-mail δεν έχει ανακτηθεί και βρίσκεστε σε λειτουργία εκτός σύνδεσης, θα ερωτηθείτε αν θέλετε να ανακτήσετε αυτό το μήνυμα από το γραμματοκιβώτιο.

Για την προβολή συνημμένων σε e-mail, ανοίξτε το μήνυμα και επιλέξτε το πεδίο επισύναψης που υποδεικνύεται από την ένδειξη 🕖. Εάν η ένδειξη

συνημμένου είναι θαμπή, αυτό δεν έχει ανακτηθεί από τη συσκευή, επιλέξτε Επιλογές > Ανάκτηση.

Για να ανακτήσετε αυτόματα μηνύματα e-mail, επιλέξτε Επιλογές > Ρυθμίσεις e-mail > Αυτόματη ανάκτηση. <u>Βλέπε «Ρυθμίσεις</u> αυτόματης ανάκτησης», σελ. 149.

Η ρύθμιση της συσκευής για την αυτόματη λήψη email ενδέχεται να περιλαμβάνει τη μετάδοση μεγάλων όγκων δεδομένων μέσω του δικτύου του φορέα παροχής υπηρεσιών. Επικοινωνήστε με το φορέα παροχής υπηρεσιών δικτύου για πληροφορίες σχετικά με τις χρεώσεις μετάδοσης δεδομένων.

## Διαγραφή μηνυμάτων e-mail

Πατήστε 😗 , και επιλέξτε Μηνύματα και ένα γραμματοκιβώτιο.

Για να διαγράψετε τα περιεχόμενα ενός μηνύματος e-mail από τη συσκευή χωρίς να διαγραφεί από το απομακρυσμένο γραμματοκιβώτιο, επιλέξτε Επιλογές > Διαγραφή. Στο Διαγ. μην. από:, επιλέξτε Μόνο τηλέφωνο.

Η συσκευή αντιγράφει τις κεφαλίδες των μηνυμάτων e-mail στο απομακρυσμένο γραμματοκιβώτιο. Παρόλο που διαγράφετε το περιεχόμενο του μηνύματος, η επικεφαλίδα του μηνύματος email παραμένει στη συσκευή σας. Αν θέλετε να διαγράψετε και την επικεφαλίδα, πρέπει πρώτα να διαγράψετε το μήνυμα e-mail από το απομακρυσμένο γραμματοκιβώτιο και στη συνέχεια να συνδεθείτε και πάλι από τη συσκευή σας με το απομακρυσμένο γραμματοκιβώτιο για να ενημερώσετε την κατάσταση.

Για να διαγράψετε ένα μήνυμα e-mail από τη συσκευή και από το απομακρυσμένο γραμματοκιβώτιο, επιλέξτε Επιλογές > Διαγραφή > Τηλέφ. και διακομ..

Για να ακυρώσετε τη διαγραφή ενός e-mail και από τη συσκευή και το διακομιστή, μεταβείτε σε ένα μήνυμα e-mail που έχει επισημανθεί για διαγραφή στην επόμενη σύνδεση με το γραμματοκιβώτιο (Å, και επιλέξτε Επιλογές > Αναίρεση διαγραφής.

### Αποσύνδεση από το γραμματοκιβώτιο

Ενώ είσαστε συνδεδεμένοι, για να τερματίσετε τη σύνδεση μεταφοράς δεδομένων με το απομακρυσμένο γραμματοκιβώτιο, επιλέξτε Επιλογές > Αποσύνδεση.
## Προβολή των μηνυμάτων κάρτας SIM

Πατήστε 😗 και επιλέξτε Μηνύματα.

Για να προβάλετε τα μηνύματα της κάρτας SIM, πρέπει πρώτα να τα αντιγράψετε σε ένα φάκελο στη συσκευή σας.

- Στην κύρια προβολή της εφαρμογής Μηνύματα, επιλέξτε Επιλογές > Μηνύματα SIM.
- Επιλέξτε Επιλογές > Επιλογή/Εξαίρεση > Επιλογή ή Επιλογή όλων για να επισημάνετε μηνύματα.
- Επιλέξτε Επιλογές > Αντιγραφή. Εμφανίζεται μια λίστα με φακέλους.
- Για να ξεκινήσετε την αντιγραφή, επιλέξτε ένα φάκελο και επιλέξτε Εντάξει. Για να προβάλετε τα μηνύματα, ανοίξτε το φάκελο.

# Ρυθμίσεις μηνυμάτων

Οι ρυθμίσεις μπορεί να έχουν προδιαμορφωθεί στη συσκευή σας ή να τις λάβετε με μήνυμα. Για να καταχωρήσετε ρυθμίσεις με μη αυτόματο τρόπο, συμπληρώστε όλα τα πεδία όπου αναγράφεται η ένδειξη **Πρέπει να οριστεί** ή που φέρουν έναν αστερίσκο. Ορισμένα ή όλα τα κέντρα μηνυμάτων ή τα σημεία πρόσβασης μπορεί να είναι προκαθορισμένα για τη συσκευή σας από το φορέα παροχής υπηρεσιών και ίσως να μην μπορείτε να τα αλλάξετε, να τα δημιουργήσετε, να τα επεξεργαστείτε ή να τα καταργήσετε.

#### Ρυθμίσεις μηνυμάτων κειμένου

Πατήστε 😯 και επιλέξτε Μηνύματα > Επιλογές > Ρυθμίσεις > Σύντομο μήν.. Επιλέξτε μία από τις ακόλουθες επιλογές:

- Κέντρα μηνυμάτων Εμφανίζει σε λίστα όλα τα κέντρα μηνυμάτων κειμένου που έχουν οριστεί.
- Κέντρο μην. σε χρήση Επιλέξτε το κέντρο μηνυμάτων που θα χρησιμοποιείται για την παράδοση των μηνυμάτων κειμένου.
- Κωδικοπ. χαρακτήρων Για να χρησιμοποιήσετε τη μετατροπή χαρακτήρων σε άλλο σύστημα κωδικοποίησης όταν είναι διαθέσιμο, επιλέξτε Περιορ. υποστήρ..
- Λήψη αναφοράς Επιλέξτε αν το δίκτυο θα στέλνει αναφορές παράδοσης για τα μηνύματά σας (υπηρεσία δικτύου).
- Διάρκεια μηνύματος Για να επιλέξετε το διάστημα κατά το οποίο το κέντρο μηνυμάτων θα στέλνει το μήνυμα, εάν η πρώτη προσπάθεια αποτύχει (υπηρεσία δικτύου). Αν το μήνυμα δε μπορεί να σταλεί εντός της χρονικής περιόδου

ισχύος του, το μήνυμα διαγράφεται από το κέντρο μηνυμάτων.

- Μήνυμα αποστέλλ. ως Επικοινωνήστε με το φορέα παροχής υπηρεσιών σας για να μάθετε αν το κέντρο μηνυμάτων σας έχει τη δυνατότητα να μετατρέπει τα μηνύματα κειμένου σε αυτές τις άλλες μορφές.
- Προτιμώμενη σύνδεση Επιλέξτε τη σύνδεση που θα χρησιμοποιήσετε.
- Απάντ.από ίδιο κέντρο Επιλέξτε εάν ή απάντηση θα αποστέλλεται χρησιμοποιώντας το ίδιο κέντρο μηνυμάτων κειμένου (υπηρεσία δικτύου).

#### Ρυθμίσεις μηνυμάτων πολυμέσων

Πατήστε 😲 και επιλέξτε Μηνύματα > Επιλογές > Ρυθμίσεις > Μήνυμα multimedia. Επιλέξτε μία από τις ακόλουθες επιλογές:

- Μέγεθος εικόνας Ορίστε το μέγεθος της εικόνας σε ένα μήνυμα πολυμέσων.
- Λειτ. δημιουργ. MMS Αν επιλέξετε Καθοδηγούμενη, η συσκευή σάς ενημερώνει όταν προσπαθείτε να στείλετε ένα μήνυμα που ενδέχεται να μην υποστηρίζεται από τον παραλήπτη. Αν επιλέξετε Περιορισμένη, η συσκευή σάς αποτρέπει από το να στείλετε μηνύματα που ενδέχεται να μην

υποστηρίζονται. Για να συμπεριλάβετε περιεχόμενο στα μηνύματά σας χωρίς ειδοποιήσεις, επιλέξτε **Ελεύθερη**.

- Σημ. πρόσβ. σε χρήση Επιλέξτε το σημείο πρόσβασης που χρησιμοποιείται για την προτιμώμενη σύνδεση.
- Ανάκτηση multimedia Επιλέξτε με ποιον τρόπο θέλετε να λαμβάνετε μηνύματα. Για να λαμβάνετε μηνύματα αυτόματα στο οικείο σας κυψελοειδές δίκτυο, επιλέξτε Αυτ. στο οικ. δίκτυο. Εκτός του οικείου σας κυψελοειδούς δικτύου, λαμβάνετε μια ειδοποίηση που σας ενημερώνει για την ύπαρξη ενός μηνύματος το οποίο μπορείτε να ανακτήσετε από το κέντρο μηνυμάτων πολυμέσων.

Όταν βρίσκεστε εκτός του οικείου σας κυψελοειδούς δικτύου, η αποστολή και λήψη μηνυμάτων πολυμέσων ίσως έχει μεγαλύτερο κόστος.

Αν επιλέξετε Ανάκτηση multimedia > Αυτόματη πάντα, η συσκευή σας δημιουργεί αυτόματα μια ενεργή σύνδεση μεταφοράς πακέτων δεδομένων για την ανάκτηση του μηνύματος τόσο εντός όσο και εκτός του οικείου κυψελοειδούς δικτύου σας.

 Να επιτρ. ανών. μην. — Επιλέξτε αν θέλετε να απορρίπτονται τα μηνύματα που προέρχονται από ανώνυμο αποστολέα.

- Λήψη διαφημιστικών Ορίστε αν θέλετε να λαμβάνετε διαφημιστικά μηνύματα πολυμέσων ή όχι.
- Λήψη αναφοράς Επιλέξτε αν θέλετε να εμφανίζεται στο μητρώο η κατάσταση του απεσταλμένου μηνύματος (υπηρεσία δικτύου).
- Αποστ. αναφ. απαγορ. Επιλέξτε εάν θα απαγορεύσετε στη συσκευή να αποστέλλει αναφορές παράδοσης για ληφθέντα μηνύματα.
- Χρονική ισχύς μηνύμ. Για να επιλέξετε το διάστημα κατά το οποίο το κέντρο μηνυμάτων θα στέλνει το μήνυμα, εάν η πρώτη προσπάθεια αποτύχει (υπηρεσία δικτύου). Αν το μήνυμα δε μπορεί να σταλεί εντός της χρονικής περιόδου ισχύος του, το μήνυμα διαγράφεται από το κέντρο μηνυμάτων.

#### Ρυθμίσεις e-mail

#### Διαχείριση γραμματοκιβωτίων

Πατήστε 😗 και επιλέξτε Μηνύματα > Επιλογές > Ρυθμίσεις > E-mail.

Για να επιλέξετε το γραμματοκιβώτιο που θέλετε να χρησιμοποιείτε για την αποστολή e-mail, επιλέξτε Γραμ/κιβ. σε χρήση και ένα γραμματοκιβώτιο.

Για να αφαιρέσετε ένα γραμματοκιβώτιο και τα μηνύματά του από τη συσκευή σας, επιλέξτε

**Γραμματοκιβώτια**, μεταβείτε στο επιθυμητό γραμματοκιβώτιο και πατήστε **C**.

Για να δημιουργήσετε ένα νέο γραμματοκιβώτιο, στη λειτουργία **Γραμματοκιβώτια**, επιλέξτε **Επιλογές > Νέο γραμματοκιβώ**τιο αντικαθιστά την επιλογή **Γραμ/κιβώτ.** στην κύρια προβολή της εφαρμογής Μηνύματα. Μπορείτε να έχετε έως και έξι γραμματοκιβώτια.

Επιλέξτε**Γραμματοκιβώτια** και ένα γραμματοκιβώτιο για να αλλάξετε τις ρυθμίσεις σύνδεσης, τις ρυθμίσεις χρήστη, τις ρυθμίσεις ανάκτησης και τις ρυθμίσεις αυτόματης ανάκτησης.

#### Ρυθμίσεις σύνδεσης

Πατήστε 🥞 , και επιλέξτε Μηνύματα > Επιλογές > Ρυθμίσεις > E-mail > Γραμματοκιβώτια, ένα γραμματοκιβώτιο, και Ρυθμίσεις σύνδεσης.

Για να επεξεργαστείτε τις ρυθμίσεις των e-mail που λαμβάνετε, επιλέξτε Εισερχόμενα e-mail, και από τα ακόλουθα:

- Όνομα χρήστη Πληκτρολογήστε το όνομα χρήστη που σας έχει δοθεί από το φορέα παροχής υπηρεσιών.
- Κωδικός πρόσβασης Πληκτρολογήστε τον κωδικό πρόσβασής σας. Αν αφήσετε αυτό το πεδίο κενό, θα σας ζητηθεί ο κωδικός

147

πρόσβασης όταν προσπαθήσετε να συνδεθείτε στο απομακρυσμένο γραμματοκιβώτιό σας.

- Διακομ. εισερχ. μην. Πληκτρολογήστε τη διεύθυνση IP ή το όνομα του κεντρικού υπολογιστή του διακομιστή αλληλογραφίας που λαμβάνει τα μηνύματα σας e-mail.
- Σημ. πρόσβ. σε χρήση Επιλέξτε ένα σημείο πρόσβασης στο Internet (IAP). <u>Βλέπε «Σημεία</u> <u>πρόσβασης», σελ. 195.</u>
- Όνομα γραμματοκιβ. Πληκτρολογήστε ένα όνομα για το γραμματοκιβώτιο.
- Τύπος γραμματοκιβ. Προσδιορίζει το πρωτόκολλο e-mail που προτείνει ο φορέας παροχής υπηρεσιών του απομακρυσμένου γραμματοκιβωτίου σας. Οι επιλογές είναι POP3 και IMAP4. Η ρύθμιση αυτή δε μπορεί να αλλαχτεί.
- Ασφάλεια (θύρες) Επιλέξτε την επιλογή ασφάλειας που θα χρησιμοποιείται για τη σύνδεση στο απομακρυσμένο γραμματοκιβώτιο.
- Θύρα Ορίστε μια θύρα για τη σύνδεση.
- Ασφαλής σύνδ. ΑΡΟΡ (μόνο για POP3) — Χρησιμοποιείται με το πρωτόκολλο POP3 για κρυπτογράφηση της αποστολής κωδικών πρόσβασης στον απομακρυσμένο διακομιστή e-mail ενώ συνδέεστε στο γραμματοκιβώτιο.

Για να επεξεργαστείτε τις ρυθμίσεις των e-mail που αποστέλλετε, επιλέξτε **Εξερχόμενα e-mail** και από τα ακόλουθα:

- Η διεύθ/ση e-mail μου Πληκτρολογήστε τη διεύθυνση e-mail που σας έχει δοθεί από το φορέα παροχής υπηρεσιών.
- Διακομ. εξερχ. μηνυμ. Πληκτρολογήστε τη διεύθυνση ΙΡ ή το όνομα του κεντρικού υπολογιστή του διακομιστή αλληλογραφίας που στέλνει τα μηνύματα σας e-mail. Ενδέχεται να μπορείτε να χρησιμοποιήσετε μόνο το διακομιστή εξερχόμενων μηνυμάτων του φορέα παροχής υπηρεσιών. Επικοινωνήστε με το φορέα παροχής υπηρεσιών δικτύου για περισσότερες πληροφορίες.

Οι ρυθμίσεις για Όνομα χρήστη, Κωδικός πρόσβασης, Σημ. πρόσβ. σε χρήση, Ασφάλεια (θύρες) και θύρα είναι παρόμοιες με αυτές στα Εισερχόμενα e-mail.

#### Ρυθμίσεις χρήστη

Πατήστε 😗 , και επιλέξτε Μηνύματα > Επιλογές > Ρυθμίσεις > E-mail > Γραμματοκιβώτια, ένα γραμματοκιβώτιο και Ρυθμίσεις χρήστη.

Επιλέξτε μία από τις ακόλουθες επιλογές:

 Το όνομά μου — Πληκτρολογήστε το όνομά σας. Το όνομά σας θα αντικαταστήσει τη δική σας διεύθυνση e-mail στη συσκευή του παραλήπτη, όταν η συσκευή του υποστηρίζει αυτήν τη λειτουργία.

- Αποστολή μηνύματος Ορίστε τον τρόπο με τον οποίο θα αποστέλλονται τα μηνύματα email από τη συσκευή σας. Επιλέξτε Αμέσως έτσι ώστε η συσκευή να συνδεθεί με το γραμματοκιβώτιο όταν επιλέξετε Αποστολή μηνύματος. Αν επιλέξετε Στην επόμ. σύνδ., η αποστολή του μηνύματος e-mail ολοκληρώνεται όταν η σύνδεση με το απομακρυσμένο γραμματοκιβώτιο είναι διαθέσιμη.
- Αποστ. αντιγρ.σε μένα Επιλέξτε αν θέλετε να στέλνετε ένα αντίγραφο του email στο δικό σας γραμματοκιβώτιο.
- Με υπογραφή Επιλέξτε αν θέλετε να προσθέσετε υπογραφή στα δικά σας μηνύματα e-mail.
- Ειδοπ. νέων e-mail Επιλέξτε αν θέλετε να λαμβάνετε ενδείξεις νέων μηνυμάτων e-mail (ήχο, σημείωση και ένδειξη ηλεκτρονικού ταχυδρομείου) όταν λαμβάνονται νέα μηνύματα.

#### Ρυθμίσεις ανάκτησης

Πατήστε 😯 , και επιλέξτε Μηνύματα > Επιλογές > Ρυθμίσεις > E-mail > Γραμματοκιβώτια, ένα γραμματοκιβώτιο και Ρυθμ. ανάκτησης.

Επιλέξτε μία από τις ακόλουθες επιλογές:

- E-mail προς ανάκτ. Ορίστε ποια μέρη του email θα ανακτώνται: Μόνο τίτλοι, Όριο μεγ. (POP3) ή Μην. & συνημμέν. (POP3).
- Αριθμός προς ανάκτ. Ορίστε πόσα νέα μηνύματα e-mail θα ανακτώνται στο γραμματοκιβώτιο.
- Διαδρομή ΙΜΑΡ4 (μόνο για ΙΜΑΡ4) Ορίστε τη διαδρομή για τους φακέλους στους οποίους θα εγγραφείτε.
- Συνδρομές φακέλων (μόνο για IMAP4)
  Εγγραφείτε σε άλλους φακέλους στο απομακρυσμένο γραμματοκιβώτιο και ανακτήσετε περιεχόμενο από αυτούς τους φακέλους.

#### Ρυθμίσεις αυτόματης ανάκτησης

Πατήστε 😯 , και επιλέξτε Μηνύματα > Επιλογές > Ρυθμίσεις > E-mail > Γραμματοκιβώτια, ένα γραμματοκιβώτιο και Αυτόματη ανάκτηση.

#### Επιλέξτε μία από τις ακόλουθες επιλογές:

- Ειδοποιήσεις e-mail Για αυτόματη ανάκτηση των επικεφαλίδων στη συσκευή σας όταν λαμβάνετε νέο e-mail στο απομακρυσμένο γραμματοκιβώτιό σας, επιλέξτε Λήψη και αυτ. ενημ. ή Μόνο οικείο δίκτυο.
- Ανάκτηση e-mail Για αυτόματη ανάκτηση των επικεφαλίδων των νέων μηνυμάτων e-mail από το απομακρυσμένο γραμματοκιβώτιό σας

σε καθορισμένους χρόνους, επιλέξτε Ενεργοποιημένη ή Μόνο οικείο δίκτυο. Ορίστε πότε και πόσο συχνά θα ανακτώνται τα μηνύματα.

Τα **Ειδοποιήσεις e-mail** και **Ανάκτηση e-mail** δε μπορούν να είναι ενεργά ταυτόχρονα.

Η ρύθμιση της συσκευής για την αυτόματη λήψη email ενδέχεται να περιλαμβάνει τη μετάδοση μεγάλων όγκων δεδομένων μέσω του δικτύου του φορέα παροχής υπηρεσιών. Επικοινωνήστε με το φορέα παροχής υπηρεσιών δικτύου για πληροφορίες σχετικά με τις χρεώσεις μετάδοσης δεδομένων.

#### Ρυθμίσεις μηνυμάτων υπηρεσίας περιήγησης

Πατήστε 😗 και επιλέξτε Μηνύματα > Επιλογές > Ρυθμίσεις > Μήνυμα υπηρεσίας.

Επιλέξτε αν θέλετε να λαμβάνετε μηνύματα υπηρεσίας ή όχι. Αν θέλετε η συσκευή να ενεργοποιεί αυτόματα το πρόγραμμα περιήγησης και να ξεκινάει μια σύνδεση στο δίκτυο για την ανάκτηση περιεχομένου, όταν λαμβάνετε ένα μήνυμα υπηρεσίας, επιλέξτε Λήψη μηνυμάτων > Αυτόματα.

### Ρυθμίσεις εκπομπής κυψέλης

Ενημερωθείτε για τα διαθέσιμα θέματα και τους αντίστοιχους αριθμούς τους από το φορέα παροχής υπηρεσιών.

Πατήστε 😚 και επιλέξτε Μηνύματα > Επιλογές > Ρυθμίσεις > Εκπομπή κυψέλης.

Επιλέξτε μία από τις ακόλουθες επιλογές:

- Λήψη Επιλέξτε αν θέλετε να λαμβάνετε μηνύματα εκπομπής κυψέλης.
- Γλώσσα Επιλέξτε τις γλώσσες στις οποίες θέλετε να λαμβάνετε μηνύματα: Όλες, Επιλεγμένη ή Άλλη.
- Ανίχνευση θεμάτων Επιλέξτε εάν η συσκευή θα αναζητά αυτόματα νέους αριθμούς θεμάτων και θα αποθηκεύει τους νέους αριθμούς χωρίς όνομα στη λίστα θεμάτων.

## Άλλες ρυθμίσεις

Πατήστε 😗 και επιλέξτε Μηνύματα > Επιλογές > Ρυθμίσεις > Άλλο.

Ορίστε μία από τις ακόλουθες επιλογές:

 Αποθ. σταλθ. μηνυμ. — Επιλέξτε αν θέλετε να αποθηκεύεται ένα αντίγραφο των μηνυμάτων κειμένου, των μηνυμάτων πολυμέσων ή των email που έχουν αποσταλεί στο φάκελο Σταλθέντα.

- Αρ. αποθηκευμ. μην. Ορίστε τον αριθμό των απεσταλμένων μηνυμάτων που θα αποθηκεύονται κάθε φορά στο φάκελο. Όταν ξεπεραστεί το όριο, διαγράφεται το παλαιότερο μήνυμα.
- Μνήμη σε χρήση Επιλέξτε τη μνήμη όπου θέλετε να αποθηκεύετε τα μηνύματά σας.

# Πραγματοποίηση κλήσεων

# κλήσεις ομιλίας

 Σε κατάσταση αναμονής, πληκτρολογήστε τον αριθμό τηλεφώνου, μαζί με τον κωδικό περιοχής. Για να αφαιρέσετε έναν αριθμό, πατήστε το C.

Για διεθνείς κλήσεις, πατήστε δύο φορές \* για το χαρακτήρα + (αντικαθιστά τον διεθνή κωδικό πρόσβασης) και στη συνέχεια πληκτρολογήστε τον κωδικό της χώρας, της περιοχής (παραλείψτε το αρχικό μηδέν αν είναι απαραίτητο) και τέλος τον αριθμό του τηλεφώνου.

- Πατήστε το πλήκτρο κλήσης για να καλέσετε τον αριθμό.
- Πατήστε το πλήκτρο τερματισμού για να τερματίσετε την κλήση (ή για να ακυρώσετε την προσπάθεια κλήσης).

Αν πατήσετε το πλήκτρο τερματισμού τερματίζεται πάντα η κλήση, ακόμη και αν είναι ενεργή κάποια άλλη εφαρμογή.

Για να πραγματοποιήσετε μια κλήση από τις Επαφές, πατήστε 😚 και επιλέξτε Επαφές. Μεταβείτε στο όνομα που θέλετε ή πληκτρολογήστε τα πρώτα γράμματα του ονόματος στο πεδίο αναζήτησης. Εμφανίζεται μία λίστα με τις επαφές που ταιριάζουν στο όνομα. Για να πραγματοποιήσετε την κλήση, πατήστε το πλήκτρο κλήσης. Εάν έχετε αποθηκεύσει περισσότερους αριθμούς για μια επαφή, επιλέξτε τον αριθμό που επιθυμείτε από τη λίστα.

# Επιλογές στη διάρκεια κλήσης

Για να προσαρμόσετε την ένταση στη διάρκεια μιας κλήσης, χρησιμοποιήστε το πλήκτρο έντασης στο πλάι της συσκευής σας. Μπορείτε επίσης να χρησιμοποιήσετε το πλήκτρο κύλισης. Αν έχετε ρυθμίσει την ένταση στο **Σίγαση**, επιλέξτε πρώτα **Μικρόφ.**.

Για να στείλετε μια εικόνα ή ένα βίντεο κλιπ σε μήνυμα πολυμέσων στον άλλο συμμετέχοντα της κλήσης, επιλέξτε **Επιλογές > Αποστολή MMS** (μόνο σε δίκτυα UMTS). Μπορείτε να επεξεργαστείτε το μήνυμα και να αλλάξετε τον παραλήπτη, προτού το στείλετε. Πατήστε το πλήκτρο κλήσης για γα στείλετε το αρχείο σε μια συμβατή συσκευή (υπηρεσία δικτύου).

Για να θέσετε μια ενεργή κλήση ομιλίας σε αναμογή ενώ απαντάτε σε μια άλλη εισερχόμενη κλήση, επιλέξτε Επιλογές > Κράτηση. Για εναλλαγή μεταξύ της ενεργής κλήσης και της κλήσης σε αναμονή, επιλέξτε Επιλογές > Εναλλαγή.

Για να στείλετε συμβολοσειρές ήχων DTMF (για παράδεινμα, έναν κωδικό πρόσβασης), επιλέξτε **Επιλογές > Αποστολή DTMF.** Πληκτρολογήστε τη συμβολοσειρά DTMF ή αναζητήστε την στις Επαφές. Για να πληκτρολογήστε έναν χαρακτήρα αναμονής (w) ή έναν χαρακτήρα παύσης (p), πατήστε επανειλημμένα \*. Για να στείλετε τον ήχο, επιλέξτε Εντάξει. Μπορείτε να προσθέσετε ήχους DTMF στον αριθμό του τηλεφώνου ή στα πεδία DTMF μιας κάρτας επαφής.

**Συμβουλή:** Όταν έχετε μόνο μια ενεργή κλήση ομιλίας, για να την θέσετε σε αναμονή, πατήστε το πλήκτρο κλήσης. Για να ενεργοποιήσετε την κλήση, πατήστε ξανά το πλήκτρο κλήσης.

Στη διάρκεια μιας κλήσης ομιλίας, για να δρομολογήσετε τον ήχο από το ακουστικό στο μεγάφωνο, επιλέξτε Επιλογές > Ενεργοπ. μεναφώνου. Αν έχετε συνδέσει ένα συμβατό ακουστικό με συνδεσιμότητα Bluetooth, για γα δρομολογήσετε τον ήχο στο ακουστικό, επιλέξτε Επιλονές > Ενεργ. αν.συνομιλίας. Για να

επιστρέψετε στο ακουστικό, επιλέξτε Επιλονές > Ενερνοπ, ακουστικού.

Για να τερματίσετε μια ενερνή κλήση και να την αντικαταστήσετε απαντώντας στην κλήση που είναι σε αναμονή, επιλέξτε Επιλονές > Αντικατάσταση.

Αν έχετε αρκετές κλήσεις ενεργές, για να τις τερματίσετε όλες, επιλέξτε Επιλονές > Τερμ. όλων των κλ.

Πολλές από τις επιλογές που είναι στη διάθεσή σας στη διάρκεια μιας κλήσης ομιλίας αποτελούν υπηρεσίες δικτύου.

### Αυτόματος τηλεφωνητής και αυτόματος τηλεφωνητής βίντεο

Για να καλέσετε τον αυτόματο τηλεφωνητή και τον αυτόματο τηλεφωνητή βίντεο (υπηρεσίες δικτύου, αυτόματος τηλεφωνητής βίντεο διατίθενται μόνο στο δίκτυο UMTS), πατήστε και κρατήστε πατημένο το πλήκτρο 1 στην κατάσταση αναμονής και επιλέξτε Αυτόμ. τηλεφωνητής ή Αυτόμ. τηλεφων. βίντ..

Για να αλλάξετε τον αριθμό κλήσης του αυτόματου τηλεφωνητή ή του αυτόματου τηλεφωνητή βίντεο. πατήστε 🔐 και επιλέξτε Εργαλεία >

**Βοηθήματα > Τηλεφ/τής,** έναν αυτόματο τηλεφωνητή και Επιλογές > Αλλαγή αριθμού. Πληκτρολογήστε τον αριθμό (που σας παρέχεται από το φορέα παροχής ασύρματων υπηρεσιών σας) και επιλέξτε Εντάξει.

## Απάντηση ή απόρριψη μιας κλήσης

Για να απαντήσετε στην κλήση, πατήστε το πλήκτρο κλήσης ή ανοίξτε το κάλυμμα.

Για σίγαση του ήχου κλήσης μιας εισερχόμενης κλήσης, επιλέξτε **Αθόρυβο.** 

Αν δεν θέλετε να απαντήσετε σε μια κλήση, πατήστε το πλήκτρο τερματισμού της κλήσης. Αν έχετε ενεργοποιήσει τη λειτουργία Προώθ. κλήσ. > Κλήσεις ομιλίας > Εάν απασχολημένο στις ρυθμίσεις του τηλεφώνου για την προώθηση κλήσεων, η απόρριψη μιας εισερχόμενης κλήσης προωθεί, επίσης, την κλήση.

Όταν επιλέγετε **Αθόρυβο** για σίγαση του ήχου της εισερχόμενης κλήσης, μπορείτε να στείλετε ένα μήνυμα κειμένου χωρίς να απορρίψετε την κλήση, ενημερώνοντας τον καλούντα ότι δε μπορείτε να απαντήσετε στην κλήση του. Επιλέξτε **Επιλογές** > **Αποστ. μην. κειμένου**. Για να ορίσετε αυτή την επιλογή και για να γράψετε ένα τυπικό μήνυμα κειμένου, επιλέξτε Εργαλεία > Ρυθμίσεις > Τηλέφωνο > Κλήση > Απόρρ. κλήσ. με SMS.

## Πραγματοποίηση κλήσης συνακρόασης

- Καλέστε το πρώτο άτομο που θα συμμετάσχει στη συνακρόαση.
- Για να καλέσετε ένα άλλο άτομο, επιλέξτε Επιλογές > Νέα κλήση. Η πρώτη κλήση τίθεται αυτόματα σε αναμονή.
- Μόλις απαντηθεί η κλήση, για να προσθέσετε τον πρώτο συνομιλητή στην κλήση συνακρόασης, επιλέξτε Επιλογές > Συνακρόαση.

Για να προσθέσετε ένα νέο συνομιλητή στην κλήση, επαναλάβετε το βήμα 2 και επιλέξτε Επιλογές > Συνακρόαση > Προσθήκη σε συνακρ.. Η συσκευή υποστηρίζει τη διεξαγωγή κλήσεων συνακρόασης έως και έξι συμμετεχόντων, συμπεριλαμβανομένου του εαυτού σας.

Για να πραγματοποιήσετε μια προσωπική συζήτηση με κάποιον από τους συμμετέχοντες, επιλέξτε Επιλογές > Συνακρόαση > Προσωπική. Επιλέξτε ένα συμμετέχοντα και πατήστε Προσωπ.. Η κλήση συνακρόασης τίθεται σε αναμονή στη συσκευή. Οι άλλοι συμμετέχοντες μπορούν να συνεχίσουν την κλήση συνακρόασης. Μόλις ολοκληρώσετε την προσωπική συνομιλία, επιλέξτε Επιλογές > Συνακρόαση για να επιστρέψετε στην κλήση συνακρόασης.

Για να αποβάλετε έναν από τους συμμετέχοντες, επιλέξτε Επιλογές > Συνακρόαση > Αποβολή συμμετέχ., μετακινηθείτε στον συμμετέχοντα και επιλέξτε Αποβολή.

 Για να τερματίσετε την ενεργή κλήση συνακρόασης, πατήστε το πλήκτρο τερματισμού κλήσης.

## Ταχεία κλήση αριθμού τηλεφώνου

Για να ενεργοποιήσετε τη λειτουργία, πατήστε β και επιλέξτε Εργαλεία > Ρυθμίσεις > Τηλέφωνο > Κλήση > Ταχεία κλήση.

Για να αντιστοιχίσετε έναν αριθμό τηλεφώνου σε κάποιο από τα αριθμητικά πλήκτρα (2-9), πατήστε και επιλέξτε Εργαλεία > Βοηθήματα > Ταχεία κλήσ.. Μετακινηθείτε στο πλήκτρο στο οποίο θέλετε να αντιστοιχήσετε τον αριθμό τηλεφώνου και επιλέξτε Επιλογές > Ορισμός. Το 1 είναι δεσμευμένο για τον αυτόματο τηλεφωνητή ή τον αυτόματο τηλεφωνητή βίντεο και για να ξεκινήσετε το πρόγραμμα περιήγησης.

Για να καλέσετε σε κατάσταση αναμονής, πατήστε το πλήκτρο που έχετε αντιστοιχήσει και το πλήκτρο κλήσης.

# Αναμονή κλήσεων

Μπορείτε να απαντήσετε σε μια κλήση ενώ μια άλλη κλήση βρίσκεται σε εξέλιξη, εφόσον έχετε ενεργοποιήσει τη λειτουργία στο **Ρυθμίσεις** > **Τηλέφωνο** > Κλήση > Αναμονή κλήσεων (υπηρεσία δικτύου).

Για να απαντήσετε στην κλήση που βρίσκεται σε αναμονή, πατήστε το πλήκτρο κλήσης. Η πρώτη κλήση τίθεται σε αναμονή.

Για εναλλαγή μεταξύ των δυο κλήσεων, επιλέξτε **Εναλλαγ.** Για τη σύνδεση μιας εισερχόμενης κλήσης ή μιας κλήσης σε αναμονή με μια ενεργή κλήση και τη δική σας αποσύνδεση από τις κλήσεις, επιλέξτε **Επιλογές > Μεταφορά**. Για να τερματίσετε την ενεργή κλήση, πατήστε το πλήκτρο τερματισμού κλήσης. Για να τερματίσετε και τις δυο κλήσεις, επιλέξτε **Επιλογές > Τερμ.** όλων των κλ.

# Φωνητική κλήση

Η συσκευή σας υποστηρίζει προηγμένες φωνητικές εντολές. Οι προηγμένες φωνητικές εντολές δεν εξαρτώνται από τη φωνή του ομιλητή, έτσι ο χρήστης δεν ηχογραφεί φράσεις κλήσης εκ των προτέρων. Αντί γι' αυτό, η συσκευή δημιουργεί μια φράση κλήσης για τις καταχωρήσεις επαφών και τη συγκρίνει με τη φράση κλήσης που εκφέρεται. Η αναγνώριση ομιλίας στη συσκευή προσαρμόζεται στη φωνή του κύριου χρήστη για να αναγνωρίζει καλύτερα τις φωνητικές εντολές.

Η φράση κλήσης για μια επαφή είναι το όνομα ή το ψευδώνυμο που αποθηκεύεται στην κάρτα επαφής. Για να ακούσετε τη φράση κλήσης που έχει δημιουργηθεί, ανοίξτε μια κάρτα επαφής και επιλέξτε **Επιλογές > Αναπαραγ. φράσης**.

#### Πραγματοποίηση κλήσης με φράση κλήσης

Σημείωση: Η χρήση φράσεων ομιλίας ενδέχεται να είναι δύσκολη σε θορυβώδες περιβάλλον ή σε περίπτωση έκτακτης ανάγκης. Για το λόγο αυτό δεν θα πρέπει να βασίζεστε αποκλειστικά στη λειτουργία φωνητικής κλήσης.

Όταν χρησιμοποιείτε τη φωνητική κλήση, χρησιμοποιείται το μεγάφωνο. Κρατήστε τη συσκευή σε κοντινή απόσταση όταν προφέρετε τη φράση κλήσης.

- Για να ξεκινήσετε τη φωνητική κλήση, στην κατάσταση αναμονής, πατήστε και κρατήστε πατημένο το δεξί πλήκτρο επιλογής. Αν έχετε συνδεδεμένο συμβατό ακουστικό με πλήκτρο ακουστικών, πατήστε και κρατήστε πατημένο το πλήκτρο του ακουστικού για να ξεκινήσει η φωνητική κλήση.
- Ακούγεται ένα σύντομο ηχητικό σήμα και εμφανίζεται η ένδειξη Μιλήστε τώρα. Προφέρετε καθαρά το όνομα ή το ψευδώνυμο που είναι αποθηκευμένο στην κάρτα επαφής.
- 3. Η συσκευή αναπαράγει μια δημιουργημένη φράση κλήσης για την αναγνωρισμένη επαφή στην επιλεγμένη γλώσσα της συσκευής και εμφανίζει το όνομα και τον αριθμό. Μετά από το χρονικό όριο των 2,5 δευτερολέπτων, η συσκευή καλεί τον αριθμό. Αν η αναγνωρισμένη επαφή δεν είναι σωστή, επιλέξτε Επόμενο για να εμφανιστεί μια λίστα με άλλες αντιστοιχίσεις ή Έξοδος για να ακυρώσετε τη φωνητική κλήση.

Αν για το ίδιο όνομα έχουν αποθηκευτεί πολλοί διαφορετικοί αριθμοί, η συσκευή επιλέγει τον προεπιλεγμένο αριθμό, εφόσον υπάρχει. Διαφορετικά η συσκευή επιλέγει τον πρώτο διαθέσιμο αριθμό από την κάρτα επαφής.

## Πραγματοποίηση κλήσης βίντεο

Όταν πραγματοποιείτε μια κλήση βίντεο (υπηρεσία δικτύου), μπορείτε να δείτε σε πραγματικό χρόνο αμφίδρομη εικόνα βίντεο από εσάς και τον παραλήπτη της κλήσης. Η ζωντανή εικόνα βίντεο ή η εικόνα βίντεο που λαμβάνεται από την κάμερα της συσκευής σας εμφανίζεται στον παραλήπτη της κλήσης βίντεο.

Για να μπορέσετε να πραγματοποιήσετε μια κλήση βίντεο, πρέπει να έχετε κάρτα USIM και να βρίσκεστε εντός της περιοχής κάλυψης ενός δικτύου UMTS. Για πληροφορίες σχετικά με τη διαθεσιμότητα και την εγγραφή στις υπηρεσίες κλήσης βίντεο, επικοινωνήστε με το φορέα παροχής υπηρεσιών δικτύου.

Η κλήση βίντεο μπορεί να πραγματοποιηθεί μόνο μεταξύ δύο μερών. Η κλήση βίντεο μπορεί να πραγματοποιηθεί προς ένα συμβατό κινητό τηλέφωνο ή έναν πελάτη ISDN. Δεν είναι δυνατή η κλήση βίντεο, όταν είναι ενεργή μια άλλη κλήση ομιλίας, βίντεο ή δεδομένων.

#### Εικονίδια

Δεν πραγματοποιείται λήψη βίντεο (ο παραλήπτης δεν αποστέλλει βίντεο ή το δίκτυο δεν το μεταδίδει).  Έχετε απαγορεύσει την αποστολή βίντεο από τη συσκευή σας. Για να στείλετε μια ακίνητη εικόνα αντί του βίντεο, επιλέξτε Εργαλεία >
 Ρυθμίσεις > Τηλέφωνο > Κλήση > Εικόνα σε κλ. βίντεο.

Ακόμα και αν έχετε απαγορεύσει την αποστολή βίντεο κατά τη διάρκεια μιας κλήσης βίντεο, η κλήση θα χρεωθεί και πάλι ως κλήση βίντεο. Ελέγξτε τη χρέωση με το φορέα παροχής υπηρεσιών σας.

- Για να ξεκινήσετε μία κλήση βίντεο, πληκτρολογήστε τον αριθμό τηλεφώνου σε κατάσταση αναμονής ή επιλέξτε Επαφές και μία επαφή.
- Επιλέξτε Επιλογές > Κλήση > Κλήση βίντεο.

Η δευτερεύουσα κάμερα εμπρός χρησιμοποιείται από προεπιλογή σε κλήσεις βίντεο. Η έναρξη της κλήσης βίντεο μπορεί να αργήσει λίγο. Εμφανίζεται η ένδειξη **Αναμονή** εικόνας βίντεο. Αν η κλήση δεν είναι επιτυχής (για παράδειγμα, οι κλήσεις βίντεο δεν υποστηρίζονται από το δίκτυο ή η συσκευή του παραλήπτη δεν είναι συμβατή), θα ερωτηθείτε αν θέλετε να πραγματοποιήσετε μια κανονική κλήση ή να στείλετε ένα μήνυμα κειμένου ή πολυμέσων. Η κλήση βίντεο είναι ενεργή όταν βλέπετε δύο εικόνες βίντεο και ακούτε τον ήχο από το μεγάφωνο. Ο παραλήπτης της κλήσης βίντεο μπορεί να απαγορεύσει την αποστολή βίντεο (‰). Σε αυτήν την περίπτωση μπορεί να ακούσετε μόνο ένα ηχητικό σήμα και να δείτε μια ακίνητη εικόνα ή ένα γκρίζο γραφικό φόντου.

 Για να τερματίσετε την κλήση βίντεο, πατήστε το πλήκτρο τερματισμού της κλήσης.

# Επιλογές στη διάρκεια κλήσης βίντεο

Αν θέλετε να πραγματοποιήσετε εναλλαγή μεταξύ της προβολής βίντεο ή της ακρόασης μόνο ήχου, επιλέξτε Επιλογές > Ενεργοποίηση, ή Απενεργοποίηση και την επιλογή που επιθυμείτε.

Για μεγέθυνση ή σμίκρυνση της εικόνας, πατήστε το πλήκτρο κύλισης επάνω ή κάτω.

Για να δρομολογήσετε τον ήχο σε ένα συμβατό ακουστικό που είναι συνδεδεμένο στη συσκευή σας με συνδεσιμότητα Bluetooth, επιλέξτε Επιλογές > Ενεργ. αν.συνομιλίας. Για να δρομολογήσετε τον ήχο πίσω στο μεγάφωνο της συσκευής σας, επιλέξτε Επιλογές > Ενεργοπ. ακουστικού. Για να προσαρμόσετε την ένταση στη διάρκεια μιας κλήσης βίντεο, χρησιμοποιήστε το πλήκτρο έντασης στο πλάι της συσκευής σας.

Για να χρησιμοποιήσετε την κύρια κάμερα για αποστολή βίντεο, επιλέξτε Επιλογές > Χρήση κύριας κάμερας. Για να επιστρέψετε στη δευτερεύουσα κάμερα, επιλέξτε Επιλογές > Χρήση δευτ. κάμερας.

## Απάντηση ή απόρριψη μιας κλήσης βίντεο

Όταν λαμβάνετε μία κλήση βίντεο, εμφανίζεται η ένδειξη 🔏.

Για να απαντήσετε στην κλήση βίντεο, πατήστε το πλήκτρο κλήσης. Εμφανίζεται η ένδειξη Να αποστέλλεται εικόνα βίντεο στον καλούντα;. Για να ξεκινήσετε την αποστολή ζωντανής εικόνας βίντεο, επιλέξτε Ναι.

Αν δεν ενεργοποιήσετε την κλήση βίντεο, δεν ενεργοποιείται η αποστολή βίντεο και θα ακούσετε μόνο τον ήχο του καλούντος. Μια γκρι οθόνη αντικαθιστά την εικόνα βίντεο. Για να αντικαταστήσετε τη γκρι οθόνη με μια ακίνητη εικόνα που έχετε τραβήξει με την κάμερα της συσκευής σας, επιλέξτε Εργαλεία > Ρυθμίσεις > Τηλέφωνο > Κλήση > Εικόνα σε κλ. βίντεο. Για να τερματίσετε την κλήση βίντεο, πατήστε το πλήκτρο τερματισμού της κλήσης.

# Κοινή χρήση βίντεο

Χρησιμοποιήστε την κοινή χρήση βίντεο (υπηρεσία δικτύου) για να αποστείλετε ένα ζωντανό βίντεο ή ένα βίντεο κλιπ από το κινητό σας τηλέφωνο σε μια άλλη συμβατή κινητή συσκευή κατά τη διάρκεια μιας κλήσης ομιλίας.

Το μεγάφωνο είναι ενεργό όταν ενεργοποιείτε την εφαρμογή της Κοινής χρήσης βίντεο. Εάν δεν θέλετε να χρησιμοποιήσετε το μεγάφωνο για την κλήση ομιλίας κατά τη διάρκεια κοινής χρήσης βίντεο, μπορείτε επίσης να χρησιμοποιήσετε ένα συμβατό ακουστικό.

#### Απαιτήσεις

Η κοινή χρήση βίντεο απαιτεί σύνδεση UMTS. Η δυνατότητά σας να χρησιμοποιήσετε τη λειτουργία κοινής χρήσης βίντεο εξαρτάται από τη διαθεσιμότητα του δικτύου UMTS. Επικοινωνήστε με τον φορέα παροχής υπηρεσιών για περισσότερες πληροφορίες σχετικά με την υπηρεσία και τη διαθεσιμότητα του δικτύου καθώς και τις χρεώσεις που αφορούν αυτή την υπηρεσία.

Για να χρησιμοποιήσετε την κοινή χρήση βίντεο πρέπει να κάνετε τα ακόλουθα:

- Βεβαιωθείτε ότι η συσκευή σας έχει ρυθμιστεί για συνδέσεις από χρήστη σε χρήστη.
- Βεβαιωθείτε ότι έχετε μια ενεργή σύνδεση UMTS και βρίσκεστε εντός της περιοχής κάλυψης του δικτύου UMTS. Αν ξεκινήσετε την κοινή χρήση ενώ βρίσκεστε εντός της περιοχής κάλυψης του δικτύου UMTS και σημειωθεί μεταγωγή σε GSM, η κοινή προβολή διακόπτεται, αλλά η κλήση ομιλίας σας συνεχίζεται. Δε μπορείτε να εκκινήσετε την κοινή χρήση βίντεο αν δε βρίσκεστε εντός της περιοχής κάλυψης του δικτύου UMTS.
- Βεβαιωθείτε ότι τόσο ο αποστολέας όσο και ο παραλήπτης είναι εγγεγραμμένοι στο δίκτυο UMTS. Αν προσκαλέσετε κάποιον σε κοινή χρήση και το τηλέφωνο του παραλήπτη δε βρίσκεται εντός της περιοχής κάλυψης του δικτύου UMTS ή δεν έχει εγκαταστημένη την εφαρμογή της κοινής χρήσης βίντεο ή τις συνδέσεις από χρήστη σε χρήστη, ο χρήστης δε γνωρίζει ότι στέλνετε πρόσκληση. Λαμβάνετε ένα μήνυμα σφάλματος που σας ενημερώνει ότι ο παραλήπτης δεν μπορεί να λάβει την πρόσκληση.

### Ρυθμίσεις

Για να ενεργοποιήσετε την κοινή χρήση βίντεο, χρειάζεται να ρυθμίσετε τη σύνδεση από χρήστη σε χρήστη και τη σύνδεση UMTS.

159

#### Ρυθμίσεις σύνδεσης από χρήστη σε χρήστη

Μια σύνδεση από χρήστη σε χρήστη είναι επίσης γνωστή ως σύνδεση Session Initiation Protocol (SIP). Οι ρυθμίσεις προφίλ SIP πρέπει να οριστούν στη συσκευή σας πριν μπορέσετε να χρησιμοποιήσετε τη λειτουργία κοινής χρήσης βίντεο. Απευθυνθείτε στο φορέα παροχής υπηρεσιών σας για τις ρυθμίσεις προφίλ SIP και αποθηκεύστε τις στη συσκευή σας. Ο φορέας παροχής υπηρεσιών σας μπορεί να σας στείλει τις ρυθμίσεις μέσω ραδιοσήματος (over the air) ή να σας δώσει μια λίστα με τις απαιτούμενες παραμέτρους.

Για να προσθέσετε μια διεύθυνση SIP σε μια κάρτα επαφής, κάντε τα εξής:

- 1. Πατήστε 😗 και επιλέξτε Επαφές.
- Ανοίξτε την κάρτα επαφής (ή δημιουργήστε μια νέα κάρτα για το συγκεκριμένο πρόσωπο).
- Επιλέξτε Επιλογές > Προσθήκη στοιχείου ή Κοινή εικόνα.
- Πληκτρολογήστε τη διεύθυνση SIP στη μορφή username@domainname (μπορείτε να χρησιμοποιήσετε μια διεύθυνση IP αντί για ένα όνομα τομέα).

Εάν δεν γνωρίζετε τη διεύθυνση SIP για την επαφή, μπορείτε να χρησιμοποιήσετε τον αριθμό τηλεφώνου του παραλήπτη συμπεριλαμβανομένου του κωδικού χώρας για

κοινή χρήση βίντεο (αν υποστηρίζεται από το φορέα παροχής υπηρεσιών δικτύου).

#### Ρυθμίσεις σύνδεσης UMTS

Για να εγκαταστήσετε τη σύνδεση UMTS, κάντε τα εξής:

- Επικοινωνήστε με τον φορέα παροχής υπηρεσιών σας για να σας επιτρέψει να χρησιμοποιήσετε το δίκτυο UMTS.
- Βεβαιωθείτε ότι οι ρυθμίσεις σύνδεσης της συσκευής σας με το σημείο πρόσβασης UMTS είναι σωστά ρυθμισμένες.

#### Κοινή χρήση ζωντανού βίντεο και βίντεο κλιπ

 Όταν είναι ενεργή μια κλήση ομιλίας, επιλέξτε Επιλογές > Κοινή προβολή βίντεο > Ζωντανό βίντεο.

Για να κάνετε κοινή χρήση ενός βίντεο κλιπ, επιλέξτε Επιλογές > Κοινή προβολή βίντεο > Αποθηκευμένο κλιπ. Ανοίγει μια λίστα από βίντεο κλιπ που είναι αποθηκευμένα στη μνήμη της συσκευής ή σε μνήμη μαζικής αποθήκευσης. Επιλέξτε ένα κλιπ που θέλετε να μοιραστείτε. Για να δείτε σε προεπισκόπηση το κλιπ, επιλέξτε Επιλογές > Αναπαραγωγή.

 Αν κάνετε κοινή χρήση ζωντανού βίντεο, η συσκευή σάς στέλνει την πρόσκληση στην διεύθυνση SIP που έχετε προσθέσει στην κάρτα επαφής του παραλήπτη.

Εάν κάνετε κοινή χρήση ενός βίντεο κλιπ, επιλέξτε Επιλογές > Πρόσκληση. Μπορεί να θέλετε να μετατρέψετε το βίντεο κλιπ σε μια πιο κατάλληλη μορφή για να μπορέσετε να το μοιραστείτε με άλλους. Εμφανίζεται η ένδειξη Το κλιπ πρέπει να μετατραπεί για κοινή προβολή. Συνέχεια;. Επιλέξτε Εντάξει.

Αν τα στοιχεία επικοινωνίας του παραλήπτη είναι αποθηκευμένα στις Επαφές και η επαφή έχει αρκετές διευθύνσεις SIP ή τηλεφωνικούς αριθμούς συμπεριλαμβανομένου του κωδικού χώρας, επιλέξτε την επιθυμητή διεύθυνση ή τον αριθμό. Αν η επιθυμητή διεύθυνση SIP ή ο τηλεφωνικός αριθμός του παραλήπτη δεν είναι διαθέσιμα, καταχωρίστε τη διεύθυνση SIP ή τον τηλεφωνικό αριθμό του παραλήπτη, συμπεριλαμβανομένου του κωδικού χώρας και επιλέξτε **Εντάξει** για να στείλετε την πρόσκληση.

- Η κοινή χρήση ξεκινάει αυτομάτως όταν ο παραλήπτης αποδεχτεί την πρόσκληση.
- 4. Για παύση της κοινής χρήσης, επιλέξτε Παύση. Για να συνεχίσετε την κοινή χρήση, επιλέξτε Συνέχεια. Για να μετακινηθείτε γρήγορα προς τα εμπρός ή προς τα πίσω στο βίντεο κλιπ, πατήστε το πλήκτρο κύλισης επάνω ή κάτω. Για

να αναπαράγετε πάλι το κλιπ, πατήστε το πλήκτρο τερματισμού κλήσης.

5. Για να τερματίσετε την περίοδο κοινή χρήσης, επιλέξτε Διακοπή. Για να τερματίσετε την κλήση ομιλίας, πατήστε το πλήκτρο τερματισμού της κλήσης. Η κοινή χρήση βίντεο τερματίζεται επίσης, αν τερματιστεί η κλήση ομιλίας.

Για να αποθηκεύσετε το ζωντανό βίντεο κοινής χρήσης, επιλέξτε **Αποθήκ.** για να απαντήσετε θετικά στην ερώτηση **Αποθήκευση κλιπ βίντεο** κοινής προβολής:. Το βίντεο κοινής χρήσης αποθηκεύεται στο φάκελο Εικόνες/βίντεο στην Έκθεση.

Εάν αποκτήσετε πρόσβαση σε άλλες εφαρμογές ενώ κάνετε κοινή χρήση βίντεο κλιπ, γίνεται παύση της κοινής χρήσης. Για να επιστρέψετε στην προβολή κοινής χρήσης βίντεο και να συνεχίσετε την κοινή χρήση, στην λειτουργία ενεργής αναμονής, επιλέξτε **Επιλογές** > **Συνέχεια**.

#### Αποδοχή μιας πρόσκλησης

Όταν κάποιος σας στέλνει μια πρόσκληση κοινής χρήσης βίντεο, εμφανίζεται ένα μήνυμα πρόσκλησης που δείχνει το όνομα ή τη διεύθυνση SIP του αποστολέα. Αν η συσκευή σας δεν είναι ρυθμισμένη στο αθόρυβο, ακούγεται ένα ηχητικό σήμα όταν λαμβάνετε μια πρόσκληση. Εάν λάβετε μια πρόσκληση κοινής χρήσης και δεν βρίσκεστε εντός του εύρους κάλυψης του δικτύου UMTS, δεν θα γνωρίζετε ότι λάβατε μια πρόσκληση.

Όταν λάβετε μία πρόσκληση, ορίστε μία από τις εξής επιλογές:

- Αποδοχή Ενεργοποιεί την κοινή χρήση.
- Απόρριψη Απορρίπτει την πρόσκληση. Ο αποστολέας λαμβάνει ένα μήνυμα ότι απορρίψατε την πρόσκληση. Μπορείτε επίσης να πατήσετε το πλήκτρο τερματισμού κλήσης για να απορρίψετε την κοινή χρήση και για να αποσυνδέσετε την κλήση ομιλίας.

Όταν λαμβάνετε ένα βίντεο κλιπ, για σίγαση του ήχου του κλιπ, επιλέξτε **Σίγαση**.

Για να τερματίσετε την κοινή χρήση βίντεο, επιλέξτε **Διακοπή**. Η κοινή χρήση βίντεο τερματίζεται επίσης, αν τερματιστεί η κλήση ομιλίας.

## Κλήσεις μέσω internet

Με την υπηρεσία κλήσεων μέσω internet (υπηρεσία δικτύου), μπορείτε να πραγματοποιήσετε και να λάβετε κλήσεις μέσω του internet. Οι κλήσεις μέσω internet μπορούν να πραγματοποιηθούν μεταξύ υπολογιστών, μεταξύ κινητών τηλεφώνων και μεταξύ μιας συσκευής VoIP και ενός παραδοσιακού τηλεφώνου. Για να πραγματοποιήσετε ή να λάβετε κλήσεις μέσω internet, η συσκευή σας πρέπει να είναι συνδεδεμένη με μια υπηρεσία κλήσεων μέσω internet.

Για να συνδεθείτε με μια υπηρεσία κλήσεων μέσω internet, η συσκευή σας θα πρέπει να βρίσκεται εντός της περιοχής κάλυψης ενός δικτύου σύνδεσης, όπως ένα σημείο πρόσβασης WLAN.

Η συσκευή σας υποστηρίζει κλήσεις ομιλίας μέσω internet. Η συσκευή σας προσπαθεί να πραγματοποιήσει επείγουσες κλήσεις κυρίως μέσω των κυψελοειδών δικτύων. Αν μια επείγουσα κλήση μέσω των κυψελοειδών δικτύων δεν είναι επιτυχής, η συσκευή προσπαθεί να πραγματοποιήσει την επείνουσα κλήση μέσω του φορέα παροχής κλήσεων ομιλίας μέσω internet. Λόγω της καθιερωμένης φύσης της κυψελοειδούς τηλεφωνίας, προσπαθείτε να χρησιμοποιείτε τα κυψελοειδή δίκτυα για επείγουσες κλήσεις. αν είναι εφικτό. Αν υπάρχει διαθέσιμη κάλυψη από το κυψελοειδές δίκτυο, βεβαιωθείτε ότι το κυψελοειδές τηλέφωνο είναι ενεργοποιημένο και έτοιμο να πραγματοποιήσει κλήσεις πριν επιχειρήσετε να πραγματοποιήσετε μια επείγουσα κλήση. Η δυνατότητα πραγματοποίησης επειγουσών κλήσεων χρησιμοποιώντας την τηλεφωνία μέσω internet εξαρτάται από τη διαθεσιμότητα δικτύου WLAN και της εφαρμογής

των δυνατοτήτων επειγουσών κλήσεων από το φορέα παροχής κλήσεων ομιλίας μέσω internet. Επικοινωνήστε με το φορέα παροχής κλήσεων ομιλίας μέσω internet για να ελέγξετε τη δυνατότητα πραγματοποίησης επειγουσών κλήσεων μέσω της τηλεφωνίας μέσω internet.

#### Δημιουργία προφίλ κλήσεων μέσω internet

Για να μπορέσετε να πραγματοποιήσετε κλήσεις μέσω internet, θα πρέπει να δημιουργήσετε ένα προφίλ κλήσεων μέσω internet.

- Πατήστε 3, επιλέξτε Εργαλεία > Ρυθμίσεις > Σύνδεση > Ρυθμίσεις SIP > Επιλογές > Νέο προφίλ SIP, και εισάγετε τις απαιτούμενες πληροφορίες. Βεβαιωθείτε ότι η επιλογή Εγγραφή έχει ρυθμιστεί στο Πάντα ενεργή. Επικοινωνήστε με το φορέα παροχής υπηρεσίας κλήσεων μέσω internet για τις σωστές ρυθμίσεις.
- Επιλέξτε Διακομ. μεσολάβησης > Τύπος μεταφοράς > Αυτόματη.
- Επιλέξτε Πίσω μέχρι να επιστρέψετε στην κύρια προβολή των ρυθμίσεων σύνδεσης.
- Επιλέξτε Τηλ. Διαδικτύου > Επιλογές > Νέο προφίλ. Πληκτρολογήστε ένα όνομα για το προφίλ και επιλέξτε το προφίλ SIP που μόλις δημιουργήσατε.

Για να χρησιμοποιήσετε το προφίλ που δημιουργήσατε για την αυτόματη σύνδεση με την υπηρεσία κλήσεων μέσω internet, πατήστε 😗 και επιλέξτε Εργαλεία > Συνδεσιμ. > Τηλ. Διαδικτ. > Προτιμώμενο προφίλ.

Για να συνδεθείτε με την υπηρεσία κλήσεων μέσω internet με μη αυτόματο τρόπο, επιλέξτε Εγγραφή > Όταν απαιτείται, και Τύπος μεταφοράς > UDP ή TCP στις ρυθμίσεις SIP κατά τη δημιουργία ενός προφίλ κλήσεων μέσω internet.

#### Σύνδεση με την υπηρεσία κλήσεων μέσω internet

Για να πραγματοποιήσετε ή να λάβετε κλήσεις μέσω internet, η συσκευή σας πρέπει να είναι συνδεδεμένη με μια υπηρεσία κλήσεων μέσω internet. Αν έχετε επιλέξει αυτόματη σύνδεση, η συσκευή σας συνδέεται αυτόματα στην υπηρεσία κλήσεων μέσω internet. Αν συνδέεστε στην υπηρεσία με μη αυτόματο τρόπο, επιλέξτε ένα διαθέσιμο δίκτυο από τη λίστα και **Επιλογή**.

Όταν έχετε συνδεθεί με την υπηρεσία κλήσης μέσω internet, εμφανίζεται η ένδειξη 🐼 σε κατάσταση αναμονής.

Η λίστα των δικτύων ανανεώνεται αυτόματα κάθε 15 δευτερόλεπτα. Για να ανανεώνεται η λίστα με μη αυτόματο τρόπο, επιλέξτε **Επιλογές** > Ανανέωση. Χρησιμοποιήστε αυτή την επιλογή αν δεν εμφανίζεται το δικό σας σημείο πρόσβασης WLAN.

Στην περίπτωση που η συσκευή έχει συνδεθεί σε περισσότερες από μία υπηρεσίες κλήσεων μέσω internet, για να επιλέξετε μια υπηρεσία για τις εξερχόμενες, επιλέξτε Επιλογές > Αλλαγή υπηρεσίας.

Για να διαμορφώσετε νέες υπηρεσίες, επιλέξτε Επιλογές > Ρύθμιση υπηρεσίας. Αυτή η επιλογή εμφανίζεται μόνο αν υπάρχουν υπηρεσίες που δεν έχουν διαμορφωθεί.

Για να αποθηκεύσετε το δίκτυο με το οποίο έχετε συνδεθεί εκείνη τη στιγμή, επιλέξτε Επιλογές > Αποθήκευση δικτύου. Τα αποθηκευμένα δίκτυα επισημαίνονται με ένα αστερίσκο στη λίστα των δικτύων.

Για να συνδεθείτε σε μια υπηρεσία κλήσεων μέσω internet χρησιμοποιώντας ένα κρυφό WLAN, επιλέξτε Επιλογές > Χρήση κρυφού δικτ..

Για να τερματίσετε τη σύνδεση με μια υπηρεσία κλήσεων μέσω internet, επιλέξτε Επιλογές > Αποσύνδ. από υπηρ..

# Πραγματοποίηση κλήσεων μέσω internet

Αν έχετε ενεργοποιήσει τη λειτουργία κλήσεων μέσω internet, μπορείτε να πραγματοποιήσετε μια κλήση μέσω internet από όλες τις εφαρμογές από τις οποίες μπορείτε να πραγματοποιήσετε μια κανονική κλήση ομιλίας. Για παράδειγμα, στις Επαφές, μεταβείτε στην επαφή που επιθυμείτε και επιλέξτε Κλήση > Επιλογές > Κλήση Διαδικτύου.

Για να πραγματοποιήσετε μια κλήση μέσω internet σε κατάσταση αναμονής, πληκτρολογήστε τον αριθμό του τηλεφώνου ή τη διεύθυνση internet και πατήστε το πλήκτρο κλήσης.

Για να πραγματοποιήσετε μια κλήση μέσω internet προς μια διεύθυνση που δεν ξεκινά με ψηφίο, πατήστε οποιοδήποτε αριθμητικό πλήκτρο όταν η συσκευή βρίσκεται σε κατάσταση αναμονής, στη συνέχεια πιέστε # για μερικά δευτερόλεπτα για να καθαρίσετε την οθόνη και για να θέσετε τη συσκευή από την αριθμητική λειτουργία στην αλφαβητική λειτουργία. Πληκτρολογήστε τη διεύθυνση και πατήστε το πλήκτρο κλήσης.

Για να πραγματοποιήσετε μια κλήση μέσω internet από τις Επαφές, πατήστε 😯, επιλέξτε Επαφές, μεταβείτε στην επαφή που επιθυμείτε και επιλέξτε Επιλογές > Κλήση Διαδικτύου. Για να πραγματοποιήσετε μια κλήση μέσω internet από το μητρώο, πατήστε 😗 , επιλέξτε Εργαλεία > Μητρώο και τύπο μητρώου, μεταβείτε στην επαφή που επιθυμείτε και επιλέξτε Επιλογές > Κλήση Διαδικτύου.

#### Ρυθμίσεις υπηρεσίας

Πατήστε 😯 , επιλέξτε Εργαλεία > Συνδεσιμ. > Τηλ. Διαδικτ. > Επιλογές > Ρυθμίσεις και επιλέξτε τις προκαθορισμένες ρυθμίσεις ή τις συγκεκριμένες ρυθμίσεις για την υπηρεσία.

Για να ορίσετε τις κλήσεις μέσω internet ως τον προτιμώμενο τύπο κλήσης για όλες τις εξερχόμενες κλήσεις, επιλέξτε **Προεπιλ. τύπος κλήσης** > **Κλήση Διαδικτύου**. Όταν η συσκευή σας έχει συνδεθεί με μια υπηρεσία κλήσεων μέσω internet, όλες οι κλήσεις πραγματοποιούνται ως κλήσεις μέσω internet.

Για να συνδεθείτε αυτόματα με την υπηρεσία κλήσεων μέσω internet, επιλέξτε **Τύπος** σύνδεσης > Αυτόματη. Αν χρησιμοποιείτε τον τύπο της αυτόματης σύνδεσης για τα WLAN, η συσκευή αναζητά περιοδικά WLAN, γεγονός που αυξάνει την κατανάλωση της ισχύος της μπαταρίας και μειώνει τη διάρκεια ζωής της μπαταρίας.

Για να συνδεθείτε αυτόματα με την υπηρεσία κλήσεων μέσω internet, επιλέξτε Τύπος σύνδεσης > Μη αυτόματη. Για να δείτε τα δίκτυα που έχετε αποθηκεύσει για την υπηρεσία κλήσεων μέσω internet και τα δίκτυα που έχουν ανιχνευθεί από την υπηρεσία κλήσεων μέσω internet, επιλέξτε **Αποθηκ. δίκτυα**.

Για να ορίσετε τις ρυθμίσεις που αφορούν την υπηρεσία, επιλέξτε **Επεξ. ρυθμ. υπηρεσίας.** Αυτή η επιλογή είναι διαθέσιμη μόνο αν το plug-in του λογισμικού που αφορά την υπηρεσία έχει εγκατασταθεί στη συσκευή.

# Μητρώο 🐢

Το μητρώο αποθηκεύει πληροφορίες σχετικά με το ιστορικό επικοινωνίας της συσκευής. Οι αναπάντητες και οι ληφθείσες κλήσεις καταγράφονται μόνον εφόσον το δίκτυο υποστηρίζει αυτές τις λειτουργίες και η συσκευή είναι ενεργοποιημένη και βρίσκεται εντός της περιοχής κάλυψης του δικτύου.

## Πρόσφατες κλήσεις

Πατήστε 😚 και επιλέξτε Εργαλεία > Μητρώο.

Για να παρακολουθήσετε τους αριθμούς τηλεφώνου των αναπάντητων, εισερχομένων και εξερχόμενων κλήσεων, επιλέξτε **Πρόσφ. κλήσ..** Οι αναπάντητες και οι ληφθείσες κλήσεις καταγράφονται μόνον εφόσον το δίκτυο υποστηρίζει αυτές τις λειτουργίες και η συσκευή

165

είναι ενεργοποιημένη και βρίσκεται εντός της περιοχής κάλυψης του δικτύου.

Για να σβήσετε όλες τις λίστες πρόσφατων κλήσεων, επιλέξτε **Επιλογές > Διαγρ. πρόσφ.** κλήσ. στην κύρια προβολή πρόσφατων κλήσεων. Για να σβήσετε ένα από τα μητρώα κλήσεων, ανοίξτε το μητρώο που θέλετε να σβήσετε και επιλέξτε **Επιλογές > Σβήσιμο λίστας**. Για να σβήσετε ένα μεμονωμένο συμβάν, ανοίξτε το μητρώο, μετακινηθείτε στο συμβάν που θέλετε και πατήστε **C**.

#### Διάρκεια κλήσης

Πατήστε 😗 και επιλέξτε Εργαλεία > Μητρώο.

Για να παρακολουθήσετε την κατά προσέγγιση διάρκεια των εισερχόμενων και εξερχόμενων κλήσεων, επιλέξτε **Διάρκεια κλήσ.**.

Σημείωση: Ο πραγματικός χρόνος που χρεώνεται για κλήσεις από το φορέα παροχής υπηρεσιών δικτύου ενδέχεται να διαφέρει ανάλογα με τα χαρακτηριστικά του δικτύου, τη στρογγυλοποίηση του λογαριασμού, κ.ο.κ.

Για να μηδενίσετε τα χρονόμετρα διάρκειας κλήσεων, επιλέξτε Επιλογές > Μηδεν. χρονομέτρων. Για αυτό, χρειάζεστε τον κωδικό κλειδώματος.

#### Πακέτα δεδομένων

Πατήστε 😗 και επιλέξτε Εργαλεία > Μητρώο.

Για να ελέγξετε τον όγκο των δεδομένων που αποστέλλονται και λαμβάνονται μέσω συνδέσεων μεταφοράς πακέτων δεδομένων, επιλέξτε Πακέτα δεδομ.. Για παράδειγμα, μπορεί να χρεώνεστε για τις συνδέσεις για τη μεταφορά πακέτων δεδομένων βάσει του όγκου των δεδομένων που στέλνει και λαμβάνει η συσκευή σας.

#### Παρακολούθηση όλων των συμβάντων επικοινωνίας

Πατήστε 🤔 και επιλέξτε Εργαλεία > Μητρώο > Πρόσφ. κλήσ.

Τα εικονίδια στο μητρώο έχουν ως εξής:

- 🖡 Εισερχόμενα
- 🛧 Εξερχόμενα

🛃 Αναπάντητα συμβάντα επικοινωνίας

Για να ανοίξετε το γενικό μητρώο απ' όπου μπορείτε να παρακολουθήσετε όλες τις κλήσεις ομιλίας, τα μηνύματα κειμένου ή τις συνδέσεις δεδομένων και WLAN που έχουν καταγραφεί από τη συσκευή, μεταβείτε δεξιά. Τα δευτερεύοντα συμβάντα, όπως ένα μήνυμα κειμένου που αποστάλθηκε σε πολλά μέρη και οι συνδέσεις μεταφοράς πακέτων δεδομένων, καταγράφονται στο μητρώο ως ένα συμβάν επικοινωνίας. Οι συνδέσεις στο νραμματοκιβώτιο, το κέντρο μηνυμάτων πολυμέσων ή οι διευθύνσεις ιστού εμφανίζονται ως συνδέσεις μεταφοράς πακέτων δεδομένων.

Για να προσθέσετε έναν άγνωστο τηλεφωνικό αριθμό από το μητρώο στις επαφές σας, επιλέξτε Επιλογές > Αποθήκ. στις Επαφές.

Για να φιλτράρετε το μητρώο, επιλέξτε Επιλογές > Φίλτρο και ένα φίλτρο.

Για να διανράψετε οριστικά τα περιεχόμενα του μητρώου, τη λίστα πρόσφατων κλήσεων και τις αναφορές παράδοσης μηνυμάτων, επιλέξτε Επιλογές > Σβήσιμο μητρώου. Επιλέξτε Ναι για επιβεβαίωση. Για να αφαιρέσετε ένα μόνο συμβάν από το μητρώο των πρόσφατων κλήσεων, πατήστε C.

Για να ορίσετε τη διάρκεια μητρώου, επιλέξτε Επιλογές > Ρυθμίσεις > Διάρκεια μητρώου. Αν επιλέξετε Χωρίς μητρώο, όλα τα περιεχόμενα του μητρώου, η λίστα πρόσφατων κλήσεων και οι αναφορές παράδοσης μηνυμάτων διαγράφονται οριστικά.

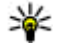

**Συμβουλή:** Στην προβολή στοιχείων μπορείτε να αντιγράψετε έναν αριθμό τηλεφώνου στο πρόχειρο και να τον επικολλήσετε, για παράδειγμα, σε ένα

μήνυμα κειμένου. Επιλέξτε Επιλονέc > Αντινοαφή αριθμού.

Για να δείτε, στο μετρητή πακέτων δεδομένων, τον όγκο των δεδομένων που έχει μεταφερθεί καθώς και τη διάρκεια μιας συγκεκριμένης σύνδεσης μεταφοράς πακέτων δεδομένων, μετακινηθείτε σε ένα εισερχόμενο ή εξερχόμενο συμβάν που φέρει την ένδειξη Πακ. και επιλέξτε Επιλογές > Προβολή στοιχείων.

# Επαφές (τηλεφωνικός κατάλογος) 🛯

Στις Επαφές, μπορείτε να αποθηκεύσετε και να ενημερώσετε πληροφορίες επαφών, όπως αριθμούς τηλεφώνου, διευθύνσεις κατοικίας ή διευθύνσεις e-mail των επαφών σας. Μπορείτε να προσθέσετε προσωπικό ήχο κλήσης ή μια μικρογραφία εικόνας σε μια κάρτα επαφής. Μπορείτε επίσης να δημιουργήσετε ομάδες επαφών, για να μπορείτε να στέλνετε μηνύματα κειμένου ή μηνύματα e-mail σε πολλούς παραλήπτες ταυτόχρονα.

### Αποθήκευση και επεξεργασία ονομάτων και αριθμών

- Πατήστε 😗 και επιλέξτε Επαφές > Επιλονές > Νέα επαφή.
- Συμπληρώστε τα πεδία που θέλετε και επιλέξτε Εντάξει.

Για να επεξεργαστείτε τις κάρτες επαφών. μεταβείτε στην κάρτα επαφής που θέλετε να επεξεργαστείτε και επιλέξτε Επιλογές > Επεξεργασία. Μπορείτε, επίσης, να αναζητήσετε την επαφή που επιθυμείτε εισάνοντας τα πρώτα νράμματα του ονόματος στο πεδίο αναζήτησης. Στην οθόνη εμφανίζεται μια λίστα των επαφών που αρχίζουν από τα συγκεκριμένα γράμματα.

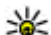

💥 Συμβουλή: Για να προσθέσετε και να επεξεργαστείτε κάρτες επαφών, μπορείτε επίσης να χρησιμοποιήσετε το λογισμικό Nokia Contacts Editor που διατίθεται στο λογισμικό Nokia Nseries PC Suite.

Για να προσθέσετε μια μικρογραφία εικόνας σε μια κάρτα επαφής, ανοίξτε την κάρτα επαφής και επιλέξτε Επιλονές > Επεξερνασία > Επιλονές > Προσθ. μικρογραφ.. Η μικρογραφία εμφανίζεται όταν δέχεστε κλήση από τη συνκεκριμένη επαφή.

## Διαχείριση ονομάτων και αριθμών

Για να προσθέσετε μια επαφή σε μια ομάδα, επιλέξτε Επιλογές > Προσθήκη σε ομάδα (εμφανίζονται μόνο αν έχετε δημιουργήσει μια ομάδα).

Για να ελέγξετε σε ποιες ομάδες ανήκει μια επαφή, μεταβείτε στην επαφή και επιλέξτε Επιλογές > Ανήκει στις ομάδες.

Για να διαγράψετε μια κάρτα επαφής, επιλέξτε μια κάρτα και πατήστε **C**.

Για να διαγράψετε ταυτόχρονα πολλές κάρτες επαφών, πατήστε 🔏 και μεταβείτε κάτω με κύλιση για να επισημάνετε τις επαφές και πατήστε **C** για να τις διαγράψετε.

Για να στείλετε πληροφορίες επαφών, επιλέξτε την κάρτα που θέλετε να στείλετε και **Επιλογές** > Αποστολή, και την επιθυμητή επιλογή.

Για να ακούσετε την φράση κλήσης που αντιστοιχεί στην επαφή, επιλέξτε μια κάρτα επαφής και Επιλογές > Αναπαραγ. φράσης.

## Προεπιλεγμένοι αριθμοί και διευθύνσεις

Πατήστε 😗 και επιλέξτε Επαφές.

Μπορείτε να αντιστοιχίσετε προεπιλεγμένους αριθμούς ή διευθύνσεις σε μια κάρτα επαφής. Με αυτό τον τρόπο, αν η επαφή έχει πολλούς αριθμούς ή διευθύνσεις, μπορείτε εύκολα να καλέσετε ή να στείλετε ένα μήνυμα στην επαφή στο συγκεκριμένο αριθμό ή διεύθυνση. Ο προεπιλεγμένος αριθμός χρησιμοποιείται επίσης στη φωνητική κλήση.

- 1. Στη λίστα επαφών, επιλέξτε μια επαφή.
- 2. Επιλέξτε Επιλογές > Προεπιλογές.
- Επιλέξτε μια προεπιλογή στην οποία θέλετε να προσθέσετε έναν αριθμό ή μια διεύθυνση και επιλέξτε Ορισμός.
- Επιλέξτε έναν αριθμό ή μια διεύθυνση που θέλετε να ορίσετε ως προεπιλογή.

Ο προεπιλεγμένος αριθμός ή η διεύθυνση είναι υπογραμμισμένη στην κάρτα επαφής.

# Προσθήκη ήχων κλήσης για τις επαφές

Πατήστε 😗 και επιλέξτε Επαφές.

Για να ορίσετε έναν ήχο κλήσης για μια επαφή ή για μια ομάδα επαφών, κάντε τα ακόλουθα:

- Πατήστε το πλήκτρο κύλισης για να ανοίξετε μια κάρτα επαφής ή μεταβείτε στη λίστα ομάδων και επιλέξτε μια ομάδα επαφών.
- Επιλέξτε Επιλογές > Ήχος κλήσης.
  Εμφανίζεται μια λίστα με ήχους κλήσης.
- Επιλέξτε τον ήχο κλήσης που θέλετε να χρησιμοποιήσετε για τη μεμονωμένη επαφή ή τα μέλη της επιλεγμένης ομάδας.

Όταν δέχεστε κλήση από μια επαφή ή από μέλος ομάδας, η συσκευή αναπαράγει τον επιλεγμένο ήχο κλήσης (εφόσον ο αριθμός τηλεφώνου του καλούντος αποστέλλεται με την κλήση και η συσκευή σας τον αναγνωρίζει).

Για να αφαιρέσετε τον ήχο κλήσης, επιλέξτε Προεπιλεγμέν. ήχος από τη λίστα με τους ήχους κλήσης.

# Αντιγραφή επαφών

Για να αντιγράψετε συγκεκριμένα ονόματα και αριθμούς από μία κάρτα SIM στη συσκευή σας, πατήστε **β** και επιλέξτε Επαφές > Επιλογές > Επαφές SIM > Φάκελος SIM, τα ονόματα που θέλετε να αντιγράψετε και Επιλογές > Αντιγρ. στις Επαφές.

Για να αντιγράψετε τις επαφές στην κάρτα SIM, στις Επαφές, επιλέξτε τα ονόματα που θέλετε να αντιγράψετε και Επιλογές > Αντιγρ. σε κατ. SIM, ή Επιλογές > Αντιγραφή > Στον κατάλογο SIM. Αντιγράφονται μόνο τα πεδία της κάρτας επαφής που υποστηρίζονται από την κάρτα SIM.

## Κατάλογος SIM και άλλες υπηρεσίες SIM

Για πληροφορίες σχετικά με τη διαθεσιμότητα και τη χρήση των υπηρεσιών κάρτας SIM, επικοινωνήστε με τον πωλητή της κάρτας SIM. Αυτός μπορεί να είναι ο φορέας παροχής υπηρεσιών δικτύου ή άλλος πωλητής.

Επιλέξτε Επιλογές > Επαφές SIM > Φάκελος SIM για να δείτε τα ονόματα και τους αριθμούς που είναι αποθηκευμένα στην κάρτα SIM. Στον κατάλογο SIM μπορείτε να προσθέσετε, να επεξεργαστείτε ή να αντιγράψετε αριθμούς στις επαφές και μπορείτε επίσης να πραγματοποιήσετε κλήσεις.

Για να προβάλετε τη λίστα των αριθμών επιτρεπόμενων κλήσεων, επιλέξτε Επιλογές > Επαφές SIM > Επαφές επιτρ. κλήσ.. Η ρύθμιση αυτή εμφανίζεται μόνο αν υποστηρίζεται από την κάρτα SIM σας.

Για να περιορίσετε τις κλήσεις από το τηλέφωνό σας σε επιλεγμένους αριθμούς τηλεφώνου, επιλέξτε **Επιλογές > Ενεργ. επιτρ. κλήσ.**. Χρειάζεστε τον κωδικό PIN2 για να ενεργοποιήσετε και να απενεργοποιήσετε τις επιτρεπόμενες κλήσεις ή να επεξεργαστείτε τις επαφές επιτρεπόμενων κλήσεων. Επικοινωνήστε με τον φορέα παροχής υπηρεσιών σας, εάν δεν έχετε τον κωδικό. Για να προσθέσετε νέους αριθμούς στη λίστα επιτρεπόμενων αριθμών, επιλέξτε **Επιλογές > Νέα επαφή SIM**. Χρειάζεστε τον κωδικό PIN2 για τις λειτουργίες αυτές.

Όταν χρησιμοποιείτε τις επιτρεπόμενες κλήσεις, δεν είναι δυνατή η σύνδεση για μεταφορά πακέτων δεδομένων, εκτός όταν αποστέλλετε μηνύματα κειμένου μέσω σύνδεσης για μεταφορά πακέτων δεδομένων. Σε αυτή την περίπτωση, ο αριθμός του κέντρου μηνυμάτων και ο αριθμός τηλεφώνου του παραλήπτη πρέπει να περιλαμβάνονται στη λίστα επιτρεπόμενων κλήσεων.

Όταν η επιλογή επιτρεπόμενων κλήσεων είναι ενεργοποιημένη, είναι δυνατή η πραγματοποίηση κλήσεων προς τον επίσημο αριθμό επείγουσας κλήσης που έχει προγραμματιστεί στη συσκευή σας.

## Διαχείριση ομάδων επαφών

#### Δημιουργία ομάδων επαφών

- Στις Επαφές, μεταβείτε δεξιά για να ανοίξετε τη λίστα ομάδων.
- 2. Επιλέξτε Επιλογές > Νέα ομάδα.
- Πληκτρολογήστε ένα όνομα για την ομάδα ή χρησιμοποιήστε το προεπιλεγμένο όνομα και επιλέξτε Εντάξει.
- Επιλέξτε την ομάδα και Επιλογές > Προσθήκη μελών.
- Μεταβείτε σε μια επαφή και πατήστε το πλήκτρο κύλισης για να την επισημάνετε. Για να προσθέσετε πολλά μέλη, επαναλάβετε την

ενέργεια για όλες τις επαφές που θέλετε να προσθέσετε.

6. Για να προσθέσετε τις επαφές στην ομάδα, επιλέξτε Εντάξει.

Για να μετονομάσετε μια ομάδα, επιλέξτε Επιλογές > Μετονομασία, καταχωρίστε το νέο όνομα και επιλέξτε Εντάξει.

#### Αφαίρεση μελών από μια ομάδα

- Στη λίστα ομάδων, επιλέξτε την ομάδα που θέλετε να τροποποιήσετε.
- Μεταβείτε στην επαφή και επιλέξτε Επιλογές > Αφαίρ. από ομάδα.
- Επιλέξτε Ναι για να αφαιρέσετε την επαφή από την ομάδα.

# Φάκελος γραφείου

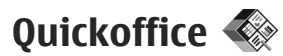

Με το Quickoffice, μπορείτε να προβάλετε έγγραφα .doc, .xls, .ppt και.txt. Δεν υποστηρίζονται όλες οι μορφές ή οι δυνατότητες αρχείων. Το Apple Macintosh δεν υποστηρίζεται.

Για να χρησιμοποιήσετε τις εφαρμογές Quickoffice, πατήστε **9** και επιλέξτε **Εφαρμογές** > **Γραφείο** > **Quickoffice**. Ανοίγει μια λίστα διαθέσιμων αρχείων σε μορφή .doc, .xls, .ppt και .txt.

Για να ανοίξετε τα Quickword, Quicksheet, Quickpoint, ή Quickmanager, χρησιμοποιήστε το πλήκτρο κύλισης για να μεταβείτε με κύλιση στις καρτέλες.

Εάν αντιμετωπίσετε προβλήματα με τα Quickword, Quicksheet, Quickpoint, ή Quickmanager, επισκεφθείτε την ιστοσελίδα www.quickoffice.com για περισσότερες πληροφορίες. Μπορείτε, επίσης, να λάβετε υποστήριξη στέλνοντας ένα e-mail στην ηλεκτρονική διεύθυνση supportS60@quickoffice.com.

#### Quickword

Με το Quickword, μπορείτε να προβάλετε έγγραφα που έχουν δημιουργηθεί με το Microsoft Word στη συσκευή σας.

Το Quickword υποστηρίζει την προβολή εγγράφων που είναι αποθηκευμένα σε μορφές .doc και .txt και έχουν δημιουργηθεί με το Microsoft Word 97, 2000, XP και 2003. Δεν υποστηρίζονται όλες οι παραλλαγές ή οι δυνατότητες των μορφών αρχείων που αναφέρονται.

Για να κάνετε αναβάθμιση σε μια έκδοση του Quickword που υποστηρίζει επεξεργασία, ενώ έχετε ανοικτό ένα αρχείο, επιλέξτε Επιλογές > Αναβάθμιση σε επεξεργ.. Η αναβάθμιση χρεώνεται.

#### Quicksheet

Με το Quicksheet, μπορείτε να προβάλετε έγγραφα που έχουν δημιουργηθεί με το Microsoft Excel στη συσκευή σας.

Το Quicksheet υποστηρίζει την προβολή αρχείων υπολογιστικών φύλλων που είναι αποθηκευμένα σε μορφή .xls και έχουν δημιουργηθεί με το Microsoft Excel 97, 2000, XP ή 2003. Δεν υποστηρίζονται όλες οι παραλλαγές ή οι δυνατότητες των μορφών αρχείων που αναφέρονται.

Για να κάνετε αναβάθμιση σε μια έκδοση του Quicksheet που υποστηρίζει επεξεργασία, ενώ έχετε ανοικτό ένα αρχείο, επιλέξτε Επιλογές > Αναβάθμιση σε επεξεργ.. Η αναβάθμιση χρεώνεται.

#### Quickpoint

Με το Quickpoint, μπορείτε να προβάλετε παρουσιάσεις που έχουν δημιουργηθεί με το Microsoft PowerPoint στη συσκευή σας.

Το Ouickpoint υποστηρίζει την προβολή παρουσιάσεων που είναι αποθηκευμένες σε μορφή.ppt και έχουν δημιουργηθεί με το Microsoft PowerPoint 2000, XP και 2003, Δεν υποστηρίζονται όλες οι παραλλαγές ή οι δυνατότητες των μορφών αρχείων που αναφέρονται.

Για να κάνετε αναβάθμιση σε μια έκδοση του Quickpoint που υποστηρίζει επεξεργασία, ενώ έχετε ανοικτό ένα αρχείο, επιλέξτε Επιλογές > Αναβάθμιση σε επεξεργ.. Η αναβάθμιση χρεώνεται.

#### **Ouickmanager**

Με το Ouickmanager, μπορείτε να κάνετε λήψη λονισμικού, συμπεριλαμβανομένων ενημερώσεων, αναβαθμίσεων και άλλων χρήσιμων εφαρμονών. Μπορείτε να πληρώνετε νια τις λήψεις σας μέσω τηλεφωνικού λογαριασμού ή πιστωτικής κάρτας.

# Σημειώσεις 🚔

Πατήστε 🔐 και επιλέξτε Εφαρμογές > Γραφείο > Σημειώσ.

Για να νράψετε μια σημείωση, ξεκινήστε να πληκτρολογείτε το κείμενο. Ο επεξεργαστής σημειώσεων ανοίνει αυτόματα.

Για να ανοίξετε μια σημείωση, μεταβείτε σε αυτή και πατήστε το πλήκτρο κύλισης.

Για να στείλετε μια σημείωση σε άλλες συμβατές συσκευές, επιλέξτε Επιλογές > Αποστολή.

Για να διανράψετε μια σημείωση, πατήστε **C**.

**Συμβουλή:** Για να διαγράψετε περισσότερες σημειώσεις, επιλέξτε Επιλογές > Επιλογή/ Εξαίρεση και τις σημειώσεις, και πατήστε **C**.

Για να συγχρονίσετε ή να ορίσετε τις ρυθμίσεις συνχρονισμού για μια σημείωση, επιλέξτε Επιλογές > Συγχρονισμός. Επιλέξτε Έναρξη για 173 να ξεκινήσετε το συνχρονισμό ή Ρυθμίσεις νια να

ορίσετε τις ρυθμίσεις συγχρονισμού για τη σημείωση.

# Adobe PDF Reader 🐔

Πατήστε 🚱 και επιλέξτε Εφαρμογές > Γραφείο > Adobe PDF.

Με το PDF reader μπορείτε να διαβάσετε έγγραφα PDF στην οθόνη της συσκευής σας, να αναζητήσετε κείμενο μέσα στα έγγραφα, να τροποποιήσετε ρυθμίσεις όπως το βαθμό μεγέθυνσης και την προβολή σελίδας, και να στείλετε αρχεία PDF χρησιμοποιώντας το e-mail.

# Μετατροπέας 🗊

Πατήστε 😯 και επιλέξτε Εφαρμογές > Γραφείο > Μετατρ..

Με τον Μετατροπέα, μπορείτε να μετατρέψετε μονάδες μέτρησης από τη μια μονάδα στην άλλη.

Ο μετατροπέας έχει περιορισμένη ακρίβεια και μπορεί να συμβούν σφάλματα στρογγυλοποίησης.

- Στο πεδίο Τύπος, επιλέξτε το μέτρο που θέλετε να χρησιμοποιήσετε.
- Στο πρώτο πεδίο Μονάδα, επιλέξτε τη μονάδα από την οποία θέλετε να κάνετε τη μετατροπή.
- Στο επόμενο πεδίο Μονάδα, επιλέξτε τη μονάδα προς την οποία θέλετε να κάνετε τη μετατροπή.

4. Στο πρώτο πεδίο Ποσότητα, καταχωρίστε την τιμή που θέλετε να μετατρέψετε. Το άλλο πεδίο Ποσότητα αλλάζει αυτόματα για να εμφανίσει την τιμή που προέκυψε από τη μετατροπή.

#### Ορισμός νομίσματος βάσης και ισοτιμιών

Επιλέξτε Τύπος > Νόμισμα > Επιλογές > Ισοτιμίες. Πριν κάνετε μετατροπές νομισμάτων, πρέπει να διαλέξετε νόμισμα βάσης και να προσθέσετε τις ισοτιμίες. Η ισοτιμία του βασικού νομίσματος είναι πάντα 1.

Σημείωση: Όταν αλλάζετε το νόμισμα βάσης, πρέπει να πληκτρολογήσετε νέες ισοτιμίες διότι όλες οι συναλλαγματικές ισοτιμίες που είχαν οριστεί προηγουμένως έχουν διαγραφεί.

# Διαχείριση συμπίεσης 🏼 🖳

Πατήστε 😚 και επιλέξτε Εφαρμογές > Γραφείο > Zip.

Με τη Διαχείριση συμπίεσης, μπορείτε να δημιουργήσετε νέα αρχεία αρχειοθέτησης για να αποθηκεύσετε συμπιεσμένα αρχεία .zip, να προσθέσετε ένα ή περισσότερα συμπιεσμένα αρχεία ή καταλόγους σε ένα αρχείο αρχειοθέτησης, να ρυθμίσετε, να διαγράψετε ή να αλλάξετε τον κωδικό αρχειοθέτησης, και να αλλάξετε ρυθμίσεις, όπως το βαθμό συμπίεσης και την κωδικοποίηση του ονόματος του αρχείου.

# Εφαρμογή ανάγνωσης γραμμωτού κώδικα

Πατήστε 😗 και επιλέξτε Εφαρμογές > Γραφείο > Γραμμ. κώδ..

Χρησιμοποιήστε την εφαρμογή ανάγνωσης γραμμωτού κώδικα για την αποκωδικοποίηση διαφορετικών τύπων κωδικών (όπως κωδικοί σε περιοδικά). Οι κώδικες μπορεί να περιέχουν πληροφορίες όπως συνδέσμους URL, διευθύνσεις e-mail και τηλεφωνικούς αριθμούς.

- Για να σαρώσετε έναν κώδικα, επιλέξτε Σάρωση κώδικα.
- Ρυθμίστε τον κώδικα ώστε να εμφανίζεται σε ολόκληρη την οθόνη.

Η εφαρμογή προσπαθεί να σαρώσει και να αποκωδικοποιήσει τον κώδικα και στην οθόνη εμφανίζονται οι αποκωδικοποιημένες πληροφορίες.

Όταν προβάλλετε τις αποκωδικοποιημένες πληροφορίες, οι διάφοροι σύνδεσμοι, σύνδεσμοι URL, τηλεφωνικοί αριθμοί και διευθύνσεις e-mail υποδεικνύονται με εικονίδια στο πάνω μέρος της οθόνης και στην κατεύθυνση που εμφανίζονται στις αποκωδικοποιημένες πληροφορίες.

 Για να αποθηκεύσετε τα σαρωμένα δεδομένα, επιλέξτε Επιλογές > Αποθήκ..

Τα δεδομένα αποθηκεύονται σε μορφή αρχείου .bcr στο φάκελο Αποθ. δεδομένα.

Για να επιλέξετε τη μνήμη όπου θα αποθηκεύονται οι πληροφορίες, επιλέξτε Επιλογές > Ρυθμίσεις > Μνήμη σε χρήση.

 Για να χρησιμοποιήσετε τις αποκωδικοποιημένες πληροφορίες, επιλέξτε Επιλογές και την επιθυμητή ενέργεια.

Η συσκευή μεταβαίνει σε κατάσταση αναμονής για εξοικονόμηση ενέργειας της μπαταρίας, εάν δεν μπορεί να ενεργοποιηθεί η εφαρμογή ανάγνωσης γραμμωτού κώδικα ή εάν δεν πατηθούν πλήκτρα για 1 λεπτό.

# Φάκελος εφαρμογών

# Αριθμομηχανή 🗒

Πατήστε 😗 και επιλέξτε Εφαρμογές > Αριθμ/ νή.

**Σημείωση:** Αυτή η αριθμομηχανή είναι περιορισμένης ακρίβειας και έχει σχεδιαστεί για απλούς υπολογισμούς.

Για να κάνετε έναν υπολογισμό, εισάγετε τον πρώτο αριθμό του υπολογισμού. Επιλέξτε μία λειτουργία όπως η πρόσθεση ή η αφαίρεση από το χάρτη λειτουργιών. Εισάγετε το δεύτερο αριθμό του υπολογισμού και επιλέξτε =.

Η αριθμομηχανή πραγματοποιεί αριθμητικές πράξεις με τη σειρά που αυτές εισάγονται. Το αποτέλεσμα του υπολογισμού παραμένει στο πεδίο επεξεργασίας και μπορεί να χρησιμοποιηθεί ως ο πρώτος αριθμός ενός νέου υπολογισμού.

Για να αποθηκεύσετε τα αποτελέσματα ενός υπολογισμού, επιλέξτε **Επιλογές > Μνήμη > Αποθήκευση**. Το αποθηκευμένο αποτέλεσμα αντικαθιστά στη μνήμη το προηγούμενο αποθηκευμένο αποτέλεσμα. Για να ανακτήσετε τα αποτελέσματα ενός υπολογισμού από τη μνήμη και να τα χρησιμοποιήσετε σε έναν υπολογισμό επιλέξτε Επιλογές > Μνήμη > Ανάκληση.

Για να προβάλετε το τελευταίο αποθηκευμένο αποτέλεσμα, επιλέξτε **Επιλογές > Τελευτ.** αποτέλεσμα. Η μνήμη δεν καθαρίζεται με την έξοδο από την εφαρμογή Calculator (Αριθμομηχανή) ή με την απενεργοποίηση της συσκευής. Μπορείτε να ανακαλέσετε το τελευταίο αποθηκευμένο αποτέλεσμα την επόμενη φορά που θα ανοίξετε την εφαρμογή Calculator (Αριθμομηχανή).

# Διαχείριση εφαρμογών 🖏

Με τη Διαχείριση εφαρμογών, μπορείτε να δείτε τα πακέτα λογισμικού που είναι εγκατεστημένα στη συσκευή σας. Μπορείτε να προβάλετε λεπτομέρειες των εγκατεστημένων εφαρμογών, να διαγράψετε εφαρμογές και να ορίσετε τις ρυθμίσεις εγκατάστασης.

Πατήστε 😗 και επιλέξτε Εφαρμογές > Διαχ. εφ.. Μπορείτε να εγκαταστήσετε δύο τύπους εφαρμογών και λογισμικού στη συσκευή σας:

- Εφαρμογές J2ME που βασίζονται στην τεχνολογία Java με επέκταση .jad ή .jar.
- Άλλες εφαρμογές και λογισμικό κατάλληλα για το λειτουργικό σύστημα Symbian με επέκταση.sis ή .sisx

Να εγκαθιστάτε μόνο λογισμικό που έχει σχεδιαστεί ειδικά για τη συσκευή σας: Nokia N95 8GB. Οι προμηθευτές λογισμικού αναφέρονται συχνά στον επίσημο αριθμό μοντέλου αυτού του προϊόντος: N95-2.

#### Εγκατάσταση εφαρμογών και λογισμικού

Τα αρχεία εγκατάστασης μπορούν να μεταφερθούν στη συσκευή σας από ένα συμβατό υπολογιστή, να ληφθούν στη διάρκεια περιήγησης ή να σας αποσταλούν με ένα μήνυμα πολυμέσων, ως συνημμένα σε e-mail ή χρησιμοποιώντας άλλες μεθόδους σύνδεσης όπως η συνδεσιμότητα Bluetooth. Μπορείτε να χρησιμοποιήσετε το Nokia Application Installer στο Nokia Nseries PC Suite για να εγκαταστήσετε μια εφαρμογή στη συσκευή σας.

Η ένδειξη δηλώνει μια εφαρμογή .sis, ή .sisx, η ένδειξη μια εφαρμογή Java, η ένδειξη κ δηλώνει ότι η εφαρμογή δεν έχει εγκατασταθεί πλήρως και η ένδειξη Σημαντικό: Εγκαθιστάτε και χρησιμοποιείτε μόνο εφαρμογές και άλλο λογισμικό που προέρχονται από αξιόπιστες πηγές, όπως εφαρμογές που φέρουν την υπογραφή Symbian ή έχουν περάσει τη δοκιμή Java Verified™.

Πριν από την εγκατάσταση, σημειώστε τα ακόλουθα:

 Για να προβάλετε τον τύπο εφαρμογής, τον αριθμό έκδοσης και τον προμηθευτή ή τον κατασκευαστή της εφαρμογής, επιλέξτε Επιλογές > Προβολή στοιχείων.

Για να εμφανιστούν τα στοιχεία του πιστοποιητικού ασφαλείας της εφαρμογής, στα **Στοιχεία:**,μεταβείτε στο Πιστοποιητικά, και επιλέξτε Προβολή στοιχείων. <u>Βλέπε</u> «Διαχείριση πιστοποιητικών», σελ. 188.

Αν εγκαταστήσετε ένα αρχείο ενημέρωσης ή επιδιόρθωσης για μια υπάρχουσα εφαρμογή, μπορείτε να επαναφέρετε την αρχική εφαρμογή μόνο εφόσον έχετε το αρχικό αρχείο της εγκατάστασης ή ένα πλήρες αντίγραφο ασφαλείας του πακέτου λογισμικού που αφαιρέσατε. Για να επαναφέρετε την αρχική εφαρμογή, πρέπει να αφαιρέσετε την εφαρμογή και να την εγκαταστήσετε ξανά από το αρχικό αρχείο εγκατάστασης ή από το αντίγραφο ασφαλείας. Απαιτείται το αρχείο .jar για την εγκατάσταση εφαρμογών Java. Αν λείπει, η συσκευή μπορεί να σας ζητήσει να το φορτώσετε. Αν δεν έχει οριστεί σημείο πρόσβασης για την εφαρμογή, θα σας ζητηθεί να επιλέξετε ένα. Για τη λήψη του αρχείου .jar, ίσως χρειαστεί να πληκτρολογήσετε ένα όνομα χρήστη και ένα κωδικό πρόσβασης στο διακομιστή. Τα στοιχεία αυτά παρέχονται από τον προμηθευτή ή τον κατασκευαστή της εφαρμογής.

Για να εγκαταστήσετε μία εφαρμογή ή ένα λογισμικό, πρέπει να κάνετε τα ακόλουθα:

- Για να εντοπίσετε ένα αρχείο εγκατάστασης, πατήστε και επιλέξτε Εφαρμογές > Διαχ. εφ.. Εναλλακτικά, αναζητήστε στη μνήμη με τη Διαχείριση αρχείων, ή ανοίξτε ένα μήνυμα στη λειτουργία Μηνύματα > Εισερχόμενα που περιέχει ένα αρχείο εγκατάστασης.
- Στη Διαχείριση εφαρμογών, επιλέξτε Επιλογές > Εγκατάσταση Σε άλλες εφαρμογές, μεταβείτε στο αρχείο εγκατάστασης, και επιλέξτε το για να ξεκινήσετε την εγκατάσταση.

Κατά τη διάρκεια της εγκατάστασης, η συσκευή εμφανίζει πληροφορίες σχετικά με την πρόοδο της εγκατάστασης. Αν εγκαταστήσετε μια εφαρμογή χωρίς ψηφιακή υπογραφή ή πιστοποιητικό, η συσκευή εμφανίζει μια προειδοποίηση. Συνεχίστε την εγκατάσταση μόνο εφόσον είστε σίγουροι για την προέλευση και το περιεχόμενο της εφαρμογής.

Για να ξεκινήσετε μια εγκατεστημένη εφαρμογή, εντοπίστε την στο μενού και επιλέξτε τη. Αν η εφαρμογή δεν έχει προκαθορισμένο φάκελο, εγκαθίσταται στο φάκελο **Εφαρμογές** στο κύριο μενού.

Για να δείτε ποια πακέτα λογισμικού έχουν εγκατασταθεί ή αφαιρεθεί και πότε, επιλέξτε Επιλογές > Προβολή μητρώου.

Σημαντικό: Η συσκευή σας υποστηρίζει μόνο μία εφαρμογή προστασίας από ιούς. Η εγκατάσταση περισσότερων από μία εφαρμογών με δυνατότητα προστασίας από ιούς μπορεί να επηρεάσει την απόδοση και τη λειτουργία ή να προκαλέσει τη διακοπή της λειτουργίας της συσκευής.

Μετά από την εγκατάσταση εφαρμογών στην μνήμη μαζικής αποθήκευσης, τα αρχεία εγκατάστασης (.sis ή .sisx) παραμένουν στη μνήμη της συσκευής. Τα αρχεία ενδέχεται να χρησιμοποιούν μεγάλο μέρος της μνήμης και να μην επιτρέπουν την αποθήκευση άλλων αρχείων. Για τη διατήρηση επαρκούς μνήμης, χρησιμοποιείτε το Nokia Nseries PC Suite για τη δημιουργία αντιγράφων ασφαλείας των αρχείων εγκατάστασης σε συμβατό υπολογιστή, και στη συνέχεια χρησιμοποιήστε τη διαχείριση αρχείων για την αφαίρεση των αρχείων εγκατάστασης από τη μνήμη της συσκευής. Αν το αρχείο .sis είναι συνημμένο μηνύματος, διαγράψτε το μήνυμα από τα εισερχόμενα της εφαρμογής μηνυμάτων σας.

<u>Βλέπε «Διαχείριση αρχείων», σελ. 180.</u>

#### Διαγραφή εφαρμογών και λογισμικού

Πατήστε 💡 και επιλέξτε Εφαρμογές > Διαχ. εφ..

Μεταβείτε σε ένα πακέτο λογισμικού και επιλέξτε Επιλογές > Αφαίρεση . Επιλέξτε Ναι για επιβεβαίωση.

Μετά την αφαίρεση λογισμικού, η εκ νέου εγκατάστασή του είναι δυνατή μόνο εφόσον έχετε το αρχικό πακέτο λογισμικού ή ένα πλήρες αντίγραφο ασφαλείας του πακέτου λογισμικού που αφαιρέθηκε. Αφού αφαιρέσετε ένα πακέτο λογισμικού, δεν θα μπορείτε πλέον να ανοίγετε τα έγγραφα που δημιουργήθηκαν με το λογισμικό αυτό.

Σε περίπτωση που η λειτουργία κάποιου άλλου πακέτου λογισμικού εξαρτάται από το λογισμικό που αφαιρέσατε, ίσως να μην είναι πλέον δυνατή η χρήση του. Ανατρέξτε στην τεκμηρίωση του εγκατεστημένου πακέτου λογισμικού για λεπτομέρειες.

#### Ρυθμίσεις

Πατήστε 💱 και επιλέξτε Εφαρμογές > Διαχ. εφ..

Επιλέξτε Επιλογές > Ρυθμίσεις και από τα ακόλουθα:

- Εγκατάστ. λογισμικού Επιλέξτε αν μπορεί να εγκατασταθεί λογισμικό Symbian που δεν φέρει επαληθευμένη ψηφιακή υπογραφή.
- Έλεγχος πιστοπ. σύνδ. Επιλέξτε για να ελέγξετε τα ηλεκτρονικά πιστοποιητικά, πριν εγκαταστήσετε μια εφαρμογή.
- Προεπιλ. δ/νση ιστού Ορίστε την προεπιλεγμένη διεύθυνση που θα χρησιμοποιείται κατά τον έλεγχο των ηλεκτρονικών πιστοποιητικών.

Ορισμένες εφαρμογές Java ίσως απαιτούν την αποστολή ενός μηνύματος ή τη σύνδεση δικτύου με ένα καθορισμένο σημείο πρόσβασης για τη λήψη επιπλέον δεδομένων ή αρχείων. Στην κύρια προβολή της Διαχείρισης εφαρμογών, μεταβείτε με κύλιση σε μια εφαρμογή και επιλέξτε **Επιλογές** > **Άνοιγμα** για να αλλάξετε τις ρυθμίσεις που σχετίζονται με τη συγκεκριμένη εφαρμογή.

# Φάκελος εργαλείων

# Διαχείριση αρχείων 🕄

Πατήστε 😗 και επιλέξτε Εργαλεία > Διαχ. αρχ..

Για να δείτε τους τύπους δεδομένων που έχετε στη συσκευή και την ποσότητα μνήμης που καταναλώνουν οι διάφοροι τύποι δεδομένων, επιλέξτε **Επιλογές > Στοιχεία μνήμης**. Το μέγεθος της διαθέσιμης μνήμης εμφανίζεται στην Ελεύθερη μνήμη.

Για να βρείτε ένα αρχείο, επιλέξτε **Επιλογές** > **Εύρεση** και τη μνήμη στην οποία θα γίνει η αναζήτηση. Καταχωρίστε ένα κείμενο αναζήτησης που να αντιστοιχεί στο όνομα αρχείου.

Για να επισημάνετε αρκετά αρχεία, πατήστε και κρατήστε πατημένο το 🗞 ενώ πατάτε το πλήκτρο κύλισης, ή μετακινηθείτε προς τα πάνω ή προς τα κάτω. Για να μετακινήσετε ή να αντιγράψετε τα αρχεία σε ένα φάκελο, επιλέξτε Επιλογές > Μετακίν. σε φάκελο ή Αντιγρ. στο φάκελο.

# Εργαλείο μαζικής αποθήκευσης 🔍

Η συσκευή σας διαθέτει εσωτερική μνήμη 8 GB που παρέχει δυνατότητα αποθήκευσης υψηλής χωρητικότητας για διάφορα είδη αρχείων.

Για να παρακολουθείτε τη χρησιμοποιούμενη και την ελεύθερη μνήμη στη συσκευή αποθήκευσης, πιέστε και επιλέξτε Εργαλεία > Βοηθήματα > Μνήμη. Για να δείτε πόση μνήμη χρησιμοποιούν οι διάφορες εφαρμογές και τύποι δεδομένων, επιλέξτε Επιλογές > Στοιχεία μνήμης.

Για να αλλάξετε το όνομα της συσκευής μαζικής αποθήκευσης, επιλέξτε Επιλογές > Όνομα μνήμης μαζ. απ..

Για να δημιουργήσετε αντίγραφα ασφαλείας των πληροφοριών από τη μνήμη της συσκευής στην κάρτα μνήμης, επιλέξτε Επιλογές > Αντίγρ. ασφ. μνήμης τηλ.
Για να επαναφέρετε πληροφορίες από την κάρτα μνήμης στη μνήμη της συσκευής, επιλέξτε Επιλογές > Επαν. από μν. μαζ. αποθ..

#### Διαμόρφωση κάρτας μνήμης

Κατά την επαναδιαμόρφωση μιας κάρτας μνήμης, όλα τα δεδομένα που περιέχονται σε αυτήν χάνονται μόνιμα. Δημιουργήστε αντίγραφα ασφαλείας για τα δεδομένα που θέλετε να κρατήσετε, πριν τη διαμόρφωση. Μπορείτε να χρησιμοποιήσετε το Nokia Nseries PC Suite για τη δημιουργία αντιγράφων ασφαλείας σε ένα συμβατό υπολογιστή. Οι τεχνολογίες διαχείρισης ψηφιακών δικαιωμάτων (DRM) μπορούν να εμποδίζουν την ανάκτηση ορισμένων από τα δεδομένα. Επικοινωνήστε με τον παροχέα της συσκευής σας για περισσότερες πληροφορίες σχετικά με τα DRM που χρησιμοποιούνται για το περιεχόμενό σας. <u>Βλέπε «Κλειδιά</u> ενεργοποίησης», σελ. 81.

Για να διαμορφώσετε μια κάρτα μνήμης, επιλέξτε Επιλογές > Μορφ/ση μν. μαζ. αποθ.. Επιλέξτε Ναι για επιβεβαίωση.

Η διαμόρφωση δεν εγγυάται ότι όλα τα εμπιστευτικά δεδομένα που περιέχονται σε μία κάρτα μνήμης θα καταστραφούν οριστικά. Η τυπική διαμόρφωση απλά σημειώνει τη διαμορφωμένη περιοχή ως διαθέσιμο χώρο και διαγράφει τη διεύθυνση μέσω της οποίας μπορούν να βρεθούν ξανά αυτά τα αρχεία. Η ανάκτηση διαμορφωμένων ή ακόμα και αντικατασταθέντων αρχείων μπορεί να είναι εφικτή μέσω ειδικών εργαλείων και λογισμικών ανάκτησης.

# Φωνητικές εντολές 🔍

Πατήστε 😚 και επιλέξτε Εργαλεία > Βοηθήματα > Φων. εντολ..

Μπορείτε να χρησιμοποιείτε προηγμένες φωνητικές εντολές για να ελέγχετε τη συσκευή σας. <u>Βλέπε «Φωνητική κλήση», σελ. 156.</u>

Για να ενεργοποιήσετε τις προηγμένες φωνητικές εντολές ώστε να εκκινήσετε εφαρμογές και προφίλ, χρειάζεται να ανοίξετε την εφαρμογή Φωνητικών εντολών και το φάκελό της **Προφίλ**. Η συσκευή δημιουργεί φράσεις κλήσης για τις εφαρμογές και τα προφίλ. Για να χρησιμοποιήσετε τις προηγμένες φωνητικές εντολές, πατήστε και κρατήστε πατημένο το δεξί πλήκτρο επιλογής σε κατάσταση αναμονής και πείτε μία φωνητική εντολή. Η φωνητική εντολή είναι το όνομα της εφαρμογής ή του προφίλ που εμφανίζεται στη λίστα.

Για να προσθέσετε περισσότερες εφαρμογές στη λίστα, στην κύρια προβολή των Φωνητικών εντολών, επιλέξτε Επιλογές > Νέα εφαρμογή. Για να προσθέσετε μια δεύτερη φωνητική εντολή που μπορεί να χρησιμοποιηθεί για την έναρξη της εφαρμογής, επιλέξτε Επιλογές > Αλλαγή εντολής και καταχωρίστε τη νέα φωνητική εντολή ως κείμενο. Αποφύγετε τα πολύ σύντομα ονόματα, τις συντομογραφίες και τα ακρωνύμια.

Για να ακούσετε τη φράση κλήσης που έχει δημιουργηθεί, επιλέξτε Επιλογές > Αναπαραγωγή.

Για να αλλάξετε τις ρυθμίσεις φωνητικών εντολών, επιλέξτε **Επιλογές > Ρυθμίσεις**. Για να απενεργοποιήσετε τη σύνθεση φωνής που αναπαράγει αναγνωρισμένες φράσεις κλήσης και εντολές στην επιλεγμένη γλώσσα της συσκευής, επιλέξτε **Σύνθεση φωνής > Απενεργοποιημ.**. Για να ορίσετε εκ νέου την εκμάθηση αναγνώρισης φωνής, για παράδειγμα, όταν ο κύριος χρήστης της συσκευής αλλάξει, επιλέξτε **Αφαίρ. φωνητ. προσαρμ.**.

# Συγχρονισμός 🕡

Πατήστε 😗 και επιλέξτε Εργαλεία > Συγχρον..

Η εφαρμογή Συγχρονισμός σας επιτρέπει να συγχρονίσετε τις σημειώσεις, τις καταχωρήσεις ημερολογίου, τα μηνύματα κειμένου ή τις επαφές σας με διάφορες συμβατές εφαρμογές σε συμβατό υπολογιστή ή στο Internet.

Μπορεί να λάβετε τις ρυθμίσεις συγχρονισμού σε ένα ειδικό μήνυμα. Στην κύρια προβολή της εφαρμογής Συγχρονισμός μπορείτε να δείτε τα διάφορα προφίλ συγχρονισμού. Ένα προφίλ συγχρονισμού περιέχει τις απαραίτητες ρυθμίσεις για να συγχρονίσετε δεδομένα στη συσκευή σας με μια απομακρυσμένη βάση δεδομένων σε έναν διακομιστή ή συμβατή συσκευή.

Για να συγχρονίσετε δεδομένα, επιλέξτε Επιλογές > Συγχρονισμός. Για να ακυρώσετε το συγχρονισμό προτού τερματιστεί, επιλέξτε Ακύρωση.

# Διαχείριση συσκευών 💐

Πατήστε 🤔 και επιλέξτε Εργαλεία > Βοηθήματα > Διαχ. συσ..

Χρησιμοποιήστε τη Διαχείριση συσκευών για να συνδεθείτε σε ένα διακομιστή και να λάβετε πληροφορίες διαμόρφωσης για τη συσκευή σας, για να δημιουργήσετε νέα προφίλ διακομιστών ή για να προβάλετε και να διαχειριστείτε υφιστάμενα προφίλ διακομιστών.

Μπορείτε να λάβετε προφίλ διακομιστών και διάφορες ρυθμίσεις διαμόρφωσης από το φορέα παροχής υπηρεσιών και το τμήμα διαχείρισης εταιρικών πληροφοριών. Αυτές οι ρυθμίσεις διαμόρφωσης μπορεί να περιλαμβάνουν ρυθμίσεις σύνδεσης και άλλες ρυθμίσεις που χρησιμοποιούνται από διάφορες εφαρμογές της συσκευής σας.

Μεταβείτε σε ένα προφίλ διακομιστών και επιλέξτε Επιλογές και από τα ακόλουθα:

- Έναρξη διαμόρφ. Συνδεθείτε στο διακομιστή και λάβετε ρυθμίσεις διαμόρφωσης για τη συσκευή σας.
- Νέο προφίλ διακομιστή Δημιουργήστε ένα προφίλ διακομιστών.

Για να διαγράψετε ένα προφίλ διακομιστών, μεταβείτε σε αυτό και πατήστε **C**.

# Ρυθμίσεις 🔌

Ορισμένες ρυθμίσεις μπορεί να έχουν προκαθοριστεί για τη συσκευή από το φορέα παροχής υπηρεσιών και ίσως να μην μπορείτε να τις αλλάξετε.

# Γενικές ρυθμίσεις 🔌

Στις γενικές ρυθμίσεις, μπορείτε να επεξεργαστείτε τις γενικές ρυθμίσεις της συσκευής σας ή να επαναφέρετε τις αρχικές, προεπιλεγμένες ρυθμίσεις της συσκευής.

Μπορείτε επίσης να προσαρμόσετε τις ρυθμίσεις της ώρας και της ημερομηνίας στο ρολόι. <u>Βλέπε</u> <u>«Ρολόι», σελ. 132.</u>

### Επιλογές προσωπικών ρυθμίσεων

Πατήστε 😚 και επιλέξτε Εργαλεία > Ρυθμίσεις > Γενικές > Προσ. ρυθμίσ..

Μπορείτε να επεξεργαστείτε τις ρυθμίσεις που σχετίζονται με την οθόνη, την κατάσταση αναμονής και τις γενικές λειτουργίες της συσκευής σας.

Η επιλογή **Θέματα** σας επιτρέπει να αλλάξετε την εμφάνιση της οθόνης. <u>Βλέπε «Θέματα», σελ. 128.</u> Η επιλογή **Φωνητ. εντολές** ανοίγει τις ρυθμίσεις για την εφαρμογή Φωνητικών εντολών. <u>Βλέπε</u> <u>«Φωνητικές εντολές», σελ. 181.</u>

Η επιλογή Ήχοι σας επιτρέπει να αλλάζετε τους ήχους του ημερολογίου, του ρολογιού και του ενεργού προφίλ.

#### Οθόνη

- Αισθητήρας φωτός Κάντε κύλιση προς τα αριστερά ή προς τα δεξιά για να ρυθμίσετε τον αισθητήρα φωτισμού που παρατηρεί τις συνθήκες φωτισμού και ρυθμίζει τη φωτεινότητα της οθόνης. Ο αισθητήρας φωτισμού μπορεί να προκαλέσει το τρεμοσβήσιμο της οθόνης αν ο φωτισμός είναι χαμηλός.
- Μέγεθος γραμματοσειράς Ορίστε το μέγεθος του κειμένου και των εικονιδίων της οθόνης.
- Όριο χρόν. εξοικ. ενέργ. Για να επιλέξετε το χρονικό όριο μετά το οποίο θα ενεργοποιηθεί η εξοικονόμηση ενέργειας.

184

- Σημ. ή λογότ. υποδοχ. Η σημείωση ή το λογότυπο υποδοχής εμφανίζονται στιγμιαία κάθε φορά που ενεργοποιείτε τη συσκευή.
   Επιλέξτε Προεπιλογή για να χρησιμοποιήσετε την προεπιλεγμένη εικόνα, Κείμενο να γράψετε μια σημείωση υποδοχής ήΕικόνα για να επιλέξετε μια εικόνα από την Έκθεση.
- Χρόνος φωτισμού Επιλέξτε ένα χρονικό όριο λήξης με το πέρας του οποίου θα απενεργοποιείται ο φωτισμός της οθόνης.
- Περιστροφή οθόνης Αλλάζει τη ρύθμιση της αυτόματης περιστροφής της οθόνης. Στις περισσότερες εφαρμογές, η οθόνη περιστρέφεται αυτόματα μεταξύ λειτουργίας πορτραίτου και τοπίου, ανάλογα με τον προσανατολισμό της συσκευής. Για να διασφαλίσετε ότι η αυτόματη περιστροφή λειτουργεί, κρατήστε τη συσκευή σε όρθια θέση. Αν αλλάξετε με μη αυτόματο τρόπο τη ρύθμιση για την περιστροφή της οθόνης σε μια εφαρμογή, η αυτόματη περιστροφή δε θα λειτουργεί. Όταν τερματίζετε την εφαρμογή, η αυτόματη περιστροφή ενεργοποιείται και πάλι.

#### Κατάσταση αναμονής

 Ενεργή αναμ. — Ενεργοποιήστε τις συντομεύσεις για εφαρμογές στην κατάσταση αναμονής.  Συντομεύσεις — Αντιστοιχίστε μια συντόμευση στα πλήκτρα επιλογής στην κατάσταση αναμονής.

Μπορείτε επίσης να ορίσετε συντομεύσεις πληκτρολογίου για τα διαφορετικά πατήματα του πλήκτρου κύλισης, αν η κατάσταση ενεργής αναμονής είναι απενεργοποιημένη.

- Εφαρ. ενεργ. αναμον. Αν η κατάσταση ενεργής αναμονής είναι ενεργοποιημένη, επιλέξτε τις συντομεύσεις εφαρμογών που θέλετε να εμφανίζονται σε αυτήν.
- Λογότυπο φορέα Η ρύθμιση αυτή εμφανίζεται μόνο αν έχετε λάβει και αποθηκεύσει ένα λογότυπο φορέα. Επιλέξτε Απενεργοπ/μένο εάν δε θέλετε να εμφανίζεται το λογότυπο.

#### Γλώσσα

Η αλλαγή των ρυθμίσεων για τη γλώσσα του τηλεφώνου ή τη γλώσσα δημιουργίας επηρεάζει όλες τις εφαρμογές που έχουν εγκατασταθεί στη συσκευή σας και οι νέες ρυθμίσεις παραμένουν ενεργοποιημένες, μέχρι να τις αλλάξετε πάλι.

 Γλώσσα τηλεφώνου — Αλλάξτε τη γλώσσα για τα κείμενα που εμφανίζονται στην οθόνη της συσκευής σας. Αυτό επηρεάζει και τη μορφή που χρησιμοποιείται για την ημερομηνία, την ώρα και τα διαχωριστικά, όπως, για παράδειγμα, στους υπολογισμούς. Η ρύθμιση Αυτόματη επιλέγει τη γλώσσα σύμφωνα με τις

185

πληροφορίες στην κάρτα SIM. Μετά από την αλλαγή της γλώσσας για τα κείμενα της οθόνης, πραγματοποιείται επανεκκίνηση της συσκευής.

- Γλώσσα γραφής Αλλαγή της γλώσσας δημιουργίας. Αυτό επηρεάζει τους χαρακτήρες που είναι διαθέσιμοι όταν γράφετε ένα κείμενο και χρησιμοποιείτε το λεξικό πρόβλεψης εισαγωγής κειμένου.
- Πρόβλεψη εισαγ. κειμ. Ενεργοποιεί ή απενεργοποιεί την πρόβλεψη εισαγωγής κειμένου για όλες τις εφαρμογές επεξεργασίας στη συσκευή. Το λεξικό πρόβλεψης εισαγωγής κειμένου δεν είναι διαθέσιμο σε όλες τις γλώσσες.

# Ρυθμίσεις αξεσουάρ

Πατήστε 😚 και επιλέξτε Εργαλεία > Ρυθμίσεις > Γενικές > Εξαρτήματα.

Ορισμένες υποδοχές εξαρτημάτων υποδεικνύουν τον τύπο του εξαρτήματος που έχει συνδεθεί στη συσκευή. <u>Βλέπε «Ενδείξεις οθόνης», σελ. 25.</u>

Οι διαθέσιμες ρυθμίσεις εξαρτώνται από τον τύπο αξεσουάρ. Επιλέξτε ένα αξεσουάρ και από τα ακόλουθα:

 Προεπιλεγμ. προφίλ — Για να ορίσετε το προφίλ που θέλετε να ενεργοποιείται κάθε φορά που συνδέετε ένα συγκεκριμένο συμβατό αξεσουάρ στη συσκευή σας.

- Αυτόματη απάντηση Επιλέξτε αν θέλετε να ρυθμίσετε τη συσκευή να απαντά στις εισερχόμενες κλήσεις αυτόματα μετά από 5 δευτερόλεπτα. Αν ο τύπος ήχου κλήσης έχει οριστεί σε Σύντομος ήχος ή Αθόρυβο, απενεργοποιείται η αυτόματη απάντηση.
- Φωτισμός Ρυθμίστε εάν ο φωτισμός θα είναι ενεργός ή θα σβήνει μετά από ένα χρονικό διάστημα. Αυτή η ρύθμιση δεν είναι διαθέσιμη για όλα εξαρτήματα.

#### Ρυθμίσεις εξόδου τηλεόρασης

Για να αλλάξετε τις ρυθμίσεις για μια σύνδεση εξόδου τηλεόρασης, επιλέξτε Έξοδος TV και από τα ακόλουθα:

- Προεπιλεγμ. προφίλ Για να ορίσετε το προφίλ που θέλετε να ενεργοποιείται κάθε φορά που συνδέετε ένα καλώδιο συνδεσιμότητας βίντεο Nokia στη συσκευή σας.
- Μέγεθος οθόνης ΤV Για να επιλέξετε τον τύπο οθόνης της τηλεόρασης: Κανονική οθόνη ή Ευρεία οθόνη για τηλεοράσεις ευρείας εικόνας.
- Τηλεοπτικό σήμα Για να επιλέξετε το σύστημα αναλογικού σήματος βίντεο που είναι συμβατό με την τηλεόρασή σας.
- Φίλτρο αναλαμπών Για να βελτιώσετε την ποιότητα της εικόνας στην οθόνη της τηλεόρασής σας, επιλέξτε Ενεργοποιημένο. Το φίλτρο για το τρεμοσβήσιμο μπορεί να μη

μειώσει το τρεμοσβήσιμο της εικόνας σε όλες τις οθόνες τηλεόρασης.

## Ρυθμίσεις ασφαλείας

#### Τηλέφωνο και SIM

Πατήστε 🔐 και επιλέξτε Εργαλεία > Ρυθμίσεις > Γενικές > Ασφάλεια > Τηλέφωνο και κάρτα SIM.

- Αίτημα κωδικού PIN Όταν αυτή η λειτουργία είναι ενεργή, ο κωδικός σάς ζητείται κάθε φορά που ενερνοποιείτε τη συσκευή. Η απενεργοποίηση του αιτήματος του προσωπικού αριθμού αναγνώρισης (PIN) ενδέχεται να μην επιτρέπεται από ορισμένες κάρτες SIM.
- Κωδικός ΡΙΝ, Κωδικός ΡΙΝ2, και Κωδικός κλειδώματος — Μπορείτε να αλλάξετε τον κωδικό κλειδώματος, τον κωδικό PIN και τον κωδικό PIN2. Οι κωδικοί αυτοί μπορούν να περιλαμβάνουν μόνο τους αριθμούς από **0** έως 9.

Αν ξεχάσετε τον κωδικό PIN ή τον κωδικό PIN2, επικοινωνήστε με το φορέα παροχής υπηρεσιών σας. Αν ξεχάσετε ή χάσετε τον κωδικό κλειδώματος, απευθυνθείτε σε κάποιο από τα σημεία Nokia Care ή στο φορέα παροχής υπηρεσιών σας. Βλέπε «Κωδικοί πρόσβασης», σελ. 18.

Αποφύγετε να χρησιμοποιήσετε κωδικούς πρόσβασης όμοιους με τους αριθμούς έκτακτης ανάγκης, για να αποφύγετε την κατά λάθος κλήση των τελευταίων.

- Χρόνος αυτ. κλειδ. πλ. Επιλέξτε αν το πληκτρολόγιο θα κλειδώνει όταν η συσκευή σας παραμένει αδρανής για συγκεκριμένο χρονικό διάστημα.
- Περίοδος αυτ. κλειδώμ. Για να αποφύγετε τη μη εξουσιοδοτημένη χρήση, μπορείτε να ορίσετε μια περίοδο αυτόματου κλειδώματος, μετά το πέρας της οποίας η συσκευή κλειδώνεται αυτόματα. Μια κλειδωμένη συσκευή δε μπορεί να χρησιμοποιηθεί μέχρι να καταχωριστεί ο σωστός κωδικός κλειδώματος. Για να απενεργοποιήσετε την περίοδο αυτόματου κλειδώματος, επιλέξτε Καμία.

  - 💥 Συμβουλή: Για να κλειδώσετε τη συσκευή
    - μη αυτόματα, πατήστε το πλήκτρο λειτουργίας. Εμφανίζεται μια λίστα εντολών. Επιλέξτε Κλείδωμα τηλεφώνου.
- Κλείδ. με το κλείσιμο Επιλέξτε αν θα κλειδώνεται το πληκτρολόνιο, όταν κλείνετε το κάλυμμα δύο κατευθύνσεων.
  - 💥 Συμβουλή: Για να κλειδώσετε ή να ξεκλειδώσετε το πληκτρολόγιο όταν το κάλυμμα δύο κατευθύνσεων είναι κλειστό, πατήστε το αριστερό πλήκτρο

187

επιλογής και στη συνέχεια το δεξί πλήκτρο επιλογής.

- Κλείδωμα σε αλλαγή SIM Μπορείτε να ρυθμίσετε τη συσκευή σας ώστε να σας ζητά τον κωδικό κλειδώματος όταν τοποθετείται μια νέα άγνωστη κάρτα SIM στη συσκευή σας. Η συσκευή τηρεί μια λίστα με κάρτες SIM που αναγνωρίζονται ως κάρτες του κατόχου του τηλεφώνου.
- Κλειστή ομ. χρηστών Μπορείτε να ορίσετε μια ομάδα ανθρώπων τους οποίους μπορείτε να καλείτε και να σας καλούν (υπηρεσία δικτύου).
- Επιβ. υπηρεσιών SIM Μπορείτε να ρυθμίσετε τη συσκευή ώστε να εμφανίζει μηνύματα επιβεβαίωσης όταν χρησιμοποιείτε μία υπηρεσία της κάρτας SIM (υπηρεσία δικτύου).

#### Διαχείριση πιστοποιητικών

Πατήστε 😗 και επιλέξτε Εργαλεία > Ρυθμίσεις > Γενικές > Ασφάλεια > Διαχείριση πιστοπ/κών.

Τα ψηφιακά πιστοποιητικά δεν αποτελούν εγγύηση ασφάλειας, αλλά χρησιμοποιούνται για να επιβεβαιώσουν την προέλευση του λογισμικού.

Στην κύρια προβολή της διαχείρισης πιστοποιητικών, εμφανίζεται μια λίστα πιστοποιητικών εξουσιοδότησης που έχουν αποθηκευτεί στη συσκευή σας. Μεταβείτε δεξιά για να δείτε μια λίστα με προσωπικά πιστοποιητικά, αν υπάρχουν.

Τα ψηφιακά πιστοποιητικά πρέπει να χρησιμοποιούνται αν θέλετε να συνδεθείτε σε μια ηλεκτρονική τράπεζα ή σε μια άλλη τοποθεσία ή έναν απομακρυσμένο διακομιστή για ενέργειες που απαιτούν τη μετάδοση εμπιστευτικών πληροφοριών. Πρέπει, επίσης, να χρησιμοποιούνται αν θέλετε να μειώσετε τον κίνδυνο από τη μετάδοση ιών ή άλλου επιβλαβούς λογισμικού και να είστε βέβαιοι για την γνησιότητα του λογισμικού όταν θέλετε να λάβετε και να εγκαταστήσετε εφαρμογές.

Σημαντικό: Ακόμα και αν η χρήση πιστοποιητικών περιορίζει σημαντικά τους κινδύνους που εμπεριέχονται στις απομακρυσμένες συνδέσεις και την εγκατάσταση λογισμικού, πρέπει αυτά να χρησιμοποιούνται σωστά για να σας παρέχουν πραγματικά μεγαλύτερη ασφάλεια. Η ύπαρξη ενός πιστοποιητικού από μόνη της δεν παρέχει καμία προστασία. Η λειτουργία διαχείρισης πιστοποιητικών πρέπει να περιλαμβάνει σωστά, αυθεντικά ή αξιόπιστα πιστοποιητικά για να έχετε αυξημένη ασφάλεια. Τα πιστοποιητικά έχουν περιορισμένη διάρκεια ισχύος. Εάν εμφανιστούν τα μηνύματα "Το πιστοποιητικό έληξε" ή "Το πιστοποιητικό δεν ισχύει ακόμη" παρόλο που το

188

πιστοποιητικό έπρεπε να είναι έγκυρο, ελέγξτε αν είναι σωστή η τρέχουσα ημερομηνία και ώρα στη συσκευή σας.

Πριν αλλάξετε οποιαδήποτε ρύθμιση πιστοποιητικού, πρέπει να βεβαιωθείτε ότι ο κάτοχος του πιστοποιητικού είναι έμπιστη πηγή και ότι το πιστοποιητικό ανήκει πράγματι σε αυτόν τον κάτοχο.

#### Προβολή λεπτομερειών πιστοποιητικών έλεγχος αυθεντικότητας

Μπορείτε να είστε σίγουροι για τη σωστή ταυτότητα ενός διακομιστή μόνο όταν έχει ελεγχθεί η υπογραφή και η περίοδος ισχύος του πιστοποιητικού του διακομιστή.

θα λάβετε μια ειδοποίηση αν η ταυτότητα του διακομιστή δεν είναι αυθεντική ή αν δεν διαθέτετε το σωστό πιστοποιητικό ασφάλειας στη συσκευή σας.

Για να ελέγξετε τα στοιχεία ενός πιστοποιητικού, μεταβείτε σε ένα πιστοποιητικό και επιλέξτε Επιλογές > Στοιχεία πιστοποιητ.. Όταν ανοίξετε τα στοιχεία του πιστοποιητικού,

πραγματοποιείται έλεγχος της αυθεντικότητας του πιστοποιητικού και μπορεί να εμφανιστεί μία από τις ακόλουθες ειδοποιήσεις:

 Μη αξιόπιστο πιστοποιητικό — Δεν έχετε ρυθμίσει καμία εφαρμογή ώστε να χρησιμοποιεί το πιστοποιητικό.

- Το πιστοποιητικό έχει λήξει Η περίοδος ισχύος του επιλεγμένου πιστοποιητικού έχει λήξει.
- Το πιστοποιητικό δεν ισχύει ακόμη Η περίοδος ισχύος του επιλεγμένου πιστοποιητικού δεν έχει αρχίσει ακόμη.
- Κατεστραμμένο πιστοποιητικό Το πιστοποιητικό δεν μπορεί να χρησιμοποιηθεί. Επικοινωνήστε με την αρχή έκδοσης του πιστοποιητικού.

#### Αλλαγή των ρυθμίσεων εμπιστοσύνης

Πριν αλλάξετε οποιαδήποτε ρύθμιση πιστοποιητικού, πρέπει να βεβαιωθείτε ότι ο κάτοχος του πιστοποιητικού είναι έμπιστη πηγή και ότι το πιστοποιητικό ανήκει πράγματι σε αυτόν τον κάτοχο.

Μεταβείτε σε ένα πιστοποιητικό αξιοπιστίας και επιλέξτε Επιλογές > Ρυθμίσ. εμπιστοσύνης. Ανάλογα με το πιστοποιητικό, εμφανίζεται μια λίστα εφαρμογών που μπορούν να χρησιμοποιήσουν το επιλεγμένο πιστοποιητικό. Για παράδειγμα:

- Εγκατάστ. Symbian: Ναι Το πιστοποιητικό μπορεί να πιστοποιεί την προέλευση μίας νέας εφαρμογής του λειτουργικού συστήματος Symbian.
- Διαδίκτυο: Ναι Το πιστοποιητικό μπορεί να πιστοποιεί διακομιστές.

 Εγκατ. εφαρμογής: Ναι — Το πιστοποιητικό μπορεί να πιστοποιεί την προέλευση νέας εφαρμογής Java™.

Επιλέξτε Επιλογές > Επεξ. ρύθμ. εμπιστ. για να αλλάξετε την τιμή.

#### Λειτουργική μονάδα ασφαλείας

Πατήστε 😗 και επιλέξτε Εργαλεία > Ρυθμίσεις > Γενικές > Ασφάλεια > Μονάδα ασφαλείας.

Για την προβολή ή επεξεργασία μιας λειτουργικής μονάδος ασφαλείας (εάν είναι διαθέσιμη), μεταβείτε σε αυτήν και πατήστε το πλήκτρο κύλισης.

Για να δείτε λεπτομερείς πληροφορίες σχετικά με μια λειτουργική μονάδα ασφαλείας, μεταβείτε σε αυτήν και επιλέξτε Επιλογές > Στοιχεία ασφαλείας.

### Επαναφορά αρχικών ρυθμίσεων

Πατήστε 😯 και επιλέξτε Εργαλεία > Ρυθμίσεις > Γενικές > Εργοστ. ρυθμίσ..

Μπορείτε να επαναφέρετε ορισμένες ρυθμίσεις στις αρχικές τιμές τους. Για να το κάνετε αυτό, χρειάζεστε τον κωδικό κλειδώματος.

Μετά την επαναφορά, η ενεργοποίηση της συσκευής ενδέχεται να καθυστερήσει λίγο. Τα

έγγραφα και τα αρχεία δεν επηρεάζονται από τη διαδικασία.

# Ρυθμίσεις εντοπισμού θέσης

Πατήστε 😚 και επιλέξτε Εργαλεία > Ρυθμίσεις > Γενικές > Εντοπ. θέσης.

#### Μέθοδοι εντοπισμού θέσης

- Ενσωματωμένο GPS Χρήση του ενσωματωμένου δέκτη GPS της συσκευής σας.
- Υποβοηθούμενο GPS Χρήση του συστήματος Assisted GPS (A-GPS).
- Bluetooth GPS Χρήση συμβατού εξωτερικού δέκτη GPS με συνδεσιμότητα Bluetooth.
- Βάσει δικτύου Χρήση πληροφοριών από το κυψελοειδές δίκτυο (υπηρεσία δικτύου).

#### Διακομιστής εντοπισμού θέσης

Για να ορίσετε ένα σημείο πρόσβασης και ένα διακομιστή εντοπισμού θέσης για το A-GPS, επιλέξτε **Διακομ. εντοπισμού**. Ο διακομιστής εντοπισμού θέσης μπορεί να έχει προκαθοριστεί από το φορέα παροχής υπηρεσιών και ίσως να μην μπορείτε να επεξεργαστείτε τις ρυθμίσεις.

# Ρυθμίσεις τηλεφώνου 🔌

Στις ρυθμίσεις τηλεφώνου, μπορείτε να επεξεργαστείτε τις ρυθμίσεις που σχετίζονται με τις κλήσεις και το δίκτυο.

### Ρυθμίσεις κλήσεων

Πατήστε 🔐 και επιλέξτε Εργαλεία > Ρυθμίσεις > Τηλέφωνο > Κλήση.

- Αποστ. στοιχ. μου Μπορείτε να ορίσετε την εμφάνιση του τηλεφωνικού σας αριθμού (Ναι) ή την απόκρυψή του (Όχι) από το άτομο που καλείτε ή η τιμή μπορεί να οριστεί από το φορέα παροχής υπηρεσιών, όταν εννράφεστε σε μια υπηρεσία (Ρυθμ. από δίκτ.) (υπηρεσία δικτύου).
- Αναμονή κλήσεων Αν έχετε ενερνοποιήσει την αναμονή κλήσεων (υπηρεσία δικτύου), το δίκτυο θα σας ειδοποιεί για νέες εισερχόμενες κλήσεις, ενώ έχετε ήδη μία κλήση σε εξέλιξη. Ενεργοποιήστε τη λειτουργία (Ενεργοποίηση) ή απενεργοποιήστε την (Ακύρωση), ή ελέγξτε αν η λειτουργία είναι ενεργοποιημένη (Έλεγχος κατάστ.).
- Αναμονή κλήσης Διαδ. Επιλέξτε Ενεργοποιήθηκε για να ειδοποιήστε για νέες εισερχόμενες κλήσεις, ενώ έχετε ήδη μία κλήση σε εξέλιξη.
- Ειδοπ. κλήσεων Διαδ. Επιλέξτε Ενεργοποιημένη για να ειδοποιήστε για εισερχόμενες κλήσεις μέσω internet. Αν επιλέξετε Απενεργοποιημένη, δεν θα ειδοποιήστε, αλλά θα εμφανίζεται μια ειδοποίηση για τις αναπάντητες κλήσεις.

- Προεπιλ. τύπος κλ. Για να ορίσετε τις κλήσεις μέσω internet ως τον προεπιλενμένο τύπο κλήσεων όταν πραγματοποιείτε κλήσεις. επιλέξτε Κλήση Διαδικτύου. Αν η υπηρεσία κλήσεων μέσω internet δεν είναι διαθέσιμη. πραγματοποιείται μια κανονική κλήση ομιλίας εναλλακτικά
- Απόρρ. κλήσ. με SMS Για να στείλετε ένα μήνυμα κειμένου στον καλούντα εξηνώντας γιατί δεν μπορέσατε να απαντήσετε στην κλήση, επιλέξτε Ναι.
- Κείμενο μηνύματος Γράψτε ένα κείμενο που θα αποστέλλεται ως μήνυμα κειμένου όταν απορρίπτετε μια κλήση.
- Εικόνα σε κλ. βίντεο Εάν δεν αποστέλλεται βίντεο κατά τη διάρκεια μιας κλήσης βίντεο. μπορείτε να επιλέξετε μια ακίνητη εικόνα να εμφανιστεί εναλλακτικά.
- Αυτόμ. επανάκληση Επιλέξτε Ενερνοποιημένη και η συσκευή πραγματοποιεί μέχρι και 10 απόπειρες σύνδεσης με τον αριθμό που καλείτε, μετά από μια ανεπιτυχή προσπάθεια κλήσης. Για να σταματήσετε την αυτόματη επανάκληση πιέστε το πλήκτρο τερματισμού κλήσης.
- Εμφάν. διάρκ. κλήσης Ενεργοποιήστε αυτήν τη ρύθμιση, αν θέλετε να εμφανίζεται η διάρκεια μιας κλήσης κατά την κλήση.
- Ταχεία κλήσ. Επιλέξτε Ενεργοποιημένη και θα έχετε τη δυνατότητα να καλέσετε τους

191

αριθμούς τηλεφώνου που έχουν αντιστοιχιστεί στα αριθυητικά πλήκτρα (2 έως 9) πατώντας και κρατώντας πατημένο το αντίστοιχο αριθμητικό πλήκτρο. Βλέπε «Ταχεία κλήση αριθμού τηλεφώνου», σελ. 155.

- Απάντ. με κάθε πλήκ. Επιλέξτε ٠ Ενεργοποιημένη και θα έχετε τη δυνατότητα να απαντήσετε σε μια εισερχόμενη κλήση πατώντας στινμιαία οποιοδήποτε πλήκτρο. εκτός από το αριστερό και δεξί πλήκτρο επιλογής, το πλήκτρο λειτουργίας και το πλήκτρο τερματισμού της κλήσης.
- **Γραμμή σε χρήση** Αυτή η ρύθμιση (υπηρεσία δικτύου) εμφανίζεται μόνο αν η κάρτα SIM υποστηρίζει δύο αριθμούς συνδρομητών, δηλαδή δύο τηλεφωνικές γραμμές. Επιλέξτε ποια τηλεφωνική γραμμή θέλετε να χρησιμοποιείτε για τηλεφωνικές κλήσεις και αποστολή μηνυμάτων κειμένου. Μπορείτε να απαντάτε σε κλήσεις και στις δύο γραμμές ανεξάρτητα από τη γραμμή που έχετε επιλέξει. Αν επιλέξετε Γραμμή 2 και δεν έχετε εγγραφεί σε αυτήν την υπηρεσία δικτύου, δεν θα μπορείτε να πραγματοποιείτε κλήσεις. Όταν έχετε επιλέξει τη γραμμή 2, εμφανίζεται η ένδειξη 2 στην κατάσταση αναμονής.

💥 Συμβουλή: Για εναλλαγή μεταξύ των δύο τηλεφωνικών γραμμών, πατήστε και κρατήστε πατημένο το πλήκτρο # σε κατάσταση αναμονής.

 Αλλανή νραμμής — Για να μην είναι δυνατή η επιλογή γραμμής (υπηρεσία δικτύου), επιλέξτε Απενεονοποιημ. αν υποστηρίζεται από την κάρτα SIM σας. Για να αλλάξετε αυτήν τη ούθμιση, χρειάζεστε τον κωδικό PIN2.

# Προώθηση κλήσεων

Πατήστε 🔐 και επιλέξτε Εργαλεία > Ρυθμίσεις > Τηλέφωνο > Προώθ. κλήσ..

Η λειτουργία προώθησης κλήσεων σας επιτρέπει να προωθήσετε τις εισερχόμενες κλήσεις σας στον αυτόματο τηλεφωνητή ή σε άλλο αριθμό τηλεφώνου. Για λεπτομέρειες, απευθυνθείτε στο φορέα παροχής υπηρεσιών σας.

Επιλέξτε ποιες κλήσεις θέλετε να προωθήσετε και την επιλογή προώθησης που επιθυμείτε. Ενερνοποιήστε την επιλογή (Ενερνοποίηση) ή απενεργοποιήστε την (Ακύρωση)ή ελέγξτε αν η επιλογή είναι ενεργοποιημένη (Έλεγχ. κατάστασης).

Μπορούν να είναι ενεργές ταυτόχρονα πολλές επιλογές προώθησης. Όταν προωθούνται όλες οι κλήσεις, εμφανίζεται η ένδειξη \_\_\_\_\_ σε κατάσταση αναμονής.

# Φραγή κλήσεων

Πατήστε 😗 και επιλέξτε Εργαλεία > Ρυθμίσεις > Τηλέφωνο > Φραγή κλήσης.

Η φραγή κλήσεων (υπηρεσία δικτύου) σας επιτρέπει να περιορίσετε την πραγματοποίηση και λήψη κλήσεων από τη συσκευή. Για να αλλάξετε τις ρυθμίσεις, πρέπει να πληροφορηθείτε τον κωδικό φραγής από το φορέα παροχής υπηρεσιών σας.

#### Φραγή κλήσεων ομιλίας

Επιλέξτε τη φραγή που θέλετε και ενεργοποιήστε την (Ενεργοποίηση) ή απενεργοποιήστε την (Ακύρωση), ή ελέγξτε αν η επιλογή είναι ενεργοποιημένη (Ελεγχος κατάστ.). Η φραγή κλήσεων επηρεάζει όλες τις κλήσεις, συμπεριλαμβανομένων και των κλήσεων δεδομένων.

#### Φραγή κλήσεων internet

Για να επιλέξετε αν επιτρέπονται οι ανώνυμες κλήσεις από το internet, ενεργοποιήστε ή απενεργοποιήστε τη λειτουργία Φραγή ανών. κλήσεων.

### Ρυθμίσεις δικτύου

Πατήστε 😗 και επιλέξτε Εργαλεία > Ρυθμίσεις > Τηλέφωνο > Δίκτυο. Η συσκευή σας μπορεί να μεταπηδά αυτόματα μεταξύ των δικτύων GSM και UMTS. Το δίκτυο GSM δηλώνεται με την ένδειξη **Υ** σε κατάσταση αναμονής. Το δίκτυο UMTS δηλώνεται με την ένδειξη **3G**.

- Λειτουργία δικτύου Επιλέξτε το δίκτυο που θα χρησιμοποιείται. Αν επιλέξετε Διπλή λειτουργία, η συσκευή επιλέγει αυτόματα το δίκτυο GSM ή UMTS ανάλογα με τις παραμέτρους του δικτύου και τις συμβάσεις περιαγωγής μεταξύ των φορέων παροχής υπηρεσιών ασύρματου δικτύου. Επικοινωνήστε με το φορέα παροχής υπηρεσιών δικτύου για περισσότερες λεπτομέρειες και για τα κόστη περιαγωγής. Αυτή η επιλογή εμφανίζεται μόνο αν υποστηρίζεται από το φορέα παροχής υπηρεσιών ασύρματου δικτύου.
- Επιλογή φορέα Επιλέξτε Αυτόματη για να ρυθμίσετε τη συσκευή ώστε να αναζητά και να επιλέγει ένα από τα διαθέσιμα δίκτυα ή Μη αυτόματη για να επιλέγετε το δίκτυο με μη αυτόματο τρόπο από μια λίστα. Αν η σύνδεση με το δίκτυο που επιλέξατε με μη αυτόματο τρόπο διακοπεί, ακούγεται ένας ήχος σφάλματος και σας ζητείται να επιλέξετε πάλι δίκτυο. Το επιλεγμένο δίκτυο πρέπει να έχει συνάψει σύμβαση περιαγωγής με το οικείο κυψελοειδές δίκτυό σας.

Η σύμβαση περιαγωγής είναι μια σύμβαση μεταξύ δύο ή περισσοτέρων φορέων παροχής υπηρεσιών σύμφωνα με την οποία οι χρήστες των υπηρεσιών του ενός φορέα μπορούν να χρησιμοποιούν τις υπηρεσίες των άλλων φορέων.

 Εμφ. πληρ. κυψέλης — Επιλέξτε
 Ενεργοποιημένη για να ρυθμίσετε τη συσκευή ώστε να εμφανίζει μια ένδειξη, όταν χρησιμοποιείται σε κυψελοειδές δίκτυο βασισμένο σε τεχνολογία MCN (Micro Cellular Network) και να ενεργοποιήσετε τη λήψη πληροφοριών κυψελοειδούς δικτύου.

# Ρυθμίσεις σύνδεσης 🔌

Στις ρυθμίσεις σύνδεσης, μπορείτε να επεξεργαστείτε τις ρυθμίσεις σημείων πρόσβασης και άλλες ρυθμίσεις σύνδεσης.

Μπορείτε επίσης να επεξεργαστείτε τις ρυθμίσεις συνδεσιμότητας Bluetooth με την εφαρμογή συνδεσιμότητας Bluetooth. <u>Βλέπε</u> <u>«Ρυθμίσεις», σελ. 43.</u>

Μπορείτε επίσης να επεξεργαστείτε τις ρυθμίσεις σύνδεσης καλωδίων δεδομένων με την εφαρμογή USB. <u>Βλέπε «USB», σελ. 47.</u>

# Συνδέσεις δεδομένων και σημεία πρόσβασης

Η συσκευή σας υποστηρίζει συνδέσεις μεταφοράς πακέτων δεδομένων (υπηρεσία δικτύου), όπως GPRS στο δίκτυο GSM. Όταν χρησιμοποιείτε τη συσκευή σας στα δίκτυα GSM και UMTS, μπορούν να είναι ενεργές πολλές συνδέσεις δεδομένων ταυτόχρονα και τα σημεία πρόσβασης μπορεί να χρησιμοποιούν από κοινού μια σύνδεση δεδομένων. Στο δίκτυο UMTS, οι συνδέσεις δεδομένων παραμένουν ενεργές κατά τη διάρκεια των κλήσεων ομιλίας.

Μπορείτε επίσης να χρησιμοποιήσετε μια σύνδεση δεδομένων WLAN. Μπορείτε να συνδεθείτε μόνο σε ένα ασύρματο LAN τη φορά, αλλά ένας αριθμός εφαρμογών μπορούν να χρησιμοποιήσουν το ίδιο σημείο πρόσβασης Internet.

Για να πραγματοποιήσετε μια σύνδεση δεδομένων, είναι απαραίτητο ένα σημείο πρόσβασης. Μπορείτε να ορίσετε διαφορετικούς τύπους σημείων πρόσβασης, όπως:

- Σημείο πρόσβασης MMS για την αποστολή και λήψη μηνυμάτων πολυμέσων
- Σημείο πρόσβασης Internet (IAP) για την αποστολή και λήψη μηνυμάτων e-mail και σύνδεση με το Internet

Απευθυνθείτε στο φορέα παροχής υπηρεσιών σας νια το είδος του σημείου πρόσβασης που απαιτείται για την υπηρεσία που θέλετε γα χρησιμοποιήσετε. Για πληροφορίες σχετικά με τη διαθεσιμότητα και την εγγραφή στις υπηρεσίες μεταφοράς πακέτων δεδομένων, επικοινωνήστε με το φορέα παροχής υπηρεσιών δικτύου.

# Σημεία πρόσβασης

#### Δημιουργία ενός νέου σημείου πρόσβασης

Πατήστε 🔐 και επιλέξτε Εργαλεία > Ρυθμίσεις > Σύνδεση > Σημεία πρόσβ...

Μπορεί να λάβετε από τον φορέα παροχής υπηρεσιών τις ρυθμίσεις σημείου πρόσβασης με μήνυμα. Ορισμένα ή όλα τα σημεία πρόσβασης μπορεί να είναι προκαθορισμένα νια τη συσκευή σας από το φορέα παροχής υπηρεσιών και ίσως να μην μπορείτε να τα αλλάξετε, να τα δημιουργήσετε, να τα επεξεργαστείτε ή να τα καταργήσετε.

δηλώνει ένα προστατευμένο σημείο πρόσβασης.

🚔 δηλώνει ένα σημείο πρόσβασης μεταφοράς πακέτων δεδομένων.

📧 δηλώνει ένα σημείο πρόσβασης WLAN.

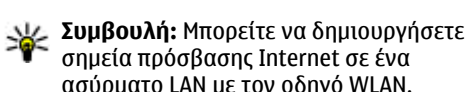

σημεία πρόσβασης Internet σε ένα ασύρματο LAN με τον οδηνό WLAN.

Για να δημιουργήσετε ένα νέο σημείο πρόσβασης. επιλέξτε Επιλογές > Νέο σημείο πρόσβασης.

Για να επεξεργαστείτε τις ρυθμίσεις ενός σημείου πρόσβασης, επιλέξτε Επιλογές > Επεξεργασία. Ακολουθήστε τις οδηγίες που σας έδωσε ο φορέας παροχής υπηρεσιών.

- Όνομα σύνδεσης Πληκτρολογήστε ένα περιγραφικό όνομα για τη σύνδεση.
- Φορέας δεδομένων Επιλέξτε τον τύπο σύνδεσης δεδομένων.

Ανάλονα με τον τύπο σύνδεσης που θα επιλέξετε. είναι διαθέσιμα μόνο συνκεκριμένα πεδία ουθμίσεων. Συμπληρώστε όλα τα πεδία όπου αναγράφεται η ένδειξη Πρέπει να οριστεί ή που φέρουν έναν κόκκινο αστερίσκο. Μπορείτε να αφήσετε κενά τα υπόλοιπα πεδία, εκτός και αν έχετε οδηγίες από το φορέα παροχής υπηρεσιών σας νια να τα συμπληρώσετε.

Για να χρησιμοποιήσετε μια σύνδεση μεταφοράς δεδομένων, πρέπει ο φορέας παροχής υπηρεσιών να υποστηρίζει αυτή τη δυνατότητα, και, αν είναι απαραίτητο, να την ενεργοποιήσει για την κάρτα SIM του τηλεφώνου σας.

#### Σημεία πρόσβασης πακέτων δεδομένων

Πατήστε 😯 και επιλέξτε Εργαλεία > Ρυθμίσεις > Σύνδεση > Σημεία πρόσβ. > Επιλογές > Επεξεργασία ή Νέο σημείο πρόσβασης.

Ακολουθήστε τις οδηγίες που σας έδωσε ο φορέας παροχής υπηρεσιών.

- Όνομα σημ. πρόσβ. Λαμβάνετε το όνομα σημείου πρόσβασης από το φορέα παροχής υπηρεσιών.
- Όνομα χρήστη Το όνομα χρήστη μπορεί να είναι απαραίτητο για να πραγματοποιηθεί μια σύνδεση για μεταφορά δεδομένων και συνήθως παρέχεται από το φορέα παροχής υπηρεσιών σας.
- Προτρ. κωδ. πρόσβ. Αν πρέπει να πληκτρολογείτε τον κωδικό πρόσβασης κάθε φορά που συνδέεστε σε έναν διακομιστή ή αν δεν θέλετε να αποθηκεύσετε τον κωδικό σας στη συσκευή, επιλέξτε Ναι.
- Κωδικός πρόσβασης Ο κωδικός πρόσβασης μπορεί να είναι απαραίτητος για να πραγματοποιηθεί μια σύνδεση για μεταφορά δεδομένων και, συνήθως, παρέχεται από το φορέα παροχής υπηρεσιών.
- Έλεγχος στοιχείων Επιλέξτε Ασφαλής για να αποστέλλεται ο κωδικός πρόσβασής σας πάντοτε κρυπτογραφημένος ή Κανονικός για

να αποστέλλεται ο κωδικός πρόσβασης κρυπτογραφημένος όταν είναι εφικτό.

 Αρχική σελίδα — Ανάλογα με το σημείο πρόσβασης που ρυθμίζετε, πληκτρολογήστε τη διεύθυνση ιστού ή τη διεύθυνση του κέντρου μηνυμάτων πολυμέσων.

Επιλέξτε Επιλογές > Προχωρημ. ρυθμίσεις για να αλλάξετε τις ακόλουθες ρυθμίσεις:

- Τύπος δικτύου Επιλογή του τύπου του πρωτοκόλλου internet για τη μεταφορά δεδομένων προς και από τη συσκευή σας. Οι άλλες ρυθμίσεις εξαρτώνται από τον επιλεγμένο τύπο δικτύου.
- Διεύθυνση ΙΡ τηλεφ. (μόνο για IPV4)
  Καταχώρηση της διεύθυνσης ΙΡ της συσκευής σας.
- Διεύθυνση DNS Πληκτρολογήστε τη διεύθυνση IP του πρωτεύοντος και του δευτερεύοντος διακομιστή DNS, εφόσον απαιτούνται από το φορέα παροχής υπηρεσιών. Επικοινωνήστε με το φορέα παροχής υπηρεσιών Internet για να σας παράσχει τις διευθύνσεις αυτές.
- Διεύθ. διακ. μεσολάβ. Καταχώρηση τη διεύθυνσης του διακομιστή μεσολάβησης.
- Αρ. θύρας διακ. μεσ. Καταχώρηση του αριθμού της θύρας του διακομιστή μεσολάβησης.

#### Σημεία πρόσβασης WLAN στο internet

Πατήστε 😯 και επιλέξτε Εργαλεία > Ρυθμίσεις > Σύνδεση > Σημεία πρόσβ. > Επιλογές > Επεξεργασία ή Νέο σημείο πρόσβασης.

# Ακολουθήστε τις οδηγίες που σας έδωσε ο φορέας παροχής υπηρεσιών WLAN.

- Όνομα δικτύου WLAN Επιλέξτε Μη αυτ. εισαγωγή ή Αναζ. ονομ. δικτ.. Αν επιλέξετε ένα υφιστάμενο δίκτυο, οι ρυθμίσεις Λειτουργ. δικτ. WLAN και Λειτ. ασφαλ. WLAN ορίζονται από τις ρυθμίσεις της συσκευής σημείου πρόσβασης.
- Κατάσταση δικτύου Για να ορίσετε αν θα εμφανίζεται το όνομα του δικτύου.
- Λειτουργ. δικτ. WLAN Επιλέξτε Προσωρινό για να δημιουργήσετε ένα προσωρινό δίκτυο και να επιτρέψετε σε συσκευές να αποστέλλουν και να λαμβάνουν απευθείας δεδομένα. Δεν απαιτείται συσκευή σημείου πρόσβασης WLAN. Σε ένα προσωρινό δίκτυο, όλες οι συσκευές πρέπει να χρησιμοποιούν το ίδιο Όνομα δικτύου WLAN.
- Λειτ. ασφαλ. WLAN Επιλέξτε την κρυπτογράφηση που θα χρησιμοποιηθεί: WEP, 802.1x (όχι για προσωρινά δίκτυα) ή WPA/ WPA2. Αν επιλέξετε Ανοικτό δίκτυο, δεν χρησιμοποιείται κρυπτογράφηση. Οι λειτουργίες WEP, 802.1x, και WPA μπορούν να

χρησιμοποιηθούν μόνο εάν τις υποστηρίζει το δίκτυο.

Για να εισαγάγετε τις ρυθμίσεις για την επιλεγμένη λειτουργία ασφάλειας, επιλέξτε **Ρυθμ. ασφαλ.** WLAN.

#### Ρυθμίσεις ασφαλείας για WEP

- Κλειδί WEP σε χρήση Επιλογή του αριθμού των κλειδιών WEP (wired equivalent privacy).
   Μπορείτε να δημιουργήσετε έως τέσσερα κλειδιά WEP. Οι ίδιες ρυθμίσεις πρέπει να εισαχθούν στη συσκευή σημείου πρόσβασης WLAN.
- Τύπος ελέγχ. ταυτότ. Επιλέξτε Ανοικτός ή Κοινόχρηστος για τον τύπο ελέγχου ταυτότητας ανάμεσα στη συσκευή σας και στη συσκευή σημείου πρόσβασης WLAN.
- Ρυθμ. κλειδιού WEP Καταχωρίστε Κρυπτογράφηση WEP (μήκος του κλειδιού), Μορφή κλειδιού WEP (ASCII ή Δεκαεξαδικό) και Κλειδί WEP (τα δεδομένα κλειδιού WEP στην επιλεγμένη μορφή).

#### Ρυθμίσεις ασφαλείας για 802.1x και WPA/ WPA2

 WPA/WPA2 — Επιλέξτε τα μέσα ελέγχου ταυτότητας: EAP για να χρησιμοποιήσετε ένα plug-in EAP (extensible authentication protocol) ή Προδιανεμ. κλειδ. για να χρησιμοποιήσετε

198

έναν κωδικό. Συμπληρώστε τις ακόλουθες ρυθμίσεις:

- Ρυθμίσεις plug-in EAP Καταχωρίστε τις ρυθμίσεις βάσει των οδηγιών του φορέα παροχής υπηρεσιών.
- Προδιανεμ. κλειδ. Πληκτρολογήστε τον κωδικό πρόσβασης. Ο ίδιος κωδικός πρόσβασης πρέπει να εισαχθεί στη συσκευή σημείου πρόσβασης WLAN.
- WPA2 μόνον Μόνο οι συσκευές με δυνατότητα WPA2 επιτρέπεται να πραγματοποιήσουν σύνδεση σε αυτή τη λειτουργία.

#### Προχωρημένες ρυθμίσεις WLAN

Επιλέξτε Επιλογές > Προχωρημένες ρυθμίσ. και από τα ακόλουθα:

- Ρυθμίσεις ΙΡν4 Πληκτρολογήστε τη διεύθυνση ΙΡ της συσκευής σας, τη διεύθυνση ΙΡ υποδικτύου, την προεπιλεγμένη πύλη και τη διεύθυνση ΙΡ του πρωτεύοντος και του δευτερεύοντος διακομιστή DNS. Επικοινωνήστε με το φορέα παροχής υπηρεσιών Internet για να σας παράσχει τις διευθύνσεις αυτές.
- Ρυθμίσεις IPv6 Ορισμός του τύπου της διεύθυνσης DNS.
- Προσωρινό κανάλι (μόνο για Προσωρινό)
  Για να εισαγάγετε έναν αριθμό καναλιού (1-11) με μη αυτόματο τρόπο, επιλέξτε Ορίζεται από χρήστη.

- Διεύθ. διακ. μεσολάβ. Καταχώρηση της διεύθυνσης του διακομιστή μεσολάβησης.
- Αρ. θύρας διακ. μεσ. Πληκτρολογήστε τον αριθμό της θύρας του διακομιστή μεσολάβησης.

# Ρυθμίσεις πακέτων δεδομένων

Πατήστε 😚 και επιλέξτε Εργαλεία > Ρυθμίσεις > Σύνδεση > Πακέτα δεδομ..

Οι ρυθμίσεις για τη μεταφορά πακέτων δεδομένων επηρεάζουν όλα τα σημεία πρόσβασης που χρησιμοποιούν σύνδεση για μεταφορά πακέτων δεδομένων.

 Σύνδ. πακέτων δεδομ. — Αν επιλέξετε Όταν διατίθεται και βρίσκεστε σε δίκτυο που υποστηρίζει τη μεταφορά πακέτων δεδομένων. η συσκευή εγγράφεται στο δίκτυο μεταφοράς πακέτων δεδομένων. Η ενερνοποίηση μιας σύνδεσης για μεταφορά πακέτων δεδομένων είναι ταχύτερη (για παράδειγμα, για την αποστολή και τη λήψη e-mail). Αν δεν υπάρχει κάλυψη για μεταφορά πακέτων δεδομένων η συσκευή επιχειρεί περιοδικά να πραγματοποιήσει σύνδεση για μεταφορά πακέτων δεδομένων. Αν επιλέξετε Όταν απαιτείται, η συσκευή θα χρησιμοποιήσει σύνδεση για μεταφορά πακέτων δεδομένων μόνο αν ενεργοποιήσετε μια εφαρμογή ή αν κάνετε μια ενέργεια που την απαιτεί.

- Σημείο πρόσβ. Το όνομα του σημείου πρόσβασης είναι απαραίτητο για να χρησιμοποιήσετε τη συσκευή σας ως μόντεμ για τη μεταφορά πακέτων δεδομένων σε συμβατό υπολογιστή.
- Πακέτα υψηλής ταχύτ. Για την ενεργοποίηση/απενεργοποίηση της χρήσης HSDPA (υπηρεσία δικτύου) στα δίκτυα UMTS.

### Ρυθμίσεις ασύρματου LAN

Πατήστε 😚 και επιλέξτε Εργαλεία > Ρυθμίσεις > Σύνδεση > Ασύρματο LAN.

- Προβολή διαθεσιμ. WLAN Επιλέξτε αν η ένδειξη ## θα εμφανίζεται όταν υπάρχει διαθέσιμο ένα ασύρματο LAN όταν η συσκευή βρίσκεται σε κατάσταση αναμονής.
- Αναζήτηση δικτύων Αν ρυθμίσετε την επιλογή Προβολή διαθεσιμ. WLAN σε Ναι, επιλέξτε πόσο συχνά η συσκευή θα αναζητά διαθέσιμα ασύρματα LAN και θα ενημερώνει την ένδειξη.

Για να προβάλετε τις προχωρημένες ρυθμίσεις, επιλέξτε Επιλογές > Προχωρημένες ρυθμίσεις. Δεν συνιστάται η αλλαγή των ρυθμίσεων ασύρματου LAN.

# Ρυθμίσεις SIP

Πατήστε 😚 και επιλέξτε Εργαλεία > Ρυθμίσεις > Σύνδεση > Ρυθμίσεις SIP.

Οι ρυθμίσεις SIP (Session Initiation Protocol) χρειάζονται για ορισμένες υπηρεσίες δικτύου που χρησιμοποιούν SIP. Μπορεί να λάβετε ρυθμίσεις σε ειδικό μήνυμα κειμένου από το φορέα παροχής υπηρεσιών. Μπορείτε να προβάλετε, να διαγράψετε ή να δημιουργήσετε αυτά τα προφίλ ρυθμίσεων στις ρυθμίσεις SIP.

### Ρυθμίσεις κλήσεων μέσω internet

Πατήστε 😗 και επιλέξτε Εργαλεία > Ρυθμίσεις > Σύνδεση > Τηλ. Διαδικτύου.

Για να δημιουργήσετε ένα νέο προφίλ κλήσης μέσω internet, επιλέξτε Επιλογές > Νέο προφίλ.

Για να επεξεργαστείτε ένα υφιστάμενο προφίλ, επιλέξτεΕπιλογές > Επεξεργασία.

# Διαμορφώσεις

Πατήστε 😯 και επιλέξτε Εργαλεία > Ρυθμίσεις > Σύνδεση > Διαμορφώσεις. Μπορεί να λάβετε αξιόπιστες ρυθμίσεις διακομιστή σε μήνυμα διαμόρφωσης από το φορέα παροχής υπηρεσιών. Μπορείτε να

200

αποθηκεύσετε, να προβάλετε ή να διαγράψετε αυτές τις ρυθμίσεις στις διαμορφώσεις.

### Έλεγχος ονόματος σημείου πρόσβασης

Πατήστε 😯 και επιλέξτε Εργαλεία > Ρυθμίσεις > Σύνδεση > Έλεγχος APN.

Με την υπηρεσία ελέγχου ονόματος σημείου πρόσβασης μπορείτε να περιορίσετε τις συνδέσεις πακέτων δεδομένων και να επιτρέψετε στη συσκευή σας να χρησιμοποιεί μόνο ορισμένα σημεία πρόσβασης πακέτων δεδομένων.

Η ρύθμιση αυτή διατίθεται μόνον εάν η κάρτα SIM σας υποστηρίζει την υπηρεσία ελέγχου σημείων πρόσβασης.

Για να ενεργοποιήσετε/απενεργοποιήσετε την υπηρεσία ελέγχου ή για να αλλάξετε τα επιτρεπόμενα σημεία πρόσβασης, επιλέξτε **Επιλογές** και την αντίστοιχη επιλογή. Για να αλλάξετε τις επιλογές, χρειάζεστε τον κωδικό PIN2. Επικοινωνήστε με το φορέα παροχής υπηρεσιών δικτύου για τον κωδικό.

# Ρυθμίσεις εφαρμογών 🐙

Για να επεξεργαστείτε τις ρυθμίσεις ορισμένων εφαρμογών της συσκευής σας, πατήστε 😗 και επιλέξτε Εργαλεία > Ρυθμίσεις > Εφαρμογές.

Για να επεξεργαστείτε τις ρυθμίσεις, μπορείτε επίσης να επιλέξετε **Επιλογές > Ρυθμίσεις** σε κάθε εφαρμογή.

# Αντιμετώπιση προβλημάτων

Για να δείτε τις συχνές ερωτήσεις σχετικά με τη συσκευή σας, επισκεφτείτε τις σελίδες υποστήριξης του προϊόντος στο www.nseries.com/support.

#### Ε: Ποιος είναι ο κωδικός κλειδώματος, ΡΙΝ ή ΡUK;

Α: Ο προκαθορισμένος κωδικός κλειδώματος είναι **12345**. Αν ξεχάσετε ή χάσετε τον κωδικό κλειδώματος, απευθυνθείτε σε κάποιο από τα σημεία Nokia Care ή στο φορέα παροχής υπηρεσιών σας. Αν ξεχάσετε ή χάσετε τον κωδικό PIN ή PUK ή αν δεν έχετε ποτέ λάβει τέτοιο κωδικό, απευθυνθείτε στο φορέα παροχής υπηρεσιών του δικτύου σας. Για πληροφορίες σχετικά με τους κωδικούς πρόσβασης, απευθυνθείτε στο φορέα παροχής υπηρεσιών σημείου πρόσβασης, για παράδειγμα, την εταιρεία παροχής υπηρεσιών του δικτύου σας.

#### Ε: Πώς μπορώ να τερματίσω μια εφαρμογή που δεν αποκρίνεται;

 πρόγραμμα αναπαραγωγής μουσικής. Για να κλείσετε το πρόγραμμα αναπαραγωγής μουσικής, επιλέξτε το από τη λίστα και **Επιλογές > Έξοδος.** 

#### Ε: Γιατί οι εικόνες φαίνονται μουντζουρωμένες;

Α: Βεβαιωθείτε ότι τα παράθυρα προστασίας του φακού της κάμερας είναι καθαρά.

#### Ε: Γιατί εμφανίζονται κενά, αποχρωματισμένες ή φωτεινές κηλίδες στην οθόνη κάθε φορά που ενεργοποιώ τη συσκευή μου;

Α: Πρόκειται για χαρακτηριστικό γνώρισμα αυτού του τύπου οθόνης. Ορισμένες οθόνες μπορεί να περιλαμβάνουν pixel ή κουκίδες που εμφανίζονται ή χάνονται. Είναι φυσιολογικό και δεν πρόκειται για βλάβη.

#### Ε: Γιατί δεν μπορεί η συσκευή μου να αποκαταστήσει μια σύνδεση GPS;

Α: Βρείτε περισσότερες λεπτομέρειες σχετικά με το GPS, το δέκτη GPS, τα δορυφορικά σήματα και τις πληροφορίες θέσης σε αυτόν τον οδηγό χρήστη. <u>Βλέπε «Εντοπισμός θέσης</u> (GPS)», σελ. 113.

# Ε: Γιατί δεν μπορώ να βρω τη συσκευή του φίλου μου μέσω συνδεσιμότητας Bluetooth;

A: Βεβαιωθείτε ότι και οι δύο συσκευές είναι συμβατές, ότι και στις δυο έχει ενεργοποιηθεί η συνδεσιμότητα Bluetooth και ότι δεν βρίσκονται σε κατάσταση απόκρυψης. Βεβαιωθείτε, επίσης, ότι η απόσταση μεταξύ των δύο συσκευών δεν ξεπερνά τα 10 μέτρα και ότι δεν υπάρχουν τοίχοι ή άλλα εμπόδια μεταξύ των συσκευών.

#### Ε: Γιατί δεν μπορώ να τερματίσω μια σύνδεση Bluetooth;

Α: Αν κάποια άλλη συσκευή είναι συνδεδεμένη με τη συσκευή σας, μπορείτε να τερματίσετε τη σύνδεση είτε χρησιμοποιώντας την άλλη συσκευή είτε απενεργοποιώντας τη συνδεσιμότητα Bluetooth. Πατήστε **Φ** και επιλέξτε **Εργαλεία** > **Bluetooth** > **Bluetooth** > **Aπενεργοποιημένο**.

#### Ε: Γιατί η άλλη συσκευή δε μπορεί να δει τα αρχεία στη συσκευή μου στο οικείο δίκτυο;

Α: Βεβαιωθείτε ότι έχετε διαμορφώσει τις ρυθμίσεις του οικείου δικτύου, ότι η κοινή χρήση περιεχομένου είναι ενεργοποιημένη στη συσκευή σας και ότι η άλλη συσκευή είναι συμβατή με UPnP.

#### Ε: Τι μπορώ να κάνω αν σταματήσει να λειτουργεί η σύνδεση οικείου δικτύου;

A: Απενεργοποιήστε τη σύνδεση ασύρματου LAN από το συμβατό υπολογιστή και τη συσκευή σας και ενεργοποιήστε την ξανά. Αν δεν επιλυθεί το πρόβλημα, επανεκκινήστε τον συμβατό υπολογιστή και τη συσκευή σας. Αν η σύνδεση συνεχίσει να μην λειτουργεί, διαμορφώστε ξανά τις ρυθμίσεις WLAN στον συμβατό υπολογιστή και στη συσκευή σας. <u>Βλέπε «Ασύρματο</u> <u>LAN», σελ. 39. Βλέπε «Ρυθμίσεις</u> σύνδεσης», σελ. 194.

#### Ε: Γιατί δε μπορώ να δω το συμβατό υπολογιστή μου στη συσκευή μου στο οικείο δίκτυο;

Α: Αν χρησιμοποιείτε εφαρμονή τείχους προστασίας (firewall) στο συμβατό υπολογιστή σας. βεβαιωθείτε ότι επιτρέπει το διακομιστή πολυμέσων home να χρησιμοποιεί την εξωτερική σύνδεση (μπορείτε να προσθέσετε το διακομιστή πολυμέσων Home στη λίστα με τις εξαιρέσεις της εφαρμογής τείχους προστασίας). Βεβαιωθείτε από τις ρυθμίσεις τείχους προστασίας ότι η εφαρμογή αυτή επιτρέπει την κυκλοφορία στις ακόλουθες θύρες: 1900, 49152, 49153, και 49154, Ορισμένες συσκευές σημείου πρόσβασης WLAN διαθέτουν ενσωματωμένο τείχος προστασίας. Σε παρόμοιες περιπτώσεις, βεβαιωθείτε ότι το τείχος προστασίας στη συσκευή σημείου πρόσβασης δε μπλοκάρει την κυκλοφορία στις ακόλουθες θύρες: 1900, 49152, 49153 και 49154. Βεβαιωθείτε ότι οι ρυθμίσεις WLAN είναι οι ίδιες στη συσκευή σας και το συμβατό υπολονιστή.

#### Ε: Γιατί δεν μπορώ να δω ένα σημείο πρόσβασης ασύρματου LAN (WLAN) παρότι γνωρίζω ότι είμαι εντός εμβέλειας λήψης;

Α: Ενδέχεται το σημείο πρόσβασης WLAN να χρησιμοποιεί ένα κρυφό SSID. Μπορείτε να έχετε πρόσβαση σε δίκτυα που χρησιμοποιούν κρυφά SSID μόνο εάν γνωρίζετε το σωστό SSID και έχετε δημιουργήσει ένα σημείο πρόσβασης Internet WLAN για το δίκτυο στη συσκευή Nokia.

#### Ε: Πώς απενεργοποιώ το ασύρματο LAN (WLAN) στη συσκευή Nokia;

Α: Το WLAN στη συσκευή Nokia απενεργοποιείται όταν δεν προσπαθείτε να συνδεθείτε ή δεν είστε συνδεδεμένοι σε άλλο σημείο πρόσβασης ή όταν δεν κάνετε σάρωση για διαθέσιμα δίκτυα. Για να μειώσετε επιπλέον την κατανάλωση μπαταρίας, μπορείτε να ρυθμίσετε τη συσκευή Nokia να μην σαρώνει ή να σαρώνει λιγότερο συχνά για διαθέσιμα δίκτυα στο παρασκήνιο. Το WLAN απενεργοποιείται μεταξύ των σαρώσεων παρασκηνίου.

Για να αλλάξετε τις ρυθμίσεις σάρωσης παρασκηνίου:

- Πατήστε 😗 και επιλέξτε Εργαλεία > Ρυθμίσεις > Σύνδεση > Ασύρματο LAN.
- Για να αυξήσετε το διάστημα σάρωσης παρασκηνίου, ρυθμίστε το χρόνο σε Αναζήτηση δικτύων. Για να διακόψετε τη

σάρωση παρασκηνίου, επιλέξτε Προβολή διαθεσιμ. WLAN > Ποτέ.

 Για να αποθηκεύσετε τις αλλαγές σας, πατήστε Πίσω.

Όταν η **Αναζήτηση δικτύων** ρυθμιστεί στο **Ποτέ**, το εικονίδιο διαθεσιμότητας WLAN δεν εμφανίζεται στην κατάσταση αναμονής. Ωστόσο, μπορείτε ακόμη να σαρώσετε μη αυτόματα για διαθέσιμα δίκτυα WLAN και να συνδεθείτε σε δίκτυα WLAN ως συνήθως.

#### Ε: Πώς μπορώ να αποθηκεύσω τα δεδομένα μου, προτού τα διαγράψω;

Α: Για να αποθηκεύσετε δεδομένα,

χρησιμοποιήστε το Nokia Nseries PC Suite για να δημιουργήσετε αντίγραφα ασφαλείας όλων των δεδομένων σε έναν συμβατό υπολογιστή. Στείλτε εικόνες στη διεύθυνση e-mail σας, στη συνέχεια αποθηκεύστε τις εικόνες στον υπολογιστή σας ή στείλετε δεδομένα χρησιμοποιώντας συνδεσιμότητα Bluetooth σε μία συμβατή συσκευή.

# Ε: Γιατί δεν μπορώ να επιλέξω μια επαφή για το μήνυμά μου;

A: Η κάρτα επαφής δεν έχει αριθμό τηλεφώνου, διεύθυνση ή διεύθυνση email. Πιέστε 😗 , επιλέξτε**Επαφές**, και επεξεργαστείτε την κάρτα επαφής.

#### Ε: Πώς μπορώ να τερματίσω τη σύνδεση για μεταφορά δεδομένων, όταν η συσκευή διαρκώς επιχειρεί σύνδεση για μεταφορά δεδομένων;

Α: Η συσκευή προσπαθεί να ανακτήσει ένα μήνυμα πολυμέσων από το κέντρο μηνυμάτων πολυμέσων. Για να διακόψετε τη σύνδεση δεδομένων που επιχειρεί η συσκευή, πιέστε 😗 , και επιλέξτε Μηνύματα > Επιλογές > Pυθuíσειc > Mήνυμα multimedia >Ανάκτηση multimedia και Μη αυτόματη για να αποθηκεύσετε στο κέντρο μηνυμάτων όσα μηνύματα θέλετε να ανακτήσετε αρνότερα, ή Απενεργοποιημ. για να αγνοήσετε όλα τα εισερχόμενα μηνύματα πολυμέσων. Εάν επιλέξετε Μη αυτόματη, λαμβάνετε μια ειδοποίηση που σας ενημερώνει για την ύπαρξη ενός νέου μηνύματος πολυμέσων το οποίο μπορείτε να ανακτήσετε από το κέντρο μηνυμάτων πολυμέσων. Εάν επιλέξετε Απενεργοποιημ., η συσκευή δεν θα επιχειρήσει άλλη σύνδεση με το δίκτυο όσον αφορά τα μηνύματα πολυμέσων. Για να ρυθμίσετε τη συσκευή να χρησιμοποιεί σύνδεση νια μεταφορά πακέτων δεδομένων μόνο αν ενερνοποιήσετε μια εφαρμογή ή αν κάνετε μια ενέργεια που την απαιτεί, πιέστε 🔐 , και επιλέξτε Εργαλεία > Ρυθμίσεις > Σύνδεση > Πακέτα δεδομ. > Σύνδ. πακέτων δεδομ. > Όταν απαιτείται. Εάν

αυτό δε βοηθάει, απενεργοποιήστε τη συσκευή και ενεργοποιήστε την ξανά.

#### Ε: Γιατί έχω προβλήματα στη σύνδεση της συσκευής με τον υπολογιστή μου;

A: Βεβαιωθείτε ότι έχετε την πιο πρόσφατη έκδοση του Nokia Nseries PC Suite και ότι έχει εγκατασταθεί και λειτουργεί στο συμβατό υπολογιστή σας. Για περισσότερες πληροφορίες σχετικά με τη χρήση του Nokia Nseries PC Suite, ανατρέξτε στη λειτουργία βοήθειας στο Nokia Nseries PC Suite ή επισκεφτείτε τις σελίδες υποστήριξης της Nokia.

#### Ε: Μπορώ να χρησιμοποιήσω τη συσκευή μου ως μόντεμ fax με έναν συμβατό υπολογιστή;

Α: Δεν μπορείτε να χρησιμοποιείτε τη συσκευή σας ως μόντεμ fax. Ωστόσο, με την προώθηση κλήσεων (υπηρεσία δικτύου), μπορείτε να προωθήσετε τις εισερχόμενες κλήσεις fax σε έναν άλλο αριθμό τηλεφώνου.

# Πληροφορίες για τις μπαταρίες

# Φόρτιση και αποφόρτιση

Η συσκευή σας τροφοδοτείται από μια επαναφορτιζόμενη μπαταρία. Η μπαταρία μπορεί να φορτιστεί και να αποφορτιστεί εκατοντάδες φορές, κάποτε όμως θα εξαντληθεί. Όταν ο χρόνος συνομιλίας και ο χρόνος αναμονής περιοριστούν σημαντικά σε σχέση με το σύνηθες, αντικαταστήστε την μπαταρία. Χρησιμοποιείτε μόνο μπαταρίες που έχουν εγκριθεί από τη Nokia και να επαναφορτίζετε την μπαταρία μόνο με εγκεκριμένους φορτιστές Nokia που προορίζονται για τη συγκεκριμένη συσκευή.

Αν η μπαταρία αντικατάστασης χρησιμοποιείται για πρώτη φορά ή αν η μπαταρία δεν έχει χρησιμοποιηθεί για μεγάλο χρονικό διάστημα, ενδέχεται να χρειαστεί να συνδέσετε το φορτιστή, να τον αποσυνδέσετε και να τον συνδέσετε ξανά για να ξεκινήσει να φορτίζεται.

Να αποσυνδέετε το φορτιστή από την πρίζα και τη συσκευή όταν δεν χρησιμοποιείται. Μην αφήνετε μια πλήρως φορτισμένη μπαταρία συνδεδεμένη στο φορτιστή, καθώς η υπερφόρτιση μπορεί να ελαττώσει τη διάρκεια ζωής της. Μια πλήρως φορτισμένη μπαταρία, αν μείνει αχρησιμοποίητη, εκφορτίζεται από μόνη της με την πάροδο του χρόνου.

Αν η μπαταρία έχει αποφορτιστεί πλήρως, ενδεχομένως να χρειαστεί να περάσουν αρκετά λεπτά μέχρι να εμφανιστεί στην οθόνη η ένδειξη φόρτισης της μπαταρίας ή έως ότου μπορέσετε να πραγματοποιήσετε κλήσεις.

Χρησιμοποιείτε την μπαταρία μόνο για την ενδεδειγμένη της χρήση. Ποτέ μην χρησιμοποιείτε φορτιστή ή μπαταρία που έχει υποστεί βλάβη.

Μην βραχυκυκλώνετε την μπαταρία. Τυχαίο βραχυκύκλωμα μπορεί να προκληθεί αν ένα μεταλλικό αντικείμενο, π.χ. νόμισμα, συνδετήρας ή στυλό φέρει σε άμεση επαφή τον θετικό (+) και αρνητικό (-) πόλο της μπαταρίας. (Αυτοί φαίνονται σαν μεταλλικές ταινίες στην μπαταρία.) Αυτό μπορεί να συμβεί, για παράδειγμα, όταν έχετε μια εφεδρική μπαταρία στην τσέπη ή στην τσάντα σας. Το βραχυκύκλωμα των πόλων μπορεί να καταστρέψει την μπαταρία ή το μεταλλικό αντικείμενο που προκάλεσε το βραχυκύκλωμα.

Αν αφήσετε την μπαταρία σε θερμό ή ψυχρό μέρος, όπως σε κλειστό αυτοκίνητο το καλοκαίρι ή το χειμώνα, ελαττώνεται η χωρητικότητα και η διάρκεια ζωής της. Προσπαθείτε πάντα να φυλάσσετε την μπαταρία σε θερμοκρασία μεταξύ 15°C και 25°C (59°F και 77°F). Η συσκευή μπορεί να μη λειτουργεί προσωρινά αν η μπαταρία της είναι πολύ ζεστή ή κρύα, ακόμη και όταν είναι πλήρως φορτισμένη. Η απόδοση των μπαταριών περιορίζεται ιδιαίτερα σε θερμοκρασίες χαμηλότερες από 0°C.

Μην πετάτε τις μπαταρίες στη φωτιά καθώς μπορεί να εκραγούν. Οι μπαταρίες μπορεί επίσης να εκραγούν αν έχουν υποστεί βλάβη. Απορρίπτετε τις μπαταρίες σύμφωνα με τους τοπικούς κανονισμούς. Ανακυκλώνετε τις μπαταρίες όταν είναι εφικτό. Μην απορρίπτετε τις μπαταρίες στα απορρίμματα του δήμου.

Μην αποσυναρμολογείτε ή καταστρέφετε τις μπαταρίες. Σε περίπτωση διαρροής της μπαταρίας, αποφύγετε την επαφή του υγρού με το δέρμα ή τα μάτια. Σε περίπτωση τέτοιας διαρροής, ξεπλύνετε το δέρμα ή τα μάτια αμέσως με νερό ή επισκεφτείτε ιατρό.

# Οδηγίες για τον έλεγχο αυθεντικότητας των μπαταριών Nokia

Για την ασφάλειά σας χρησιμοποιείτε πάντα αυθεντικές μπαταρίες Nokia. Για να βεβαιωθείτε ότι η μπαταρία σας είναι αυθεντική μπαταρία Nokia, αγοράστε την από εξουσιοδοτημένο αντιπρόσωπο της Nokia και ελέγξτε την ετικέτα με το ολόγραμμα ακολουθώντας τα παρακάτω βήματα:

Η επιτυχής ολοκλήρωση των βημάτων δεν αποτελεί απόλυτη εξασφάλιση για την αυθεντικότητα της μπαταρίας. Αν έχετε λόγο να πιστεύετε ότι η μπαταρία σας δεν είναι αυθεντική μπαταρία Nokia, αποφύγετε να την χρησιμοποιήσετε και παραδώστε την στο πλησιέστερο εξουσιοδοτημένο κέντρο ή σε αντιπρόσωπο της Nokia για βοήθεια. Η αυθεντικότητα της μπαταρίας θα ελεγχθεί στο εξουσιοδοτημένο κέντρο ή από τον εξουσιοδοτημένο αντιπρόσωπο της Nokia. Αν δεν επιβεβαιωθεί η αυθεντικότητα της μπαταρίας, επιστρέψτε την στο σημείο πώλησής της.

### Έλεγχος ολογράμματος

 Όταν κοιτάζετε το ολόγραμμα στην ετικέτα, πρέπει να βλέπετε από τη μια γωνία το σύμβολο της Νοκία με τα χέρια που αγγίζουν το ένα το άλλο και από την άλλη γωνία το λογότυπο Nokia Original Enhancements.

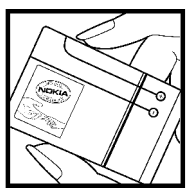

 Όταν στρέφετε το ολόγραμμα προς την αριστερή, δεξιά, κάτω και πάνω πλευρά του λογότυπου, πρέπει να βλέπετε 1, 2, 3 και 4 τελείες σε κάθε πλευρά αντιστοίχως.

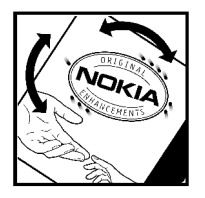

### Αν η αυθεντικότητα της μπαταρίας σας δεν μπορεί να πιστοποιηθεί:

Αν δεν μπορείτε να επιβεβαιώσετε ότι η μπαταρία σας με το ολόγραμμα στην ετικέτα είναι αυθεντική μπαταρία Nokia, μη χρησιμοποιήσετε την μπαταρία Παραδώστε την στο πλησιέστερο εξουσιοδοτημένο κέντρο ή σε αντιπρόσωπο της Nokia για βοήθεια. Η χρήση μη εγκεκριμένης από τον κατασκευαστή μπαταρίας μπορεί να αποβεί επικίνδυνη και μπορεί να οδηγήσει σε χαμηλή αποδοτικότητα και βλάβη της συσκευής σας και των αξεσουάρ της. Ενδέχεται ακόμη να καταστήσει άκυρη κάθε έγκριση ή εγγύηση που ισχύουν για τη συσκευή.

Για περισσότερες πληροφορίες σχετικά με τις αυθεντικές μπαταρίες Nokia, επισκεφτείτε την τοποθεσίαwww.nokia.com/battery.

# Προφυλάξεις και συντήρηση

Η συσκευή σας αποτελεί προϊόν υψηλής σχεδίασης και κατασκευαστικής τεχνικής και πρέπει να τη μεταχειρίζεστε με προσοχή. Οι παρακάτω προτάσεις θα σας βοηθήσουν να προστατέψετε την κάλυψη της εγγύησης.

- Διατηρείτε τη συσκευή στεγνή. Το νερό της βροχής, η υγρασία και όλοι οι τύποι υγρών ενδέχεται να περιέχουν μεταλλικά άλατα που διαβρώνουν τα ηλεκτρονικά κυκλώματα. Εάν η συσκευή βραχεί, αφαιρέστε την μπαταρία και αφήστε τη συσκευή να στεγνώσει τελείως πριν την τοποθετήσετε ξανά.
- Μη χρησιμοποιείτε ή αποθηκεύετε τη συσκευή σε χώρους με σκόνη και ρύπους. Ενδέχεται να προκληθεί βλάβη στα κινητά μέρη και τα ηλεκτρονικά εξαρτήματα.
- Μην αποθηκεύετε τη συσκευή σε θερμούς χώρους. Οι υψηλές θερμοκρασίες μπορεί να περιορίσουν το χρόνο ζωής μιας ηλεκτρονικής συσκευής, να βλάψουν τις μπαταρίες της και να παραμορφώσουν ή να οδηγήσουν σε λιώσιμο ορισμένα πλαστικά μέρη της.

 Μην αποθηκεύετε τη συσκευή σε ψυχρούς χώρους. Όταν η συσκευή επανέλθει στη φυσιολογική της θερμοκρασία, μπορεί να σχηματιστεί υγρασία στο εσωτερικό της συσκευής και να καταστραφούν τα ηλεκτρονικά κυκλώματα.

- Μην επιχειρείτε να ανοίξετε τη συσκευή με άλλο τρόπο εκτός από αυτόν που περιγράφεται στον παρόντα οδηγό.
- Μην ρίχνετε κάτω, μη χτυπάτε και μην ανακινείτε τη συσκευή. Ο βίαιος χειρισμός μπορεί να έχει ως αποτέλεσμα τη θραύση των εσωτερικών κυκλωμάτων και των ευαίσθητων μηχανικών στοιχείων.
- Μην χρησιμοποιείτε δραστικές χημικές ουσίες, διαλυτικά καθαρισμού ή ισχυρά απορρυπαντικά για να καθαρίσετε τη συσκευή.
- Μην βάφετε τη συσκευή. Η βαφή μπορεί να φράξει τα κινητά μέρη και να παρεμποδίσει τη σωστή λειτουργία τους.
- Χρησιμοποιήστε ένα μαλακό, καθαρό, στεγνό ύφασμα για να καθαρίσετε τους φακούς, όπως τους φακούς της κάμερας, του αισθητήρα απόστασης και του αισθητήρα φωτός.
- Χρησιμοποιείτε αποκλειστικά την παρεχόμενη κεραία ή μια εγκεκριμένη κεραία αντικατάστασης. Μη εγκεκριμένες κεραίες,

208

τροποποιήσεις ή προσαρτήσεις θα μπορούσαν να προκαλέσουν βλάβη στη συσκευή και πιθανή παραβίαση των κανονισμών που διέπουν τις συσκευές ραδιοεκπομπών.

- Χρησιμοποιείτε τους φορτιστές σε εσωτερικούς χώρους.
- Να δημιουργείτε πάντοτε ένα αντίγραφο ασφαλείας με τα δεδομένα που θέλετε να κρατήσετε, όπως επαφές και σημειώσεις ημερολογίου.
- Για να επαναφέρετε τη συσκευή στις αρχικές ρυθμίσεις κατά διαστήματα για βέλτιστη απόδοση, απενεργοποιήστε τη συσκευή και αφαιρέστε την μπαταρία.

Αυτές οι συστάσεις ισχύουν εξίσου για τη συσκευή, την μπαταρία, το φορτιστή και οποιοδήποτε άλλο αξεσουάρ. Εάν οποιαδήποτε συσκευή δεν λειτουργεί σωστά, παραδώστε την στον πλησιέστερο εξουσιοδοτημένο αντιπρόσωπο για επισκευή.

# Απόρριψη

Ο διαγεγραμμένος κάδος απορριμμάτων πάνω στο προϊόν, στις οδηγίες ή στη συσκευασία του προϊόντος σας, σας υπενθυμίζει ότι εντός της Ευρωπαϊκής Ένωσης όλες οι ηλεκτρικές και ηλεκτρονικές συσκευές, οι μπαταρίες καθώς και οι συσσωρευτές πρέπει να απορρίπτονται σε ειδικούς κάδους στο τέλος της διάρκειας ζωής τους. Μην απορρίπτετε αυτά τα προϊόντα στα απορρίμματα του δήμου.

Μπορείτε να επιστρέψετε το προϊόν προς απόρριψη για να μην προκαλέσετε ζημιά στο περιβάλλον ή στην ανθρώπινη υγεία από την ανεξέλεγκτη ρίψη απορριμμάτων και να προωθήσετε την αειφόρο επανάχρηση των υλικών πόρων. Πληροφορίες σχετικά με την επιστροφή και απόρριψη του προϊόντος διατίθενται στο σημείο λιανικής πώλησης, στις αρμόδιες τοπικές αρχές, στις οργανώσεις του κατασκευαστή στη χώρα σας ή στον τοπικό αντιπρόσωπο της Nokia. Για περισσότερες πληροφορίες, δείτε την Περιβαλλοντική Δήλωση του προϊόντος ή πληροφορίες συγκεκριμένα για τη χώρα σας στη διεύθυνση www.nokia.com.

# Πρόσθετες πληροφορίες ασφαλείας

# Μικρά παιδιά

Η συσκευή και τα αξεσουάρ ενδέχεται να περιλαμβάνουν μικρά μέρη. Φυλάσσετέ τα μακριά από μικρά παιδιά.

# Περιβάλλον λειτουργίας

Αυτή η συσκευή ανταποκρίνεται στις οδηγίες για την έκθεση σε ραδιοσυχνότητες όταν χρησιμοποιείται στη σωστή θέση δίπλα στο αυτί ή όταν βρίσκεται σε απόσταση τουλάχιστον 1,5 εκ. (5/8 ίντσες) από το σώμα σας. Όταν χρησιμοποιείτε θήκη μεταφοράς ή κλιπ ζώνης, αυτές δεν θα πρέπει να έχουν μεταλλικά στοιχεία και θα πρέπει να τοποθετείτε τη συσκευή στην προαναφερόμενη απόσταση από το σώμα σας.

Για τη μετάδοση αρχείων δεδομένων ή μηνυμάτων, αυτή η συσκευή απαιτεί ποιοτική σύνδεση στο δίκτυο. Σε ορισμένες περιπτώσεις, η μετάδοση αρχείων δεδομένων ή μηνυμάτων ενδέχεται να καθυστερήσει μέχρι να υπάρχει διαθέσιμη τέτοια σύνδεση. Βεβαιωθείτε ότι τηρούνται οι παραπάνω οδηγίες σχετικά με τις αποστάσεις έως ότου ολοκληρωθεί η μετάδοση. Ορισμένα μέρη της συσκευής είναι μαγνητικά. Η συσκευή ενδέχεται να ασκήσει έλξη σε μεταλλικά αντικείμενα. Μην τοποθετείτε πιστωτικές κάρτες ή άλλα μαγνητικά μέσα αποθήκευσης κοντά στη συσκευή, επειδή οι πληροφορίες που είναι αποθηκευμένες σε αυτά μπορεί να διαγραφούν.

# Ιατρικές συσκευές

Η λειτουργία οποιωνδήποτε συσκευών εκπομπής ραδιοκυμάτων, συμπεριλαμβανομένων των ασύρματων τηλεφώνων, μπορεί να επηρεάσει τη λειτουργικότητα ανεπαρκώς προστατευμένων ιατρικών συσκευών. Συμβουλευτείτε έναν ιατρό ή τον κατασκευαστή της ιατρικής συσκευής, για να διαπιστώσετε αν αυτή προστατεύεται αρκετά από εξωτερική ενέργεια ραδιοσυχνοτήτων ή αν έχετε ερωτήσεις. Να κλείνετε τη συσκευή σας σε ιατρικές μονάδες όταν οι κανονισμοί που βρίσκονται αναρτημένοι στους χώρους αυτούς σας δίνουν αυτή την οδηγία. Τα γοσοκομεία ή οι ιατρικές μονάδες ενδέχεται να χρησιμοποιούν συσκευές ραδιοσυχνοτήτων οι οποίες μπορεί να είναι ευαίσθητες στην εξωτερική ενέργεια ραδιοσυχνοτήτων.

### Εμφυτευμένες ιατρικές συσκευές

Οι κατασκευαστές ιατρικών συσκευών συνιστούν να διατηρείται απόσταση τουλάχιστον 15,3 εκ. (6 ίντσες) μεταξύ της ασύρματης συσκευής και την εμφυτευμένης ιατρικής συσκευής, όπως ενός βηματοδότη ή ενός εμφυτεύσιμου καρδιομετατροπέα-απινιδωτή, ώστε να αποφευχθεί τυχόν παρεμβολή με την ιατρική συσκευή. Άτομα που φέρουν τέτοιες συσκευές πρέπει:

- Να κρατούν πάντα την ασύρματη συσκευή σε απόσταση μεγαλύτερη από 15,3 εκατοστά (6 ίντσες) από την ιατρική συσκευή όταν η ασύρματη συσκευή είναι ενεργοποιημένη.
- Να μην έχουν την ασύρματη συσκευή σε τσέπη κοντά στο στήθος.
- Να κρατούν την ασύρματη συσκευή στο αυτί που βρίσκεται στην αντίθετη πλευρά από την ιατρική συσκευή για να ελαχιστοποιούν το ενδεχόμενο παρεμβολών.
- Να απενεργοποιούν αμέσως την ασύρματη συσκευή εάν υποψιάζονται ότι υπάρχουν παρεμβολές.
- Να διαβάζουν και να τηρούν τις οδηγίες του κατασκευαστή της εμφυτευμένης ιατρικής συσκευής.

Εάν έχετε απορίες σχετικά με τη χρήση της ασύρματης συσκευής σε συνδυασμό με

εμφυτεύσιμες ιατρικές συσκευές, απευθυνθείτε στην ιατρική υπηρεσία σας.

# Ακουστικά βοηθήματα

Μερικές ψηφιακές ασύρματες συσκευές ενδέχεται να προκαλούν παρεμβολές σε ορισμένα ακουστικά βοηθήματα. Εάν υπάρχει παρεμβολή, συμβουλευτείτε το φορέα παροχής υπηρεσιών δικτύου.

# Οχήματα

Τα σήματα ραδιοσυχνοτήτων μπορεί να επηρεάσουν τα ηλεκτρονικά συστήματα οχημάτων που είτε δεν έχουν εγκατασταθεί σωστά είτε δεν έχουν αρκετή προστασία, π.χ. συστήματα ηλεκτρονικής ανάφλεξης καυσίμων, ηλεκτρονικά συστήματα απεμπλοκής τροχών, ηλεκτρονικά συστήματα ελέγχου ταχύτητας, συστήματα αερόσακων. Για περισσότερες πληροφορίες, επικοινωνήστε με τον κατασκευαστή ή τον αντιπρόσωπο του οχήματος ή τον αντιπρόσωπο εξοπλισμού που τυχόν έχει προστεθεί.

Η συντήρηση της συσκευής ή η εγκατάστασή της σε όχημα πρέπει να γίνεται μόνο από ειδικευμένο προσωπικό. Λανθασμένη εγκατάσταση ή συντήρηση μπορεί να αποβεί επικίνδυνη και να ακυρώσει κάθε εγγύηση που ισχύει για τη συσκευή. Να ελέγχετε σε τακτά χρονικά διαστήματα ότι όλος ο εξοπλισμός ασύρματης συσκευής στο όχημά σας είναι τοποθετημένος και λειτουργεί σωστά. Μην αποθηκεύετε ή μεταφέρετε εύφλεκτα υγρά, αέρια ή εκρηκτικές ύλες στον ίδιο χώρο με τη συσκευή, τα μέρη της ή τα αξεσουάρ της. Για οχήματα που διαθέτουν αερόσακο, μην ξεχνάτε ότι οι αερόσακοι φουσκώνουν με μενάλη δύναμη. Μην τοποθετείτε αντικείμενα. συμπεριλαμβανομένων των εγκατεστημένων ή των φορητών ασύρματων συσκευών, στην περιοχή πάνω από τον αερόσακο ή στην περιοχή που καταλαμβάνει ο αερόσακος όταν φουσκώνει. Αν μια ασύρματη συσκευή για χρήση μέσα στο όχημα δεν έχει ενκατασταθεί σωστά, ενδέχεται να προκληθούν σοβαροί τραυματισμοί σε περίπτωση ανάπτυξης του αερόσακου.

Η χρήση της συσκευής κατά τη διάρκεια πτήσης με αεροσκάφος απαγορεύεται. Απενεργοποιείτε τη συσκευή σας πριν επιβιβαστείτε στο αεροσκάφος. Η χρήση ασύρματων συσκευών μέσα στο αεροσκάφος μπορεί να αποβεί επικίνδυνη για τη λειτουργία του αεροσκάφους, να διαταράξει το δίκτυο των ασύρματων τηλεφώνων, ενώ ενδέχεται να είναι και παράνομη.

# Περιοχές όπου υπάρχει κίνδυνος εκρήξεων

Απενερνοποιείτε τη συσκευή σας όταν βρίσκεστε σε περιοχή όπου υπάρχει κίνδυνος έκρηξης και ακολουθείτε όλα τα σήματα και τις οδηγίες. Οι περιοχές όπου υπάρχει κίνδυνος έκρηξης περιλαμβάνουν τις περιοχές εκείνες όπου συνήθως συνιστάται να σβήνετε τη μηχανή του οχήματός σας. Οι σπινθήρες σε τέτοιες περιοχές θα μπορούσαν να προκαλέσουν έκρηξη ή φωτιά και να προκληθούν τραυματισμοί ή ακόμη και θάνατος. Απενεργοποιείτε τη συσκευή σε σημεία ανεφοδιασμού καυσίμων, όπως κοντά σε αντλίες βενζίνης σε σταθμούς εξυπηρέτησης. Να τηρείτε τους περιορισμούς σχετικά με τη χρήση ασύρματων συσκευών σε σταθμούς καυσίμων. περιοχές αποθήκευσης και διανομής καυσίμων, χημικές εγκαταστάσεις ή περιοχές όπου εκτελούνται ανατινάξεις. Συχνά, αν και όχι πάντα, υπάρχει σαφής σήμανση στις περιοχές όπου υπάρχει πιθανότητα έκρηξης. Στις περιοχές αυτές περιλαμβάνονται οι χώροι κάτω από το κατάστρωμα των πλοίων, οι εγκαταστάσεις μεταφοράς ή αποθήκευσης χημικών και περιοχές όπου ο αέρας περιέχει χημικές ουσίες ή σωματίδια, όπως κόκκους, σκόνη ή σκόνη μετάλλων. Ζητήστε από τους κατασκευαστές οχημάτων που χρησιμοποιούν υγραέριο (όπως προπάνιο ή

βουτάνιο) να σας διευκρινίσουν αν αυτή η συσκευή μπορεί να χρησιμοποιηθεί κοντά στα οχήματα.

# Επείγουσες κλήσεις

Σημαντικό: Τα ασύρματα τηλέφωνα, συμπεριλαμβανομένης αυτής της συσκευής, λειτουργούν χρησιμοποιώντας ραδιοσήματα, ασύρματα και επίγεια δίκτυα, καθώς και προγραμματιζόμενες από το χρήστη λειτουργίες. Για αυτό το λόγο, η δυνατότητα σύνδεσης υπό οποιεσδήποτε συνθήκες δεν είναι εγγυημένη. Δεν πρέπει να βασίζεστε ποτέ αποκλειστικά σε κάποια ασύρματη συσκευή για την επικοινωνία σε κρίσιμες στιγμές, όπως σε επείγοντα ιατρικά περιστατικά.

Για να πραγματοποιήσετε μια επείγουσα κλήση:

 Ενεργοποιήστε τη συσκευή, αν δεν είναι ενεργή. Ελέγξτε αν η ισχύς του σήματος είναι επαρκής.

Σε μερικά δίκτυα μπορεί να απαιτείται έγκυρη κάρτα SIM, κατάλληλα τοποθετημένη στη συσκευή.

 Πατήστε το πλήκτρο τερματισμού όσες φορές χρειάζεται για να καθαρίσετε την οθόνη και να ετοιμαστεί η συσκευή για κλήσεις.  Πληκτρολογήστε τον επίσημο αριθμό επείγουσας κλήσης που ισχύει για την περιοχή στην οποία βρίσκεστε. Οι αριθμοί επείγουσας κλήσης ποικίλλουν ανά περιοχή.

4. Πατήστε το πλήκτρο κλήσης.

Αν ορισμένες λειτουργίες είναι ενεργές, ενδέχεται να πρέπει πρώτα να τις απενεργοποιήσετε για να πραγματοποιήσετε την επείγουσα κλήση. Αν η συσκευή είναι σε κατάσταση εκτός σύνδεσης ή πτήσης, ενδέχεται να χρειαστεί να αλλάξετε το προφίλ για να ενεργοποιήσετε τη λειτουργία τηλεφώνου πριν πραγματοποιήσετε την επείγουσα κλήση. Για περισσότερες πληροφορίες, συμβουλευτείτε τον παρόντα οδηγό ή το φορέα παροχής υπηρεσιών δικτύου.

Όταν πραγματοποιείτε επείγουσες κλήσεις, πρέπει να δίνετε όλες τις απαραίτητες πληροφορίες, όσο το δυνατόν ακριβέστερα. Η ασύρματη συσκευή σας μπορεί να είναι το μοναδικό μέσο επικοινωνίας στον τόπο ενός δυστυχήματος. Μην τερματίσετε την κλήση προτού σας επιτραπεί.

# Πληροφορίες πιστοποίησης (ΣΕΑ)

Η συγκεκριμένη κινητή συσκευή ανταποκρίνεται στις οδηγίες για την έκθεση σε εκπομπές ραδιοκυμάτων. Η κινητή σας συσκευή είναι πομπός και δέκτης ραδιοκυμάτων. Έχει σχεδιαστεί ώστε να μην υπερβαίνει τα όρια εκπομπής για την έκθεση σε ραδιοσυχνότητες που προτείνονται από τις διεθνείς προδιαγραφές. Αυτές οι οδηγίες αναπτύχθηκαν από τον ανεξάρτητο επιστημονικό οργανισμό ICNIRP και περιλαμβάνουν περιθώρια ασφαλείας σχεδιασμένα έτσι ώστε να διασφαλίζουν την προστασία όλων των ατόμων, ανεξάρτητα από την ηλικία και την κατάσταση της υγείας τους.

Στις οδηγίες έκθεσης για κινητές συσκευές χοησιμοποιείται μια μογάδα μέτρησης η οποία είναι ννωστή ως Συντελεστής Ειδικής Απορρόφησης ή ΣΕΑ. Το όριο ΣΕΑ το οποίο καθορίζεται από τις οδηγίες του ICNIRP είναι 2,0 watt/kilogram (W/kg)  $\gamma_{1\alpha}$  10  $\gamma_{1\alpha}$   $\mu_{1\alpha}$   $\sigma_{1\alpha}$   $\sigma_{1\alpha}$ έλεγχοι για τον ΣΕΑ διεξάγονται χρησιμοποιώντας τυπικές θέσεις χειρισμού, με τη συσκευή να εκπέμπει στο μέγιστο πιστοποιημένο επίπεδο ισχύος, σε όλες τις ελεγχόμενες ζώνες συχνοτήτων. Το πραγματικό επίπεδο ΣΕΑ μιας συσκευής σε λειτουργία μπορεί να είναι χαμηλότερο από τη μέγιστη τιμή επειδή η συσκευή έχει σχεδιαστεί ώστε να χρησιμοποιείται μόνο η ισχύς που απαιτείται για τη σύνδεση με το δίκτυο. Η ποσότητα αυτή αλλάζει ανάλογα με τον αριθμό των παραγόντων όπως π.χ. πόσο κοντά βρίσκεστε σε σταθμό επικοινωνίας σύνδεσης στο δίκτυο. Η υψηλότερη τιμή ΣΕΑ σύμφωνα με τις οδηγίες του

ICNIRP για τη χρήση της συσκευής στο αυτί είναι 0,60 W/kg.

Η χρήση εξαρτημάτων και αξεσουάρ ενδέχεται να οδηγήσει σε διαφορετικές τιμές του ΣΕΑ. Οι τιμές του ΣΕΑ ενδέχεται να διαφέρουν ανάλογα με τις εθνικές προδιαγραφές αναφοράς, τις απαιτήσεις δοκιμών και το εύρος συχνοτήτων κάθε δικτύου. Για περισσότερες πληροφορίες σχετικά με το ΣΕΑ ανατρέξτε στις πληροφορίες σχετικά με τα προϊόντα στη διεύθυνση www.nokia.com.

# Ευρετήριο

# Ευρετήριο

#### B

blog 33,76

#### Ε

Excel, Microsoft 172

#### F

Flash Player 76

#### G

GPS (Global Positioning System - Παγκόσμιο Σύστημα Εντοπισμού Θέσης) 113

#### Η

HSDPA (πρόσβαση πακέτων ταχείας λήψης) 29

#### Μ

Mini Map 32 MMS (multimedia message service - υπηρεσία μηνυμάτων πολυμέσων) 139, 141

#### Ν

**N-Gage 54** ρυθμίσεις 59

#### Nokia Lifeblog 76

#### Ρ

PDF reader 174 PictBridge 105 PowerPoint, Microsoft 173

#### Q

Quickmanager 173 Quickpoint 173 Quicksheet 172 Quickword 172

#### R

**RealPlayer 75** 

#### S

SIP 199 SMS (short message service υπηρεσία σύντομων μηνυμάτων) 139

#### U

UPnP (αρχιτεκτονική Τοποθέτησης και Άμεσης Λειτουργίας) 107

#### V

Visual Radio 68 VoIP 165

#### W

WEP 197 widgets 33 Word, Microsoft 172 WPA 197

#### A

αναμονή κλήσεων 155 αντιγραφή κειμένου στο πρόχειρο 138 αντιμετώπιση προβλημάτων 201 αξεσουάρ Βλέπε *αξεσουάρ* απάντηση σε κλήσεις 154 απομακρυσμένο γραμματοκιβώτιο 142 απόρριψη κλήσεων 154 αποστολή/λήψη fax 49

αριθμοί εισανωνή κειμένου 137 Ευρετήριο

αριθμοί που έχουν κληθεί 165 αριθμομηχανή 176 ασύρματο LAN (WLAN) 39 ασύρματο πληκτρολόγιο 48 ασφάλεια WEP 197 WPA 197 πιστοποιητικά 188 πρόγραμμα περιήγησης ιστού 36 Ασφάλεια κάρτας SIM 187 αυτόματη ενημέρωση ώρας/ ημερομηνίας 132 αφύπνιση 132

#### B

216

βιβλίο διευθύνσεων Βλέπε *επαφές* βίντεο κλιπ κοινής χρήσης 159 βίντεο κοινής χρήσης 159

γενικές πληροφορίες 17 γραμματοκιβώτιο

e-mail 142 βίντεο 153 ομιλία 153 **γραμμή εργαλείων 84, 99**  γραμμωτοί κώδικες 175

#### Δ

Δεσμοί/εφαρμονές Java 176 διαγράμματα, υπολογιστικό ωύλλο 172 διαμόρωωση Βλέπε *ρυθμίσεις* Διαμόρφωση 128, 184 Διαμόρφωση τηλεόρασης 186 διάρκεια των κλήσεων 166 διαχείριση εφαρμογών 176 διαχείριση συμπίεσης 174 διαχείριση σύνδεσης 41 διαχείριση συσκευών 182 Διαχείριση ψηφιακών δικαιωμάτων (DRM) 81

#### Ε

εγγραφή ήχοι 82 κλήσεις 82 εγγραφή βίντεο κλιπ 92 εγγραφή ομιλίας 82 εγκατάσταση εφαρμογών 177 ειδικοί χαρακτήρες, εισαγωγή κειμένου 138 ειδοποίηση, σημείωση ημερολογίου 134 εικόνες εκτύπωση 105, 106 επεξεονασία 102 κοινή χρήση με σύνδεση 106 εισανωνή κειμένου 136 εισερχόμενα, μήνυμα 141 έκθεση 97 εκτύπωση εικόνες 105 καλάθι εκτυπώσεων 100 έλενχος έντασης 27 εμφάνιση σλάιντς 101 ενδείξεις και εικονίδια 25 ενεργή γραμμή εργαλείων στην Έκθεση 99 στην κάμερα 84 ενημέρωση λογισμικού 18 εντολές υπηρεσίας 136 εξ αποστάσεως πρόσβαση στη SIM 46 εξοικονόμηση ενέρνειας 184 εξυπηρέτηση πελατών 17 επαφές αντιγραφή 170 αποθήκευση 168 αποστολή 169
169 διανραφή εικόνες σε 168 επεξεργασία 168 ερνοστασιακές πληροφορίες 169 ήχοι κλήσης 169 ουάδες 171 συγχρονισμός 182 ωράσεις κλήσης 169 επιλογή τερματισμού όλων των κλήσεων 155 επισκόπηση σελίδας 32 ερναλεία πλοήνησης 113 εργοστασιακές ρυθμίσεις, επαναφορά 190 εφαρμονές 176 **Εφαρμογές Symbian** 176 εφαρμονές εννράφων 172 εφαρμογές λογισμικού 176 εφαρμογές φωνής 181 εφαρμονή βοήθειας 17

## Η

ημερολόγιο 133 ημερομηνία και ώρα 132 ηχητικά μηνύματα 139 ήχοι ρυθμίσεις 184

ρυθμίσεις ειδοποίησης εισερχόμενης κλήσης 129

ήχοι κλήσης 129 Θ θέματα 128 Κ καλώς ήρθατε 23 κάμερα κατάσταση βίντεο 92 λειτουργία ακολουθίας 88 λειτουργία εικόνων 85 ποιότητα βίντεο 95 ποιότητα εικόνας 93 ουθμίσεις 93 σκηνές 88 **ωλαc** 87 φωτισμός 94 χρονοδιακόπτης 89 χρώμα 94 κάρτα SIM επαφές 170 μηνύματα 145 κατάσταση αναμονής 130, 185 κατάσταση εκτός σύνδεσης 27 κείμενα, νέα 33 κείμενα δεδομένων ειδήσεων 33 κλειδιά ενεργοποίησης 81

κλείδωμα πληκτρολόνιο 187 κλείδωμα πληκτρολονίου 27 κλείδωμα πλήκτρων 27, 187 κλήσεις 152 απάντηση 154 απόρριψη 154 διάρκεια 166 εννοαφή 82 επιλογές στη διάρκεια 152 κλήσεις μέσω internet 164 μητρώο για 166 ουθμίσεις 191 συνακρόαση 154 κλήσεις βίντεο 157, 158 επιλογές στη διάρκεια 158 κλήσεις μέσω internet 162, 165 πραγματοποίηση 164 ποοφίλ 163, 199 ρυθμίσεις 199 σύνδεση 163 κλήσεις ομιλίας Βλέπε *κλήσεις* κλήσεις συνακρόασης 154 κύριο μενού 131 Κωδικοί ΡUΚ 18 κωδικοί πρόσβασης 18

217

Ευρετήριο

κωδικοποίηση χαρακτήρων 138 κωδικός ΡΙΝ 18 κωδικός ΡΙΝ2 18 κωδικός UPIN 18 κωδικός UPIK 18 κωδικός ασφαλείας 18 κωδικός κλειδώματος 18

# ٨

λειτουργία ενεργής αναμονής 130, 185 λειτουργία εξόδου τηλεόρασης 103 λειτουργία επανάκλησης 191 λειτουργία πρόβλεψης εισαγωγής κειμένου 137 λειτουργίες λήψης, κάμερα 88 λειτουργική μονάδα ασφαλείας 190 λήψεις 34 λογότυπο φορέα 185

## Μ

μεγάφωνο 27 μεγέθυνση 86, 92 μενού επιλογών για τις κλήσεις 152 μενού πολυμέσων 28 μετατροπέας νομισμάτων 174 μεταφορά δεδομένων 23 μεταφορά μουσικής 65 μηνύματα e-mail 142 εικονίδιο νια τα εισερχόμενα 141 ουιλία 153 πολυμέσα 141 ρυθμίσεις 145 ωάκελοι 135 υηνύματα e-mail 142 μηνύματα εκπομπής κυψέλης 136 μηνύματα κειμένου απάντηση 141 αποστολή 139 λήψη και ανάγνωση 141 Μηνύματα SIM 145 ρυθμίσεις 145 μηνύματα πολυμέσων 139, 141 μηνύματα υπηρεσιών 142 μητρώο περιήγησης **ιστού 33,76** uvńun προσωρινή μνήμη περιήγησης ιστού 35

σβήσιμο 21 μπαταρία εξοικονόμηση ισχύος 19 ρύθμιση εξοικονόμησης ενέργειας 184 Ν νομισμάτων μετατροπέας 174 Ξ ξεκλείδωμα πληκτρολογίου 27, 187

# 0

οδηγός ρυθμίσεων 23 οι αριθμοί μου 168 οικείο δίκτυο 107 ορόσημα 124

## Π

παγκόσμιο ρολόι 132 παιχνίδια 54 παρουσιάσεις, πολυμέσα 104, 141, 173 περιαγωγή 193 πιστοποιητικά 188 πληκτρολόγιο 27, 187 πληροφορίες εντοπισμού θέσης 113

218

Ευρετήριο

#### πληροφορίες επικοινωνίας 17 πληροφορίες θέσης 113 πολυμέσα Flash Plaver 76 RealPlaver 75 εννοαφή ομιλίας 82 πρόνραμμα αναπαρανωνής μουσικής 61 οαδιόφωνο 68 συνεχής ροή 75 Προβολές N-Gage 54 προβολή λίστας μενού 131 προβολή πλέγματος **μενού 131** πρόνραμμα αναπαρανωνής μουσικής 61 πρόγραμμα περιήγησης widgets 33 ασφάλεια 36 λήψεις 34 περιήγηση σε σελίδες 30, 32 προσωρινή μνήμη 35 ρυθμίσεις 36 σελιδοδείκτες 35 προστασία πνευματικών δικαιωμάτων 81 προσωπικά πιστοποιητικά 188

προσωρινή μνήμη 35 πρότυπα, μηνύματα 140 προφίλ

περιορισμοί εκτός σύνδεσης 27 προφίλ κλήσεων μέσω internet 163, 199 **πρόχειρο, αντιγραφή 138** 

# P

ραδιόφωνο 68 οαδιόφωνο FM 68 οολόι 130.132 ουθμίσεις RealPlaver 76 SIP 199 Video Centre 52 WLAN 198, 199 αναμονή 185 αξεσουάρ 186 νλώσσα 185 διαμόρφωση 199 Διαμόρφωση 184 δίκτυο 193 έλεγχος ονόματος σημείου πρόσβασης 200 εντοπισμός θέσης 190 έξοδος τηλεόρασης 186 εφαρμογές 200 κάμερα 93

κλήσεις 191 κλήση μέσω internet 199 κοινή χρήση βίντεο 159 οθόνη 184 οικείο δίκτυο 109 πακέτα δεδομένων 198 πιστοποιητικά 188 πρόγραμμα περιήγησης ιστού 36 προώθηση κλήσεων 192 σημεία πρόσβασης 195 Σημεία πρόσβασης WLAN στο internet 197 σημεία πρόσβασης πακέτων δεδομένων 196 Συνδεσιμότητα Bluetooth 43 συντομεύσεις 185 ωρανή κλήσεων 193 ρυθμίσεις αξεσουάρ 186 ουθμίσεις ασύρματου LAN 199 ουθμίσεις νλώσσας 185 ρυθμίσεις νραμματοσειράς 184 ουθμίσεις διακομιστή μεσολάβησης 196 ουθμίσεις δικτύου 193 ρυθμίσεις εβδομάδας, ημερολόνιο 134

219

ρυθμίσεις εμπιστοσύνης 189 ρυθμίσεις εντοπισμού θέσης 190 ρυθμίσεις ζώνης ώρας 132 ρυθμίσεις οθόνης 184 ρυθμίσεις φωτισμού 185 ρύθμιση συσκέψεων 133

# Σ

σελίδες υποστήριξης προϊόντος 17 σελιδοδείκτες 35 σημεία πρόσβασης 41, 195 Σημεία πρόσβασης στο internet (IAP) 41 σημειώσεις 173 σημειώσεις memo 133, 173 σημειώσεις νενεθλίων 133 σημειώσεις επετείων 133 σημειώσεις σύσκεψης 133 σημείωση υποδοχής 185 σίγαση ήχου 154 σκηνές, εικόνα και βίντεο 88 στίξη, εισαγωγή κειμένου 138 Στοιχεία επικοινωνίας Nokia 17

συνχρονισμός των δεδομένων 182 συλλονές, μέσα 100 συνδέσεις δεδομένων διαχείριση συσκευών 182 καλώδιο 47 μόντεμ 49 συνχρονισμός 182 Συνδεσιμότητα με υπολογιστή 48 υπέρυθρες 47 συνδέσεις με υπολογιστή 48 Βλέπε επίσης *συνδέσεις* δεδοιιένων σύνδεση internet 30 Βλέπε επίσης *πρόνραμμα* πεοιήνησης Σύνδεση IR (υπερύθρων) 47 σύνδεση καλωδίου 47 σύνδεση καλωδίου USB 47 σύνδεση πακέτων δεδομένων μετρητές 166 ουθμίσεις 198 ρυθμίσεις σημείου πρόσβασης 196 σύνδεση στον ιστό 30 Συνδεσιμότητα Bluetooth αντιστοιχίζοντας συσκευές 45

αποστολή δεδομένων 44 ασύρματο πληκτρολόγιο 48 ασφάλεια 44 διεύθυνση συσκευής 45 ενεργοποίηση/ απενεργοποίηση 43 λήψη δεδομένων 46 ορατότητα συσκευής 43 ρυθμίσεις 43 συνεχής ροή πολυμέσων 75 συνημμένα 141, 144 συντομεύσεις 185

### Т

ταπετσαρία 128 ταχεία κλήση 155 τερματισμός κλήσεων 154 τηλεφωνικός κατάλογος Βλέπε *επαφές* τηλέφωνο με μεγάφωνο 27 τραγούδια 61

#### γ

υπογραφή, ψηφιακή 189 υποστήριξη 17 Υποστήριξη εφαρμογής J2ME Java 176

220

Φ

φάκελος απεσταλμένων μηνυμάτων 135 φάκελος εξερχόμενων, μήνυμα 135 φωνή μέσω ΙΡ 165 φωνή μέσω ΙΡ (VOIP) 162 φωνητικές εντολές 156, 181 φωτεινότητα, οθόνη 184 φωτογραφίες

Βλέπε *κάμερα* 

# X

Χάρτες 116 χρονικό όριο λήξης του φωτισμού της οθόνης 185 χρονικό όριο λήξης φωτισμού οθόνης 185 χρονοδιακόπτης, κάμερα 89

### Ω

ώρα και ημερομηνία 132